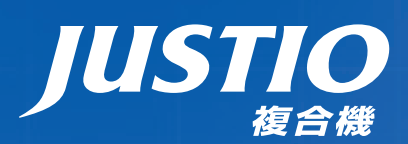

# **FAX-2930**

本書はなくさないように注意し、 いつでも手に取ってみることができるようにしてください。

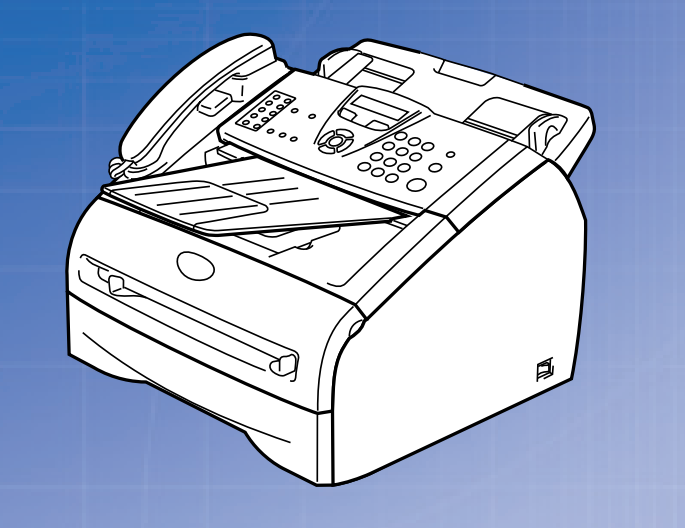

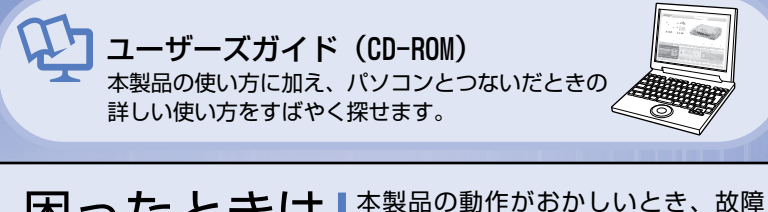

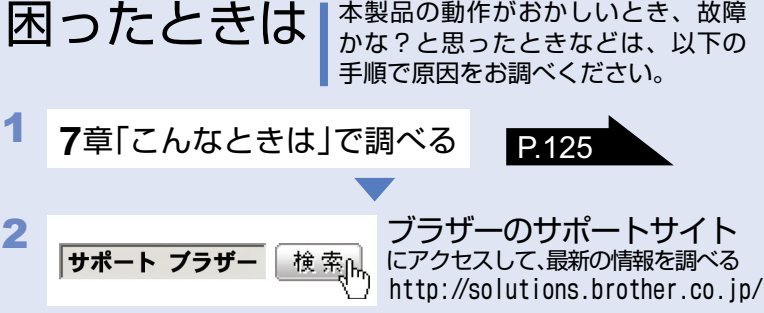

**ブラザーマイポータル** な登録いただくと、製品をより快適にご使用いただくための情報をいち 早くお届けします。

本書の使い方・目次

ご使用の前に

ファクス

電話帳

転送・リモコン機能

レポート・リスト

こんなときは

コピー

付録(索引)

やりたいことがすぐ探せる! やりたいこと目次 🕩

brother

Version A

# ユーザーズガイドの構成

本製品には次のユーザーズガイドが用意されています。『かんたん設置ガイド』で設置が終了したら、目的に応じてユーザーズガイドを活用してください。ユーザーズガイド(HTML版)の詳しい説明は、「ユーザーズガイド(HTML版)の表示画面と操作」
P.23 を参照してください。

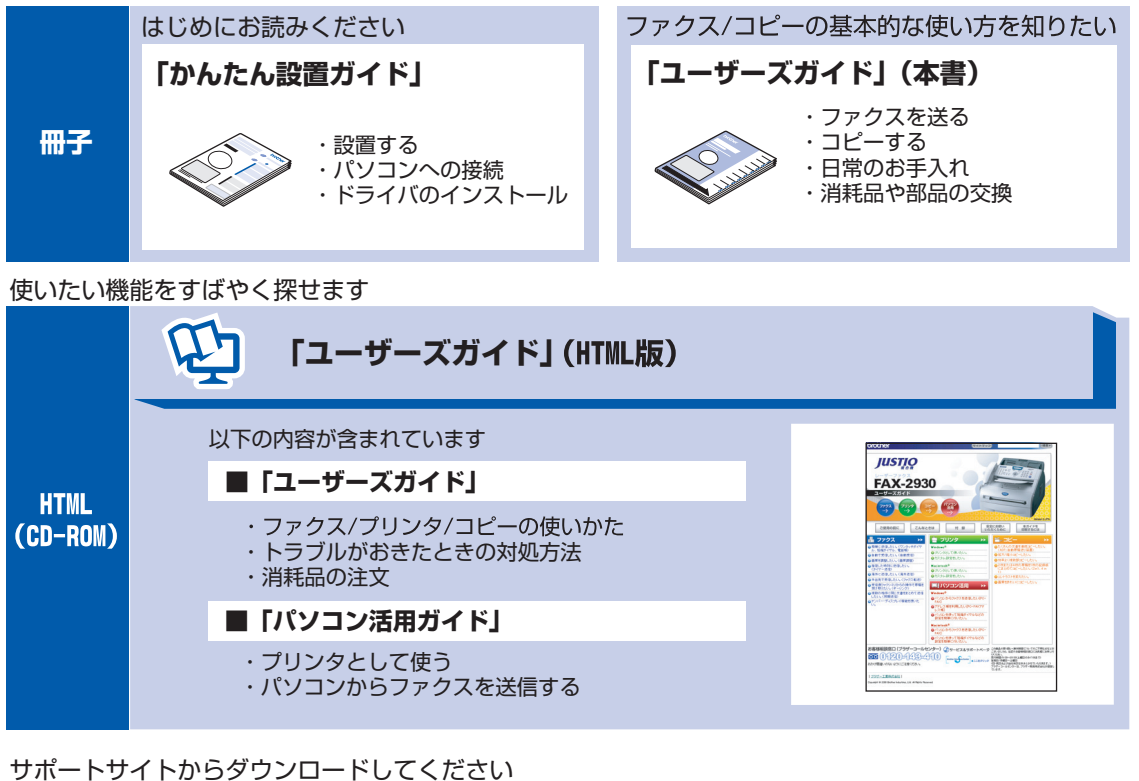

PDF 「ユーザーズガイド」 「かんたん設置ガイド」
「パソコン活用ガイド」

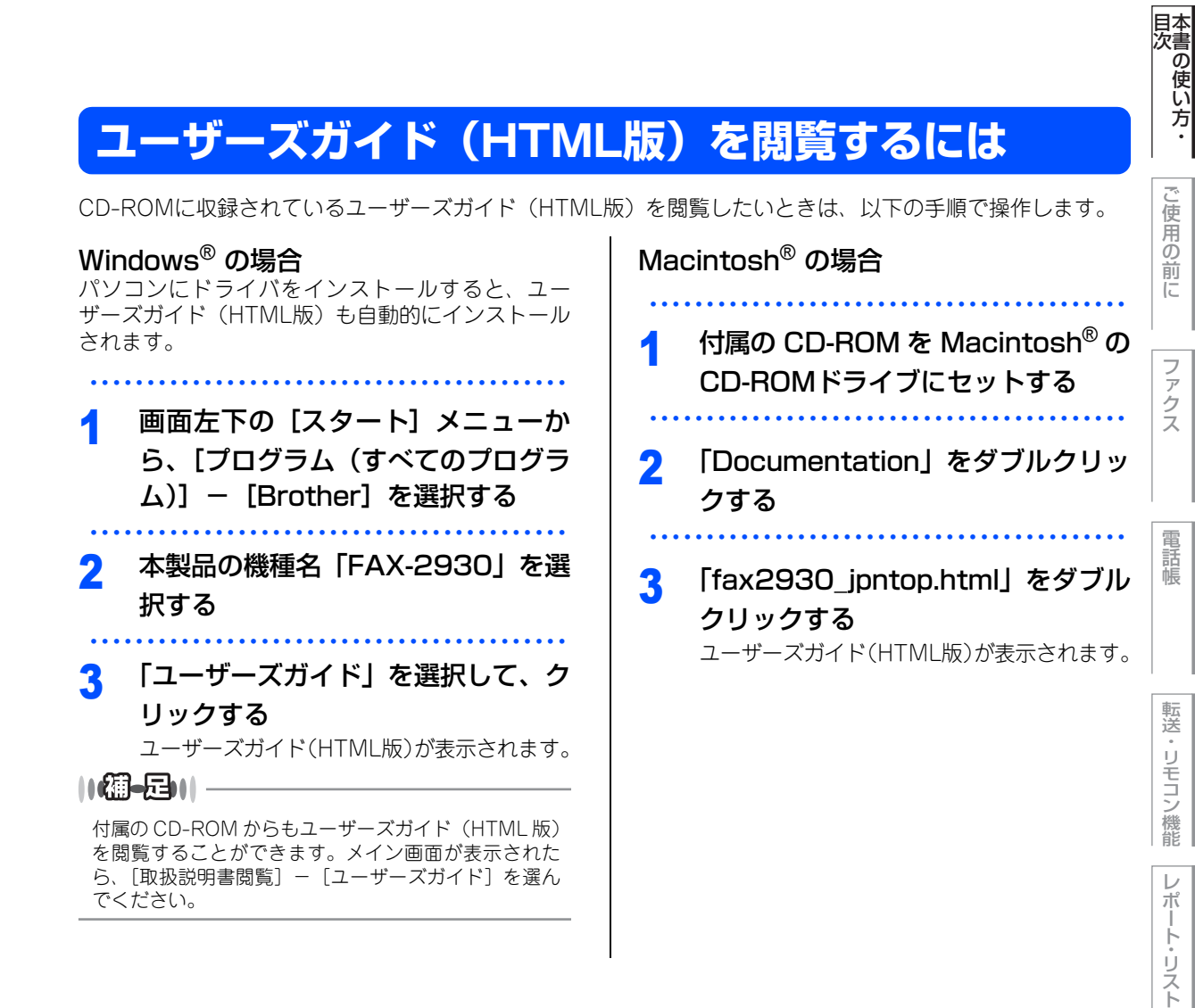

# 最新のドライバや、ファームウェア(本体ソフトウェア)を入手するときは?

弊社ではソフトウェアの改善を継続的におこなっております。 最新のドライバやファームウェアをサポートサイト(ブラザーソリューションセンター)よりダウンロードす ることでお手元の製品の関連ソフトウェアを新しくしていただくことができます。

ドライバを新しくすることで、新しいOSに対応したり、印刷やスキャンなどの際のトラブルを解決できること があります。また、本体のトラブルのあるときは、ファームウェア(本体ソフトウェア)を新しくすることで 解決できることがあります。

ダウンロード・操作手順について詳しくは、http://solutions.brother.co.jp/ へ

こんなときは
付録

(索引)

コピ

|     | ユーザーズガイドの構成<br>ユーザーズガイド (HTML版)を閲覧するには<br>最新のドライバや、ファームウェア(本体ソフトウェフ<br>を入手するときは?<br>目次<br>やりたいこと目次 |          |
|-----|----------------------------------------------------------------------------------------------------|----------|
|     | 編集ならびに出版における通告                                                                                     | 25       |
|     | 本書の読みかた                                                                                            |          |
| 第1章 | ご使用の前に                                                                                             | 27       |
|     | かならずお読みください                                                                                        |          |
|     | 各部の名称とはたらき                                                                                         |          |
|     | 操作パネルの名称とはたらき                                                                                      |          |
|     |                                                                                                    |          |
|     | 液晶ティ人フレイの特徴                                                                                        |          |
|     | 液晶ティスノレイについてファクスモードの標準画面                                                                           |          |
|     | コピーモードの標準画面                                                                                        |          |
|     | 案内メッセージ(エラーメッセージ例)                                                                                 | 31<br>31 |
|     | 機能設定する                                                                                             | 32       |
|     | ナビゲーションキーを使った基本操作                                                                                  |          |
|     | ダイヤルボタンを使った基本操作                                                                                    | 32       |
|     |                                                                                                    |          |
|     | 推奨紙<br>セットできる記録紙の種類                                                                                |          |
|     | セットできる記録紙サイズと枚数                                                                                    |          |
|     | 記録紙の印刷可能範囲について<br>記録紙トレイに記録紙をセットする                                                                 |          |
|     | 手差しスロットから印刷する                                                                                      |          |
|     | 原稿について                                                                                             | 38       |
|     | 原稿サイズ                                                                                              | 38<br>22 |
|     | モードについて                                                                                            | ±<br>20  |
|     | モードタイマーを設定する                                                                                       |          |
|     | 回線種別を設定する                                                                                          |          |
|     | 自動で回線種別を設定する                                                                                       | 41       |

目 次

| 手動で回線種別を設定する                     |    |
|----------------------------------|----|
| 利用中の電話回線の種別を調べる                  |    |
| ご使用前の設定をする                       | 43 |
| 日付・時刻を合わせる〔時計セット〕                | 43 |
| 名前とファクス番号を登録する〔発信元登録〕            | 44 |
| 発信元登録を消去する                       | 44 |
| 受信モードについて                        | 45 |
| 受信モードの種類                         | 45 |
| お使いの電話機を本製品と接続しない場合              | 45 |
| お使いの電話機を本製品と接続する場合               | 46 |
| 受信モードを選ぶ                         | 49 |
| 受信モードを設定する                       | 49 |
| 呼出回数を設定する                        | 50 |
| 再呼出回数を設定する                       | 50 |
| 本製品の接続イメージ                       | 51 |
| 公衆回線に接続する場合(ファクス専用として使う場合)       | 51 |
| 公衆回線に接続する場合(本製品に電話機を接続する場合)      | 51 |
| ISDN 回線に接続する場合(電話番号が 1 つの場合)     | 52 |
| ISDN 回線に接続する場合(電話番号が2つの場合)       | 52 |
| ADSL 環境に接続する場合                   | 53 |
| ひかり電話に接続する場合                     | 54 |
| デジタルテレビを接続する場合                   | 54 |
| 構内交換機(PBX)、ホームテレホン、ビジネスホンを接続する場合 | 55 |
| 内線電話として接続する場合                    | 55 |

## 必要に応じて設定してください

| 基本設定を変更する                   | 56 |
|-----------------------------|----|
|                             |    |
| 記録紙のサイズを選ぶ                  |    |
| 着信音量を設定する                   | 57 |
| ボタン確認音量を設定する〔ボタン確認音量&ブザー音量〕 | 57 |
| スピーカー音量を設定する                |    |
| 受話音量を設定する                   | 58 |
| トナーを節約する〔トナーセツヤクモード〕        |    |
| スリープモードに入る時間を設定する〔スリープモード〕  | 59 |
| 液晶ディスプレイのコントラストを調整する        | 60 |
| セキュリティ機能の設定について             | 61 |
| 操作ロックとは                     | 61 |
| 設定ロックのしかた                   |    |
| ナンバー・ディスプレイサービスを利用する        | 64 |
| ナンバー・ディスプレイサービスとは           | 64 |
| 特別設定について                    | 66 |
| 特別回線対応を設定する                 | 66 |
| ダイヤルトーン検出の設定をする             |    |
| 安心通信モードを設定する                | 67 |

電話帳

目次の使い方・

ご使用の前に

ファクス

転送・リモコン機能レ

レポート・リスト

コピー

こんなときは

付録(索引)

本書の使い方・目次

| 第2章 | .69                                      |                                                                |
|-----|------------------------------------------|----------------------------------------------------------------|
|     | ファクス送信                                   |                                                                |
|     | ファクスを送る                                  | 70<br>71<br>71<br>71<br>71<br>71                               |
|     | 便利にダイヤルする<br>ダイヤルのしかた<br>電話帳から送信する       | <b>72</b><br>72<br>73<br>74                                    |
|     | ファクス誤送信防止機能(ダイヤル制限)の設定について、<br>直接入力を制限する |                                                                |
|     | ファクスの便利な送りかた                             | 76<br>76<br>77<br>78<br>79<br>80<br>81<br>83<br>84<br>84<br>85 |
|     | ファクスを受信する<br>自動的に縮小して印刷する<br>印刷の濃さを設定する  | 86<br>86<br>87<br>87<br>87<br>87<br>88                         |

| 第3章        | 電話帳                                                                                                    |
|------------|----------------------------------------------------------------------------------------------------|
|            | 電話帳                                                                                                    |
|            | 電話帳を作成する                                                                                                    |
|            | ナンバー・ディスプレイ                                                                                                    |
|            | ナンバー・ディスプレイの着信履歴を利用する 100<br>着信履歴を確認する 100<br>着信履歴をワンタッチダイヤルまたは短縮ダイヤルに登録する 100                                                                                                  |
| 第4章        | 転送・リモコン機能101                                                                                                    |
|            | <b>新学校的资料,在1999年,1999年,</b> 新达機能                                                                                                    |
|            | 電話呼び出し機能とファクス転送                                                                                                    |
|            | リモコン機能                                                                                                    |
|            | 外出先から本製品を操作する:リモコンアクセス107         暗証番号を設定する                                                                                                    |
| 第5章        | レポート・リスト                                                                                                    |
| - <u>-</u> | レポート・リストの印刷 112<br>送信レポートを印刷する 113<br>機能案内リストを印刷する 113<br>電話帳リストを印刷する 113<br>通信管理レポートを印刷する 113<br>設定内容リストを印刷する 114<br>着信履歴リストを印刷する 114<br>着信履歴リストを印刷する 114<br>道信管理レポートの出力設定 114 |

# 目次の使い方・

7

| 第6章 | コピー                                                                       | 117                                                                              |
|-----|---------------------------------------------------------------------------|----------------------------------------------------------------------------------|
|     | コピーをする                                                                    |                                                                                  |
|     | コピーをする<br>コピーする<br>「メモリーガ イッパイデス」と表示されたときは                                |                                                                                  |
|     | コピー設定                                                                     |                                                                                  |
|     | <ul> <li>一時的に設定する</li></ul>                                               | 120<br>121<br>121<br>121<br>121<br>122<br>123<br>123<br>123<br>123<br>124<br>124 |
| 第7章 | こんなときは                                                                    |                                                                                  |
|     | 日常のお手入れ                                                                   |                                                                                  |
|     | 紙づまりについて<br>紙づまりのときのメッセージ<br>ADF (自動原稿送り装置) で原稿がつまったときは<br>前面に記録紙がつまったときは |                                                                                  |

|     | 背面に記録紙がつまったときは |     |
|-----|----------------|-----|
| 定期ン | メンテナンス         | 130 |
| 7   | スキャナ(読み取り部)の清掃 |     |
| 7   | スキャナウィンドウの清掃   | 131 |
| I   | ドラムユニットのお手入れ   |     |
| 糸   | 給紙ローラーの清掃      | 133 |

## 消耗品の交換

| トナーカートリッジとドラムユニットについて | 134 |
|-----------------------|-----|
| トナーカートリッジの交換          |     |
| トナーカートリッジ交換のメッセージ     |     |
| トナーカートリッジ交換のしかた       | 137 |
| ドラムユニットの交換            |     |
| ドラムユニット交換のしかた         | 140 |

## 製品情報

| 製品情報        | 141 |
|-------------|-----|
| シリアル番号を確認する |     |
| 印刷枚数を確認する   |     |
| ドラム寿命を確認する  |     |
| 本製品の廃棄について  | 141 |

|      | 設定機能の初期化                                                         |            |  |  |
|------|------------------------------------------------------------------|------------|--|--|
|      |                                                                  |            |  |  |
|      | 困ったときには                                                          |            |  |  |
|      |                                                                  | 1.40       |  |  |
|      | 困つにとさには                                                          |            |  |  |
|      | エラーメッセージ                                                         |            |  |  |
|      | 故障かな?と思ったら                                                       | 147<br>158 |  |  |
| 第8章  | 付 録                                                              | 159        |  |  |
|      | 文字入力をする                                                          |            |  |  |
|      | バックアップ用バッテリのリサイクルについて                                            |            |  |  |
|      | バックアップ用バッテリの取り外し方                                                |            |  |  |
|      | 機能一覧                                                             |            |  |  |
|      | 本製品の仕様                                                           |            |  |  |
|      | ファクシミリ                                                           |            |  |  |
|      | フリフタ<br>電源と使用環境                                                  |            |  |  |
|      | 消耗品                                                              |            |  |  |
|      | 主な仕様                                                             | 170        |  |  |
|      | パソコン環境(Windows <sup>®</sup> )<br>パソコン環境(Macintosh <sup>®</sup> ) |            |  |  |
|      | 用語集                                                              |            |  |  |
|      | 索 引                                                              |            |  |  |
|      | ご注文シート                                                           |            |  |  |
|      | アフターサービスのご案内                                                     | 裏表紙        |  |  |
|      | 商標について                                                           | 裏表紙        |  |  |
| その他の | D機能C                                                             | D-ROM      |  |  |
|      | ユーザーズガイド(HTML 版)をみてください。                                         |            |  |  |
|      | ●ファクス                                                            |            |  |  |
|      | ●ブリンタ<br>● フピー                                                   |            |  |  |

●コピー ●パソコン活用 こんなときは

付録(索引)

目次の使い方・

ご使用の前に

ファクス

電話帳

転送・リモコン機能

レポート・リスト

コピー

9

# やりたいこと目次

各機能をご利用になる前に「第1章ご使用の前に」を必ずお読みください。

## ファクス

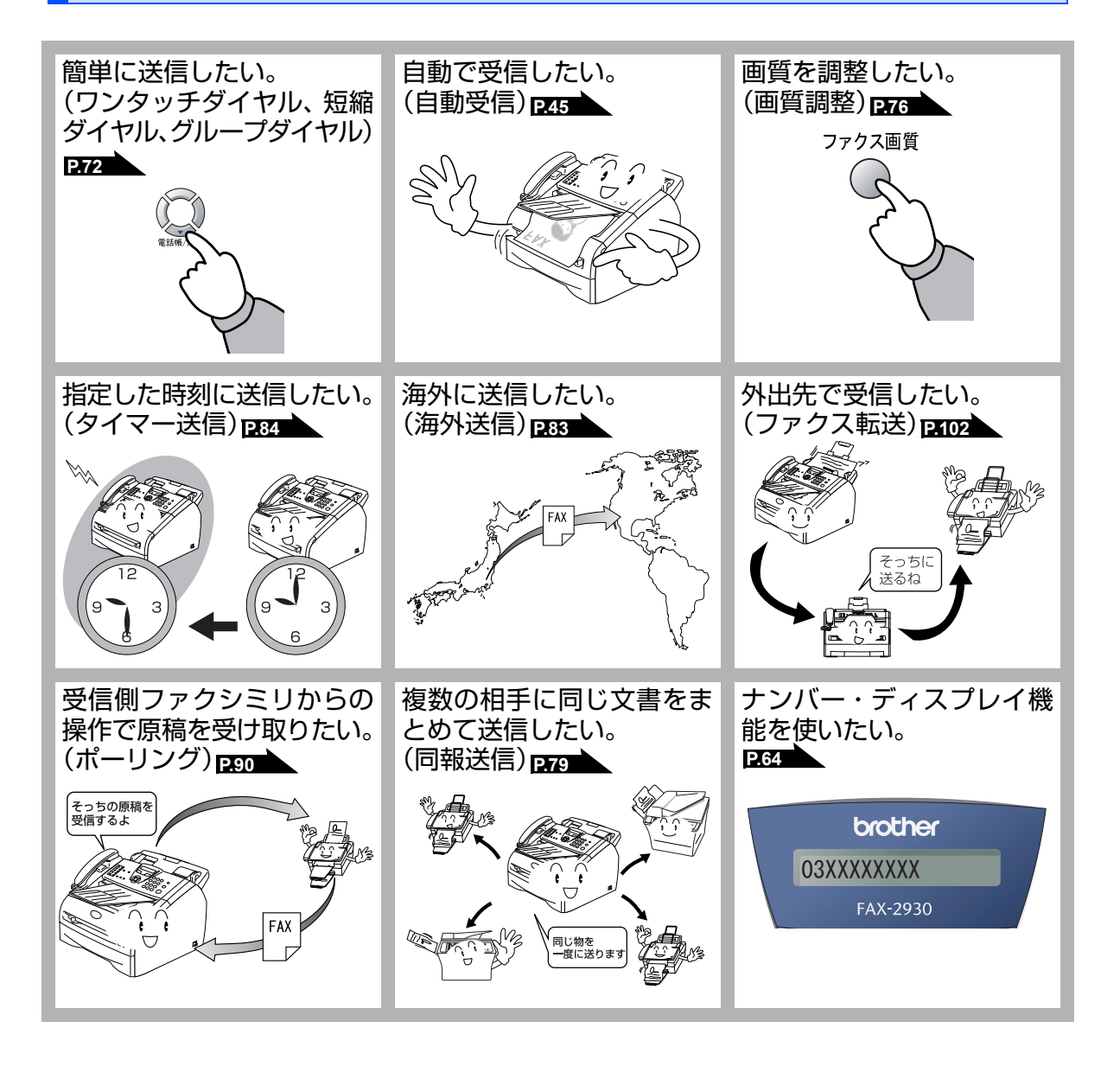

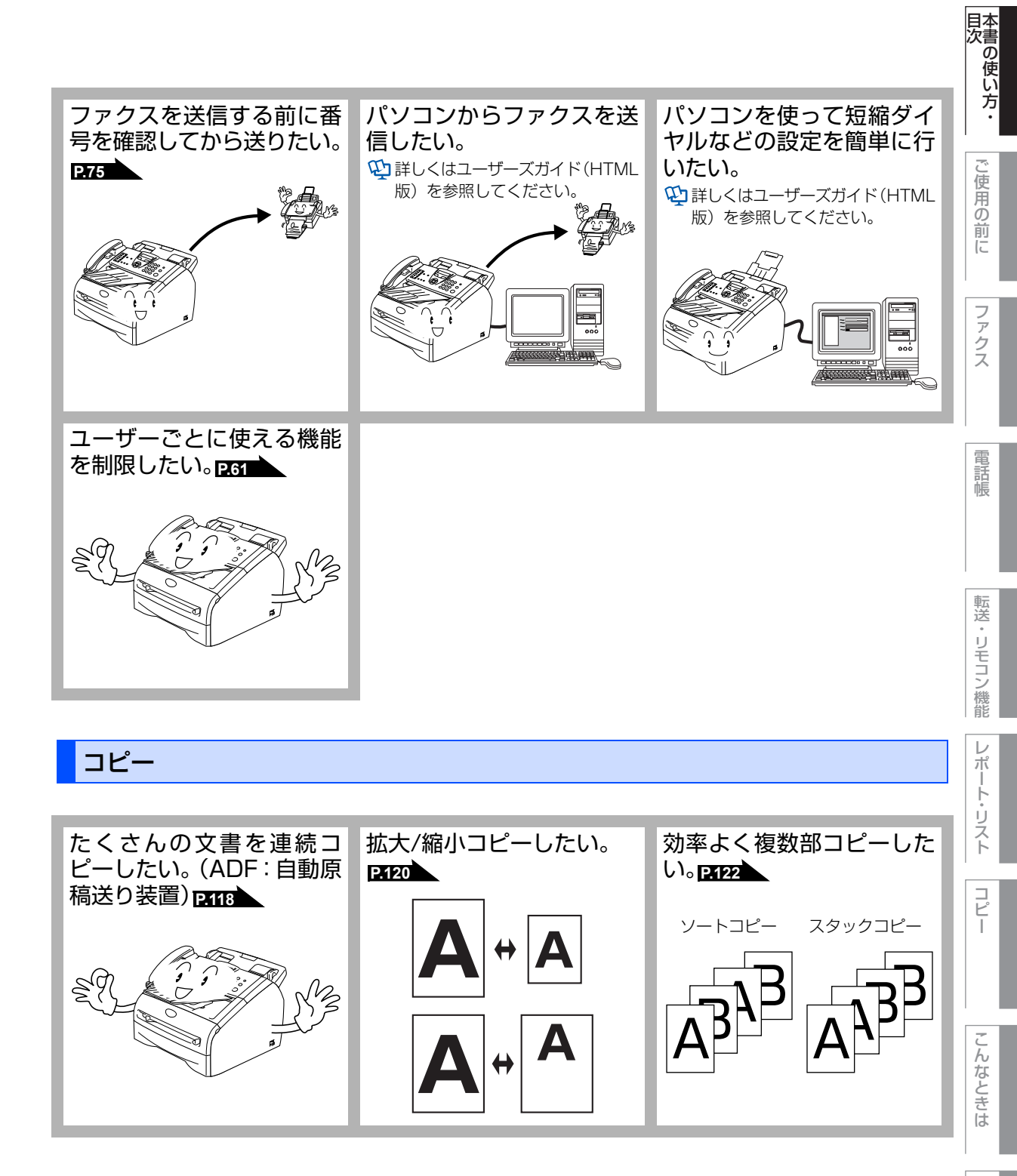

付録(索引)

本書の使い方・目次

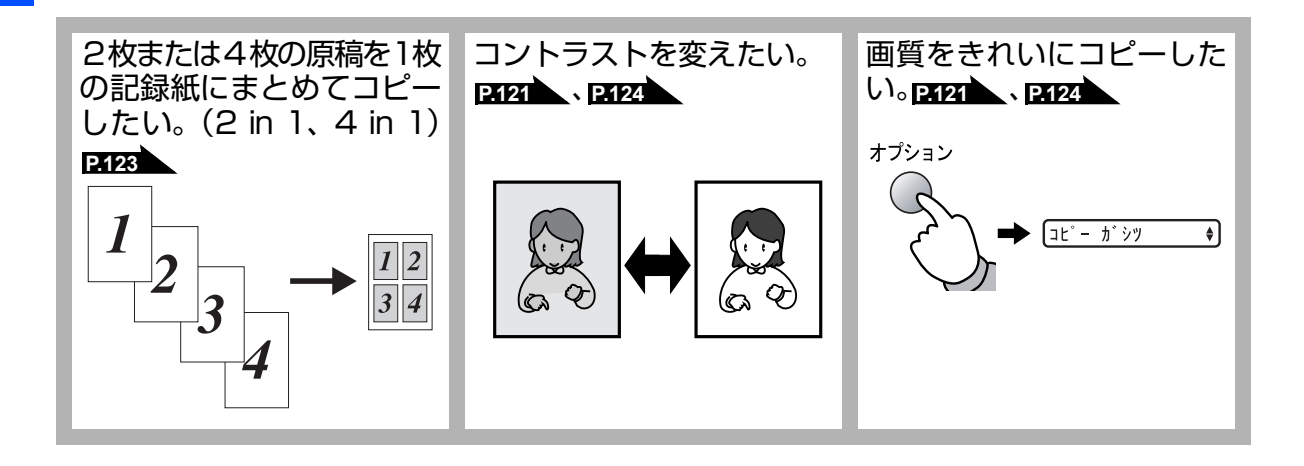

プリンタ

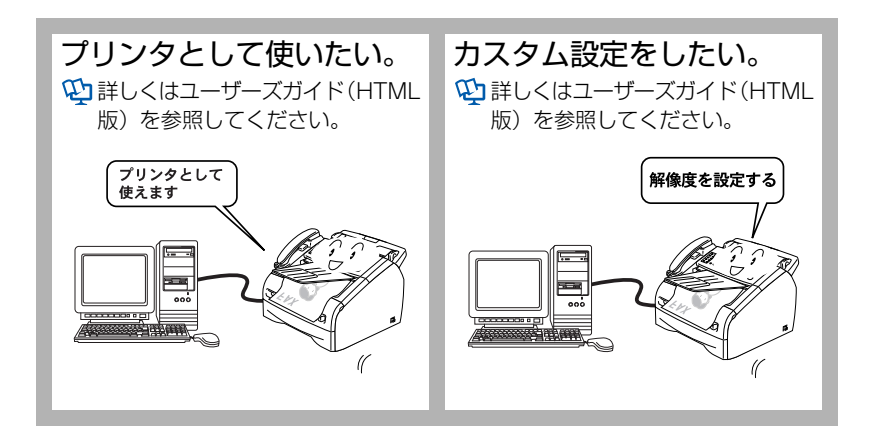

| トナーカートリッジとドラムユニットの回収リサイクルのご案内                                                                                                    |
|----------------------------------------------------------------------------------------------------|
| http://www.brother.co.jp/product/support_info/printer/recycle/index.htm                                                            |
| ブラザー回収 検索所                                                                                                    |
| ブラザーでは環境保護に対する取り組みの一環としてトナーカートリッジとドラムユニット<br>のリサイクルに取り組んでおります。使い終わりましたブラザー製トナー/ドラムがござい<br>ましたら回収にご協力お願い申し上げます。詳しくは、ホームページをご参照ください。 |

#### **VCCI規格**

この機器は、クラスB情報技術装置です。この機器は、家庭環境で使用することを目的 としていますが、この機器がラジオやテレビジョン受信機に近接して使用されると、受 信障害を引き起こすことがあります。 取扱説明書に従って正しい取り扱いをしてください。

VCCI-B

#### レーザーに関する安全性

本製品は、米国において、保健および安全に関する放射線規制法(1968年制定)にしたがった 米国厚生省(DHHS)施行基準で、クラス1レーザー製品であることが証明されており、危険な レーザー放射のないことが確認されています。

製品内部で発生する放射は保護ケースと外側カバーによって完全に保護されており、ユー ザーが操作しているときに、レーザー光が製品から漏れることはありません。

# 警告

(本書で指示されている以外の)機器の分解や改造はしないでください。レーザー光線への 被ばくや、レーザー光漏れによる失明の恐れがあります。内部の点検・調整・修理は、販売店 にご依頼ください。

#### 雷源高調波

JIS C 61000-3-2 適合品 本装置は、高調波電流規格 JIS C 61000-3-2 に適合しています。

#### 放散に関する認定基準

粉塵、オゾン、スチレンの放散については、エコマークNo.122「プリンタVersion2.0」の 物質エミッションの放散に関する認定基準を満たしています。(トナーは本製品用に 推奨しているTN-25Jを使用し、モノクロ印刷を行った場合について、試験方法: RAL-UZ62:2002の付録3~5に基づき試験を実施しました。) オゾン:0.02mg/m<sup>3</sup>以下、粉塵:0.075mg/m<sup>3</sup>以下、スチレン:0.07mg/m<sup>3</sup>以下

本書の使い方:

ご使用の前

E

ファ クス

電話帳

転送

リモコン機能

レ ポ

ŀ ・リスト

コピ

#### 安心と信頼の修理サービス SERVICE EXPRESS ブラザー サービス エクスプレス 無償 複合機 1年間無償保証 ーサービス エクスプレス 製品ご購入後1年間無償保証いたします。※保証期間後の修理は発生の都度有償対応となります。 ●コールセンターでの診断後、修理が必要と判断された場合 ▶ 48時間以内に故障機の回収。※-部地域を除く 事前にお客様のご都合をお伺いし、宅配便により故障機を回収します。 ●7日以内に修理品を返送。 弊社到着後、7日間以内にお客様へ修理完了品をお返しします。 有償 サービスパック3・4・5年 > ※各サービスパックについては、「出張修理」か「取引修理」を選択していただけます。 ※各サービスパックには、技術料/部品代が含まれます。※取引修理は宅配業者による故障機の回収 商品ご購入後、6ヶ月以内にご購入/ご契約 手配をし、修理完了後返送いたします。 取引修理契約には送料も含まれております。 して頂けるサービスメニューです。 ※出張修理は原則、コール受付の翌営業日にエンジニアが設置先へ訪問し修理対応いたします。 出張修理契約には、出張料が含まれております。 ご購入日から3・4・5年の長期保守を割安に ※サービスパック1年は、ご購入後4年以内かつ当社基準に適合した製品である事が条件になります ご購入可能。 各定額保守サービスの内容、該当機種、料金などの詳細は下記窓口へお問 有償) サービスパック1年 🧼 い合わせください。 TEL : 052-824-3253 商品ご購入後いつでもご契約頂ける1年単位 のサービスメニューです。 http://www.brother.co.jp/product/support\_info/s-pack/index.htm

# 安全にお使いいただくために

このたびは本製品をお買い上げいただきまして誠にありがとうございます。 このユーザーズガイドには、お客様や他の人々への危害や財産への損害を未然に防ぎ、本製 品を安全にお使いいただくために、守っていただきたい事項を示しています。 その表示と図記号の意味は次のようになっています。内容をよく理解してから本文をお読み ください。

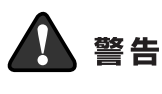

この表示を無視して、誤った取り扱いをすると、人が死亡または重傷を 負う可能性がある内容を示しています。

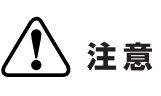

この表示を無視して、誤った取り扱いをすると、人が傷害を負う可能性 が想定される内容および物的損害のみの発生が想定される内容を示し ています。

#### 本書で使用している絵文字の意味は次のとおりです。

| $\bigcirc$ | 「してはいけないこと」 (分表示しています。    | )解して<br>と」を | [はいけない<br>示しています。        | を示 | し 「火気に近づいてはいけないこと」を示しています。 |
|------------|---------------------------|-------------|--------------------------|----|----------------------------|
| 0          | 「しなければいけないこと」を示<br>しています。 |             | 「電源プラグを抜くこと」を示し<br>ています。 |    | 「アースをつなぐこと」を示して<br>います。    |
|            | 「感電の危険があること」を示し<br>ています。  |             | 「火災の危険があること」を示し<br>ています。 |    | 「やけどの危険があること」を示<br>しています。  |

- ・本書の内容につきましては万全を期しておりますが、お気づきの点がございましたら、お客様 相談窓口へご連絡ください。
- ・本製品の故障、誤動作、不具合、あるいは停電などの外部要因によって、受信文書の全部または一部が消失したり、通話や録音などの機会を逸したために生じた損害などの純粋経済損害につきましては、当社は一切その責任を負いかねますので、あらかじめご了承ください。
- 本製品の設置に伴う回線工事には、工事担任者資格を必要とします。無資格者の工事は違法となり、また事故のもとになりますので絶対におやめください。
- ・ユーザーズガイド等、付属品を紛失した場合は、お買い上げの販売店にてご購入いただくか、 ダイレクトクラブ P181 へご注文ください。

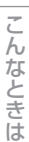

本書の使い方:

ご使用の前に

ファ

クス

電話帳

転送

リモコン機能

レポート・

・リスト

コピ

ご使用の前に、次の「警告・注意・お願い」をよくお読みいただき、正しくご使用ください。

#### 電源について

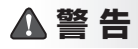

火災や感電、やけど、故障の原因になります。

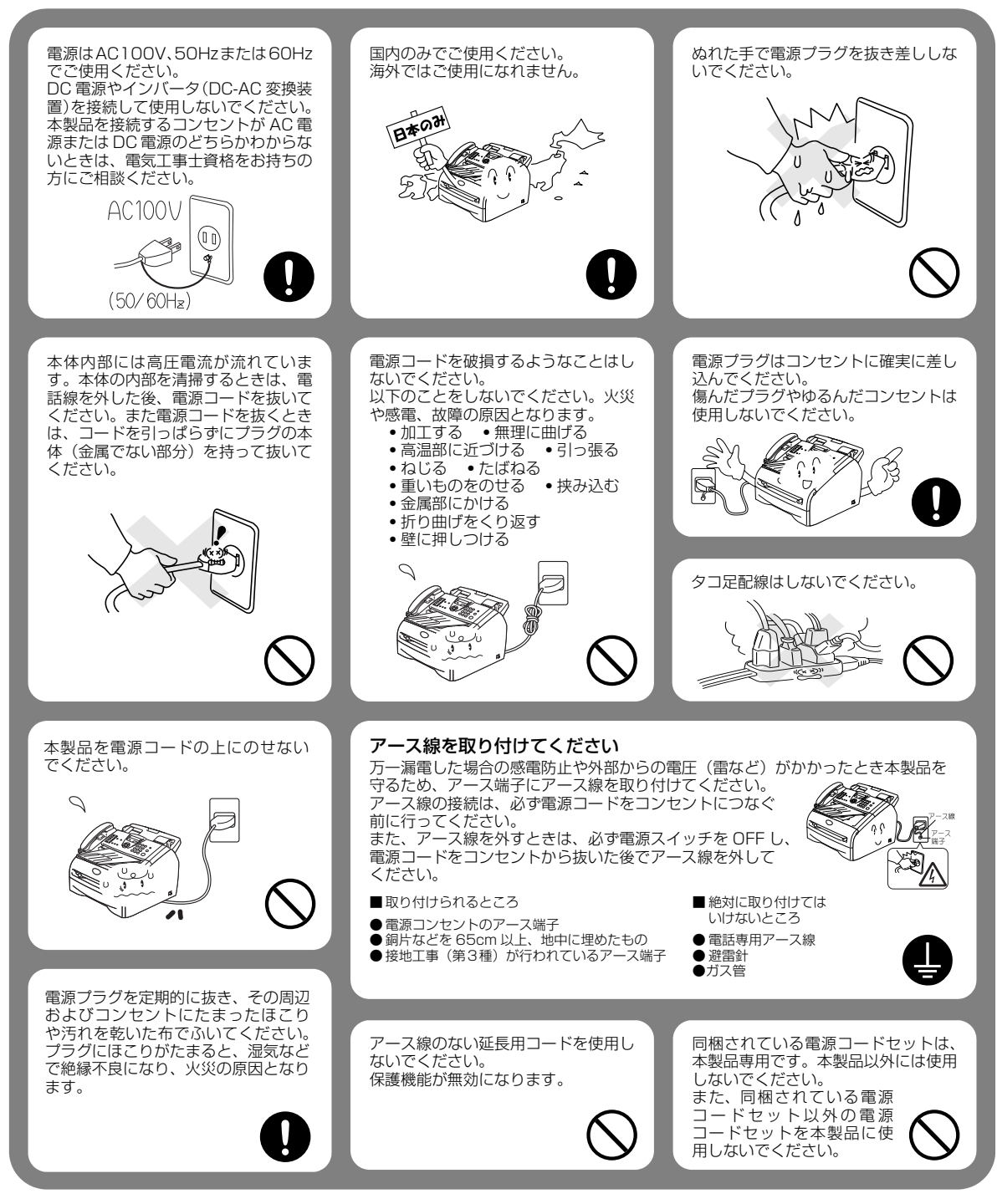

## ▲注意

#### 故障の原因となります。

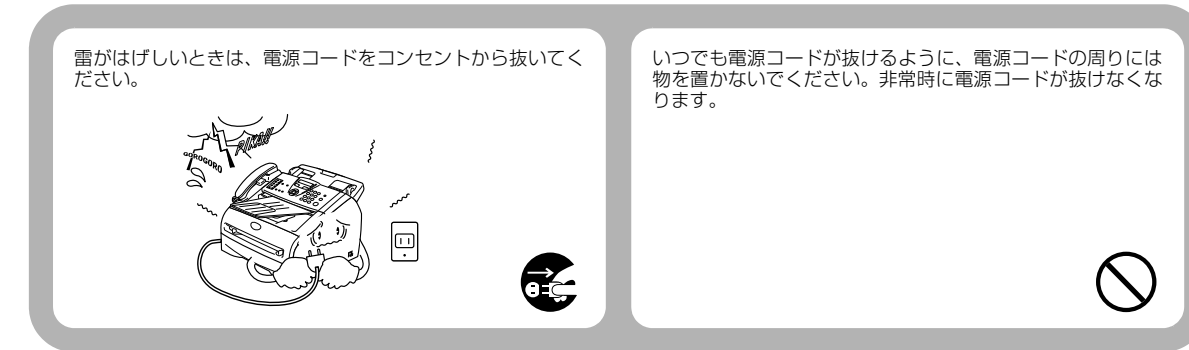

!お願い

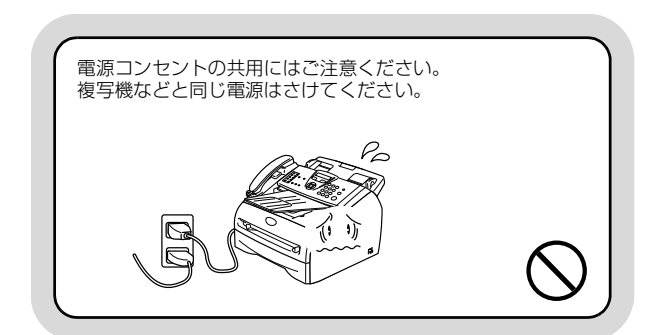

## このような場所に置かないで

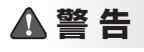

以下の場所には設置しないでください。火災や感電、故障や変形の原因となります。

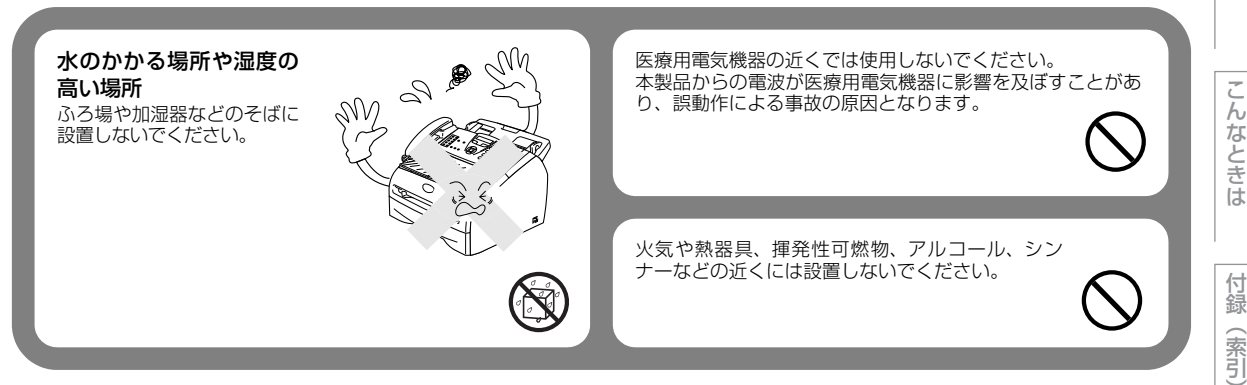

目次の使い方・

ご使用の前に

ファクス

電話帳

転送

リモコン機能

レポート・リスト

コピ

## ▲注意

故障や変形の原因となります。

#### 温度の高いところ 直射日光のあたるところ、暖房設備な どのそば、急激に温度が変化する場所 には設置しないでください。結露する おそれがあります。 本製品をお使いいただける環境の範 囲は次のとおりです。

温度:10~32.5℃ 湿度:20~80% (結露なし)

◎エアコン、換気口などの近く
 ◎ホコリ、鉄粉の多い場所
 ◎じゅうたんやカーペットの上

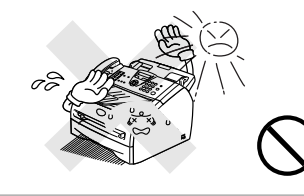

#### 不安定な場所

ぐらついた台の上や傾いたところ、振 動の多い場所など

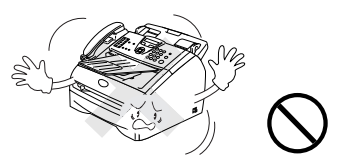

#### 換気の悪い場所

換気の悪い場所で長時間使用したり、 大量の印刷を行うと、オゾンなどの臭 気が気になり快適な環境が保てない原 因となります。印刷動作中には化学物 質の放散がありますので、換気や通風 を十分に行ってください。 また、本製品を布などで覆ったり、風 通しの悪い場所に設置しないでくださ い。

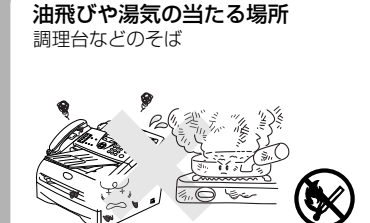

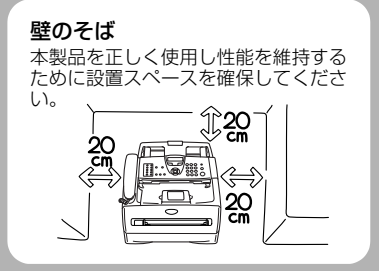

**風が直接当たる場所** 扇風機、クーラー、換気口など

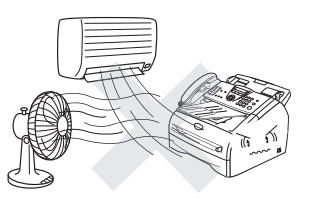

## !お願い

故障や変形の原因となります。

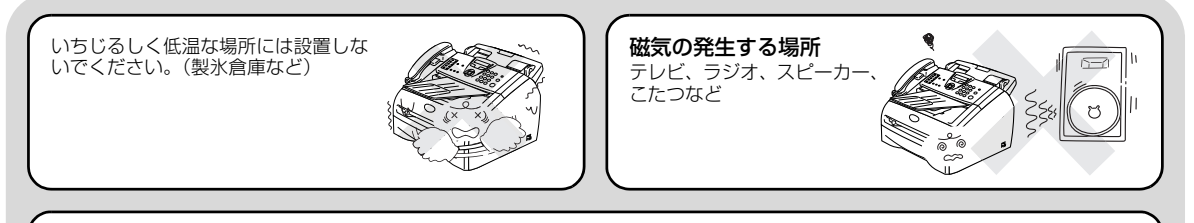

#### 電波障害時の対処

近くに置いたラジオに雑音が入ったり、テレビ画面にちらつきやゆがみが発生した り、コードレス電話の子機で通話できなくなる場合があります。その場合は電源コー ドをコンセントから一度抜いてください。電源コードを抜くことにより、ラジオやテ レビなどが正常な状態に回復するようでしたら、次のような方法を試みてください。

- •本製品をテレビから遠ざける。
- •本製品またはテレビなどの向きを変える
- •本製品をコードレス電話の親機から遠ざける。

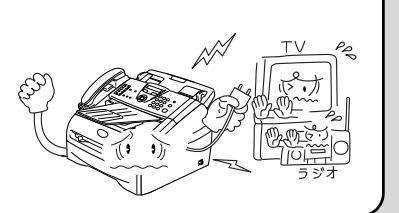

## もしもこんなときには

## ▲ 警告

下記の状況でそのまま使用すると火災や感電の原因となります。必ず電源コードをコンセントから抜いてください。

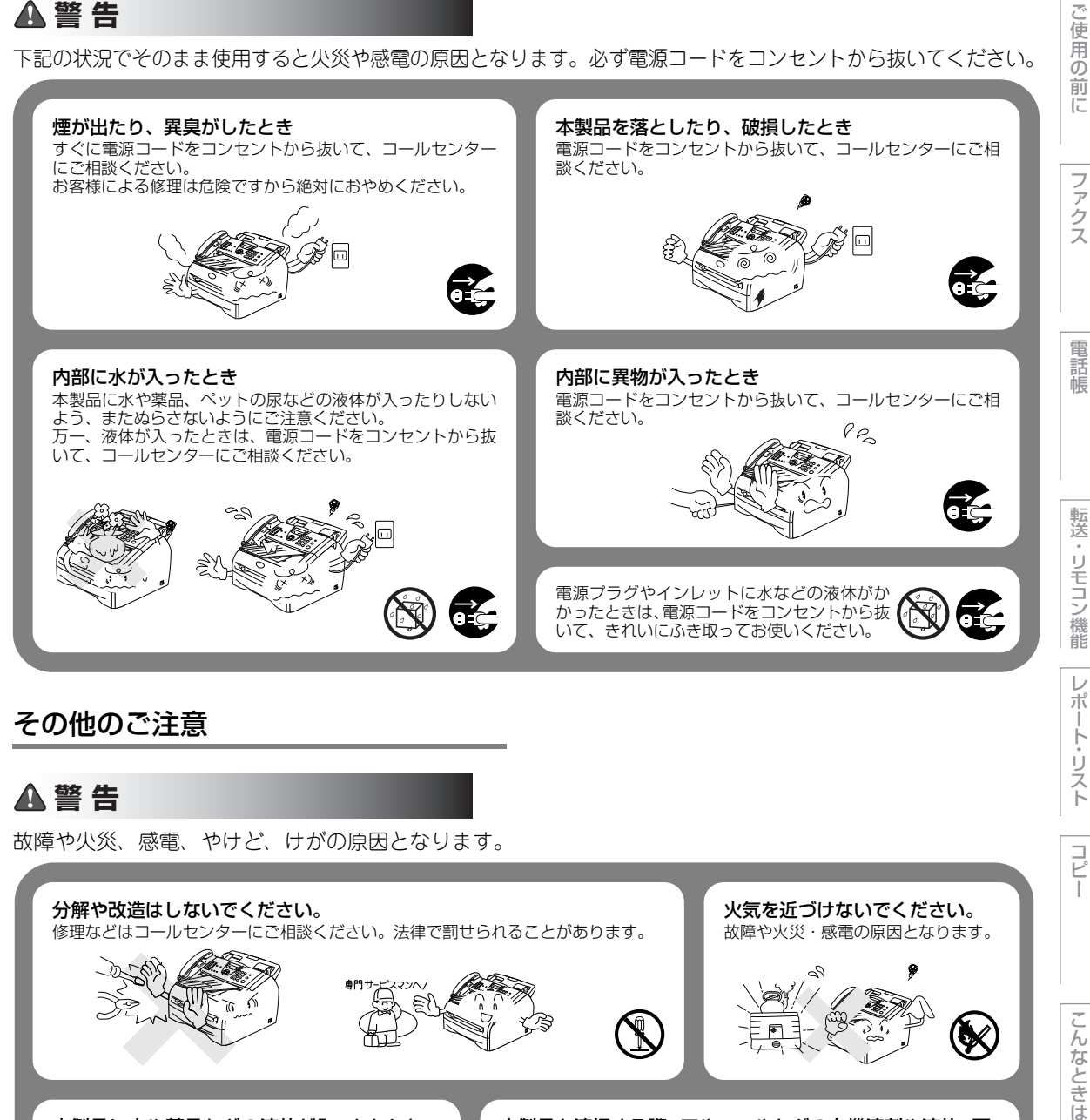

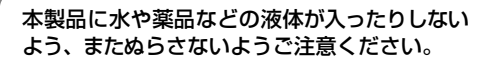

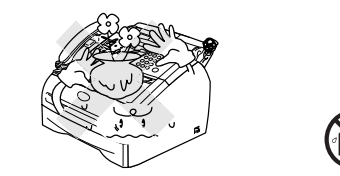

本製品を清掃する際、アルコールなどの有機溶剤や液体、可 燃性のスプレーなどは使用しないでください。また、近く でのご使用もおやめください。 火災・感電の原因となります。

可燃性スプレーの例 ・ほこり除去スプレ-・殺虫スプレー ・アルコールを含む除菌、 消臭スプレーなど

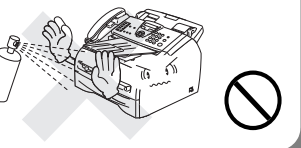

19

鵦

(索引)

目次

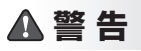

故障や火災、感電、やけど、けがの原因となります。

本製品を梱包していたビニール袋などは、子供の手の 届かないところに保管してください。誤ってかぶると 窒息のおそれがあります。 心臓ペースメーカーをお使いの方は、異常を感じたと きは本製品から離れてください。

#### ▲注意

故障や変形、やけど、けがの原因となります。

本製品を使用した直後は、内部がたいへん熱くなっています。 フロントカバーやバックカバーを開けるときは、グレーの部分には絶対に触らないでください。やけどのおそれが あります。

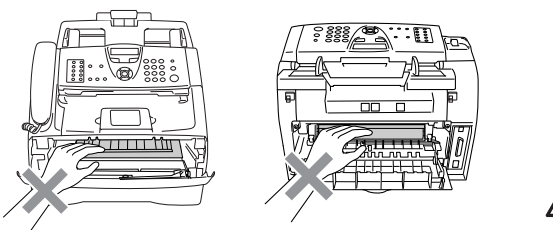

図に示すところに指や手などをはさまないようにしてください。

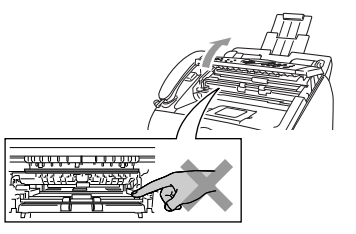

長期間不在にするときは、安全のためにも電源コード をコンセントから抜いてください。 本製品の上に物を置いたり、強く押さえたりしないで ください。

/\\_\_

## !お願い

故障や変形の原因となります。

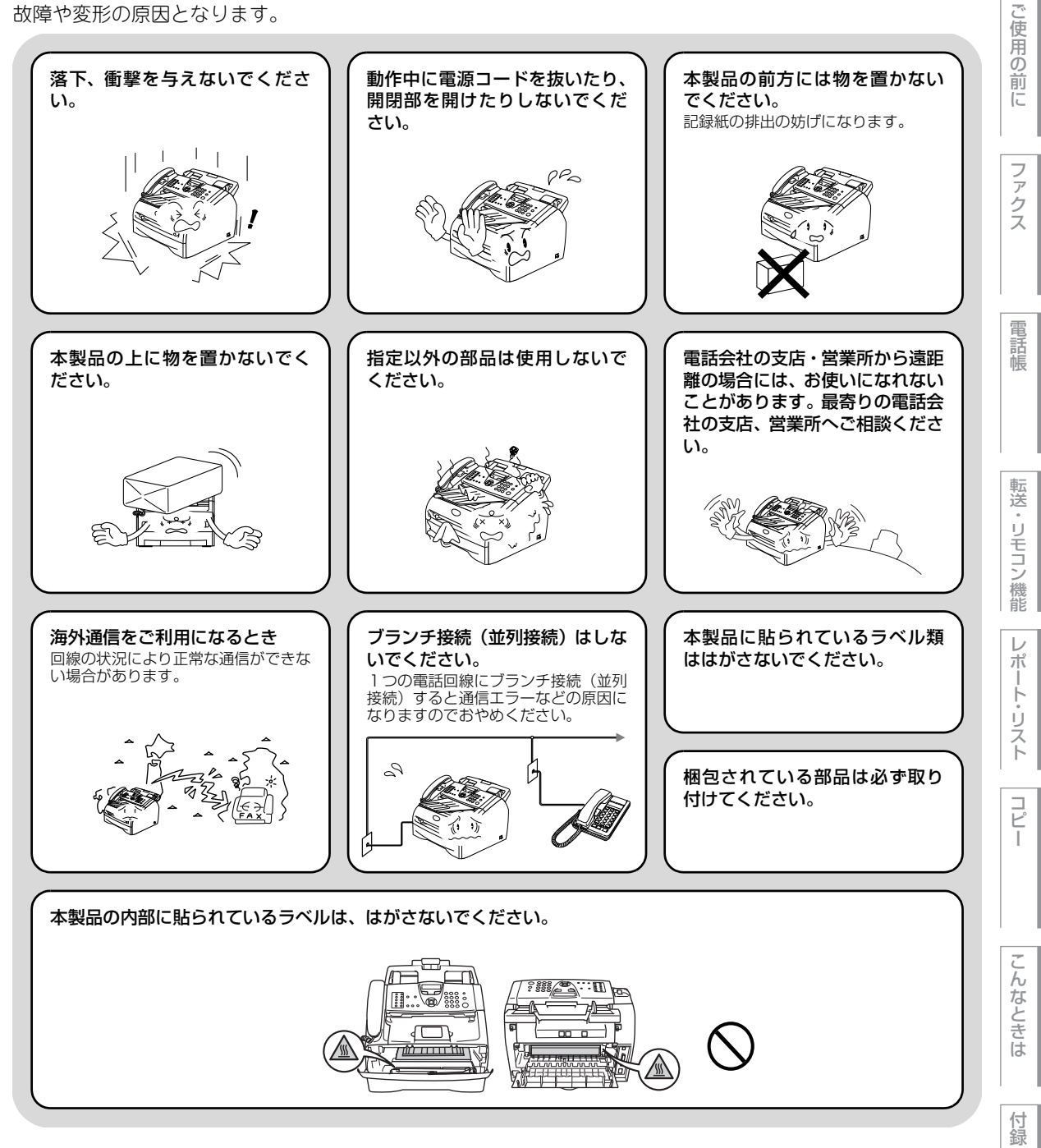

(索引)

本書の 使い方・

#### 停電がおきたときは

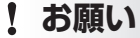

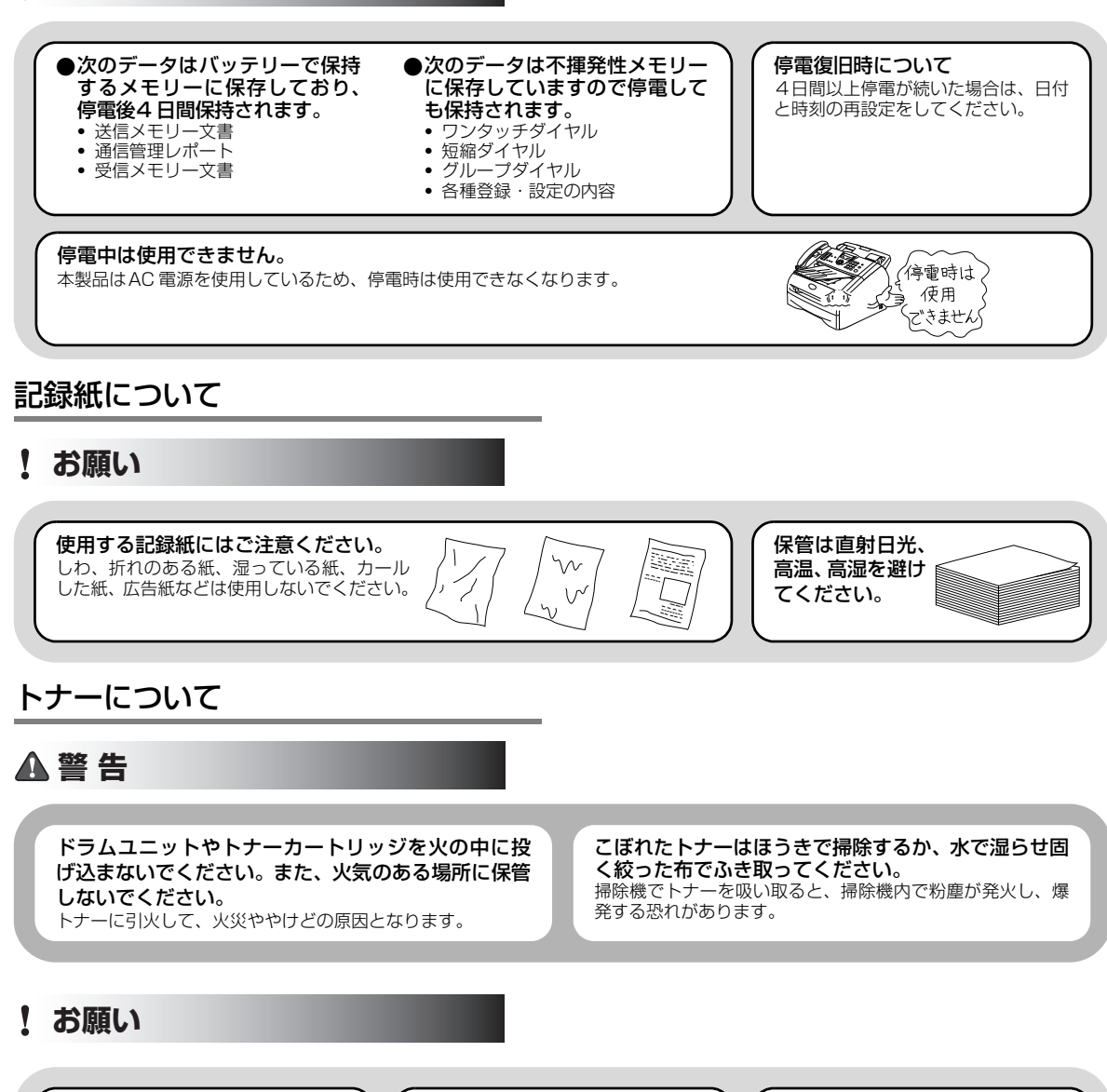

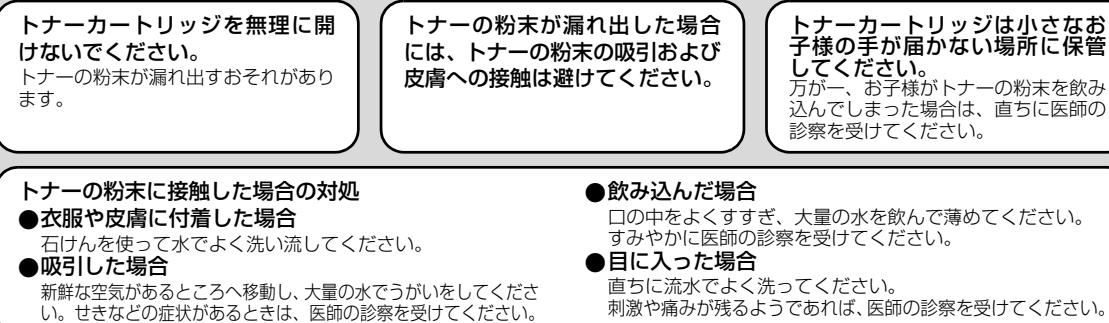

# ユーザーズガイド(HTML版)の表示画面と操作

付属のCD-ROMにはユーザーズガイド(HTML版)が収録されており、プリンタなどパソコンと接続して使う 機能についても記載しています。以下ではユーザーズガイド(HTML版)の画面と操作を説明しています。 この画面は説明のために作成したもので、実際の画面はご使用のモデルによって異なります。

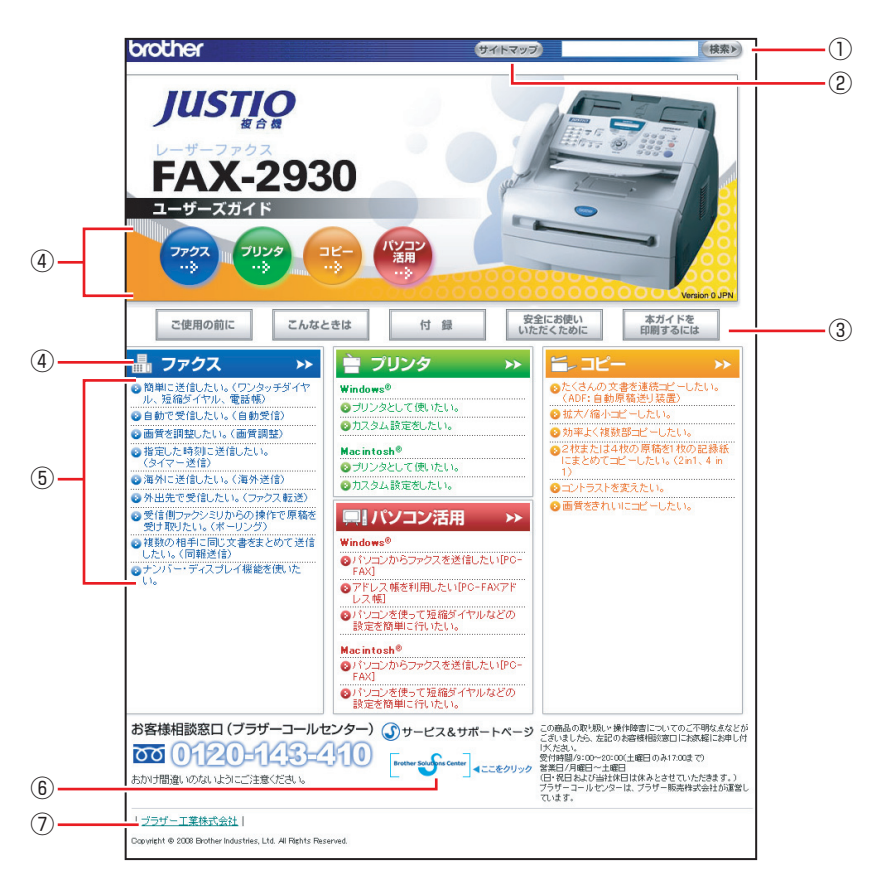

| 1   | 本ガイドの文書内で単語や単語の一部(文字列)を検索することができます。           | Ē  |
|-----|-----------------------------------------------|----|
| 2   | 本ガイドの全体構成図を表示します。                             |    |
|     | 「ご使用の前に」:ご使用の前に知っておいていただきたい内容を説明しています。        |    |
|     | 「こんなときは」:日常のお手入れや困ったときの解決方法などを説明しています。        |    |
|     | 「付録」:文字入力/機能一覧/仕様/用語集/索引/ご注文シート/アフターサービスのご案内を |    |
| (3) | 説明しています。                                      | 7  |
|     | 「安全にお使いいただくために」:本製品を安全にお使いいただくために、守っていただきたい事項 | h  |
|     | を説明しています。                                     | な  |
|     | 「本ガイドを印刷するには」:本ガイドを印刷する場合の説明をしています。           | とき |
| (4) | 各機能のページ(章)に移動します。                             | は  |
| 5   | やりたいこと目次です。                                   |    |
| 6   | ブラザーソリューションセンターのホームページに移動します。                 | 伝  |
| 7   | ブラザー工業株式会社のホームページに移動します。                      | 録  |

(索引)

目次 目次

ご使用の前に

ファクス

電話帳

転送

リモコン

/機能

レポ

ト・リスト

☞ 次ページへ続く

本書の使い方・目次

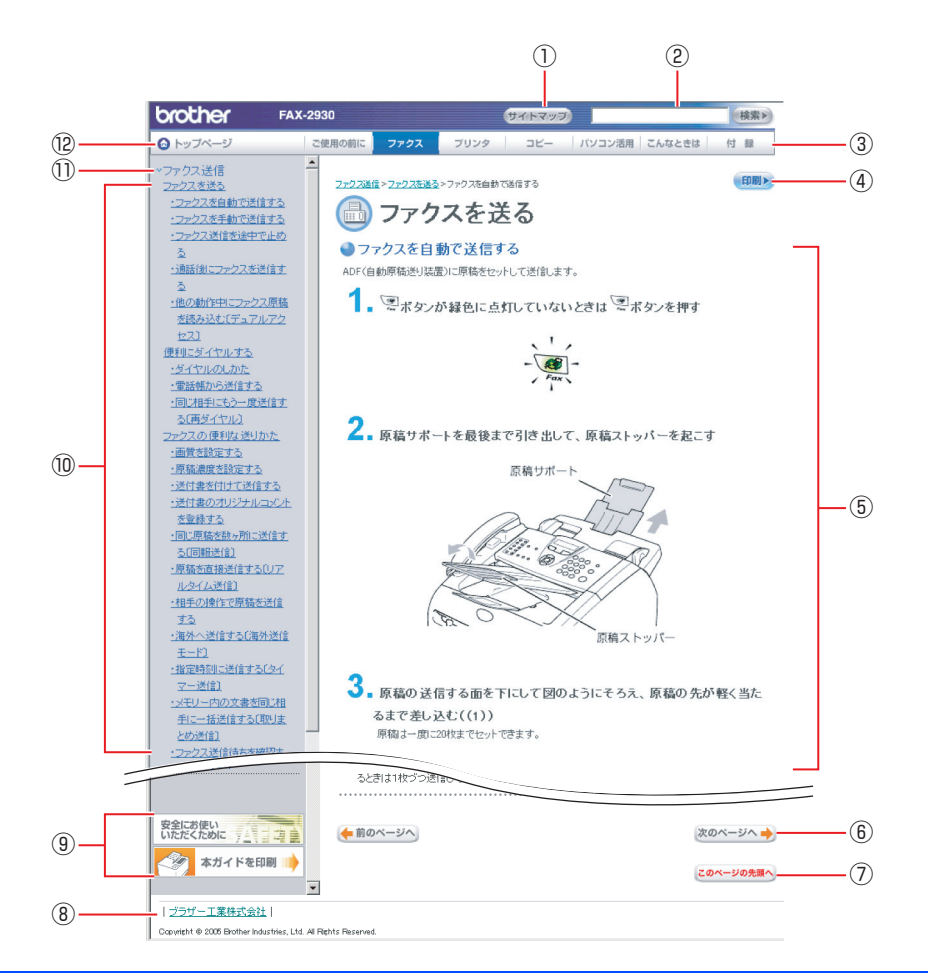

| 1   | 本ガイドの全体構成図を表示します。                                          |
|-----|------------------------------------------------------------|
| 2   | 本ガイドの文書内で単語や単語の一部(文字列)を検索することができます。                        |
| 3   | 各機能のページ(章)に移動します。                                          |
| (4) | 現在のページを印刷します。                                              |
| 5   | 操作内容が表示します。                                                |
| 6   | 次のページに移動します。                                               |
| 7   | 現在のページの最上部に移動します。                                          |
| 8   | ブラザー工業株式会社のホームページに移動します。                                   |
| 9   | 「安全にお使いいただくために」:本製品を安全にお使いいただくために、守っていただきたい事項<br>を説明しています。 |
|     | 「本ガイドを印刷」:HTMLマニュアルを印刷するときの説明をしています。                       |
| 10  | 中見出し・小見出しです。                                               |
| 1)  | 大見出しです。                                                    |
| 12  | トップページに移動します。                                              |

# 本書の表記

本文中では、マークおよび商標について、以下のように表記しています。

### マークについて

| 題意              | 本製品をお使いになるにあたって、守っていただきたいことがらを説明していま<br>す。 |
|-----------------|--------------------------------------------|
| <b> ()]-</b> [] | 本製品の操作手順に関する補足情報を説明しています。                  |
| P.xxx           | 参照先を記載しています。(XXX はページ)                     |
| P.xxx           | かんたん設置ガイドの参照先を記載しています。(XXX はページ)           |
| Ę               | ユーザーズガイド(HTML 版)を参照しています。                  |

### 編集ならびに出版における通告

本書ならびに本製品の仕様は、予告なく変更されることがあります。

ブラザー工業株式会社は、本書に掲載された仕様ならびに資料を予告なしに変更する権利を有します。また提示されている資料に依拠したため生じた損害(間接的損害を含む)に対しては、出版物に含まれる誤植その他の誤りを含め、一切の責任を負いません。

目次の使い方・

ご使用の前に

ファクス

電話帳

転送

・リモコン機能

# 本書の読みかた

本書は次のようなレイアウトで説明しています。

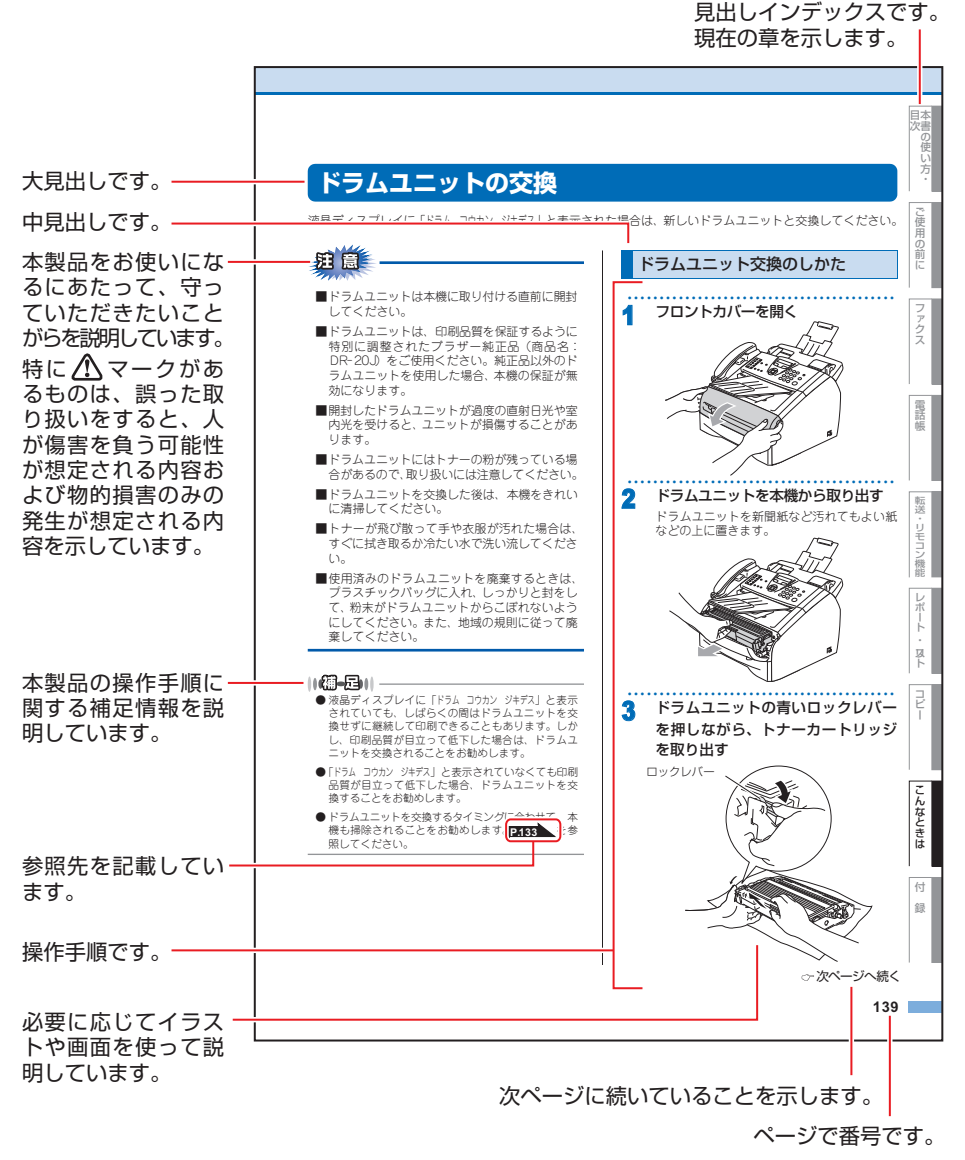

このページは説明のために作成したもので、実際のページとは異なります。

# 章

ファクス

電話帳

転送・リモコン機能

レポート・リスト

国次

# ご使用の前に

#### かならずお読みください

| 各部の名称とはたらき                               | 28  |
|------------------------------------------|-----|
|                                          | 28  |
| 条件の名称としたりところに見たいという                      | 30  |
| 海島ディスプレイの特徴                              | 31  |
| 液具ディフプレイについて                             | 21  |
| 7 2 2 2 2 2 2 2 2 2 2 2 2 2 2 2 2 2 2 2  | 21  |
| ファフス し 一下の 惊华 画面                         | 21  |
| コレーモードの伝华回回                              | .01 |
| 条内メッセーン (エノーメッセーン))                      | .51 |
| 液晶ティスノレ1 の衣示言語を設定 9 る<br>( 茶売 ロナ語)       | ~ 1 |
|                                          | .31 |
| 機能設定する                                   | .32 |
| ナビゲーションキーを使った基本操作                        | .32 |
| ダイヤルボタンを使った基本操作                          | .32 |
| 記録紙について                                  | .33 |
| 推奨紙                                      | .33 |
| セットできる記録紙の種類                             | .33 |
| セットできる記録紙サイズと枚数                          | .34 |
| 記録紙の印刷可能範囲について                           | .34 |
| 記録紙トレイに記録紙をセットする                         | .36 |
| 手差しスロットから印刷する                            | 37  |
| 「戸稿について                                  | 38  |
| 「「「「「「「」」」」、「「」」、「「」」、「」、「」、「」、「」、「」、「」、 | 38  |
| 「「「「「」」」、「「」」、「」、「」、「」、「」、「」、「」、「」、「」、「」 | 20  |
| ぶ何の記の取り配西                                | .00 |
| しートにしいて                                  | .40 |
| てートダイマーを設定する                             | .40 |
| 凹線悝別を設定9る                                | .41 |
| 自動で回線種別を設定する                             | .41 |
| 手動で回線種別を設定する                             | .42 |
| 利用中の電詰回線の種別を調べる                          | .42 |
| ご使用前の設定をする                               | .43 |
| 日付・時刻を合わせる〔時計セット〕                        | .43 |
| 名前とファクス番号を登録する                           |     |
| 〔発信元登録〕                                  | .44 |
| 発信元登録を消去する                               | .44 |
| 受信モードについて                                | .45 |
| 受信モードの種類                                 | .45 |
| お使いの電話機を本製品と接続しない場合                      | .45 |
| お使いの電話機を本製品と接続する場合                       | 46  |
| 受信モードを選ぶ                                 | 49  |
| 受信モードを設定する                               | 29  |
| 文伯で「でひんりの                                | 50  |
| 町山回奴で改足する<br>声呼山同物を設定する                  | 50  |
|                                          | 50  |
|                                          | .01 |
| ム次凹線に按続90%ロ(ノアン人等用として使り%ロ)…              | .51 |
| 公孫凹線に按続90場合(平安市に電話機を按約90場合).             | .51 |
| ISDN回線に接続する場合(電話番号か「つの場合)…               | .52 |
| ISDN回線に接続する場合(電話番号か2つの場合)…               | .52 |
| ADSL環境に接続する場合                            | .53 |
| ひかり電話に接続する場合                             | .54 |
| デジタルテレビを接続する場合                           | .54 |
| 構内交換機(PBX)、ホームテレホン、                      |     |
| ビジネスホンを接続する場合                            | .55 |
| 内線電話として接続する場合                            | .55 |

| 必要に応じて設定してください         |  |  |  |  |
|------------------------|--|--|--|--|
| 基本設定を変更する              |  |  |  |  |
| 記録紙のタイプを選ぶ56           |  |  |  |  |
| 記録紙のサイズを選ぶ56           |  |  |  |  |
| 看信音量を設定する              |  |  |  |  |
| ホタン確認音量を設定する           |  |  |  |  |
| し、「ホタン確認音量をノケー音量」      |  |  |  |  |
| 人ヒーカー音重を設定9 る          |  |  |  |  |
| 文前日里で設た9 0             |  |  |  |  |
| マリープモードに入る時間を設定する      |  |  |  |  |
| (スリープモード) 59           |  |  |  |  |
| 液晶ディスプレイのコントラストを調整する60 |  |  |  |  |
| セキュリティ機能の設定について        |  |  |  |  |
| 操作ロックとは61              |  |  |  |  |
| 設定ロックのしかた              |  |  |  |  |
| ナンバー・ディスプレイサービスを利用する   |  |  |  |  |
| ナンバー・ディスプレイサービスとは      |  |  |  |  |
| 特別設定について               |  |  |  |  |
| 行が回線対応を設定する            |  |  |  |  |
| ジ1 ビルトーノ快山の設定を9 る      |  |  |  |  |
| タ心通信モートを改化する           |  |  |  |  |

コピー

こんなときは

第1章 ご使用の前に

《かならずお読みください》

# 各部の名称とはたらき

操作パネルの名称とはたらき

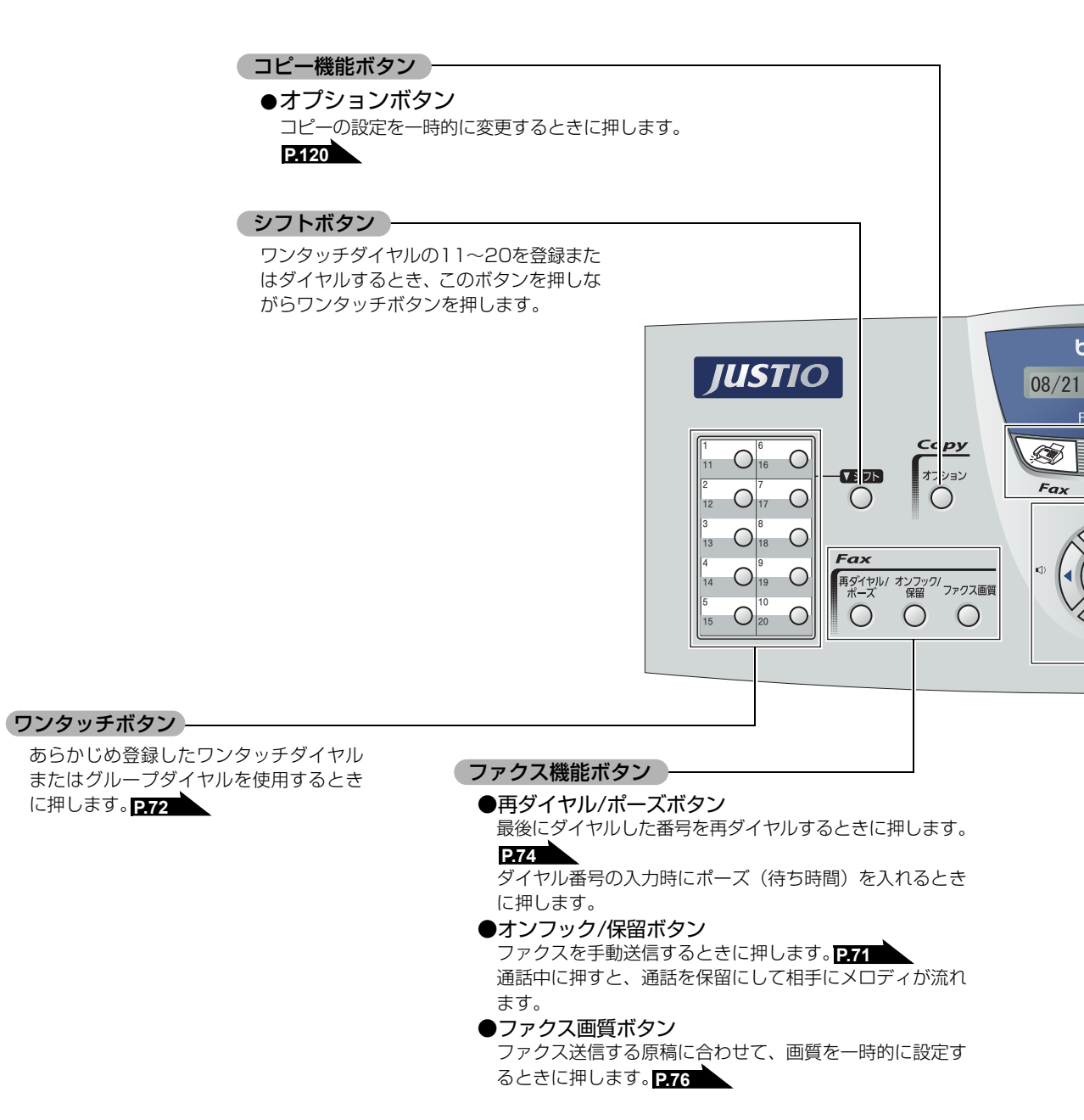

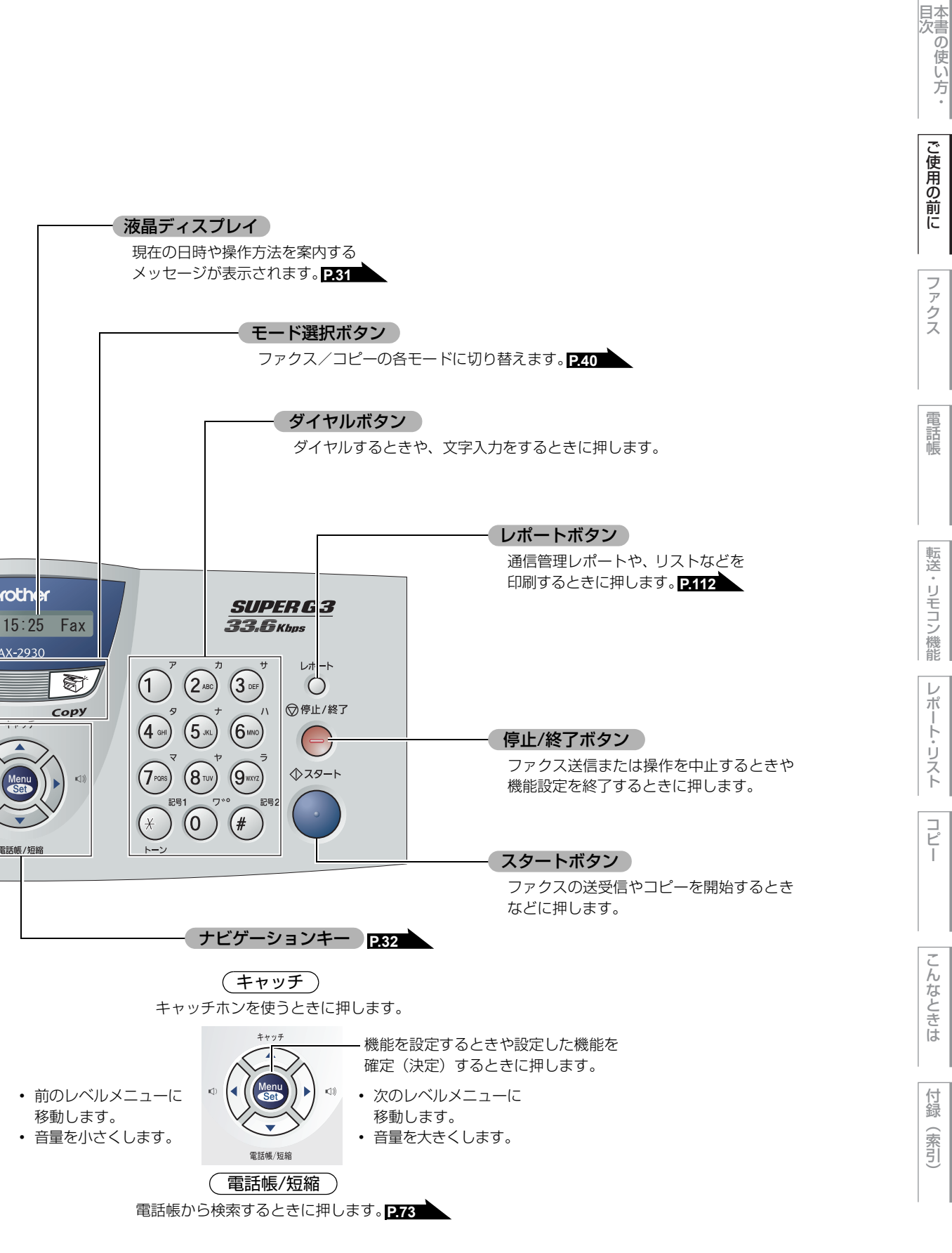

ファ クス

電話帳

 $\boldsymbol{\nu}$ ポ

ト・リスト

コピ

(索引)

各部の名称

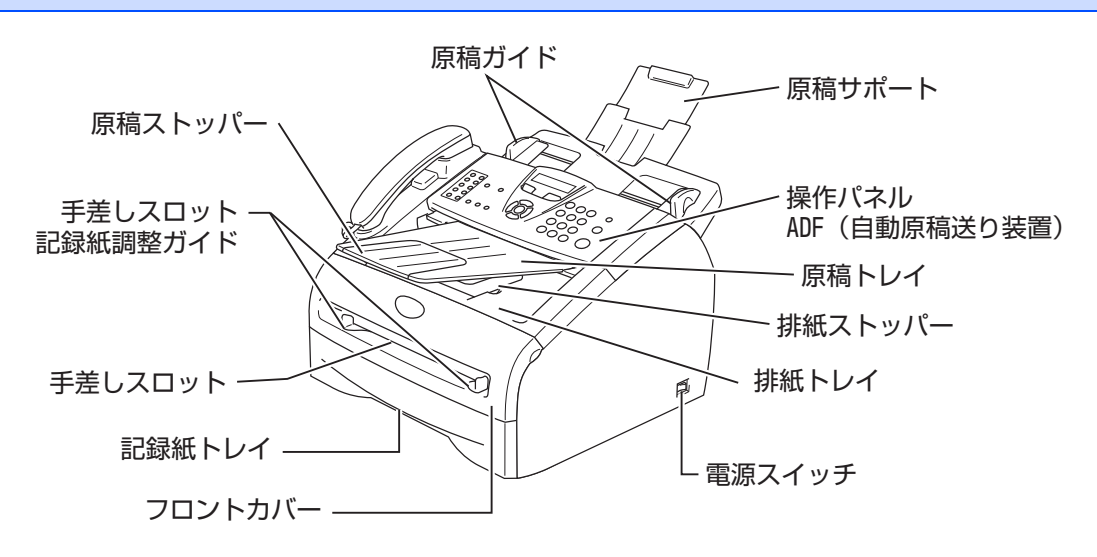

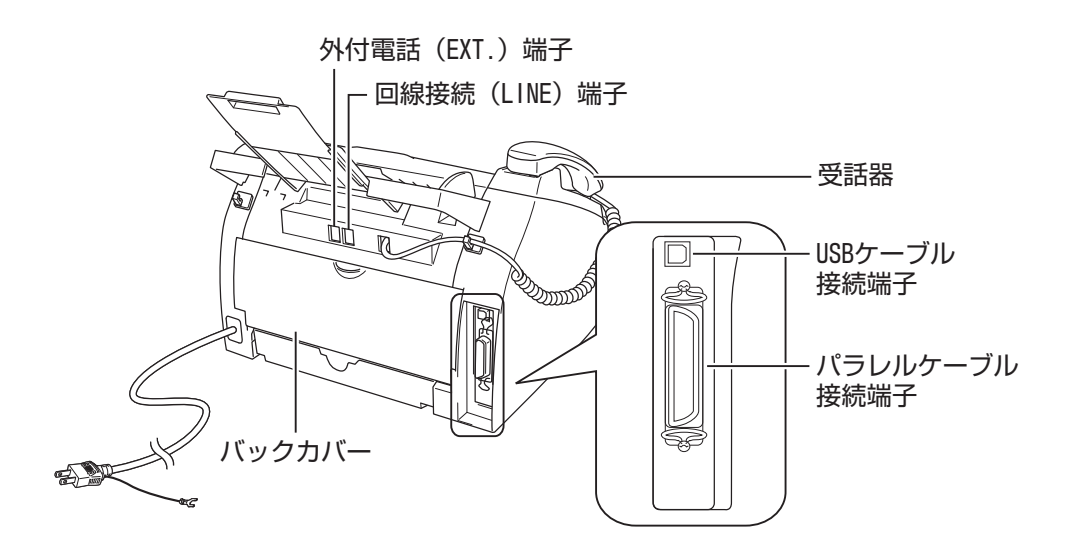

《かならずお読みください》

# 液晶ディスプレイの特徴

液晶ディスプレイについて

本製品は、お客様が使いやすいように、液晶ディス プレイに現在の設定内容や、操作方法などを案内す るメッセージが表示されます。

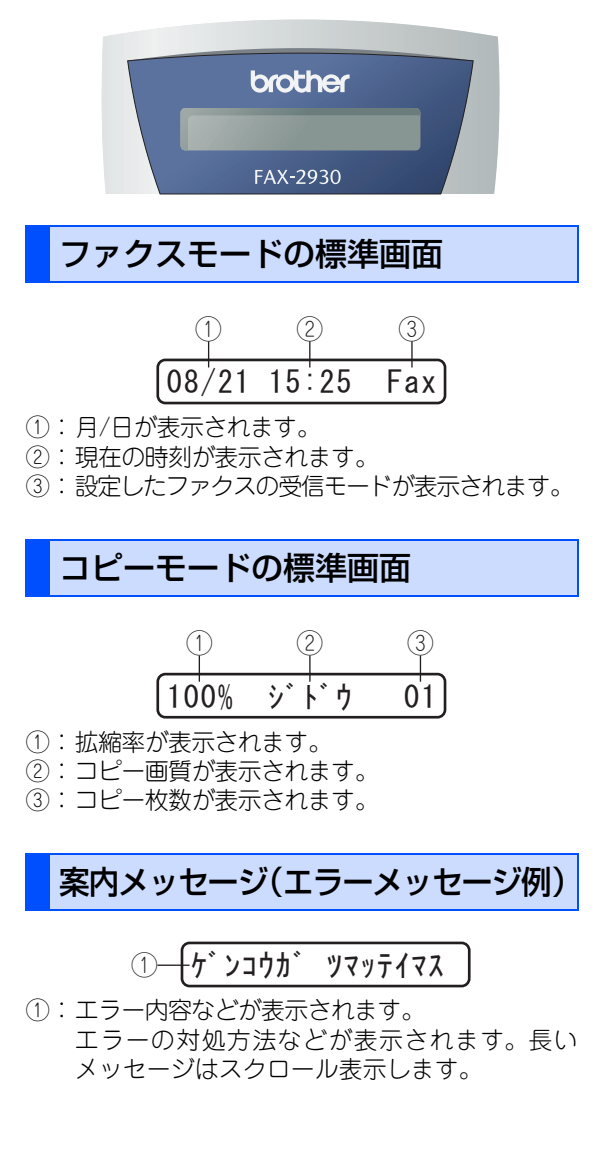

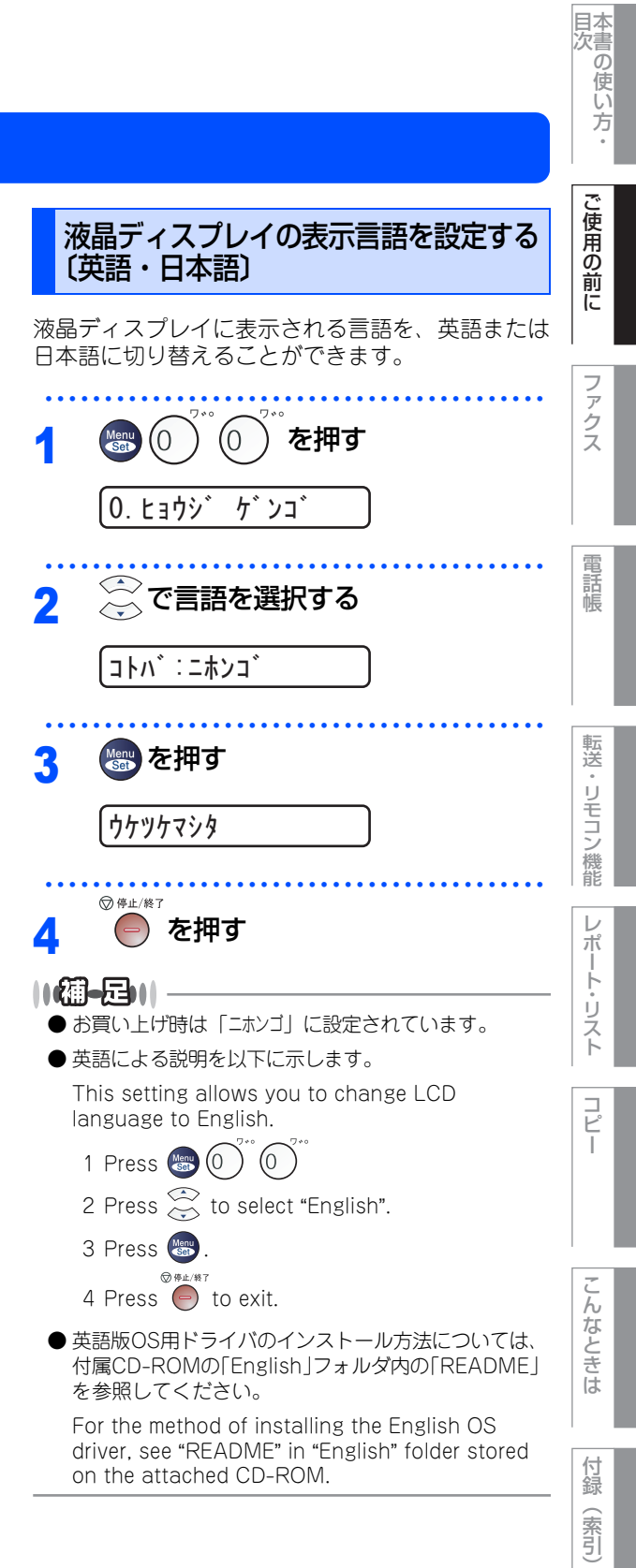

第1章 ご使用の前に

《かならずお読みください》

# 機能設定する

ナビゲーションキーを使った基本操作

本製品は、ナビゲーションキーを使った簡単な操作で、各種の設定ができます。 ナビゲーションキーを使用することによって、設定したい項目を選択しながら設定することもできます。

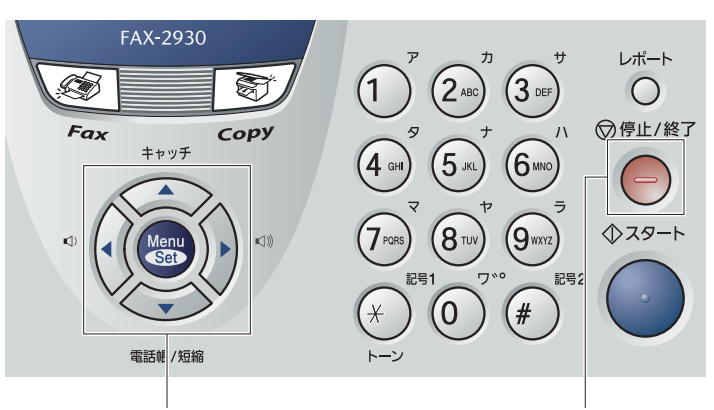

ナビゲーションキー

停止/終了ボタン

| ナビゲーションキー              | キーの役割                                                                                                    |
|------------------------|----------------------------------------------------------------------------------------------------|
| Menu<br>Set            | <ul> <li>メインメニューを表示する場合</li> <li>次のメニューレベルに移る場合</li> <li>選択項目を確定(決定)する場合</li> <li>選択項目の設定が終わると、液晶ディスプレイには「ウケッケマ<br/>シタ」と表示されます。</li> </ul> |
| $ \overbrace{}^{(*)} $ | • メニュー内の項目を表示する場合                                                                                                    |
| $\left( \cdot \right)$ | <ul> <li>前のメニューレベルに戻る場合</li> <li>音量を小さくする場合</li> </ul>                                                                                     |
| ()                     | <ul> <li>・次のメニューレベルに進む場合</li> <li>・音量を大きくする場合</li> </ul>                                                                                   |
| 停止 / 終了ボタン             | キーの役割                                                                                                    |
| ② 停止/終了                | • 操作を中止するときや、設定を終了する場合                                                                                                    |

#### ダイヤルボタンを使った基本操作

を押した後、ダイヤルボタンで、設定したい機能の番号を直接入力することで、本製品に対する各種の設定ができます。

||御-旦||-

設定を途中で終了するときは、 の を押してください。

《かならずお読みください》

# 記録紙について

## 推奨紙

| 記録紙の種類  | 記録紙名                       |
|---------|----------------------------|
| 普通紙     | (株)リコーマイペーパー A4T目          |
| 再生紙     | 富士ゼロックス(株)オフィスサプライ グリーン100 |
| OHPフィルム | 住友3M CG3300                |
| ラベル紙    | エーワンレーザーラベル28362           |

## セットできる記録紙の種類

| 記録紙の種類                                            | 記録紙トレイ | 手差しスロット |
|---------------------------------------------------|--------|---------|
| 普通紙<br>(75g/m <sup>2</sup> ~105g/m <sup>2</sup> ) | 0      | 0       |
| 厚紙<br>(105g/m <sup>2</sup> ~161g/m <sup>2</sup> ) | ×      | 0       |
| 薄紙<br>(60g/m <sup>2</sup> ~75g/m <sup>2</sup> )   | 0      | 0       |
| 再生紙                                               | 0      | 0       |
| OHPフィルム                                           | 〇(10枚) | 0       |
| ラベル紙                                              | ×      | 0       |
| 封筒                                                | ×      | 0       |

#### ||個-四||-

- 宛名ラベル、OHPフィルムなどは、レーザープリンタ用の物をお使いください。
- 印刷品質を得るために、たて目用紙を使用することをお勧めします。
- 本製品は再生紙を使用できます。
- OHP フィルムをご使用になると次に印字される記録紙を汚すことがあります。重ならないように 1 枚ずつ抜き取ってく ださい。
- はがきは印刷すると大きく反ってしまう(カール)ため、ご使用できません。

こんなときは (付録(索引)

国次 国次 ・

ご使用の前に

ファクス

電話帳

転送・リモコン機能

レポート・リスト

コピー

#### セットできる記録紙サイズと枚数

下記の記録紙が使用できますが、受信したファクスはA4サイズで印刷してください。

|        | 記録紙トレイ                                    | 手差しスロット                         |
|--------|-------------------------------------------|---------------------------------|
| 記録紙サイズ | A4、USレター、B5 (JIS)、A5 <sup>※</sup> 、<br>A6 | 幅69.9~215.9mm×<br>長さ116~406.4mm |
| 枚数     | 250枚(80g/m <sup>2</sup> )                 | 1枚                              |

※A5横は手差しスロットをご使用ください。P.37 を参照してください。

#### ||御-日||-

特殊なサイズや種類の記録紙を使用する場合は、最初に印字テストを行ってください。

## 記録紙の印刷可能範囲について

記録紙には印刷できない部分があります。

以下の図と表に、印刷できない部分を示します。なお、図と表のA、B、C、Dはそれぞれ対応しています。

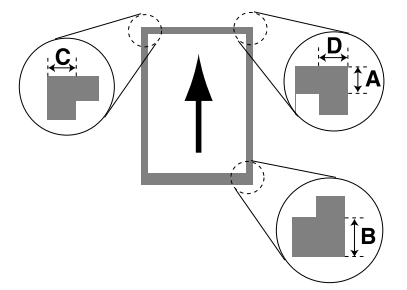

は印刷できない部分です。

(単位:mm)

| サイズ | モード  | А   | В   | С   | D   |
|-----|------|-----|-----|-----|-----|
|     | ファクス | 3.0 | 3.0 | 1.0 | 1.0 |
| A4  | コピー  | 3.0 | 3.0 | 2.0 | 2.0 |
|     | プリンタ | 4.2 | 4.2 | 4.2 | 4.2 |

#### ||御-曰||-

印刷できない部分の数値(表中のA、B、C、D)は、目安として参考にしてください。また、お使いの記録紙やプリンタ ドライバによっても値が変わってきます。

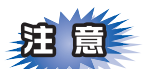

- ■一度、カラーコピーをした記録紙、またはカラーレーザープリンタで印刷した記録紙は、絶対に使用しないでください。
- ■インクジェット紙は絶対に使用しないでください。
- ■一部をすでに使用した宛名ラベルの印刷は避けてください。故障の原因になります。
- ■ビニールコーティングされた記録紙は絶対に使用しないでください。
- ■極端に滑らかな記録紙は使用しないでください。
- ■ルーズリーフなど穴の開いた記録紙は絶対に使用しないでください。紙づまりなどの原因になります。
- ■記録紙がカールしていないか、確認してください。もしカールしている場合は、まっすぐにしてからご使用ください。カールしたままの記録紙をご使用になりますと、紙づまりなどの原因になります。

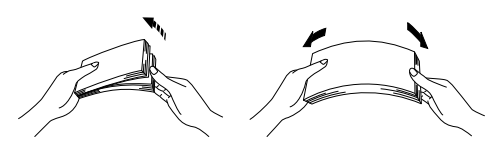

■記録紙が記録紙ガイドの▼マークを超えないように記録紙をセットしてください。

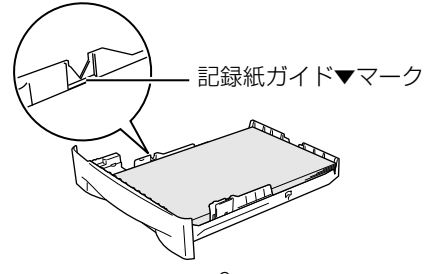

■排紙トレイにスタックできる枚数は普通紙(80g/m<sup>2</sup>紙)の場合、約100枚です。

目次

ご使用の前に

ファクス

電話帳

転送

・リモコン機能

 $\boldsymbol{\nu}$ 

ポート・リスト

コピ

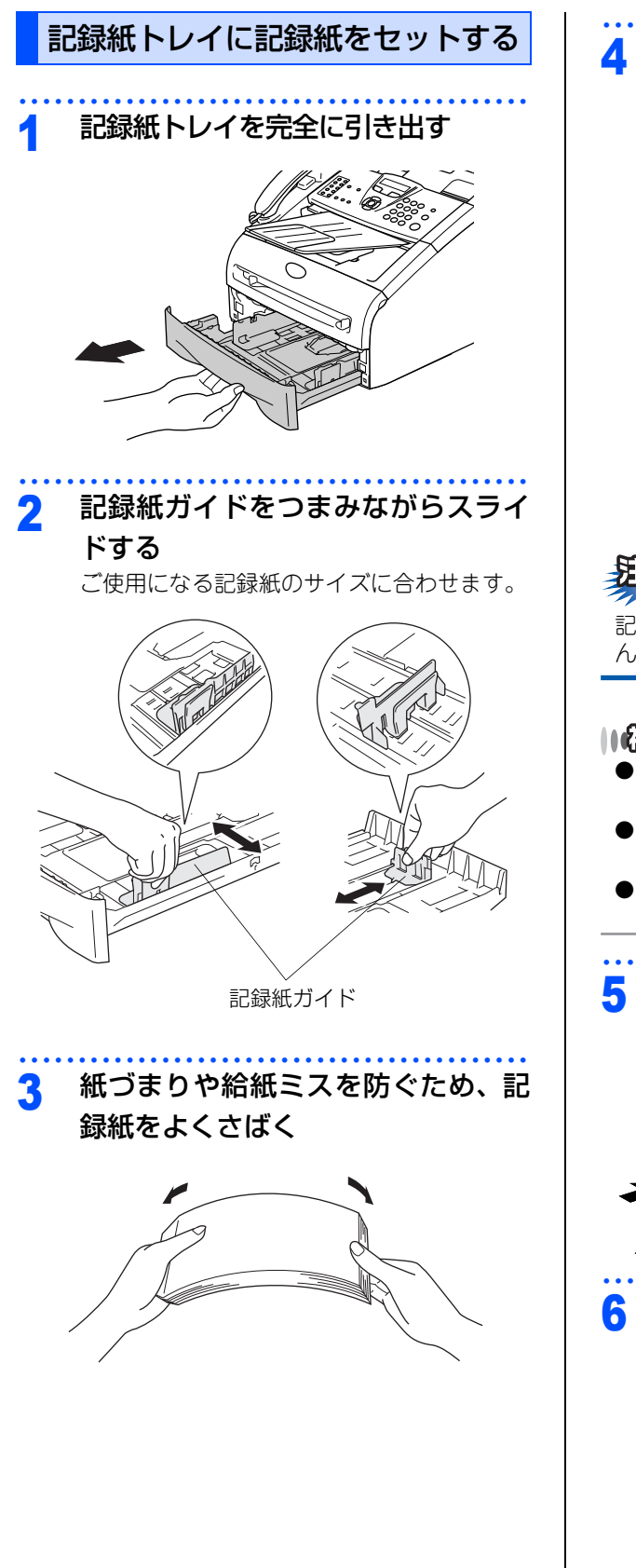

① 印字面を下にして記録紙トレイに入

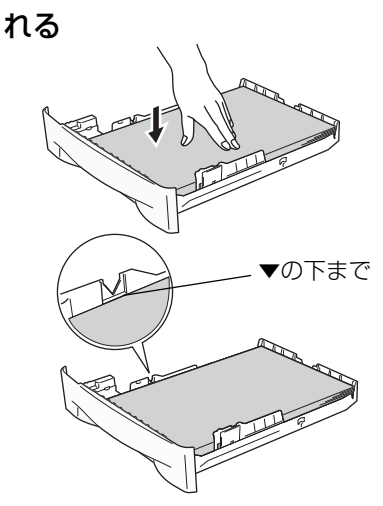

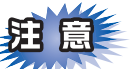

記録紙は少しずつ入れてください。一度にたくさん入れると紙詰まりや給紙ミスの原因になります。

#### ||御-日||-

- A4(80g/ mの普通紙 ) で約 250 枚までセットできま す。
- ●記録紙がカセットの中で平らになっていること、▼
   マークより下の位置にあることを確認してください。
- ●記録紙ガイドのツメがしっかりと溝にはまっている ことを確認してください。

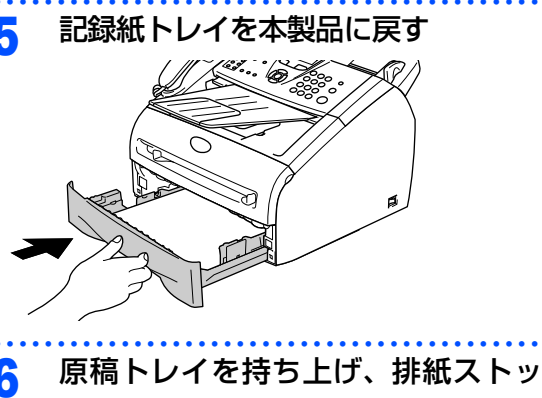

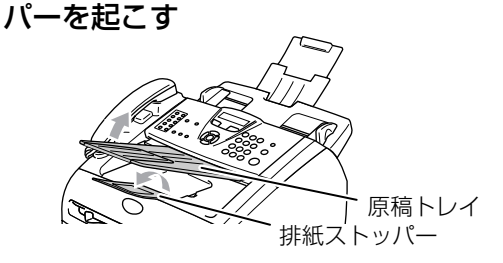
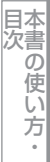

# ご使用の前に

ファクス

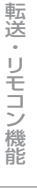

レ

コピー

## Ľ,

#### 手差しスロットから印刷する

ラベル紙や厚紙などは手差しスロットから印刷します。

#### 1 手差しスロット記録紙ガイドを記録 紙の幅に合わせる

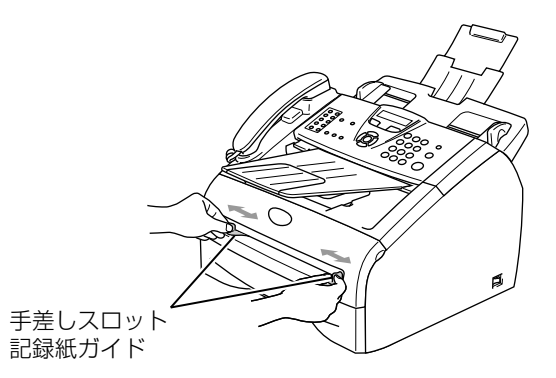

## 2 記録紙を両手で持って手差しスロッ

#### トに差し込む

用紙の先端をつきあたるまで入れ、用紙が少 し引き込まれるまで、そのままの状態で待ち ます。自動的に紙が引き込まれたら、記録紙 から手を離します。

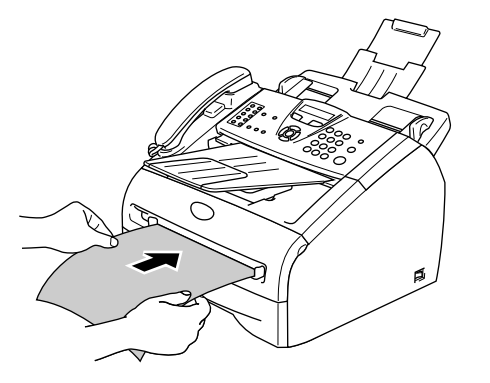

#### ||御-日||-

- 印刷する面を上向きにしてセットしてください。
- ●手差しスロットに差し込むときは、記録紙をゆっく りと差し込んでください。
- ●記録紙は、まっすぐに差し込んでください。斜めに 差し込むと紙づまりを起こしたり、斜めに印刷され る恐れがあります。
- 記録紙は1枚づつ差し込んでください。

第1章 ご使用の前に

《かならずお読みください》

## 原稿について

#### 原稿サイズ

セットできる原稿サイズは次のとおりです。これ以 外のサイズの原稿は、複写機などでセットできる原 稿サイズにコピーしてからセットしてください。

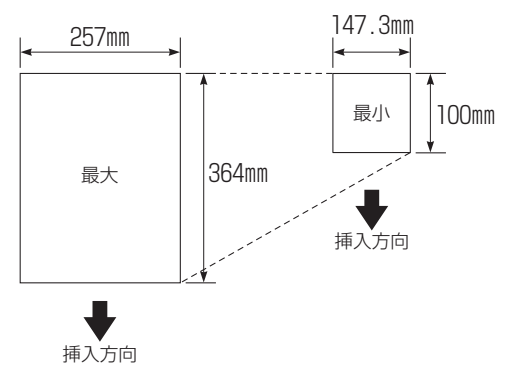

坪量 : 64g/m<sup>2</sup>~90g/m<sup>2</sup>

#### 原稿の読み取り範囲

B4サイズの原稿をセットした場合の最大読み取り範囲は次のとおりです。

〈ファクス・コピー〉

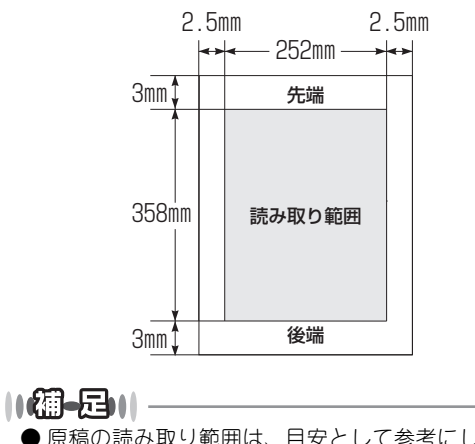

- 原稿の読み取り範囲は、目安として参考にしてくだ さい。
- 原稿を読み取る範囲と記録紙に印刷できる範囲が異なります。 P.34 を参照してください。

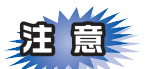

#### ファクスについて

- ■原稿を複数枚セットするときは、キャリアシートはお使いになれません。
- ■インクやのりなどが付いている原稿は、完全に乾いてからセットしてください。
- ■送信するときは、原稿のクリップ・ホチキスの針は故障の原因となりますので取り外してください。
- ■異なるサイズ・厚さ・紙質の原稿を混ぜてADF(自動原稿送り装置)にセットしないでください。
- ■ADF(自動原稿送り装置)に原稿を強く押し込まないでください。原稿づまりを起こしたり、複数枚の原稿が一度に送られることがあります。
- ■以下のような原稿は、複写機でコピーしてから送信してください。キャリアシートを使って原稿をセット することもできますが、1枚づつ送信してください。

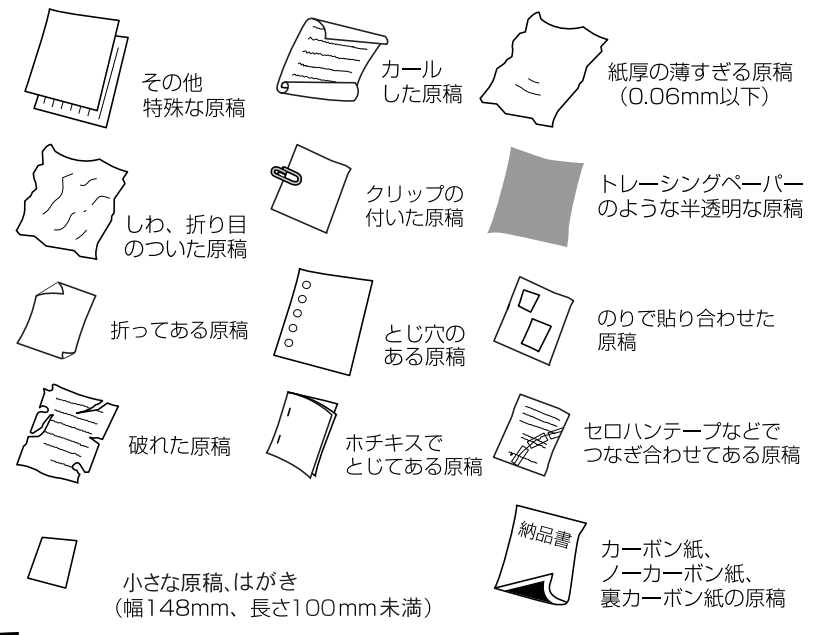

#### コピーについて

■法律によりコピーが禁じられている物があります。以下のような物のコピーには注意してください。

- •法律で禁止されている物(絶対にコピーしないでください)
  - 紙幣、貨幣、政府発行有価証券、国債証券、地方証券
  - 外国で流通する紙幣、貨幣、証券類
  - 未使用の郵便切手や官製はがき
  - 政府発行の印紙および酒税法や物品税法で規定されている証券類
- 著作権のある物
  - 著作権の対象となっている著作物を、個人的に限られた範囲内での使用目的以外でコピーすることは 禁止されています。
- その他の注意を要する物
  - 民間発行の有価証券(株券、手形、小切手)、定期券、回数券
  - 政府発行のパスポート、公共事業や民間団体の免許証、身分証明書、通行券、食券などの切符類など

付録(索引)

こんなときは

目次の使い方

ご使用の前に

ファ

クス

電話帳

転送

リモコン

/機能

 $\nu$ 

ポ

1

・リスト

Ľ

第1章 ご使用の前に

《かならずお読みください》

モードについて

操作パネルのモード選択ボタンでファクス、コピーの各モードを選択することができます。

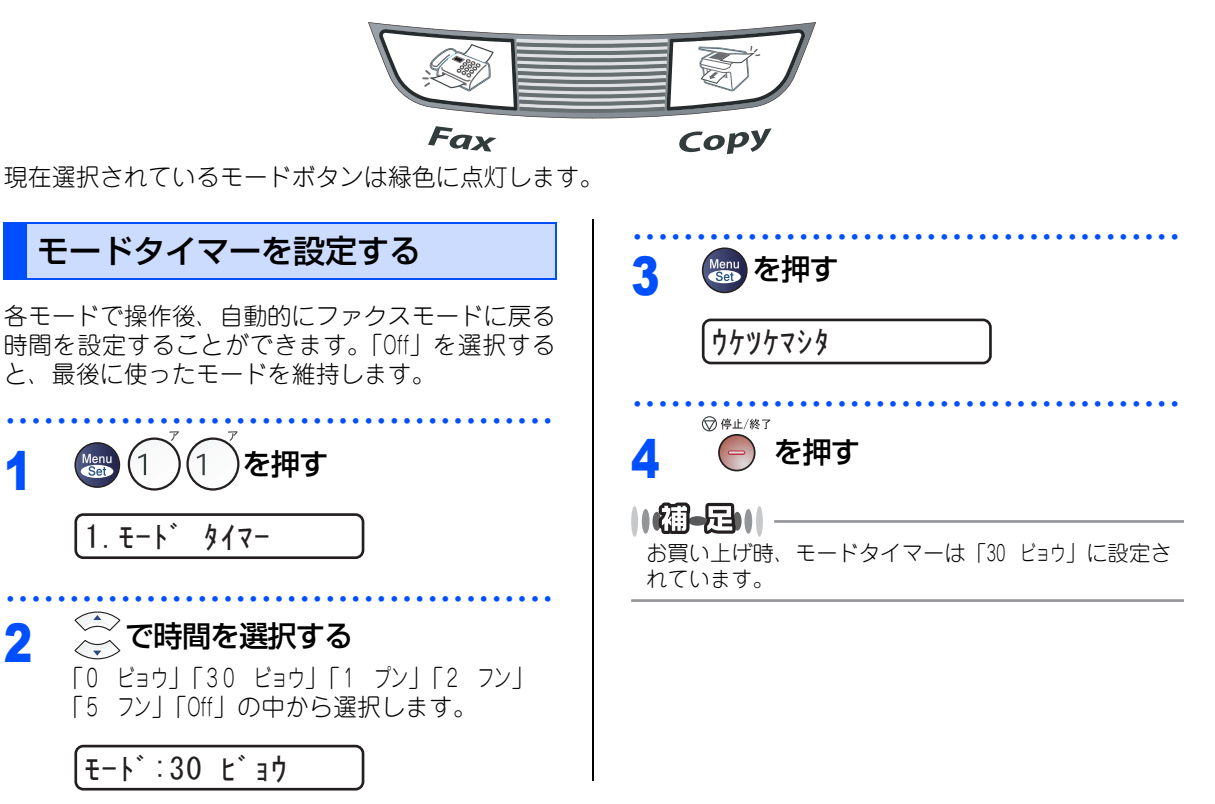

《かならずお読みください》

## 回線種別を設定する

#### 自動で回線種別を設定する

電話機コードと電源コードを接続すると、本製品は回線種別の自動設定を行います。回線種別の自動設定が行われた後、液晶ディスプレイには以下のいずれかが表示されます。

 フ°ッシュ カイセン デス
 : プッシュ回線に設定されたとき

 ダイヤル 20PPS デス
 : ダイヤル回線(20PPS)に設定されたとき

#### ||御-日||-

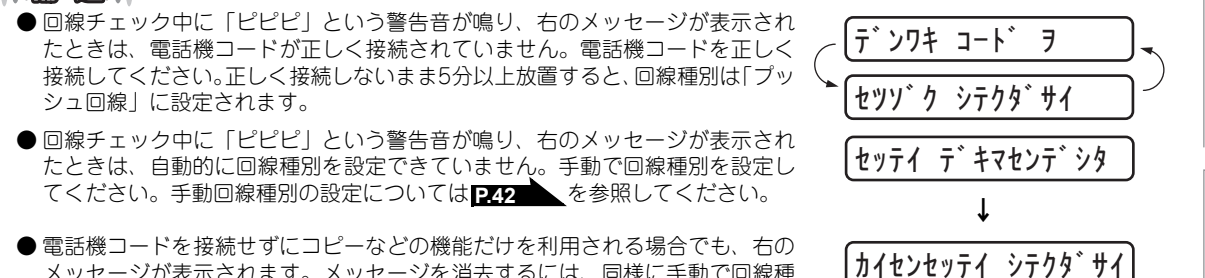

そこには、「していた」としていたしていた」とし、「はいた」ともいたしていた。 メッセージが表示されます。メッセージを消去するには、同様に手動で回線種別を設定してください。どの回線種別を選択しても構いません。

>機能 ↓ レポート・リスト

国次の使い方・

ご使用の前に

ファクス

電話帳

転送

リモコン

コピ

こんなときは

付録(索引)

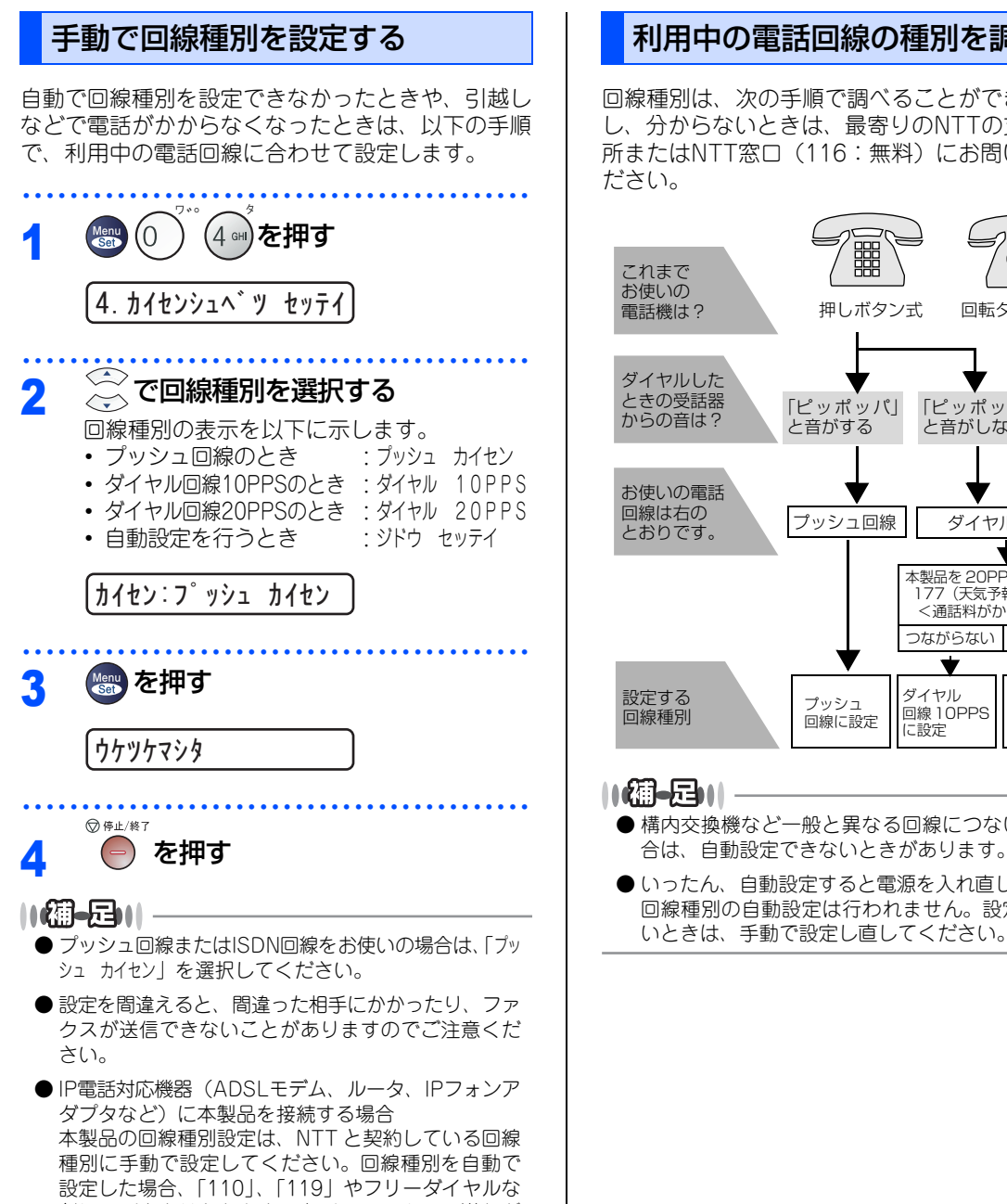

どに電話をかけられなかったり、ファクスの送信が できなくなる場合があります。

#### 利用中の電話回線の種別を調べる

回線種別は、次の手順で調べることができます。も し、分からないときは、最寄りのNTTの支店・営業 所またはNTT窓口(116:無料)にお問い合わせく ださい。

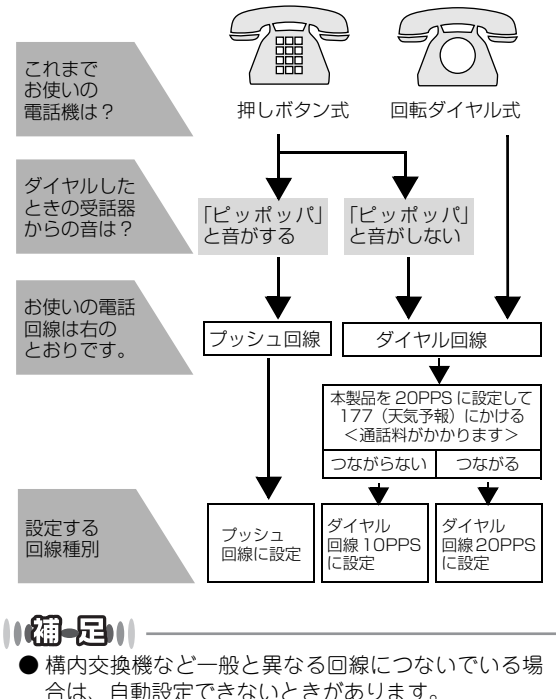

いったん、自動設定すると電源を入れ直しても再度、 回線種別の自動設定は行われません。設定し直した

#### 《かならずお読みください》

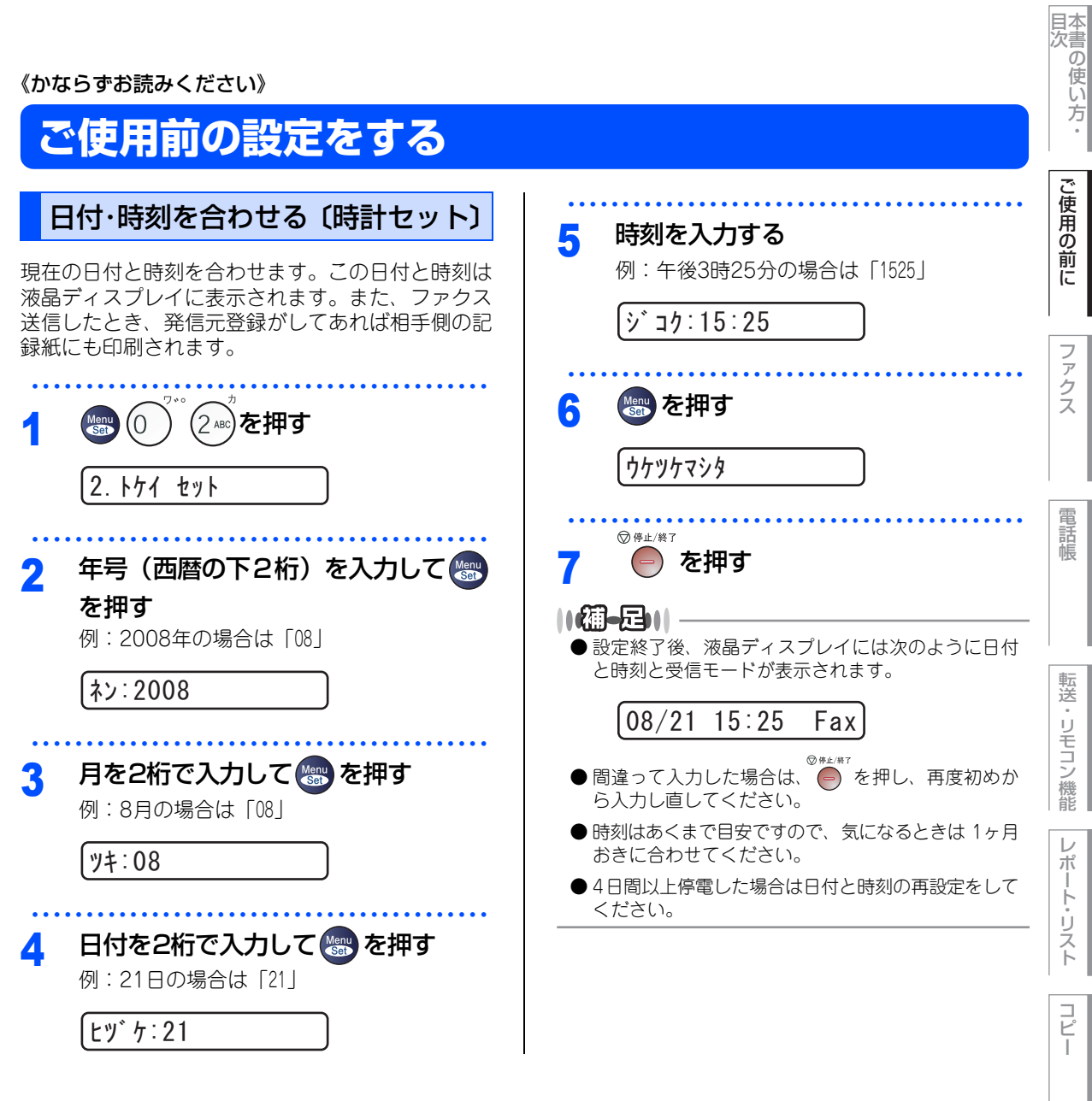

こんなときは

付録

(索引)

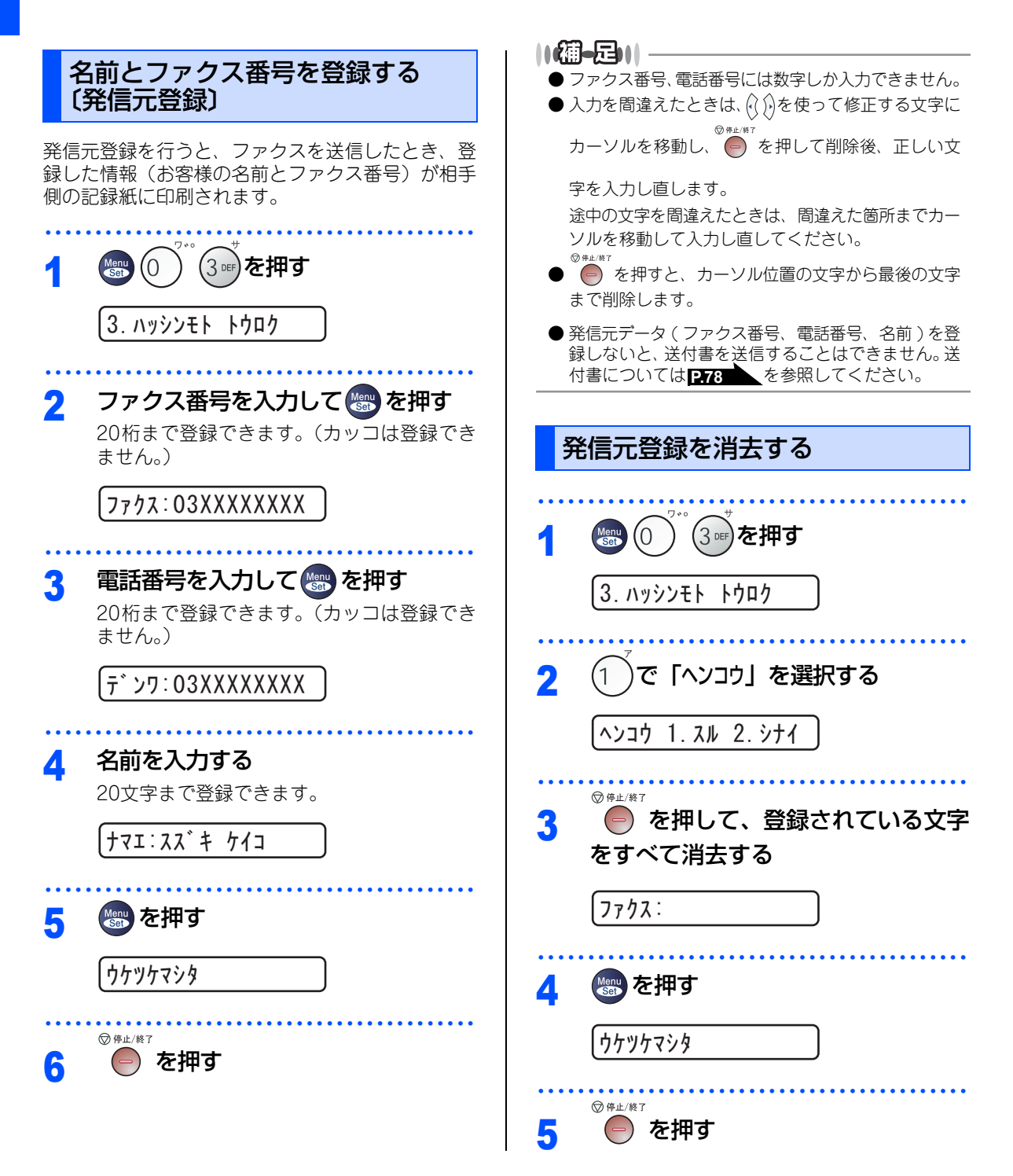

44

《かならずお読みください》

## 受信モードについて

#### 受信モードの種類

本製品の受信モードには以下の種類があります。 ■お使いの電話機を本製品と接続しない場合

- ファクス専用モード
- 自動切替モード

- ■お使いの電話機を本製品と接続する場合
  - 自動切替モード
  - 外付留守電モード
  - 電話モード
- お使いの電話機を本製品と接続しない場合

#### ファクス専用モード

本製品をファクス専用として使用するときに設定すると便利なモードです。お買い上げ時はこのモードに設定 されています。

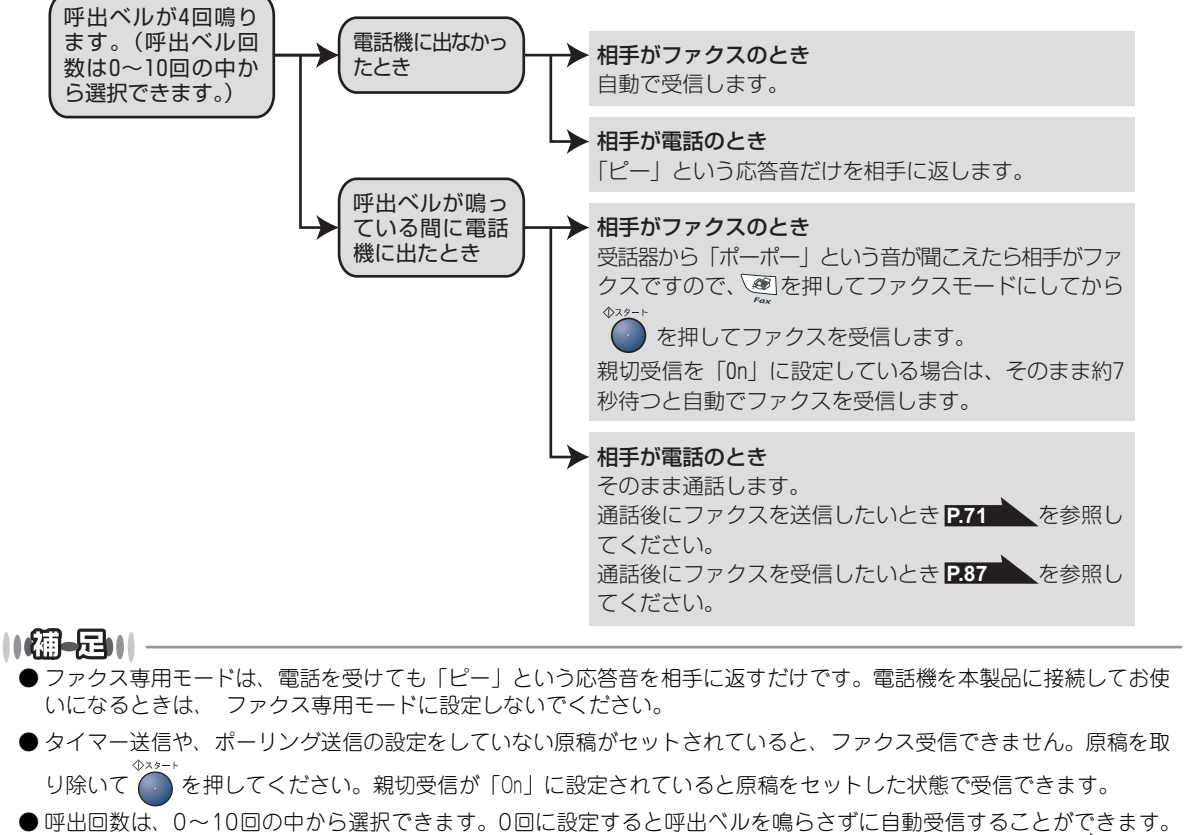

- ●呼回回数は、0~10回の中から選択できょう。0回に設定すると呼回へがを鳴らさすに自動受信することができょう。 ファクスを早く受信したいときは呼出回数を0回か1回に設定してください。呼出回数の設定のしかたはP50 を参照してください。
- 相手が手動送信ファクスのときは受話器を取っても無音のときがあります。相手が電話でないことを口頭で確認して ◆^?-・ ● を押してください。

本書の使い方・

ご使用の前

ĨĒ

~ ア

クス

話帳

転送

リモコン

/機能

レポ

ト

リス

1

E

こんなときは

付録

(索引)

#### お使いの電話機を本製品と接続する場合

#### 自動切替モード

ファクスが送られてきたときは自動受信し、電話のときは続けて呼び出す便利なモードです。

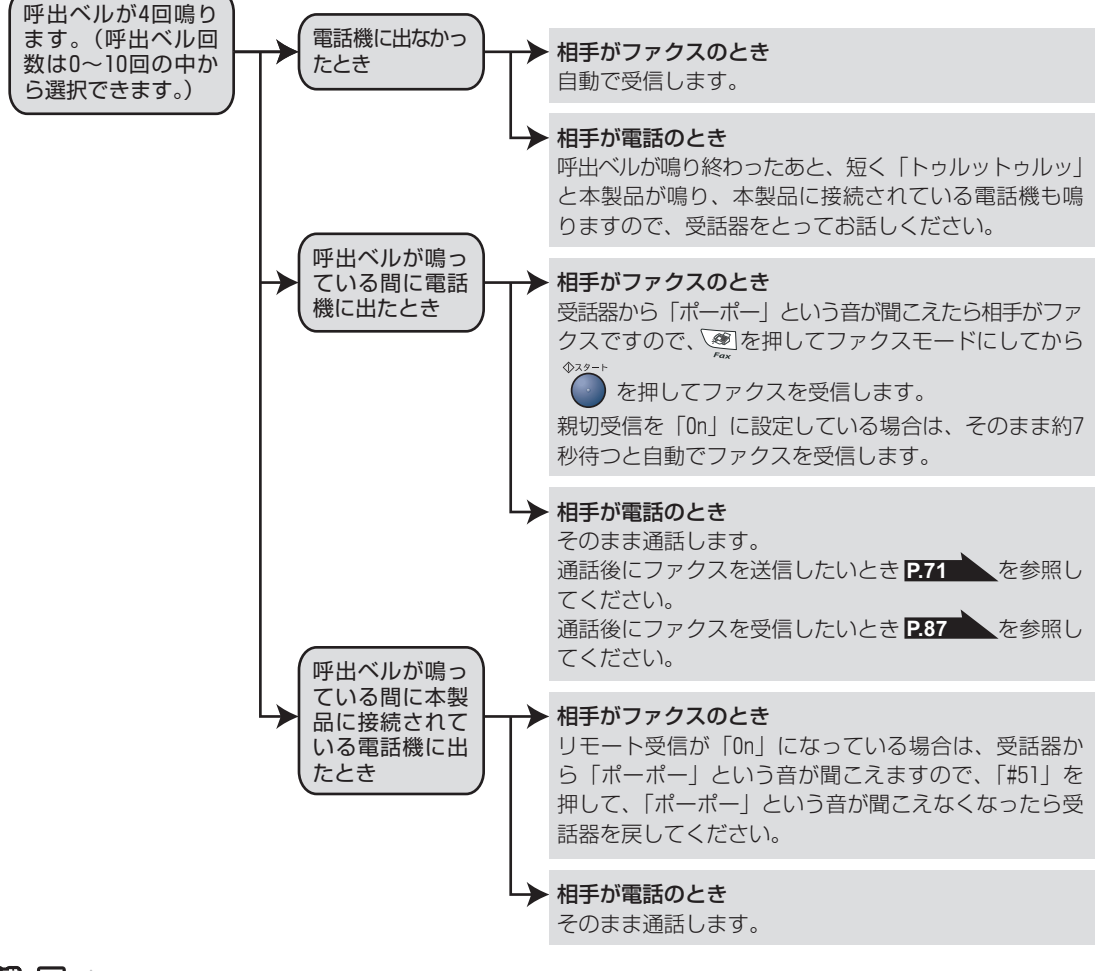

#### ||御-日||-

● 呼出回数の設定のしかたは P.50 を参照してください。

- 自動切替モードでは、本製品が着信すると電話に出なかったときでも相手に通話料金がかかります。
- ●回線状態により「ポーポー」という音が聞こえてもファクスに切り替わらない場合があります。そのときは を押してから受話 器を戻してください。
- 通話中に突然ファクス受信に切り替わってしまうときは、親切受信の設定を「Off」にしてください。
- ●相手が手動送信ファクスのときは受話器を取っても無音のときがあります。相手が電話でないことを口頭で確認して
   ◆<sup>x z ト</sup>
   を押してください。
- 呼出回数を 7 回以上に設定すると、特定の相手からのファクスが受信できない場合があります。呼出回数を 6 回以下に設定することをお勧めします。
- ●本製品と接続している電話機によって電話機から呼出ベルが鳴らない場合があります。このときは、呼出回数の設定を 長めにしてください。

#### 外付留守電モード

ファクスを自動で受けたい場合、また、本製品に接続されている留守番電話機で電話やメッセージを受けたい 場合に適したモードです。

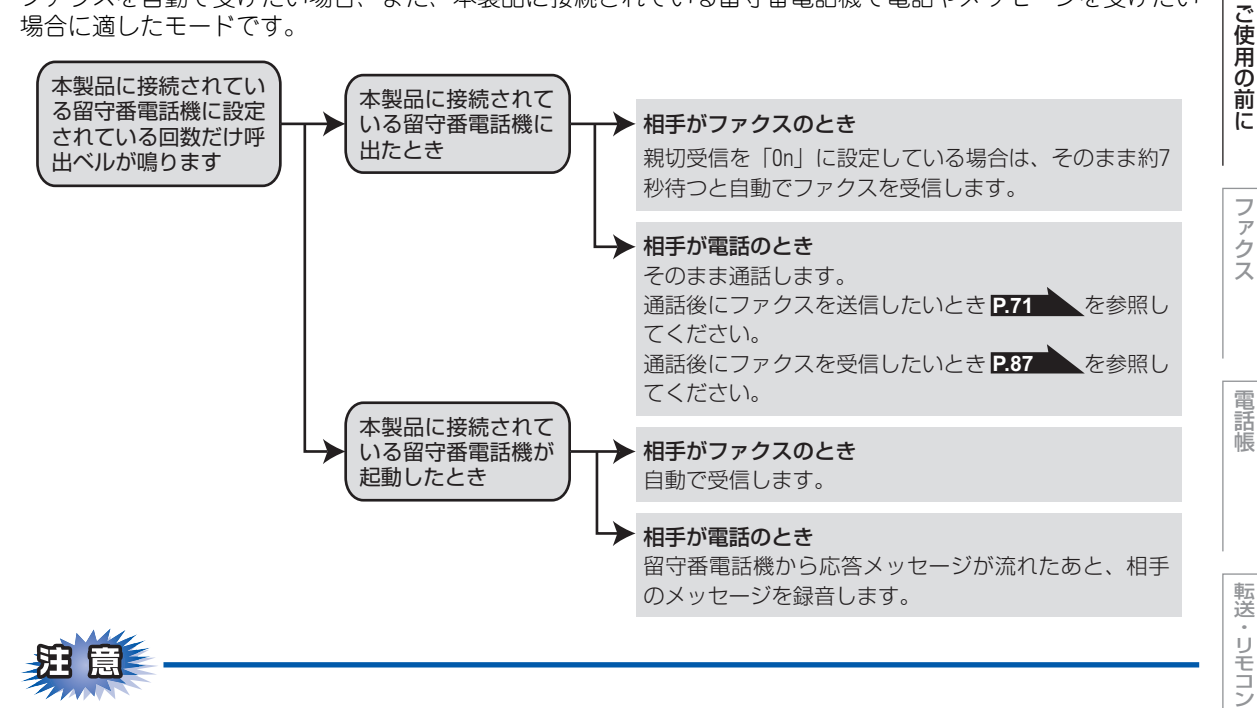

■本製品に接続されている留守番電話機の設定に関する留意点を以下に示します。

- ・留守番電話機の設定は「留守」にしておいてください。
- 応答するまでのベル回数は短め(1~2回)に設定してください。
- 応答メッセージは、最初に4、5秒くらい無音状態を入れ、できるだけ短め(20秒以内)に録音してください。
- 応答メッセージには、BGMを録音しないでください。
- 録音用のテープがある場合は、テープが留守番電話機に入っていることを確認してください。

#### ||網-月|||-

- メッセージがいっぱいで留守番電話機が応答しない場合は、 ファクスも自動的には応答しません。
- 留守番電話機が持っている機能のうち、使えない機能(転送機能など)が生じる場合があります。
- リモート受信が「On」になっている場合は、本製品に接続されている電話機で電話に出たときもファクス受信できます。 受話器から「ポーポー」という音が聞こえますので、「#51」を押して、「ポーポー」という音が聞こえなくなったら受 話器を置いてください。

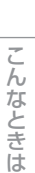

/機能

 $\nu$ 

ポ

ト

Ú えト

P

国次 本書の使い方・

#### 電話モード

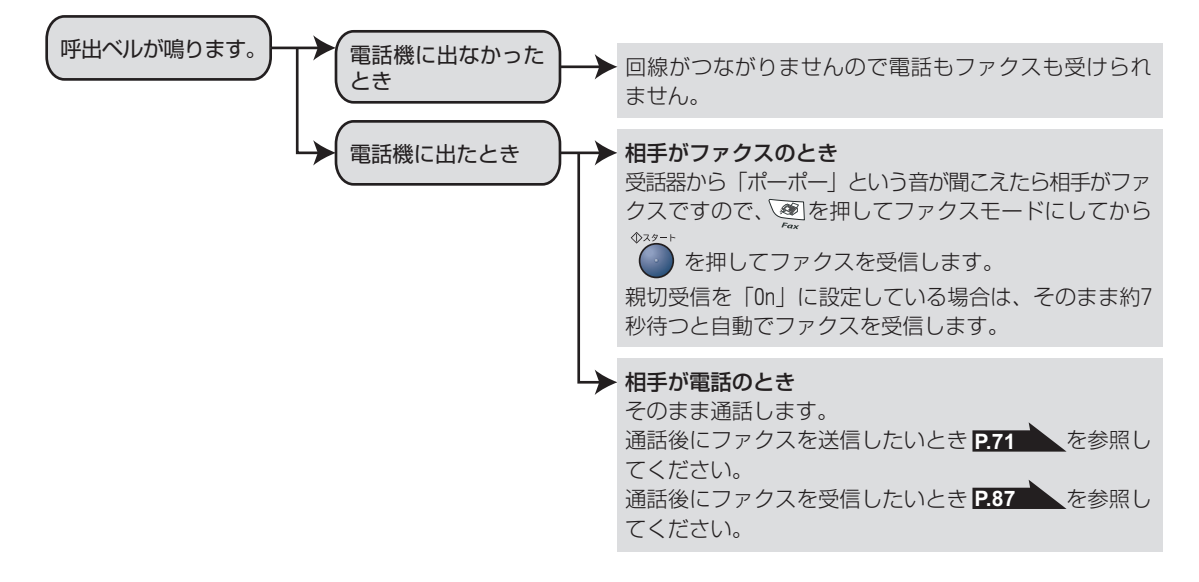

電話に出たあと、手動でファクスが受けられます。主に、電話を使い、ファクスはあまり受けない場合に適したモードです。

#### ||御-旦||-

#### ファクス受信について

- リモート受信が「On」になっている場合は、本製品に接続されている電話機で電話に出たときもファクス受信できます。 受話器から「ポーポー」という音が聞こえますので、「#51」を押して、「ポーポー」という音が聞こえなくなったら受 話器を置いてください。
- タイマー送信や、ポーリング送信の設定をしていない原稿がセットされていると、ファクス受信できません。原稿を取

り除いて ● を押してください。親切受信が「On」に設定されていると原稿をセットした状態で受信できます。

● を押してください。

#### キャッチホン契約をされているとき

- NTT とキャッチホンまたはキャッチホン II の契約をされている方は、キャッチホン / キャッチホン II サービスを利用する ことができます(局番なしの116番にお問い合わせください)。
- キャッチホンの具体的な操作方法については、お使いの電話機の操作方法に従ってください。
- ●ファクスの送信や受信中にキャッチホンの電話がかかると、画像が乱れたり、通信が中断することがあります。画像が 乱れることが気になる方は、キャッチホンⅡのご利用をお勧めします。
- ●キャッチホンでファクス受信するときに、ファクスを何枚も受信し、時間がかかる場合がありますので、最初の相手との通話が終わってからファクス受信することをお勧めします。

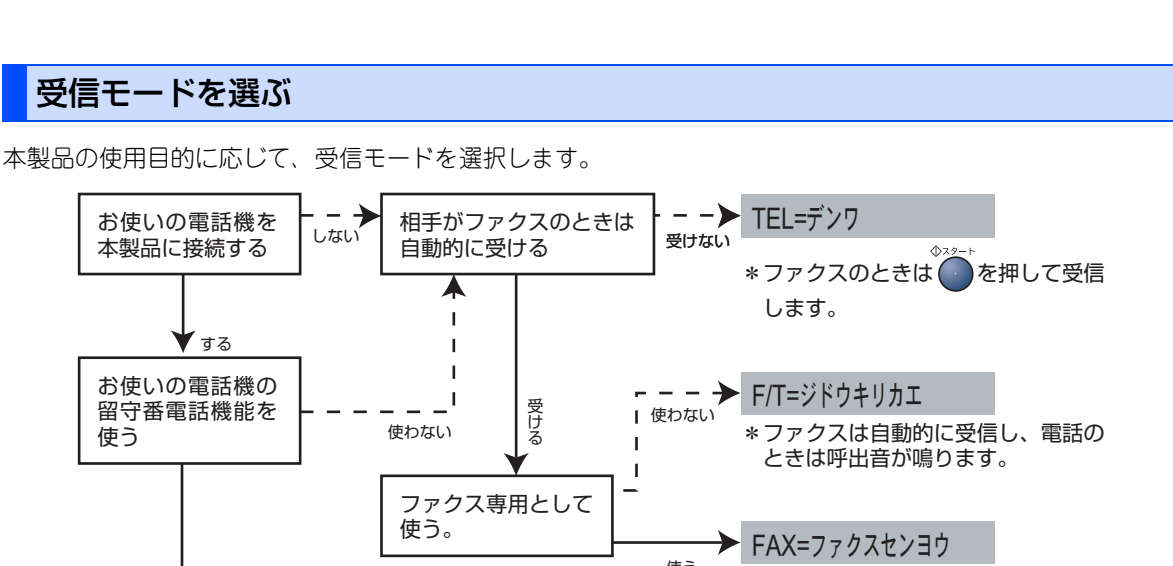

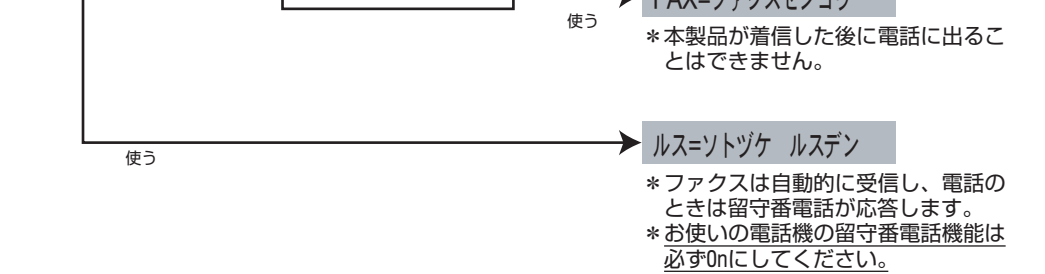

#### 受信モードを設定する

使う

| <br>1 | ● 0 1 を押す                                                                  | <ul> <li>● お買い上げ時は「FAX=ファクスセンヨウ」モードに設定してあります。</li> </ul> | レポート・リス |
|-------|----------------------------------------------------------------------------|----------------------------------------------------------|---------|
|       | 1. ジュシン モード                                                                | ●「ルス=ソトヅケ ルスデン」モードを設定した場合は、必<br>ず電話機を本製品に接続してください。       |         |
| 2     | でモードを選択する   「FAX=ファクスセンヨウ」「F/T=ジドウキリカエ」 「ルス=ソトヅケ ルスデン」「TEL=デンワ」の中から 選択します。 |                                                          |         |
|       | FAX=ファクスセンヨウ<br><b>変押す</b>                                                 |                                                          | こんなときは  |
|       | ウケッケマシタ<br><sup> ② 停止/終7</sup> を押す                                         |                                                          | 付録(索引)  |

49

国次 国次 の使い方・

ご使用の前に

ファ

クス

電話帳

転送

・リモコン機能

レポート・リスト

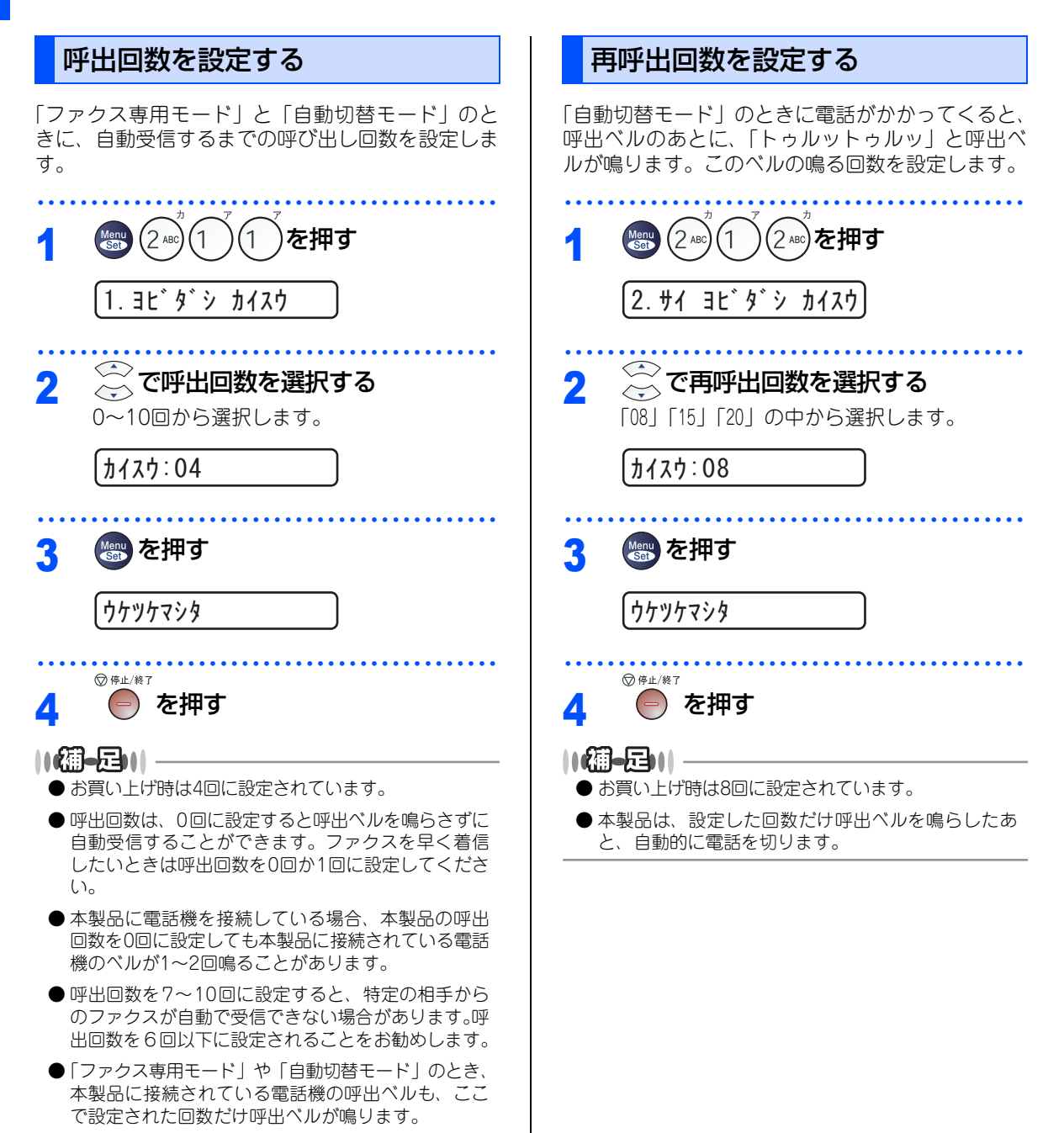

● ベルの音量を設定するには P.57 を参照してくだ さい。

#### 《かならずお読みください》

## 本製品の接続イメージ

本製品ではいろいろな接続の方法があります。以下は代表的な例です。間違った接続は他の機器に影響を与える場合がありますので、正しく接続してください。 本書に記載されているイメージとは違う接続をしたいときは販売店にご相談ください。

#### 公衆回線に接続する場合(ファクス専用として使う場合)

受信モードをファクス専用に設定します。

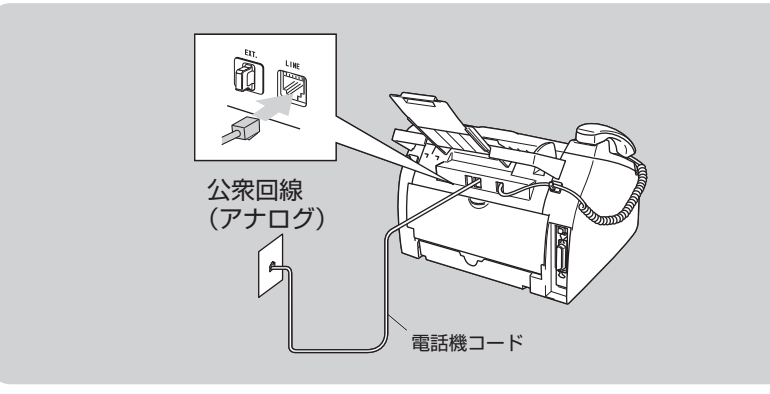

#### 公衆回線に接続する場合(本製品に電話機を接続する場合)

本製品に電話機を接続し、電話番号1つで電話とファクスを兼用する場合の接続方法です。受信モードを自動切 替えに設定することをお勧めします。

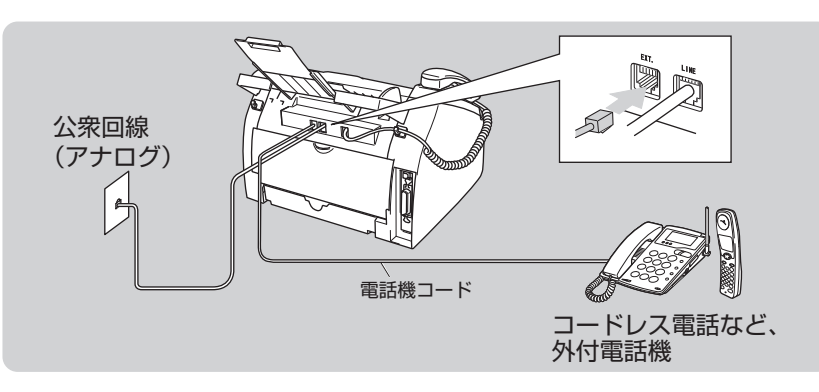

#### ||御-日||

- ●お使いの電話回線に、すでに何台かの電話機が接続されている場合は、本製品または本製品に接続されている電話機がご使用になれない場合があります。この場合、配線工事が必要です。工事には「電話工事担任者」の資格が必要となりますので、取付工事を行った販売店か、最寄りのNTT窓口(116番)にご相談ください。
- ナンバー・ディスプレイ対応の電話機を本製品に接続する場合は、本製品のナンバー・ディスプレイの設定を「ソトヅケ デンワ ユウセン」に設定してください。**P.64** を参照してください。
- 外付電話端子(EXT.)に接続できる端末(電話機など)台数は1台です。

本書の使い方<br/>・

ご使用の前に

ファ

クス

電話帳

転送

リモコン機能

 $\nu$ 

ポート・リスト

P

こんなときは

付録

(索引)

#### ISDN回線に接続する場合(電話番号が1つの場合)

電話とファクスの同時使用はできません。

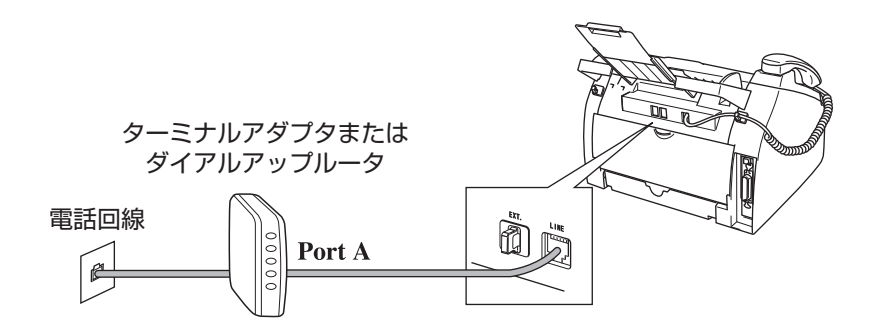

#### ISDN回線に接続する場合(電話番号が2つの場合)

2回線分の使用が可能ですから、ファクス送受信中でも通話が可能です。 受信モードをファクス専用に設定します。

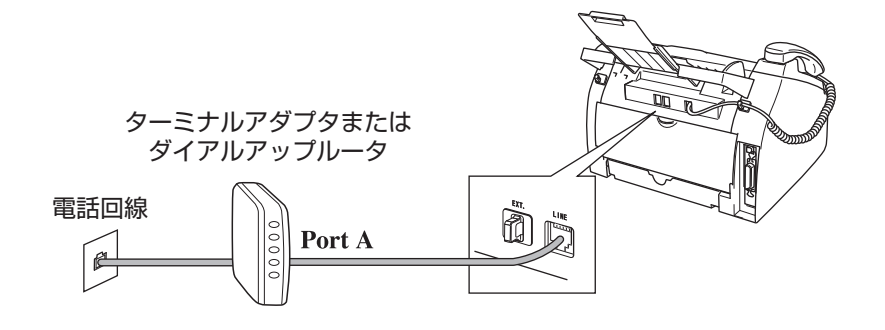

#### ||御-足|||

- ●各種接続を正常に動作させるためには正しい設定が必要です。特に、ISDN回線に接続する場合は、以下の点に留意してください。
  - 電話番号が1つの場合、ターミナルアダプタの空きポートは「使用しない」に設定してください。また、電話番号が1 つの場合で、Port Aに電話機を接続しPort Bに本製品を接続した場合、Port A/B両方の端末で呼出ペルが鳴ります。
     電話機でファクスを受けてしまった場合は、Port AからBへ内線転送してください。
  - 電話番号が2つの場合(ダイヤルインサービスまたはi・ナンバー加入時)は、ターミナルアダプタの各アナログポートの着信電話番号を設定すると、電話番号とファクス番号を鳴り分けすることができます。
  - 本製品の回線種別は「ブッシュ カイセン」に設定してください。お買い上げ時の設定は、「ブッシュ カイセン」になっています。電話回線の設定の詳細については241
     を参照してください。
- ターミナルアダプタ側は本製品を接続して電話がかけられること、また電話が受けられることを確認してください。万 一、本製品が使えないときは、ターミナルアダプタの設定を確認してください。設定に関する詳細は、ターミナルアダ プタの取扱説明書をご覧いただくか、販売メーカーにお問い合わせください。
- ●ファクスの送受信がうまくいかない場合はP.66 を参照してください。

#### ADSL環境に接続する場合

受信モードを自動切替えに設定します。

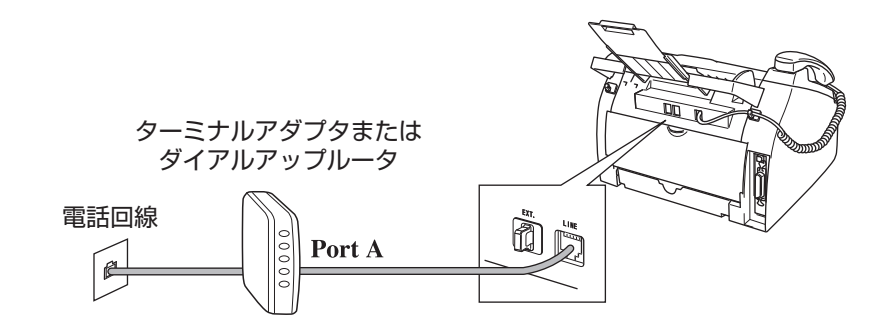

#### ||御-旦||-

- 正しい接続をしないと、ノイズや通信エラーの原因になります。
- 並列 (ブランチ) 接続はおやめください。通話音質の低下、ノイズの発生、通信エラーなどの原因になります。 2.21 を 参照してください。
- ADSL環境で自分の声が響く、または相手の声が聞きづらいときは、ADSLのスプリッタが影響している可能性があり ます。スプリッタを交換すると改善する場合があります。
- IPフォンを使用してファクス通信を行う場合は、お客様が契約されているプロバイダの通信品質が保証されていること を確認してください。 IP 網で通信品質が保証されている場合でも、通信がうまくいかない場合は、安心通信モードに設定を変えてください。 PG6 を参照してください。

目次

ご使用の前に

ファ

クス

電話帳

転送

・リモコン機能

コピ

ひかり電話に接続する場合

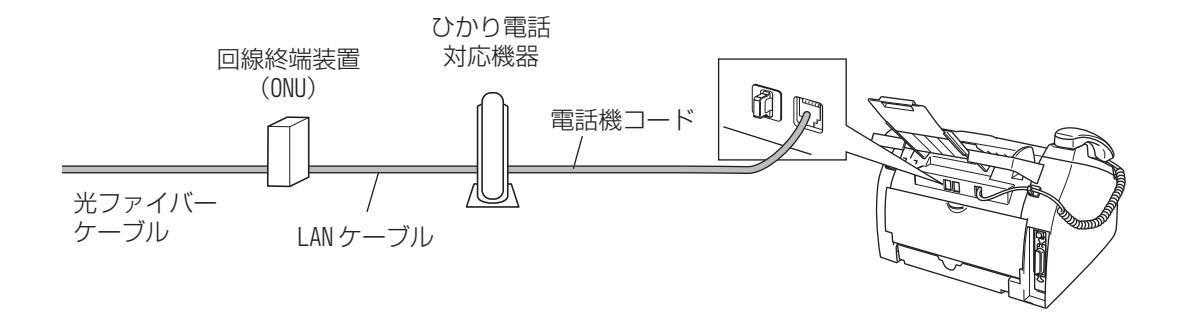

#### ||御-曰||-

- ひかり電話についてのご質問はご利用の電話会社にお問い合わせください。
- 加入者網終端装置(CTU)、ひかり電話対応機器などに設定するデータは、ご利用の電話会社から送付される資料をご 覧ください。
- ●回線終端装置(ONU)、加入者網終端装置(CTU)、ひかり電話対応機器などの接続方法や不具合は、ご利用の電話会 社にお問い合わせください。
- お住まいの環境により、配線方法や接続する機器が上記と異なる場合があります。

※NTT以外の電話会社をご利用の場合は、同様のサービスでも名称が異なることがあります。

#### デジタルテレビを接続する場合

受信モードを自動切換えに設定します。デジタルテレビは、本製品の外付電話端子(EXT.)に接続します。

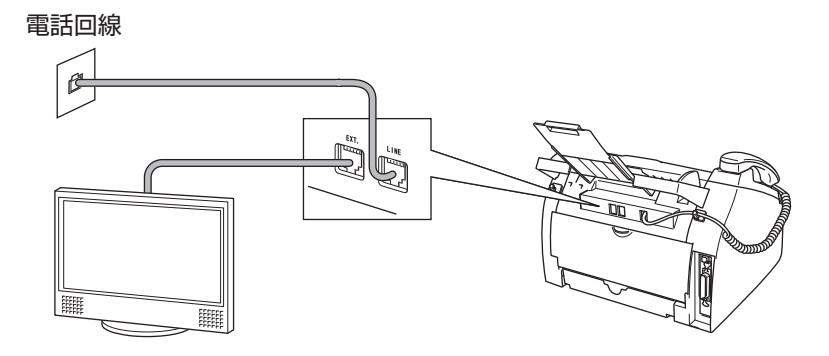

#### 構内交換機(PBX)、ホームテレホン、ビジネスホンを接続する場合

回線数が1つの場合の例を以下に示します。

受信モードを自動切り替えに設定します。PBXなどの制御装置は、本製品の外付電話端子(EXT.)に接続します。

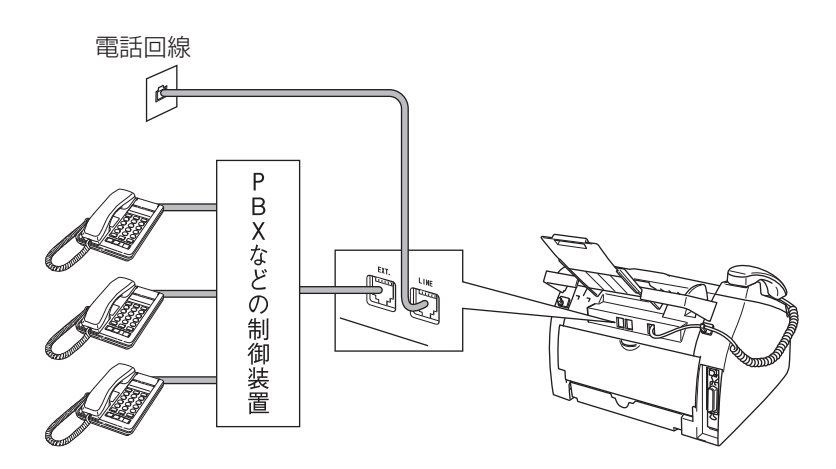

||御-四||

● ビジネスホンとは

電話回線を3本以上収容可能で、その回線を多くの電話機で共有できる、内線通話なども可能な簡易交換機の機能を 持った電話システムです。

●ホームテレホンとは 電話回線1~2本で複数の電話機を接続して、内線通話やドアホンなども接続可能な家庭用の簡易交換機の機能を持った電話システムです。

#### 内線電話として接続する場合

構内交換機(PBX)またはビジネスホンを使用しているところに本製品を内線接続する場合、構内交換機(PBX) またはビジネスホン主装置の設定をアナログ2芯用に変更してください。設定変更を行わないと、本製品をお使いいただくことはできません。詳しくは、配線工事を行った販売店にご相談ください。 本製品の特別回線の設定を「PBX」にしてください。PGG を参照してください。

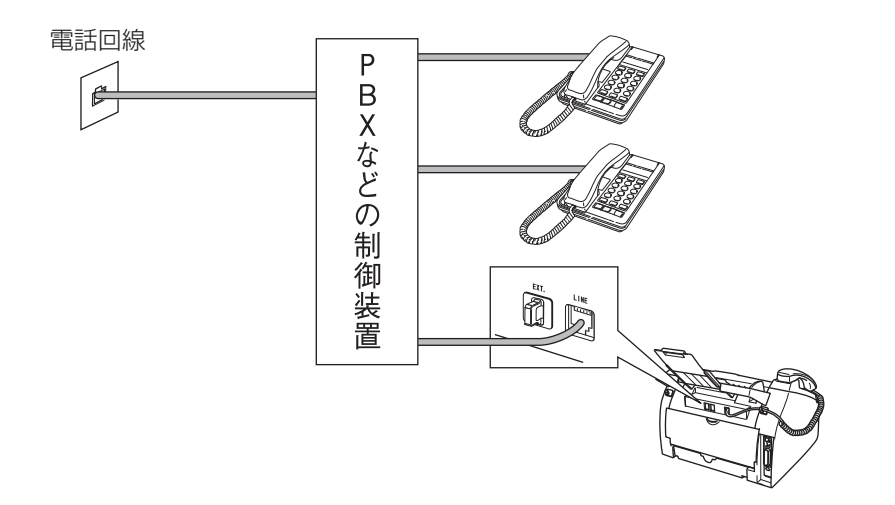

目次の使い方・

ご使用の前に

ファクス

電話帳

転送

リモコン機能

レポート・

・リスト

コピー

こんなときは

付録

(索引)

第1章 ご使用の前に

#### 《必要に応じて設定してください》

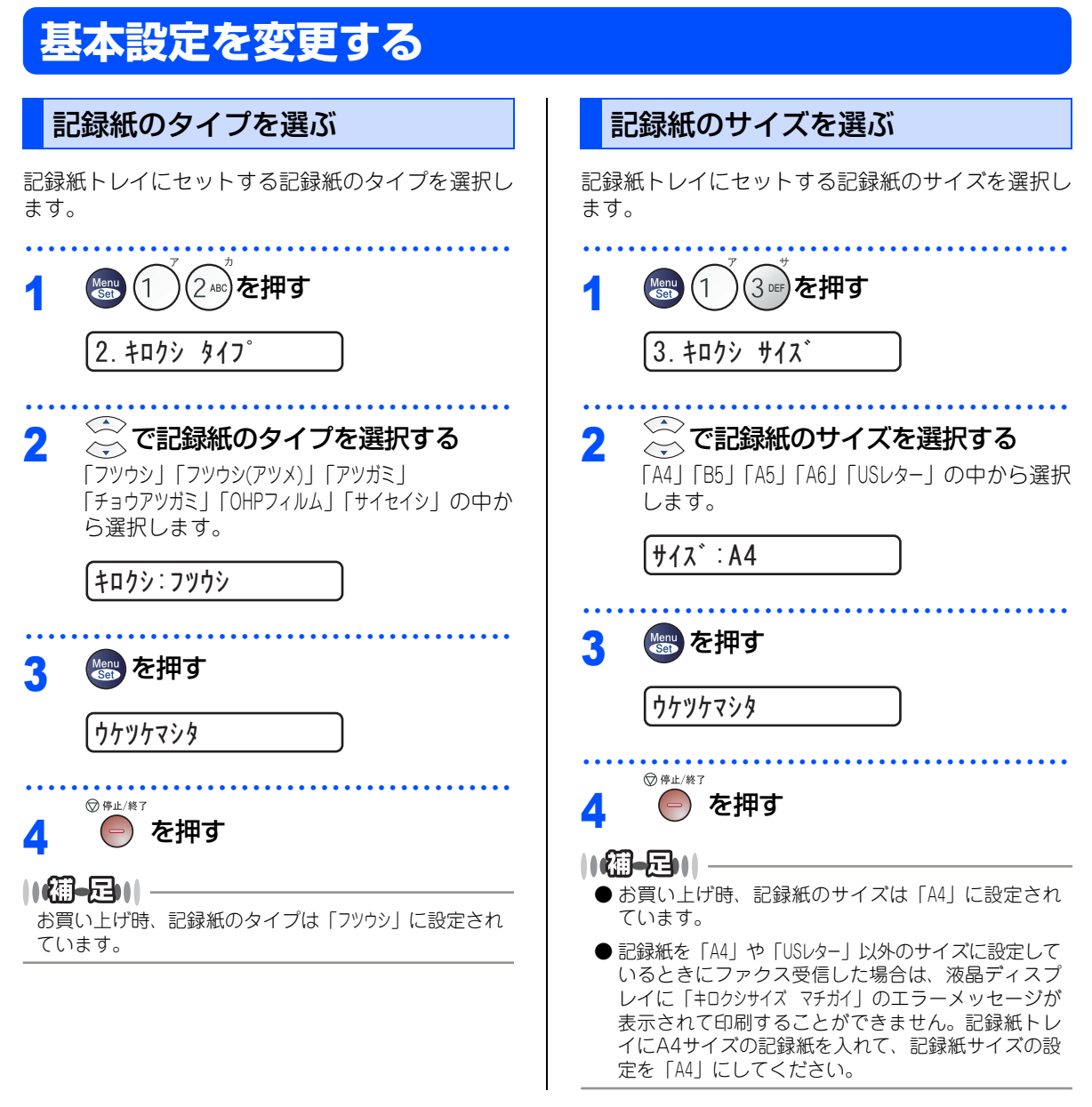

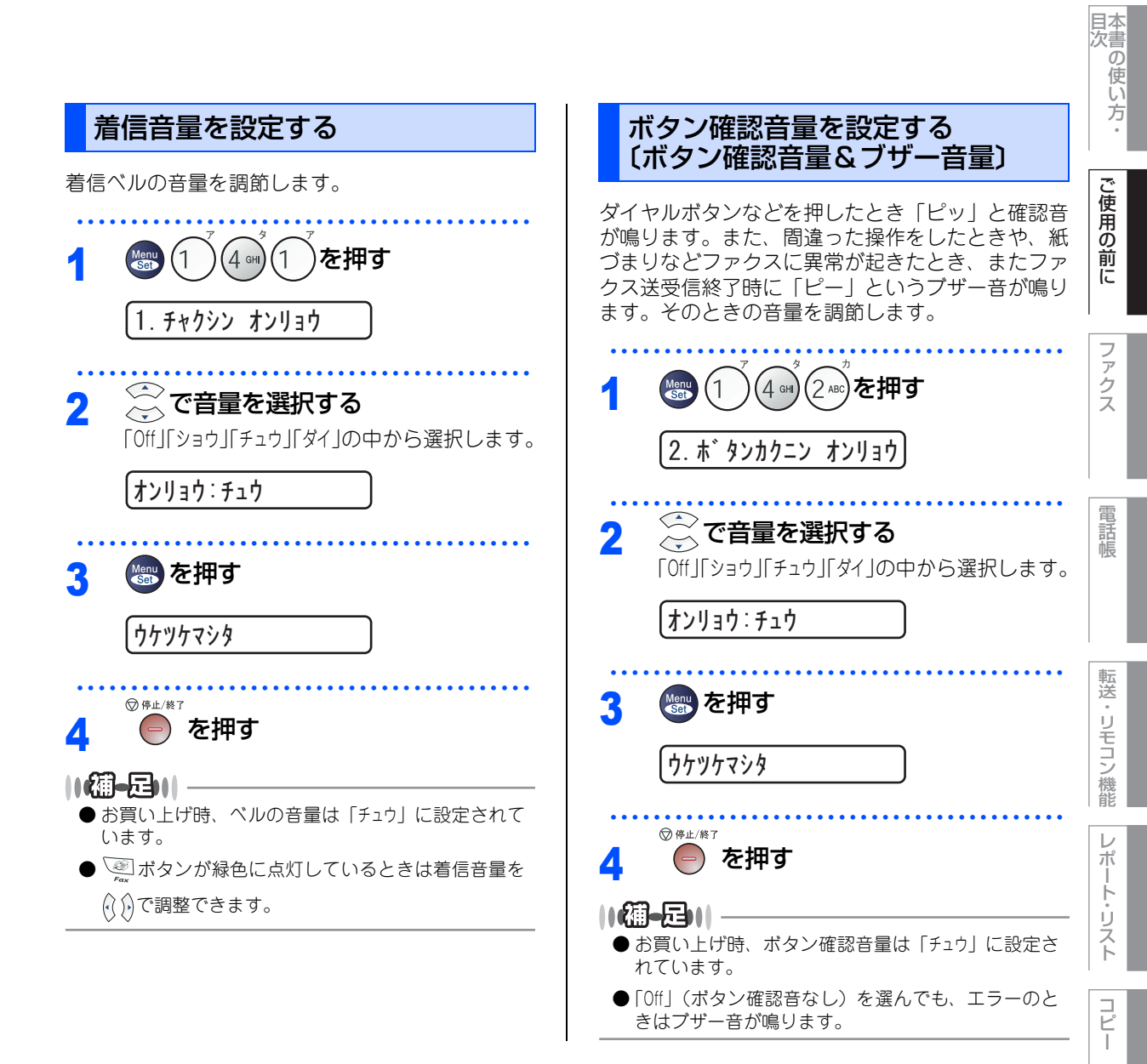

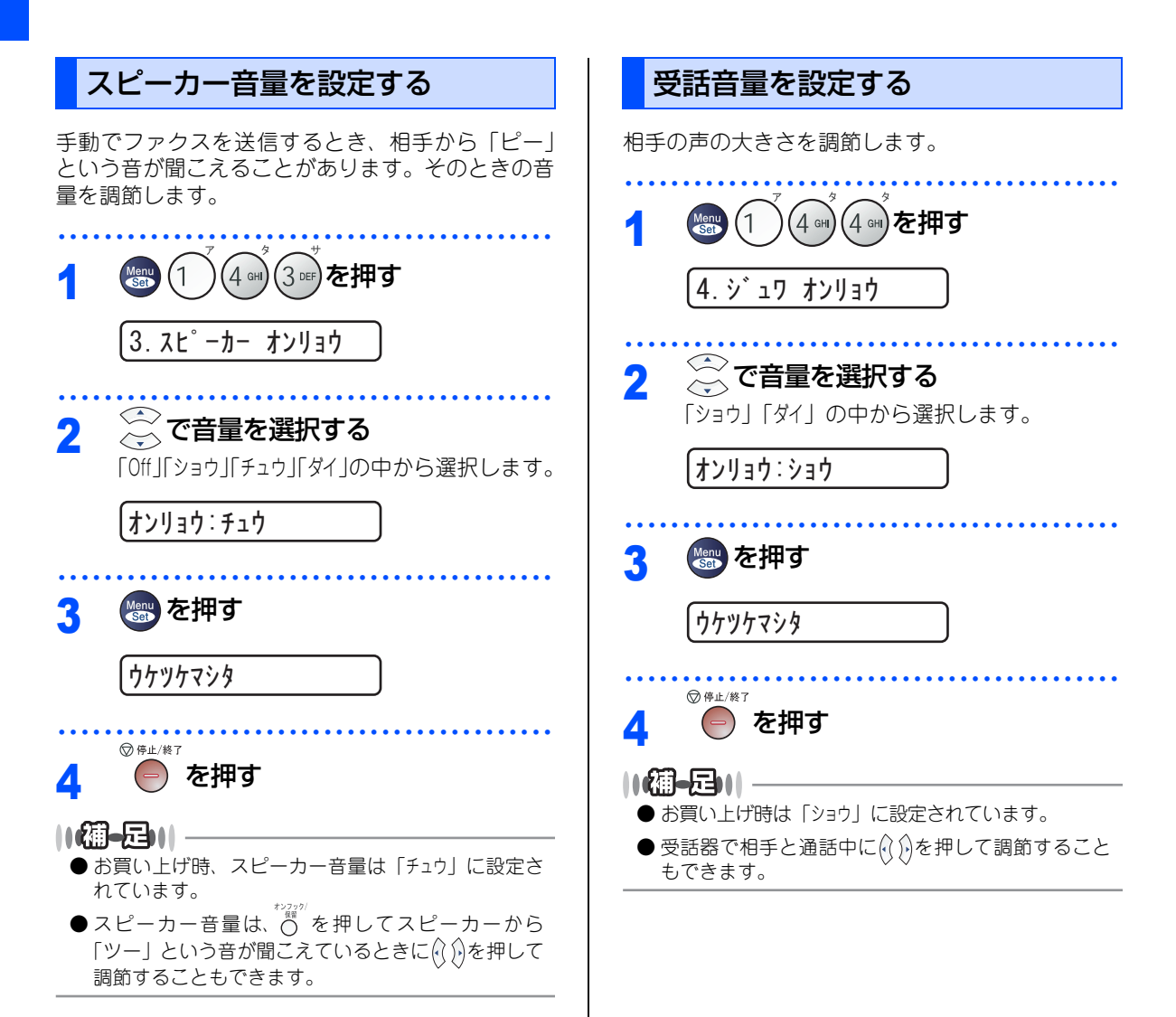

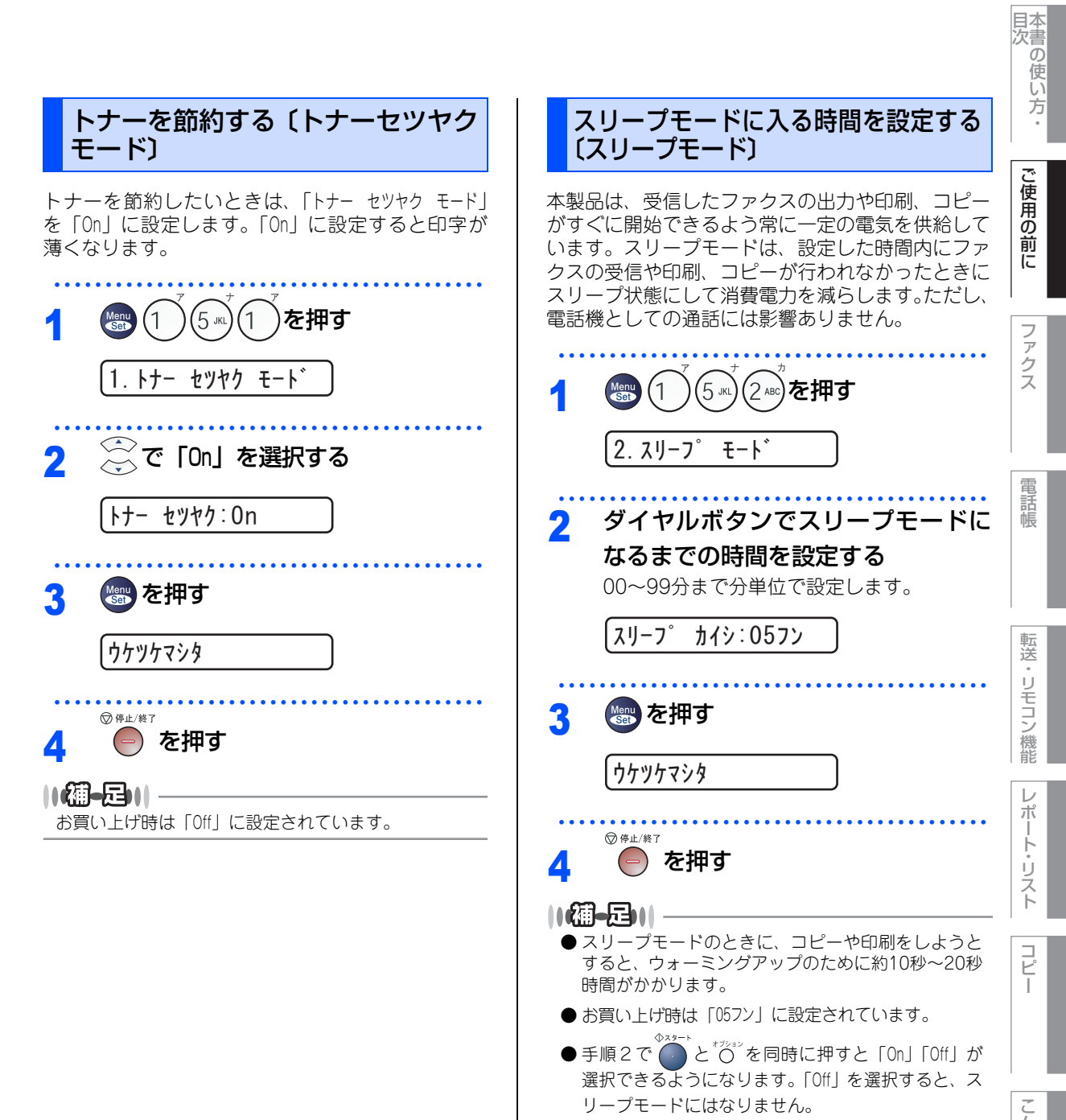

こんなときは

付録(索引)

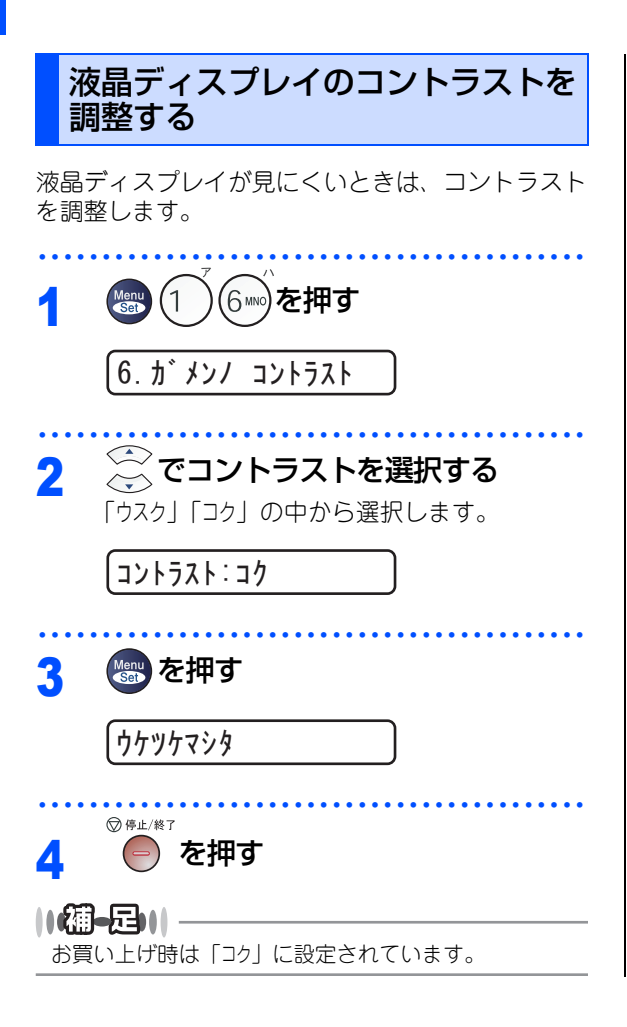

《必要に応じて設定してください》

セキュリティ機能の設定について

パスワードを登録して印刷/ファクス送信/コピー操作を制限したり、設定のロックをすることができます。

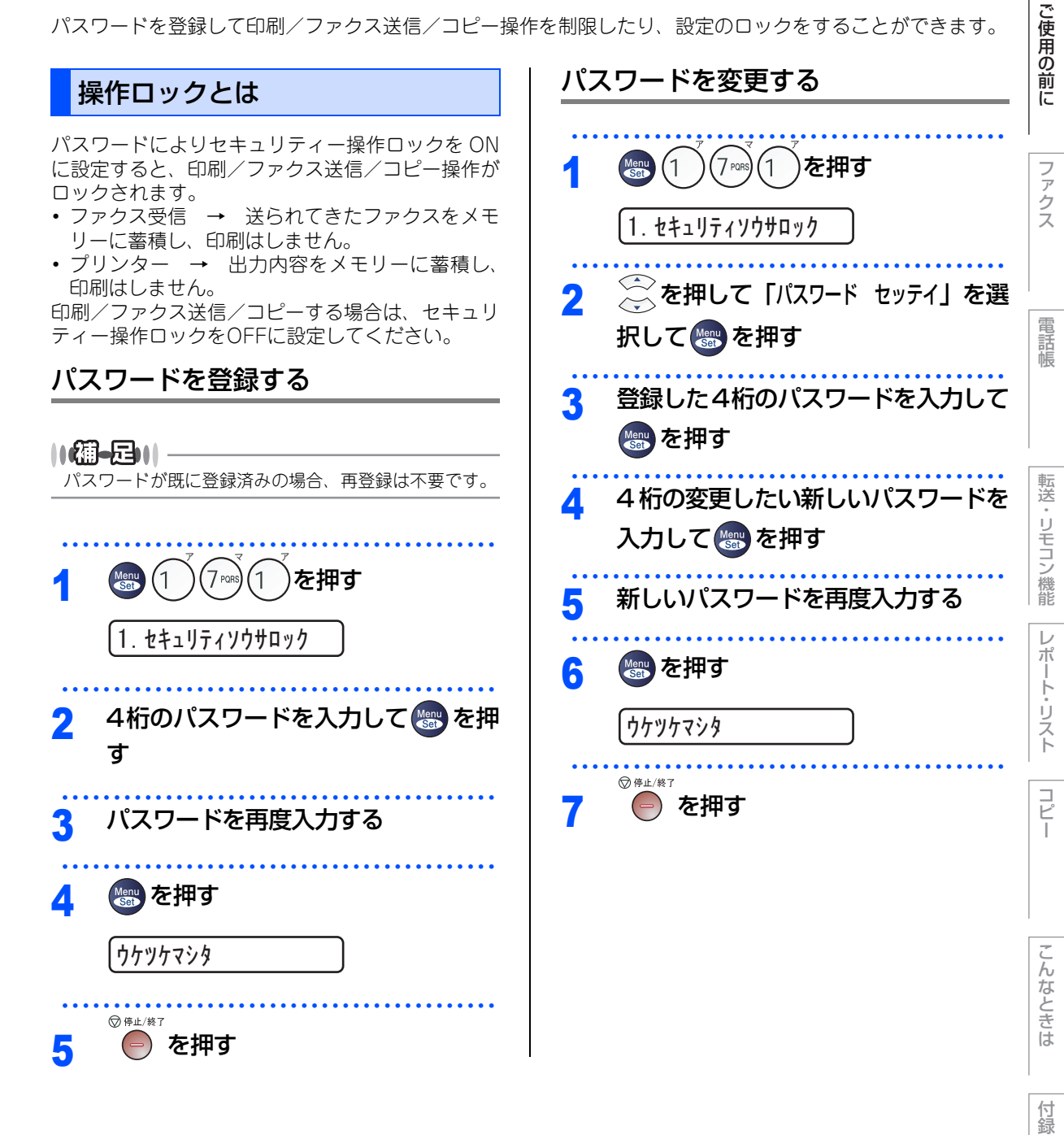

61

(索引)

| 本書の使い方・

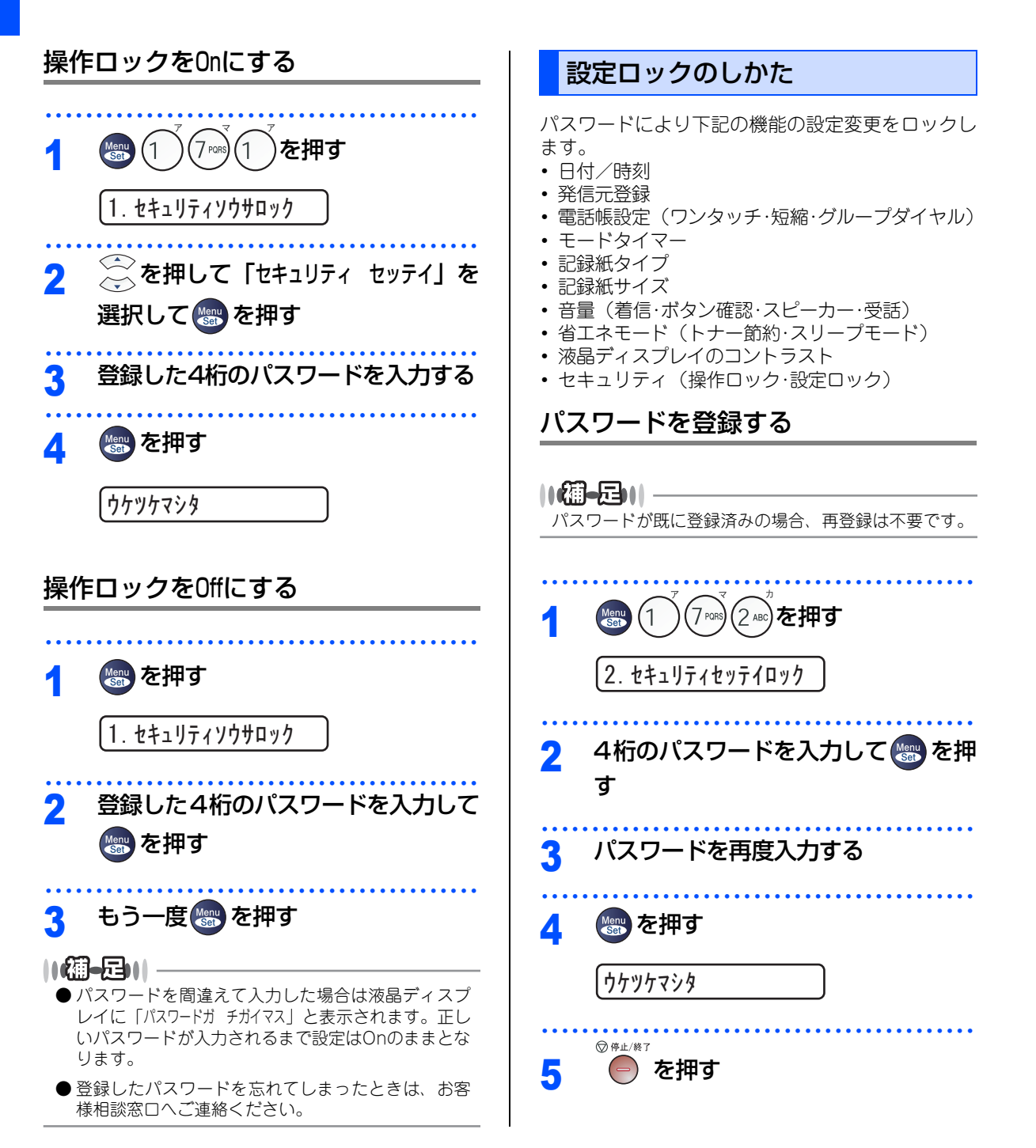

#### 62

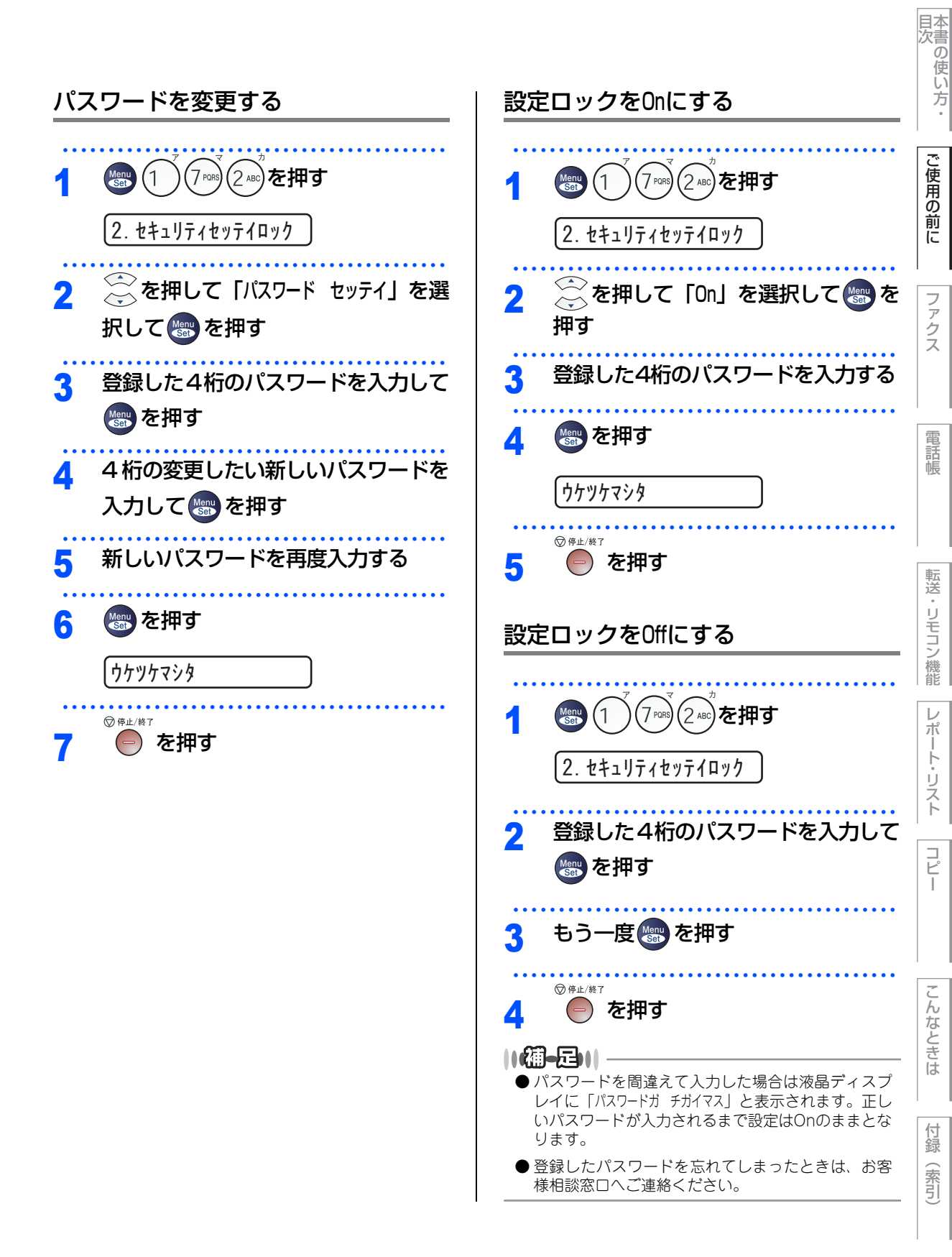

第1章 ご使用の前に

#### 《必要に応じて設定してください》

## ナンバー・ディスプレイサービスを利用する

本製品では、電話会社(NTT)との契約によって「ナンバー・ディスプレイサービス」をご利用いただくこと ができます。

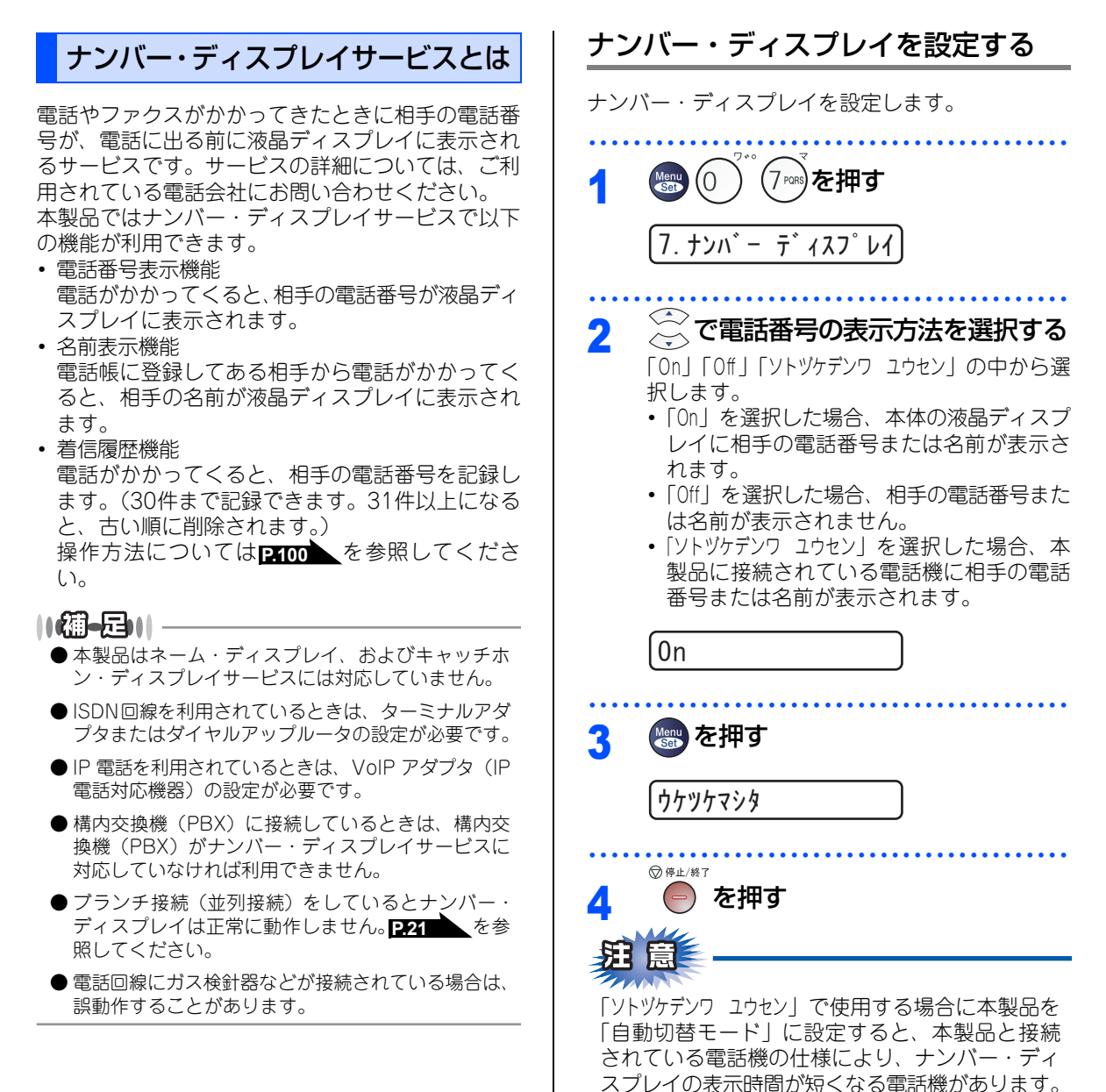

#### ||御-足|||-

- お買い上げ時は、「Off」に設定されています。
- ナンバー・ディスプレイサービスを利用するには、 NTT への契約が必要です。契約していない場合は 「Off」にしてください。
- ナンバー・ディスプレイサービスを本製品で利用し たいときは、本製品のナンバー・ディスプレイの設 定を「On」、本製品と接続されている電話機のナン バー・ディスプレイの設定を「Off」にしてください。
- ●着信履歴リストを表示したり着信履歴リストを印刷 するには、本製品のナンバー・ディスプレイの設定 を「On」にする必要があります。
- ●ナンバー・ディスプレイサービスを本製品と接続さ れている電話機で利用したいときは、本製品のナン バー・ディスプレイの設定を「ソトヅケデンワ ユウセン」、 本製品と接続されている電話機のナンバー・ディス プレイの設定を「On」にしてください。
- ●「ソトヅケデンワ ユウセン」の場合、着信履歴は本製品に 残りません。

国次の使い方・

۰

ご使用の前に

ファ

クス

電話帳

転送

リモコン機能

レ ポ ŀ ・リスト

コピー

こんなときは

付録

(索引)

第1章 ご使用の前に

《必要に応じて設定してください》

## 特別設定について

使用状況に応じて設定をしてください。

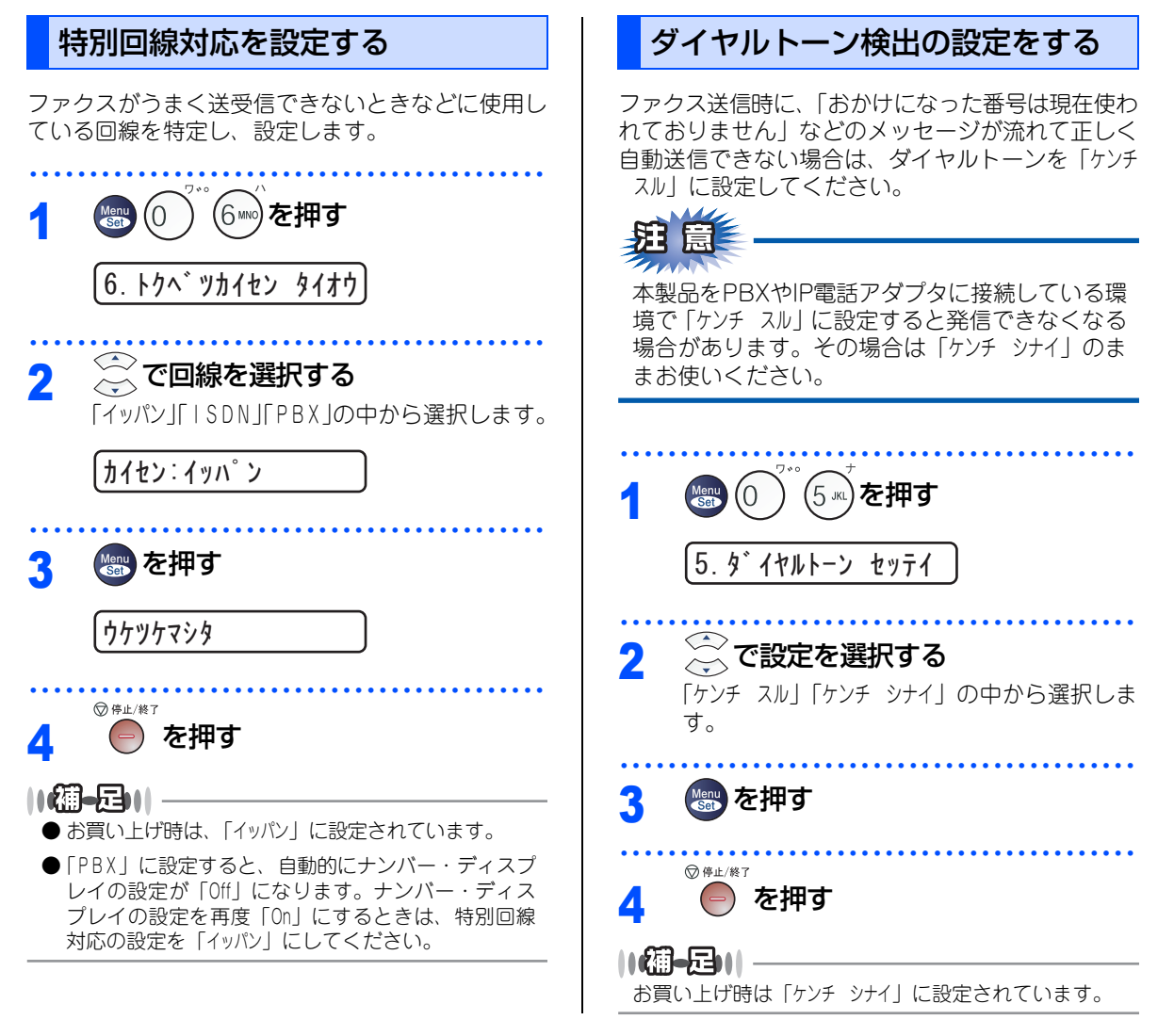

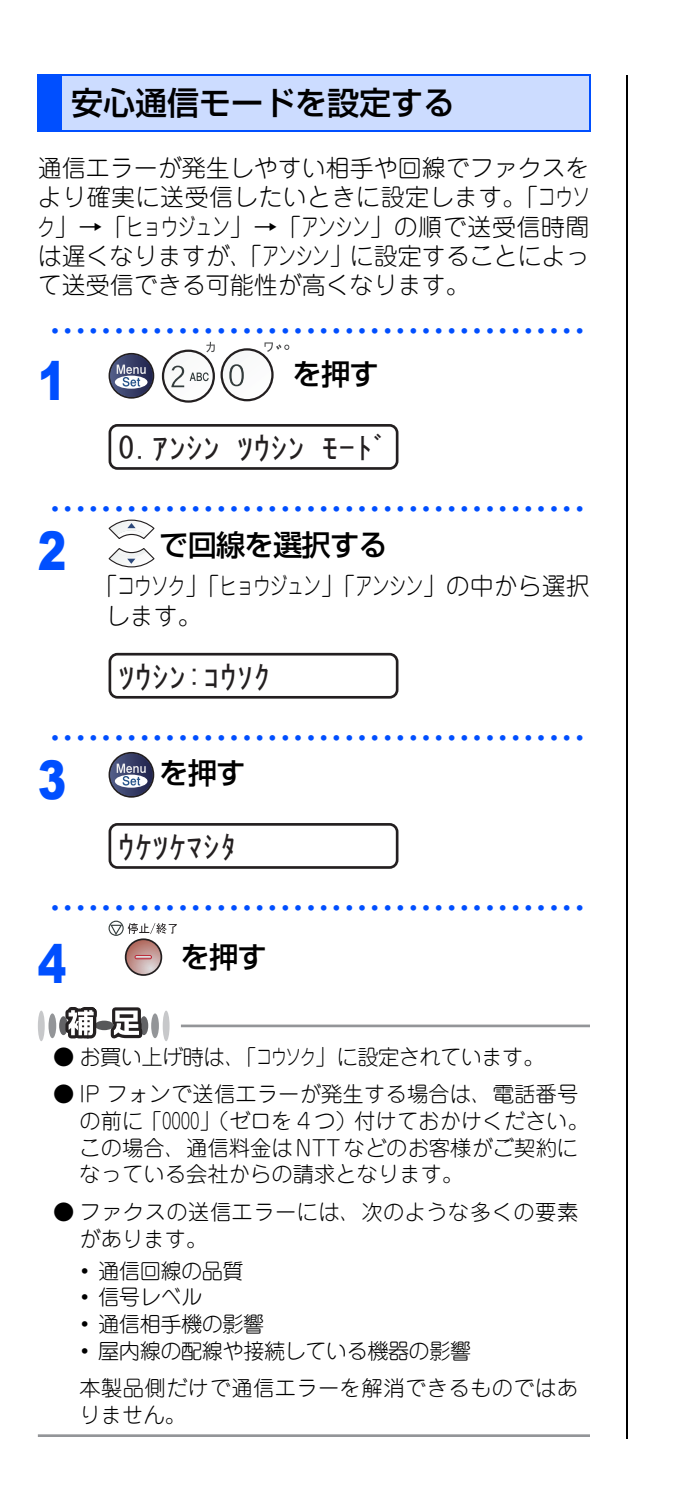

ご使用の前に

国次の使い方・

۰

ファ クス

電話帳

レ

ポ

コピ

付録

(索引)

第1章 ご使用の前に

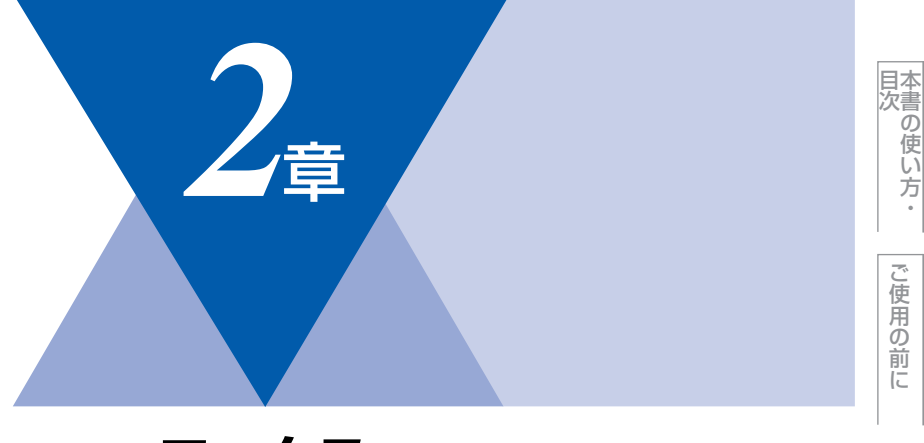

### ファクス

#### ファクス送信 ファクスを送る......70 ファクスを手動で送信する ......71 ファクス送信を途中で止める......71 通話後にファクスを送信する......71 他の動作中にファクス原稿を読み込む (デュアルアクセス)......71 便利にダイヤルする......72 ダイヤルのしかた......72 電話帳から送信する......73 同じ相手にもう一度送信する ファクス誤送信防止機能(ダイヤル制限)の 設定について......75 直接入力を制限する......75 ワンタッチダイヤルを制限する......75 短縮ダイヤルを制限する......75 画質を設定する......76 原稿濃度を設定する......77 同じ原稿を数ヶ所に送信する 〔同報送信〕......79 原稿を直接送信する 〔リアルタイム送信〕.....80 相手の操作で原稿を送信する......81 メモリー内の文書を同じ相手に一括送信する 〔取りまとめ送信〕......84 ファクス送信待ちを確認または解除する .................85

#### 

ファクス受信

| 親切受信で受信する             | . 88 |
|-----------------------|------|
| 本製品に接続されている電話機からファクスを |      |
| 受信させる                 |      |
| 〔リモート受信〕              | . 89 |
| リモート受信設定のしかた          | . 89 |
| 本製品の操作で相手の原稿を受信する     | . 90 |

ファクス

話帳

えト

E

第2章 ファクス

#### 《ファクス送信》

## ファクスを送る

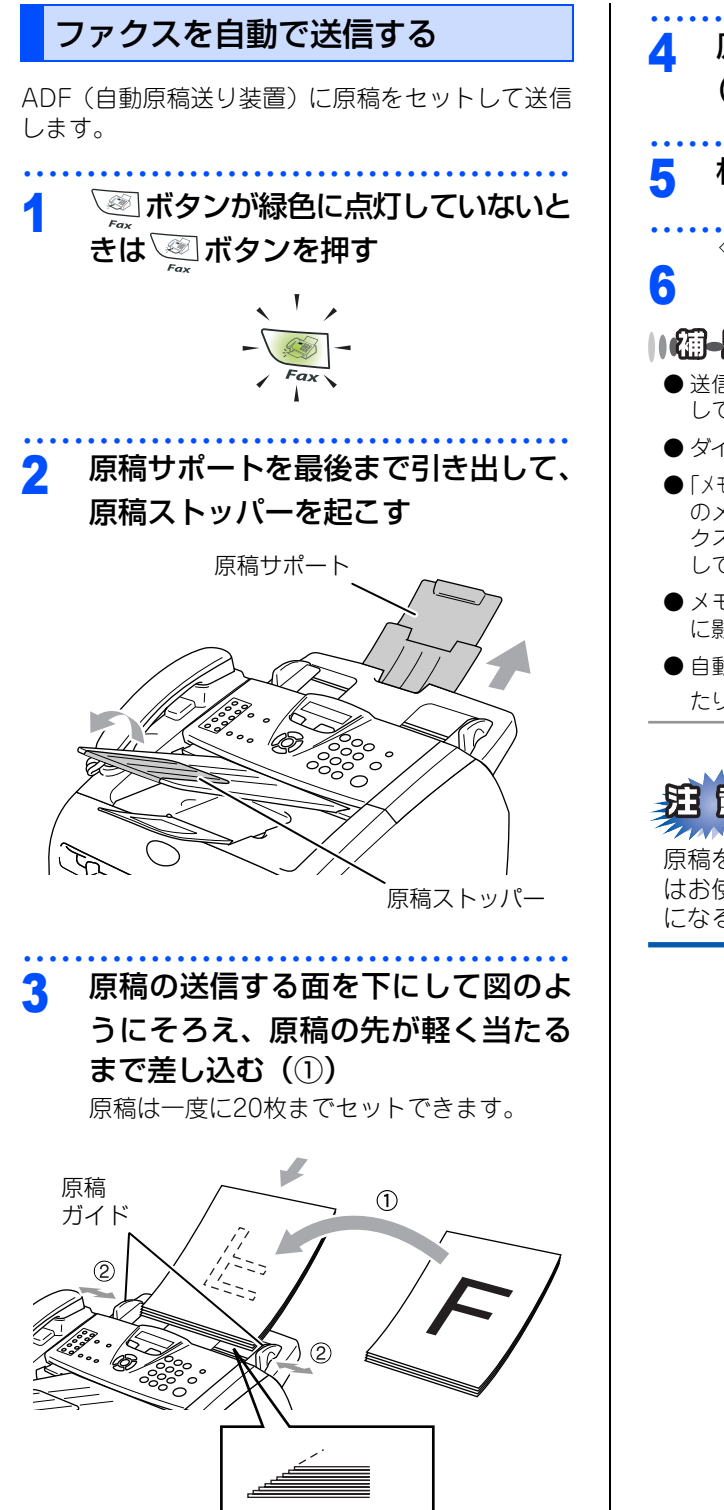

| 4 原稿ガイドを原稿の幅に合わせる<br>(②)                                                                                                    |
|----------------------------------------------------------------------------------------------------|
| 5 相手先のファクス番号を入力する                                                                                                    |
| <sup>◆スタート</sup><br>を押す                                                                                                    |
| <ul> <li>● 送信を途中で止めたいときは</li> <li>● あずまご(1)を押してください。</li> </ul>                                                                       |
| <ul> <li>● ダイヤルのしかたは P.72 を参照してください。</li> <li>●「メモリーガ イッパイデス」と表示されたときは、本製品のメモリーがいっぱいです。メモリーに蓄積したファクスを出力して消去してください。P106 を参照</li> </ul> |
| <ul> <li>レてください。</li> <li>●メモリーに読み込み可能な原稿の枚数は原稿の内容<br/>に影響されます。<br/><sub>◆22-ト</sub></li> </ul>                                       |
| ● 自動送信の場合、 を押したあとに受話器を取ったり、オンフックボタンを押したりしないでください。                                                                                     |
| <u> 注意</u>                                                                                                    |

原稿を複数枚セットしたときは、キャリアシート はお使いになれません。キャリアシートをお使い になるときは1枚づつ送信してください。

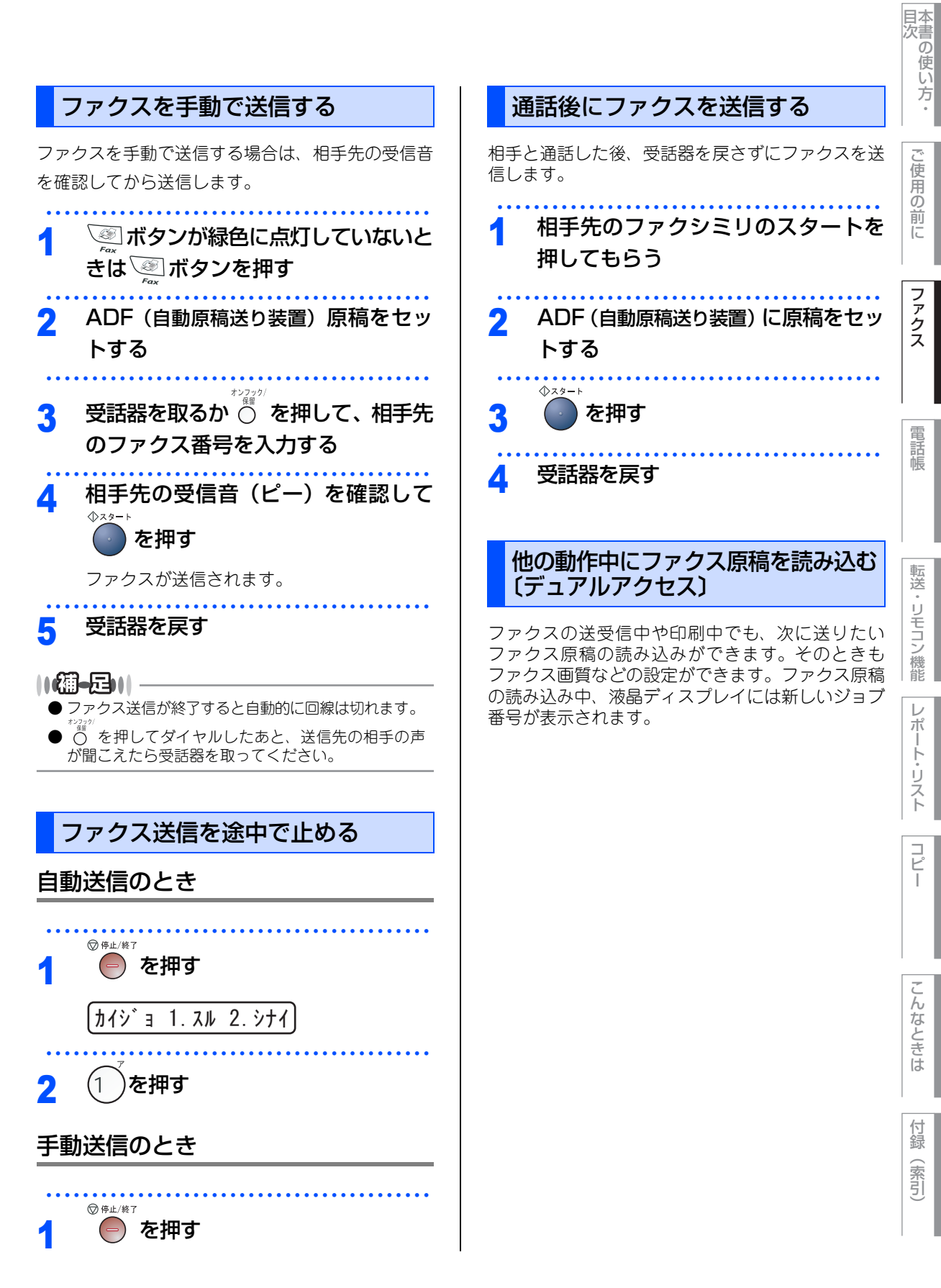

第2章 ファクス

《ファクス送信》

便利にダイヤルする

#### ダイヤルのしかた

送信するときのダイヤル方法は4つあります。

#### ダイヤルボタンを使用する

ダイヤルボタンで相手のファクス番号を直接ダイヤ ルします。

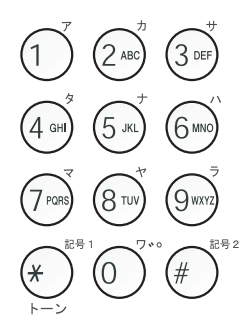

#### ワンタッチダイヤルを使用する

ワンタッチボタンを押すだけで、登録されている ファクス番号にダイヤルします。ワンタッチダイヤ ルは20件登録できます。

11~20に登録されているファクス番号にダイヤル

▼シフト するときは、 ○ を押しながらワンタッチボタンを 押します。

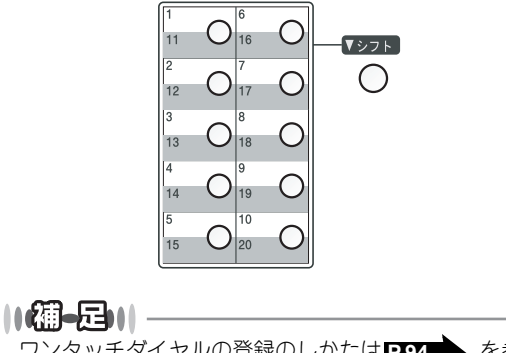

ワンタッチダイヤルの登録のしかたは <mark>P.94</mark>を参照 してください。

#### 短縮ダイヤルを使用する

||**(通一戸)||** 短縮ダイヤルの登録のしかたは<mark>P.96</mark>を参照してく ださい。

#### 電話帳を使用する

#### ||個-四||-

- グループダイヤルの登録のしかたは **P.98** を参照 してください。
- 電話帳の作成のしかたは **P.9.2** を参照してください。
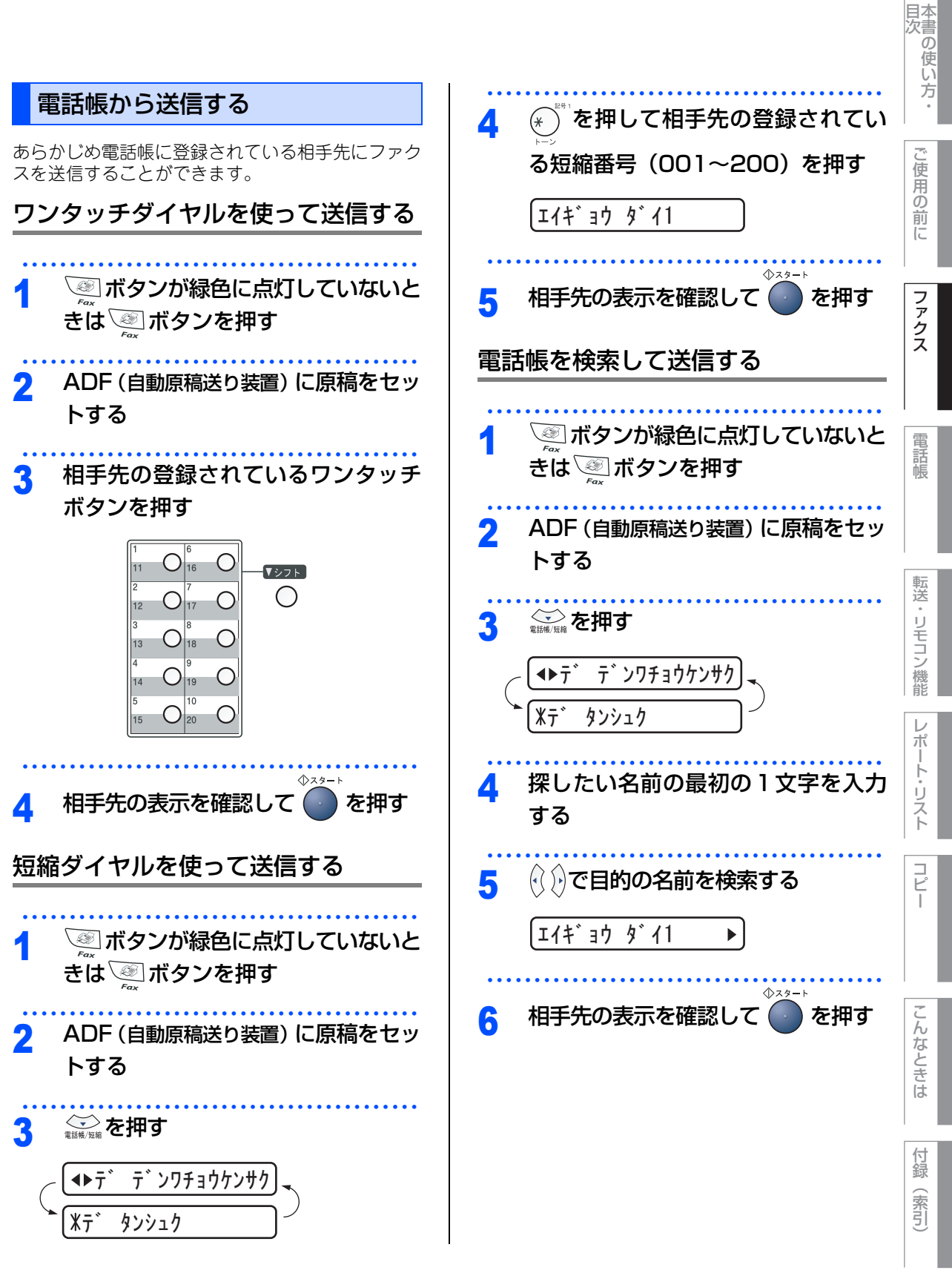

☞ 次ページへ続く

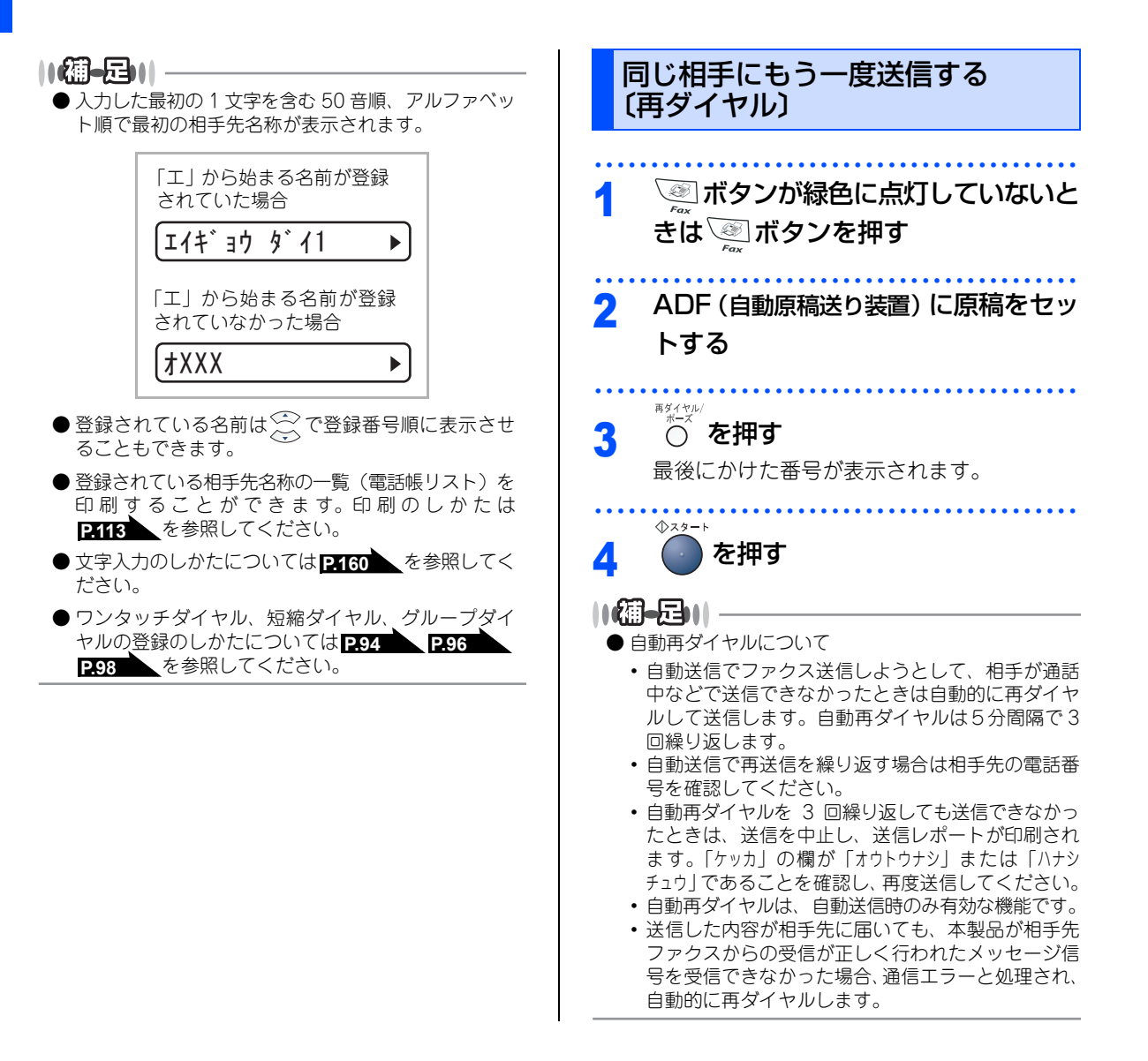

### 《ファクス送信》

# ファクス誤送信防止機能(ダイヤル制限)の設定について

誤って間違った相手に電話をかけたり、ファクスを送信したりしないように、ダイヤル発信を制限することが できます。

「2ド ニュウリョク」に設定すると、電話またはファクス番号の再入力が求められ、正しい番号を入力した場合に のみ、ダイヤリングが実行されます。間違った番号を入力すると、エラーメッセージが表示されます。 「オン」に設定すると、すべてのダイヤル発信ができなくなります。

「オフ」に設定すると、ダイヤル制限機能は働きません。

この機能は、直接入力、ワンタッチダイヤル、短縮ダイヤルそれぞれで設定できます。

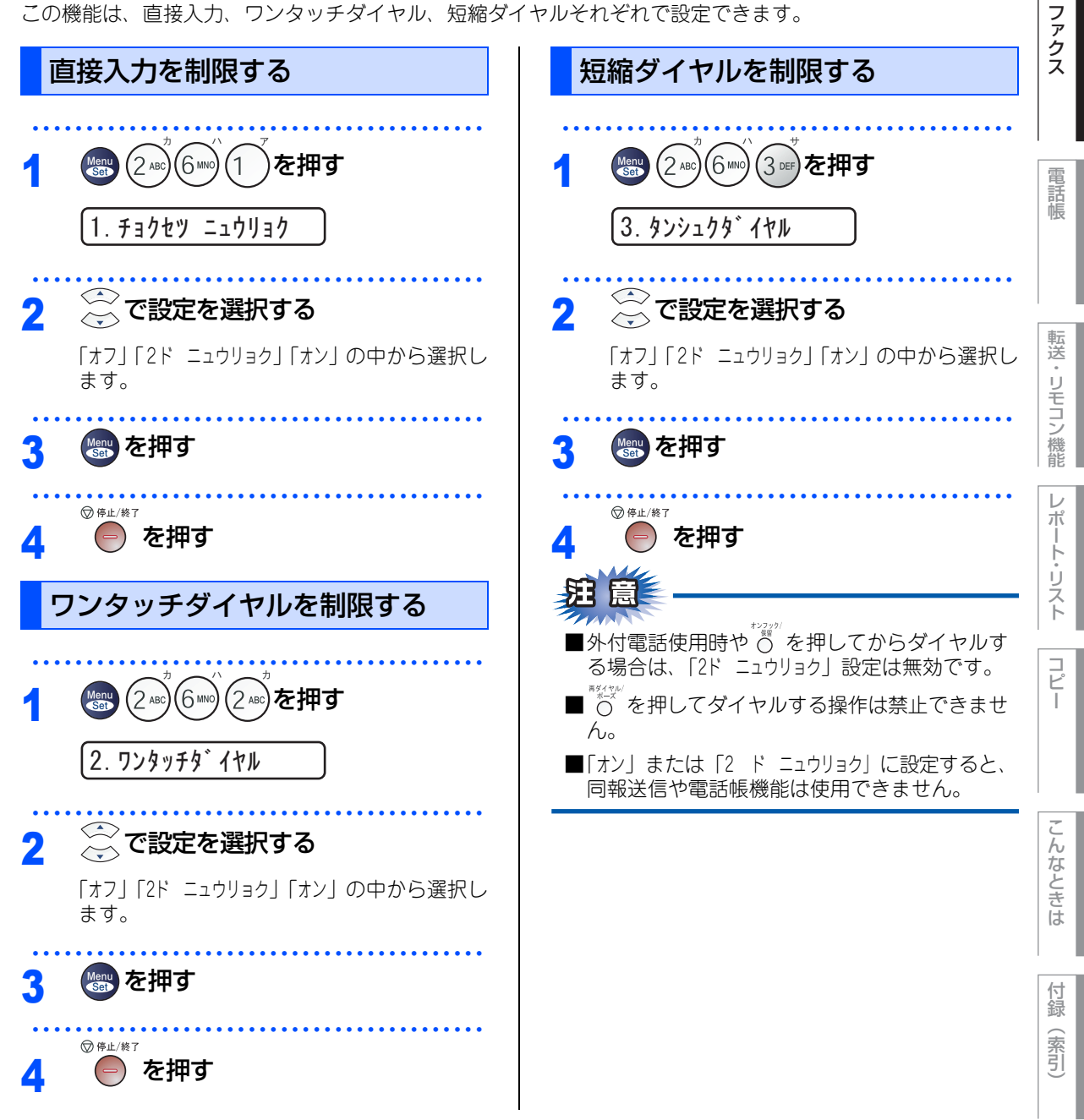

目次の使い方

ご使用の前に

第2章 ファクス

#### 《ファクス送信》

# ファクスの便利な送りかた

### 画質を設定する

原稿の文字の大きさや写真の有無に合わせて、画質 モードを設定して、ファクスを送信することができ ます。

### 一時的に変更する

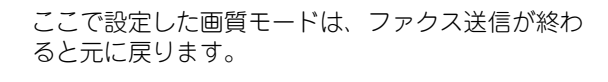

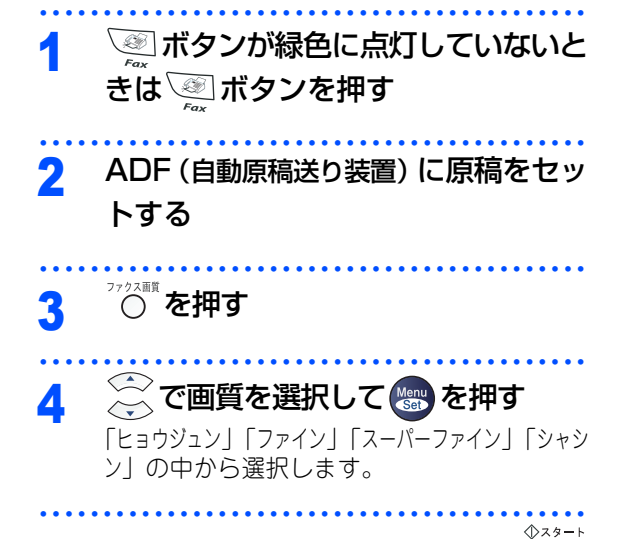

5 相手先のファクス番号を入力して ( を押す

### 設定内容を保持する

ここで設定した画質モードは、次に変更するまで有 効です。

- 1 ※ボタンが緑色に点灯していないと きは ※ボタンを押す
- 2 ADF (自動原稿送り装置) に原稿をセッ トする

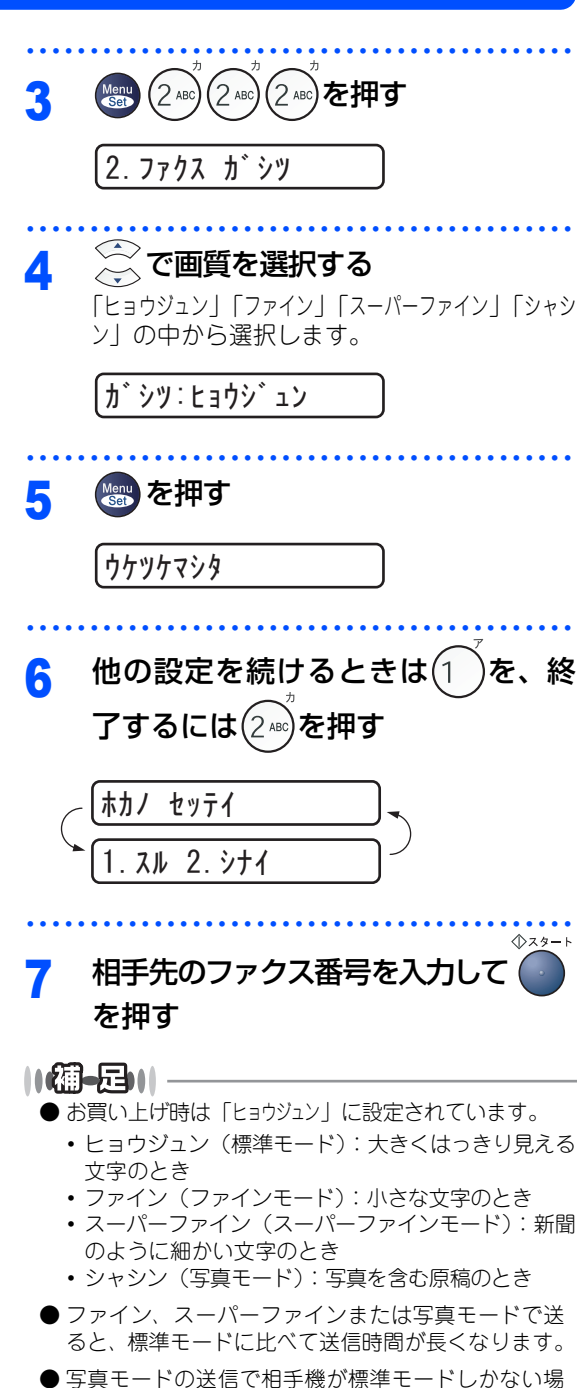

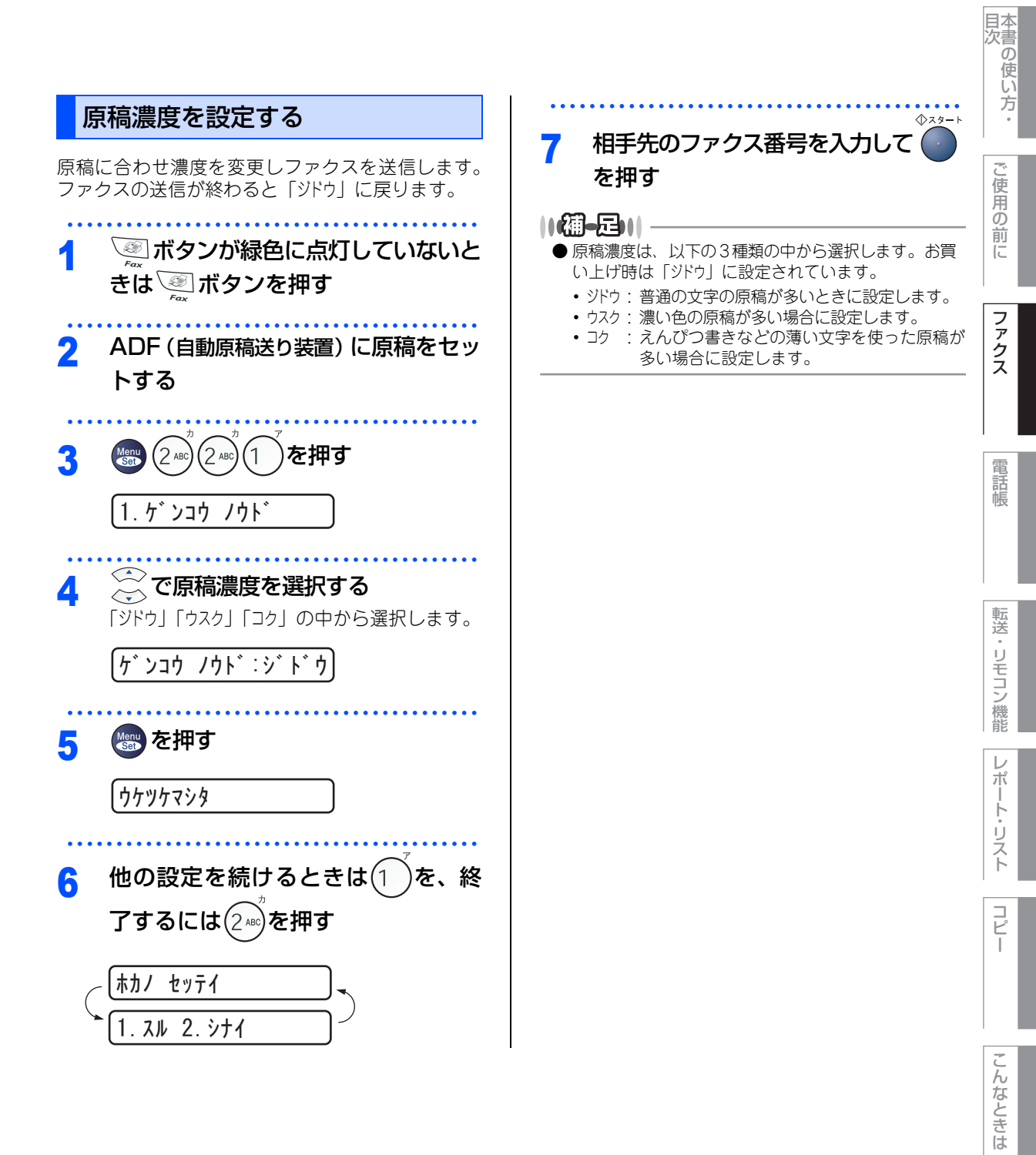

付録

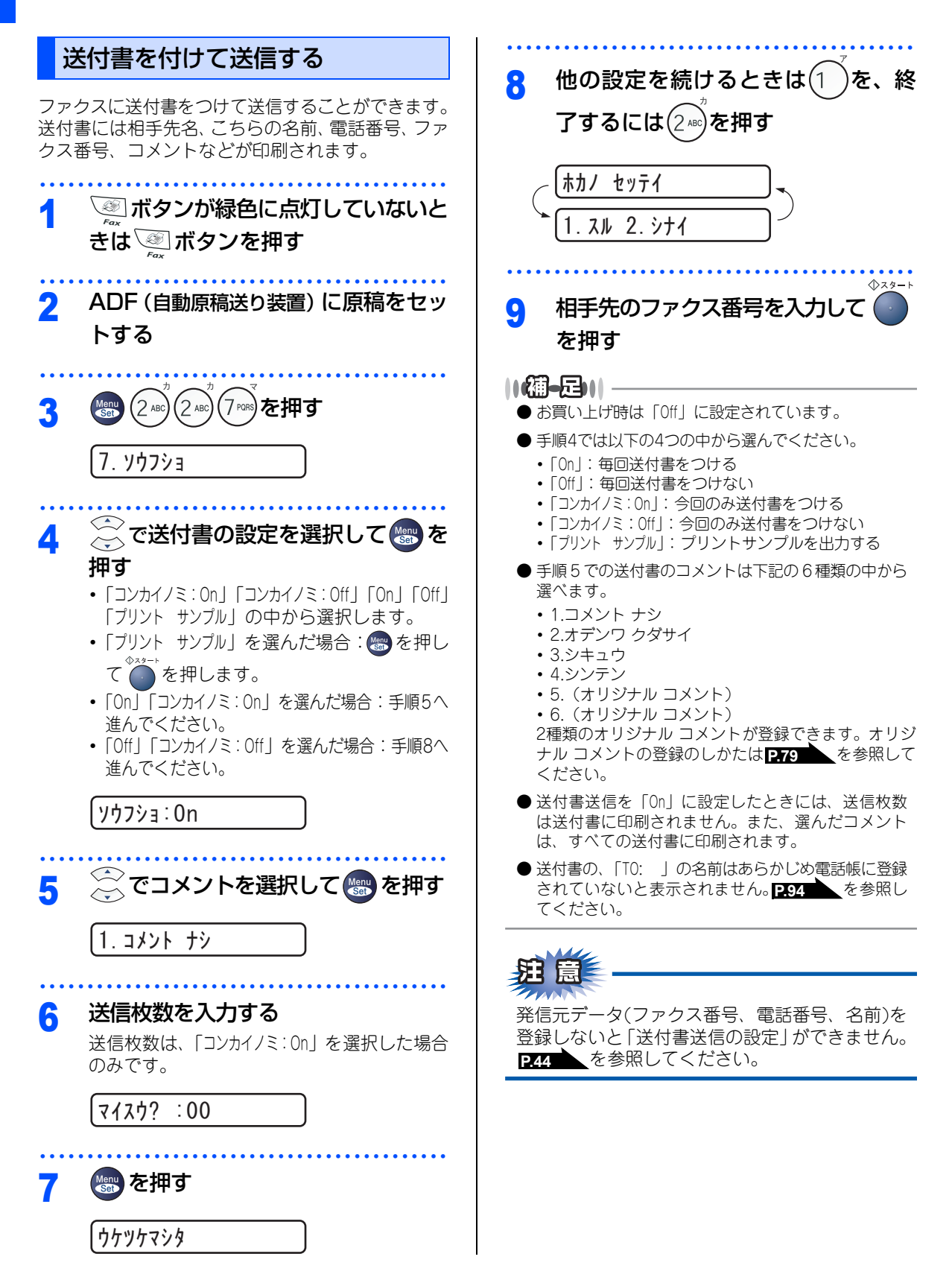

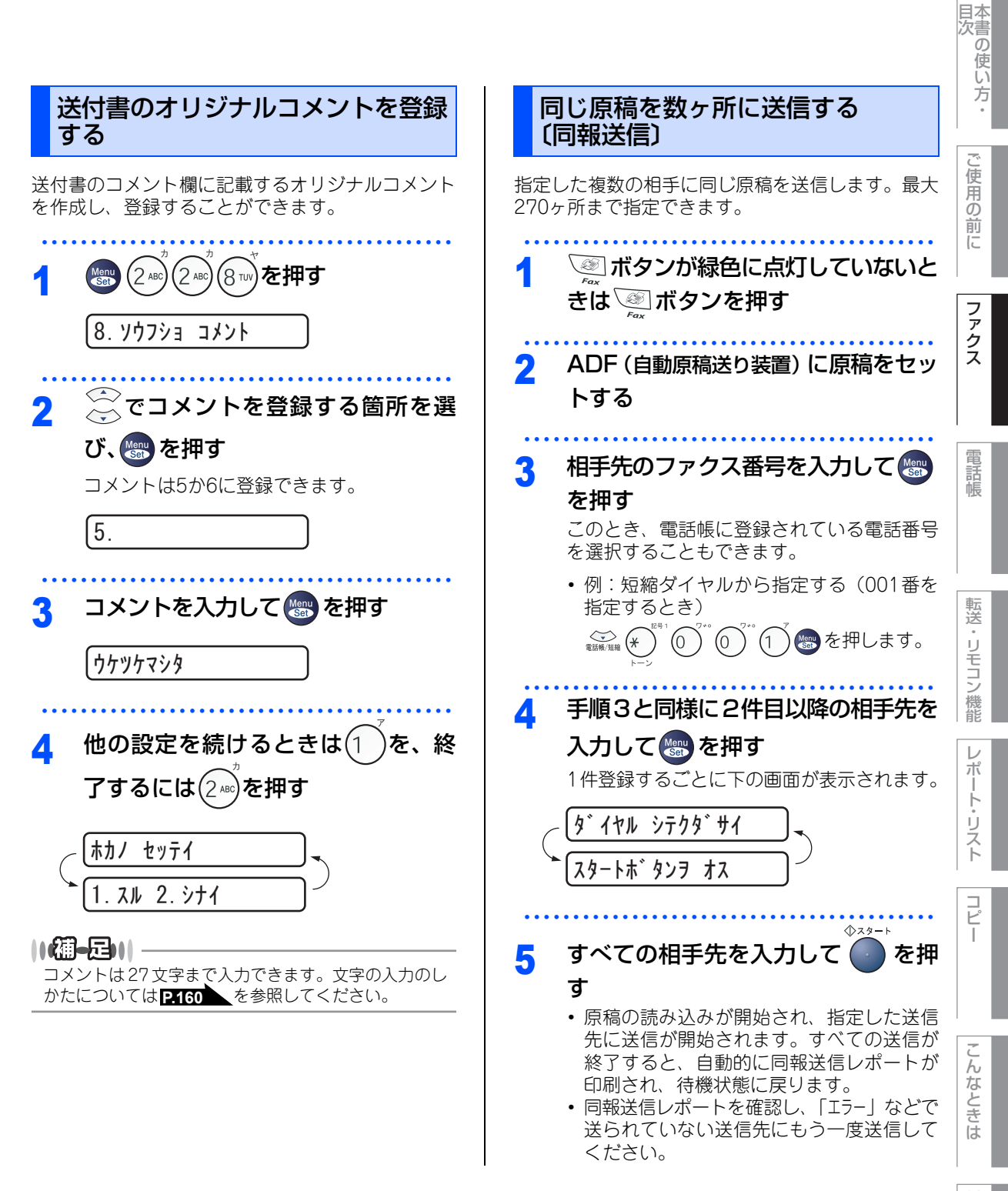

☞ 次ページへ続く

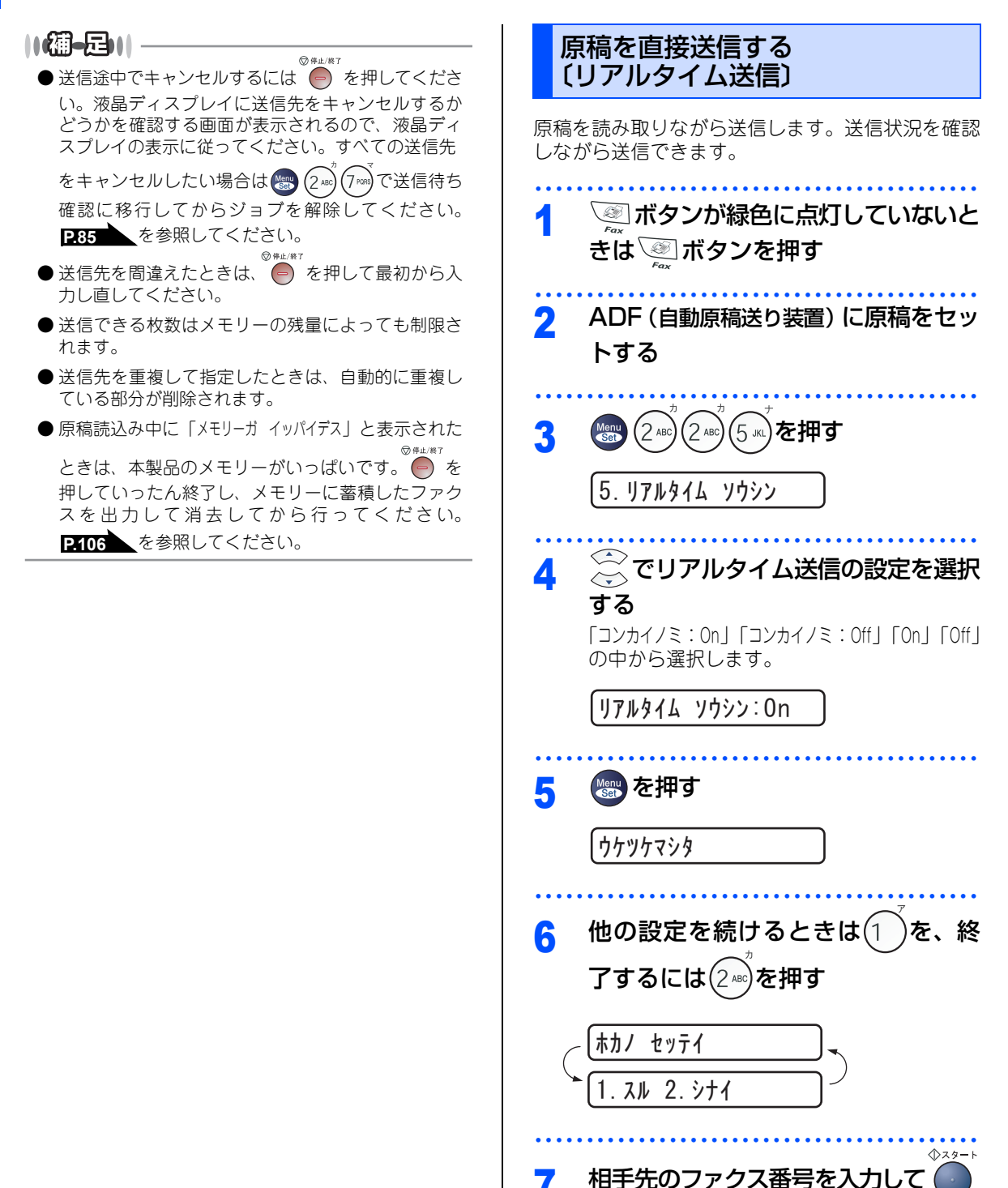

を押す

||御-月|||

- お買い上げ時は「Off」に設定されています。
- ●本製品は通常、メモリー送信をしていますが、リア ルタイム送信を「On」に設定すると、原稿はメモリー に蓄積されません。
- リアルタイム送信で指定できる相手先は1件です。
- ●リアルタイム送信を「On」に設定すると、タイマー 送信やポーリング送信の送信方法は原稿送信になり、 メモリー送信を選択することができません。 P.84 を参照してください。

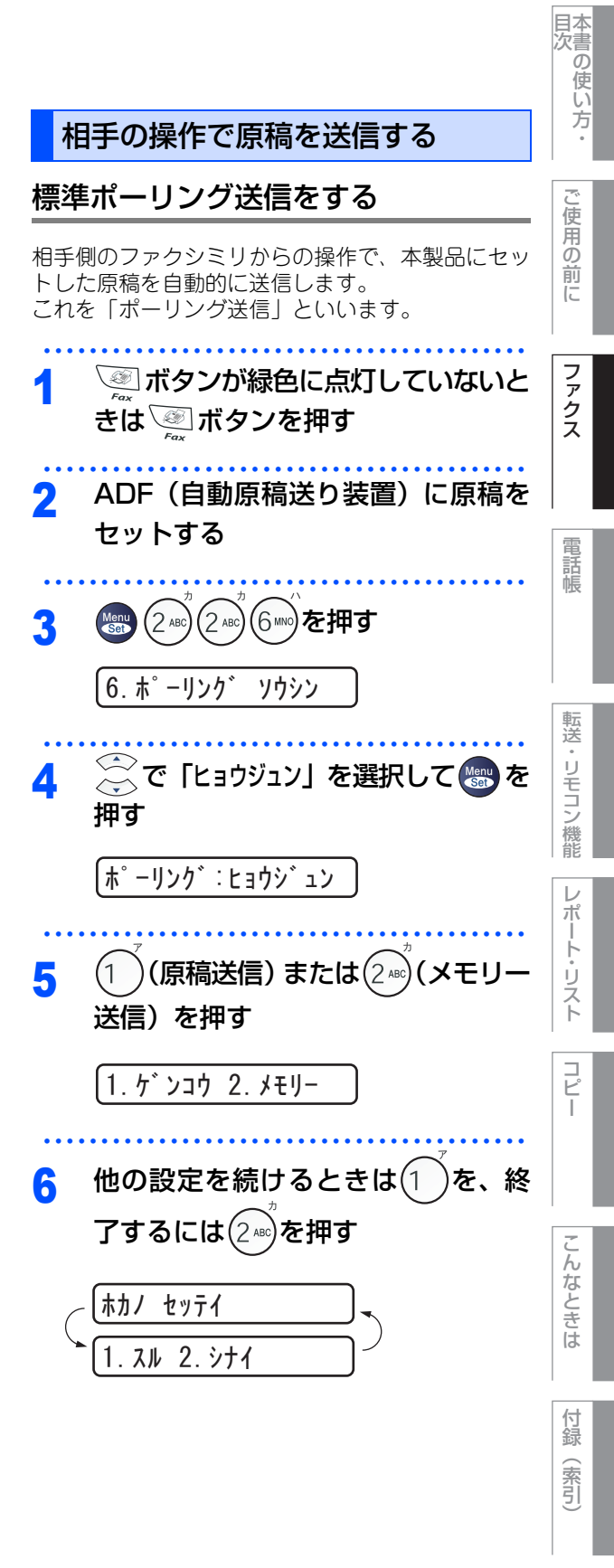

☆ 次ページへ続く

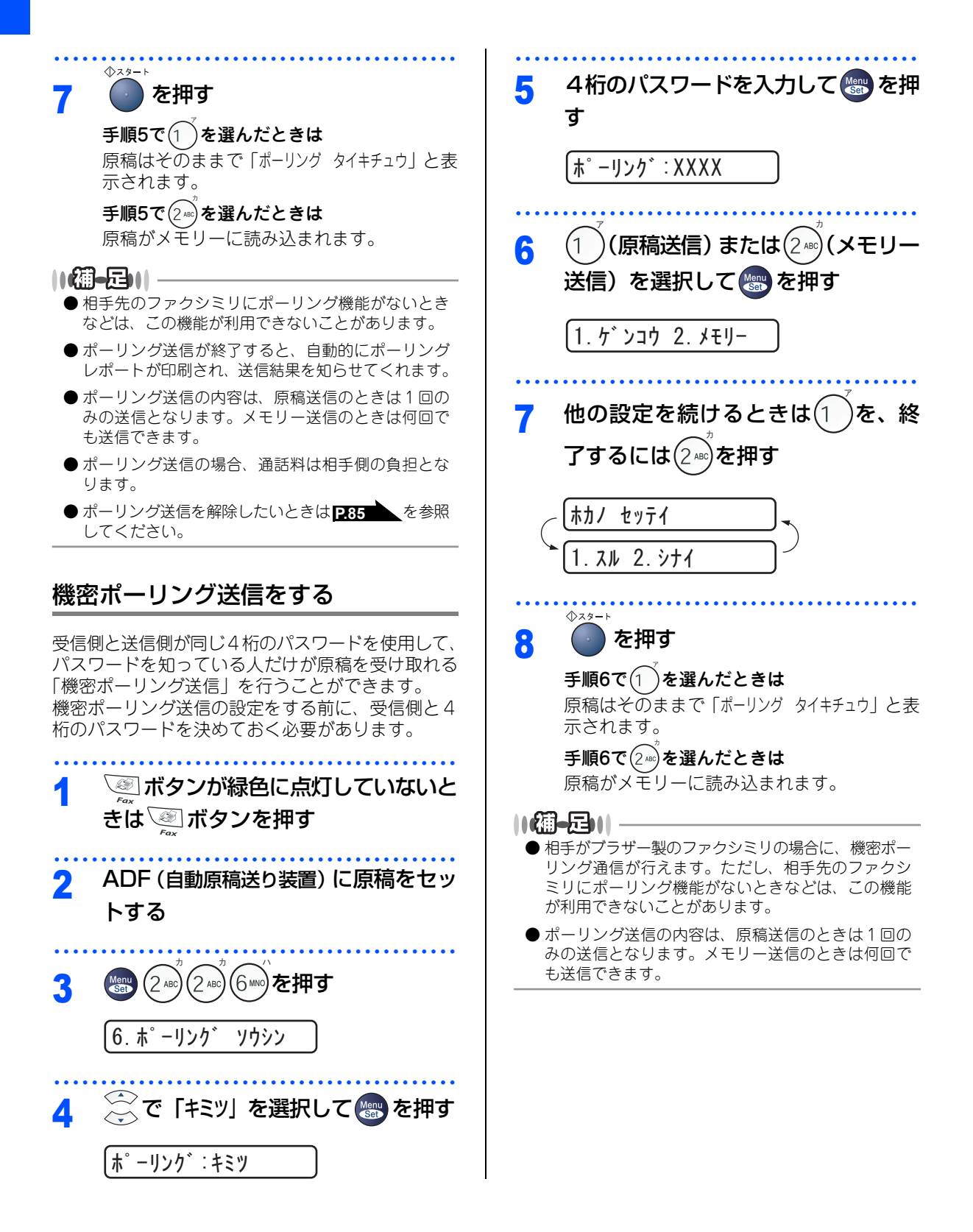

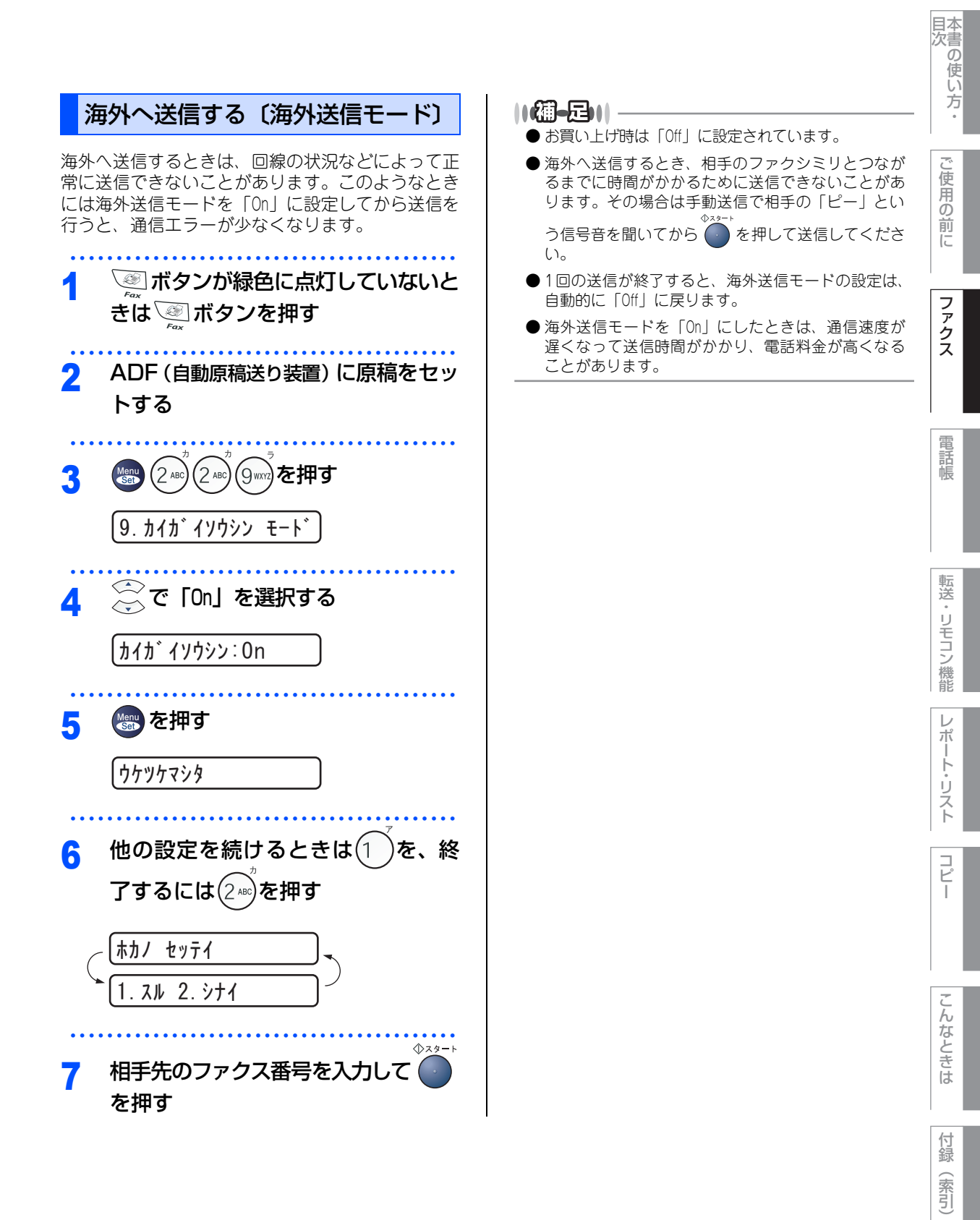

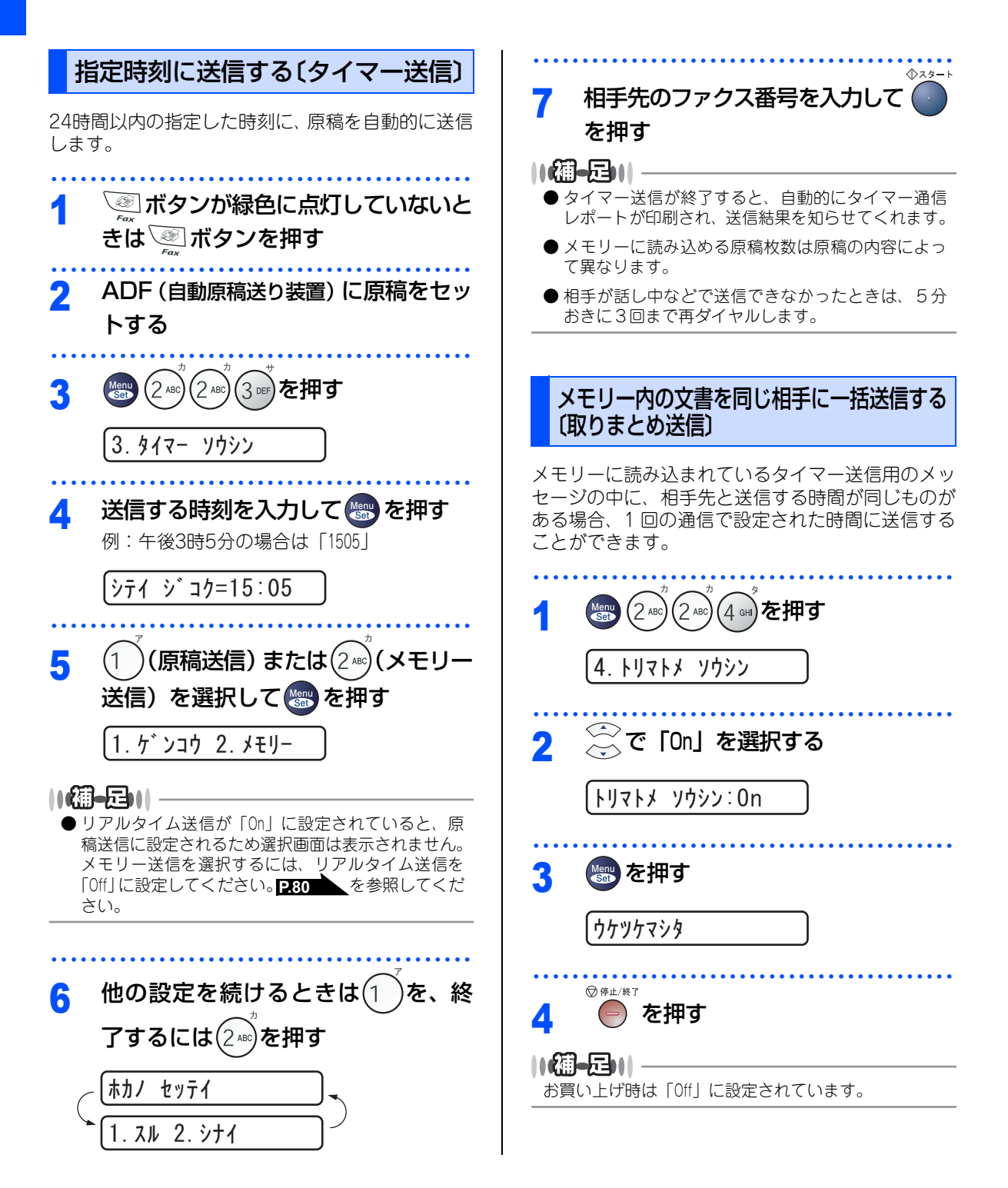

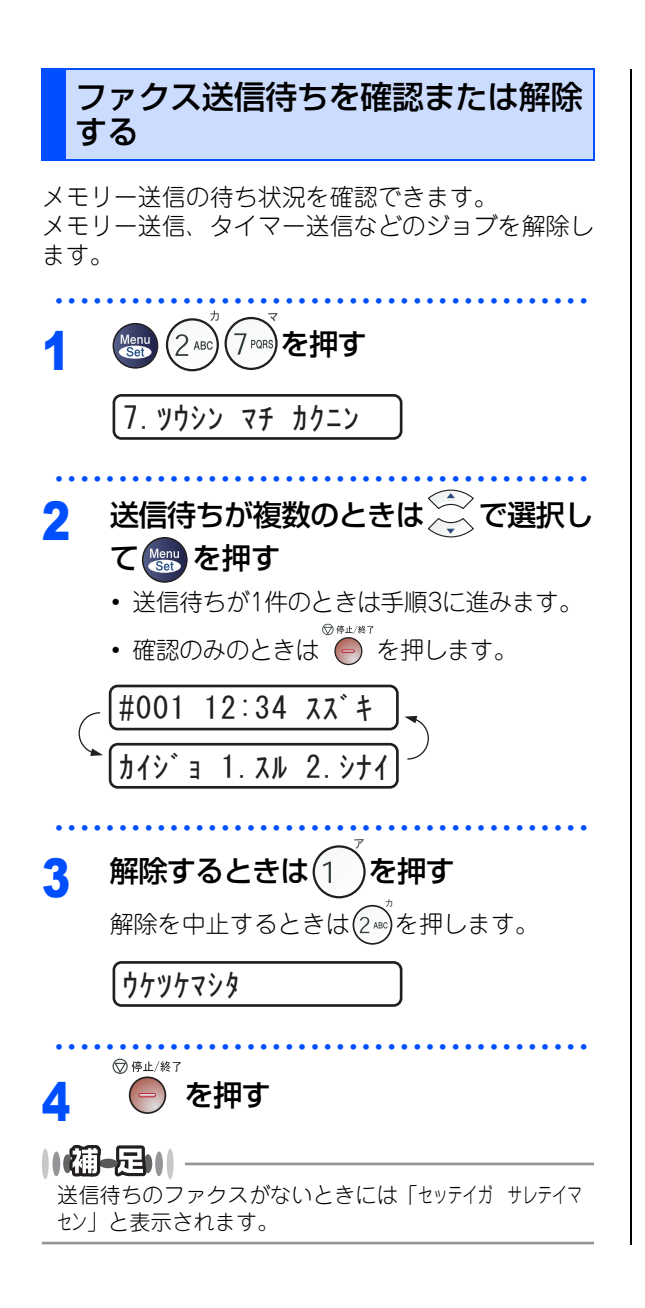

レポ

転送

コピー

| 《ファクス受信》                                                                                                    |                                                                            |
|----------------------------------------------------------------------------------------------------|----------------------------------------------------------------------------|
| ファクスを受信する                                                                                                    |                                                                            |
| 自動的に縮小して印刷する                                                                                                    | 印刷の濃さを                                                                     |
| A4サイズの長さを超える原稿が送信されてきたとき<br>に、自動的に記録紙に収まるように縮小して印刷す<br>る機能です。                                                                                     | 受信したファクスのE<br>刷濃度は5段階で設定                                                   |
| <ol> <li>2 2 で「On」を選択する</li> <li>ジ ト ウ シュクショウ: On</li> </ol>                                                                                      | 1 ● 2 <sup>∞</sup> 1<br>6. 1ンサツ / ウ<br>2 ↓ で印刷濃<br>☆を押すと濃<br>ます。<br>▼ -□□■ |
| <ul> <li>3 を押す</li> <li>ウケッケマシタ</li> <li>4 <sup>② 停止 (株)</sup></li> <li>を押す</li> </ul>                                                            | 3 ご きまし ひんし ひんし ひんし ひんし ひんし ひんし ひんし ひんし ひんし ひん                             |
| <ul> <li>● お買い上げ時は「On」に設定されています。</li> <li>● 受信した原稿の長さに応じて自動的に縮小率を決め、約355mmまでの原稿をA4サイズに収まるように縮小して印刷します。約355mmを超えた原稿は縮小せずに2枚以上に分けて印刷します。</li> </ul> | <b>(御-足)  </b><br>お買い上げ時は中間に                                               |

- 自動縮小を「Off」に設定したときに、受信のたびに 白紙がもう1枚排出されることがあります。そのと きは、自動縮小を「On」に設定してください。
- 原稿の長さは目安です。回線の状況によって変わり ます。

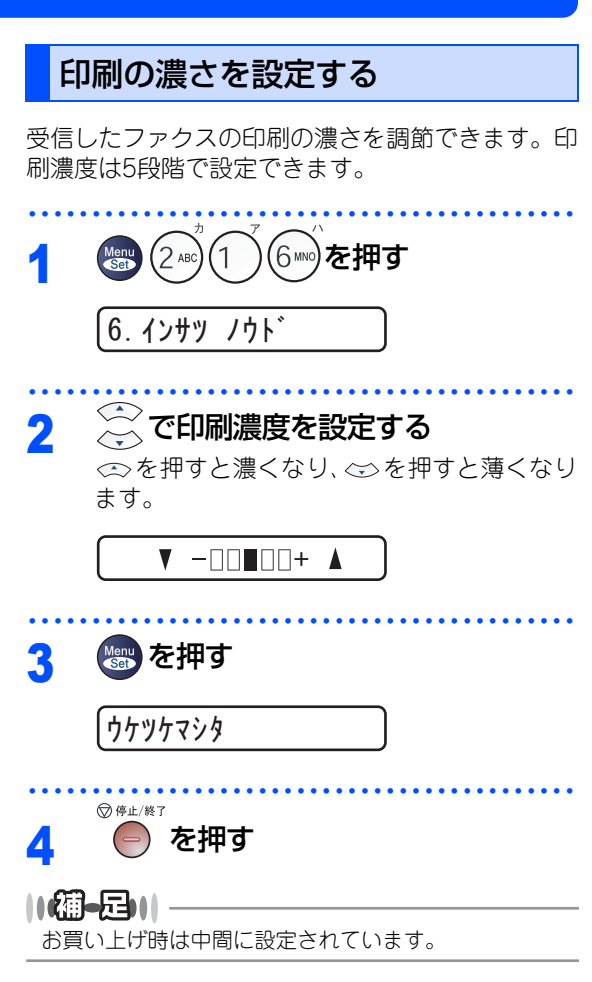

第2章 ファクス

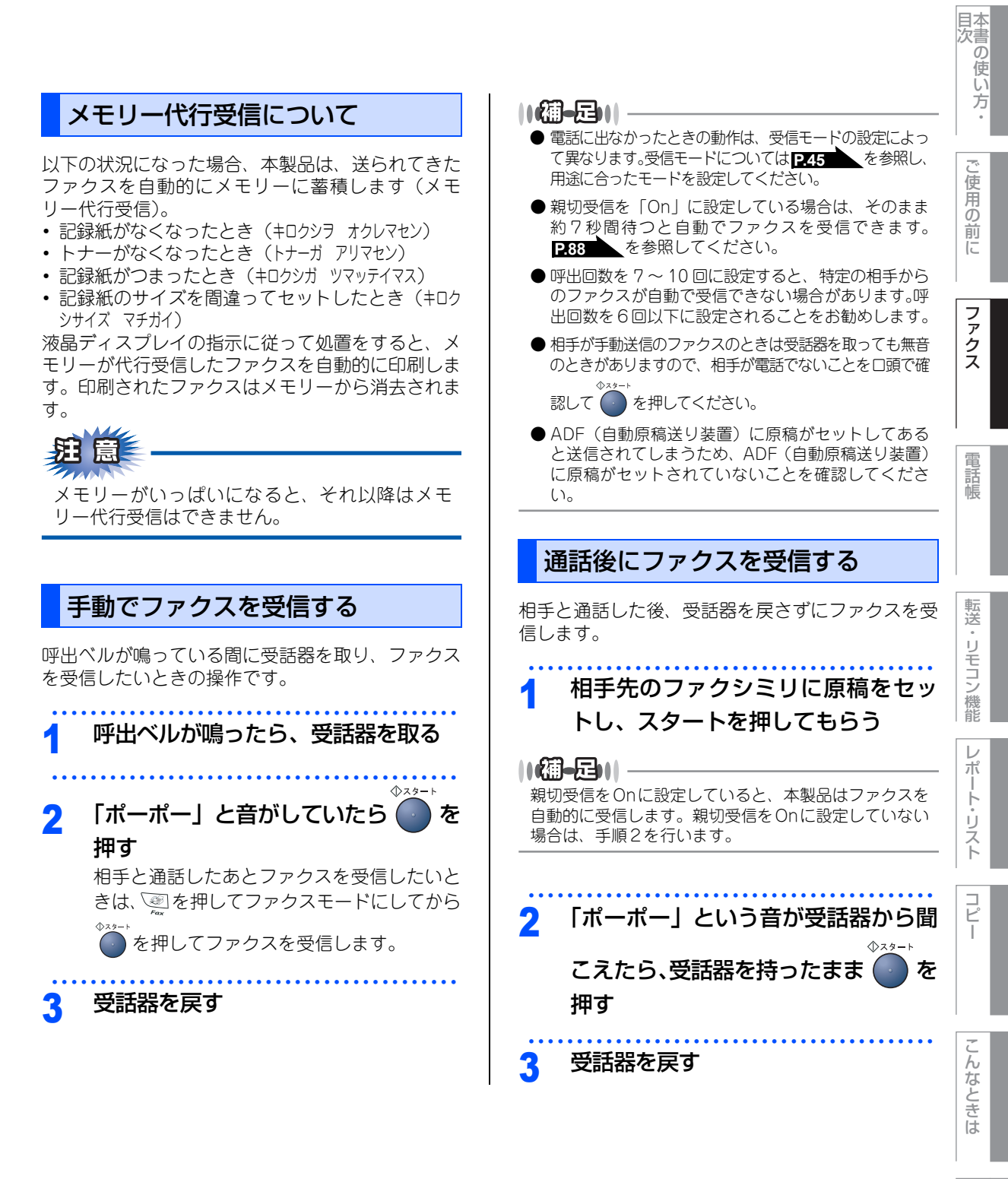

付録(索引)

☞ 次ページへ続く

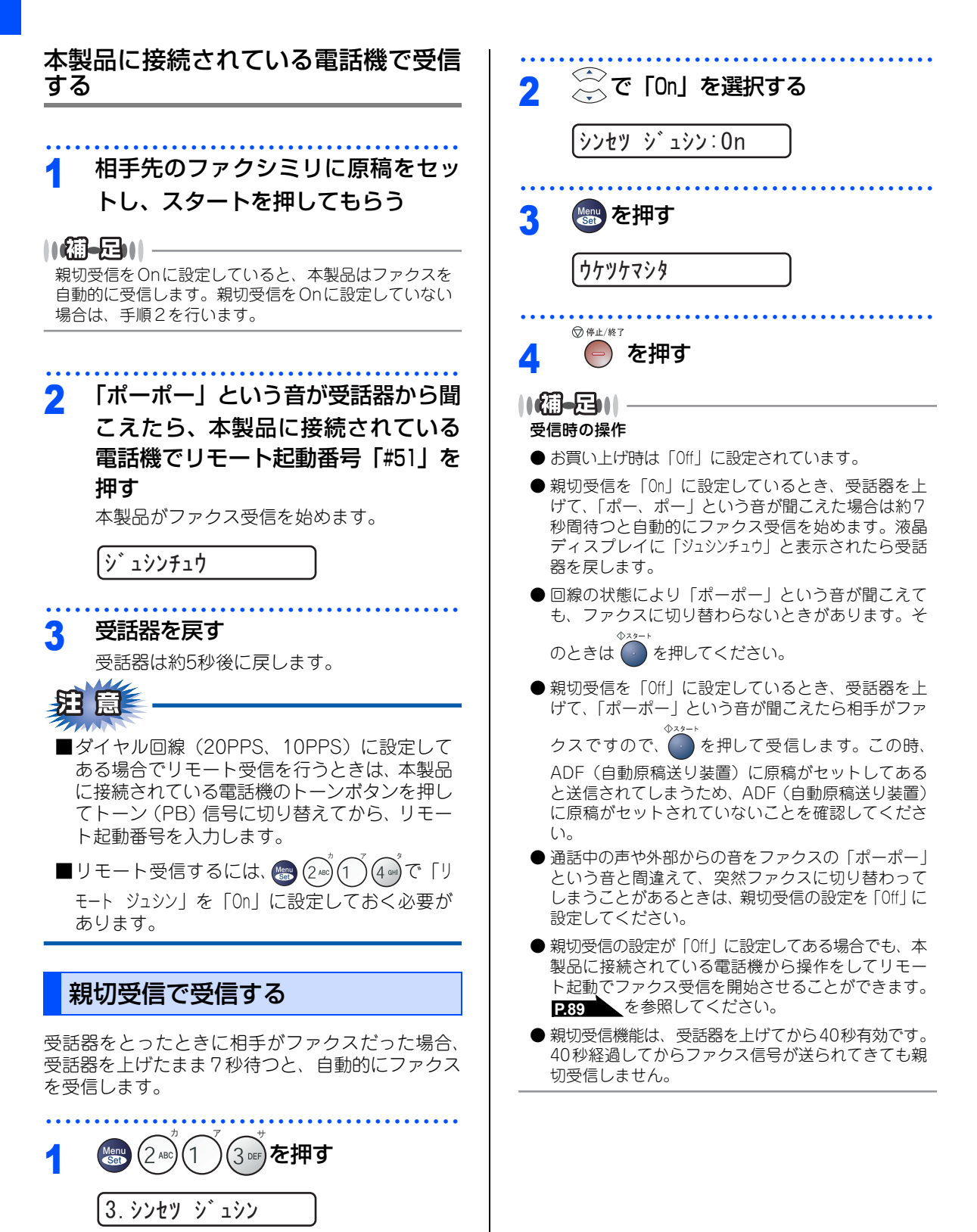

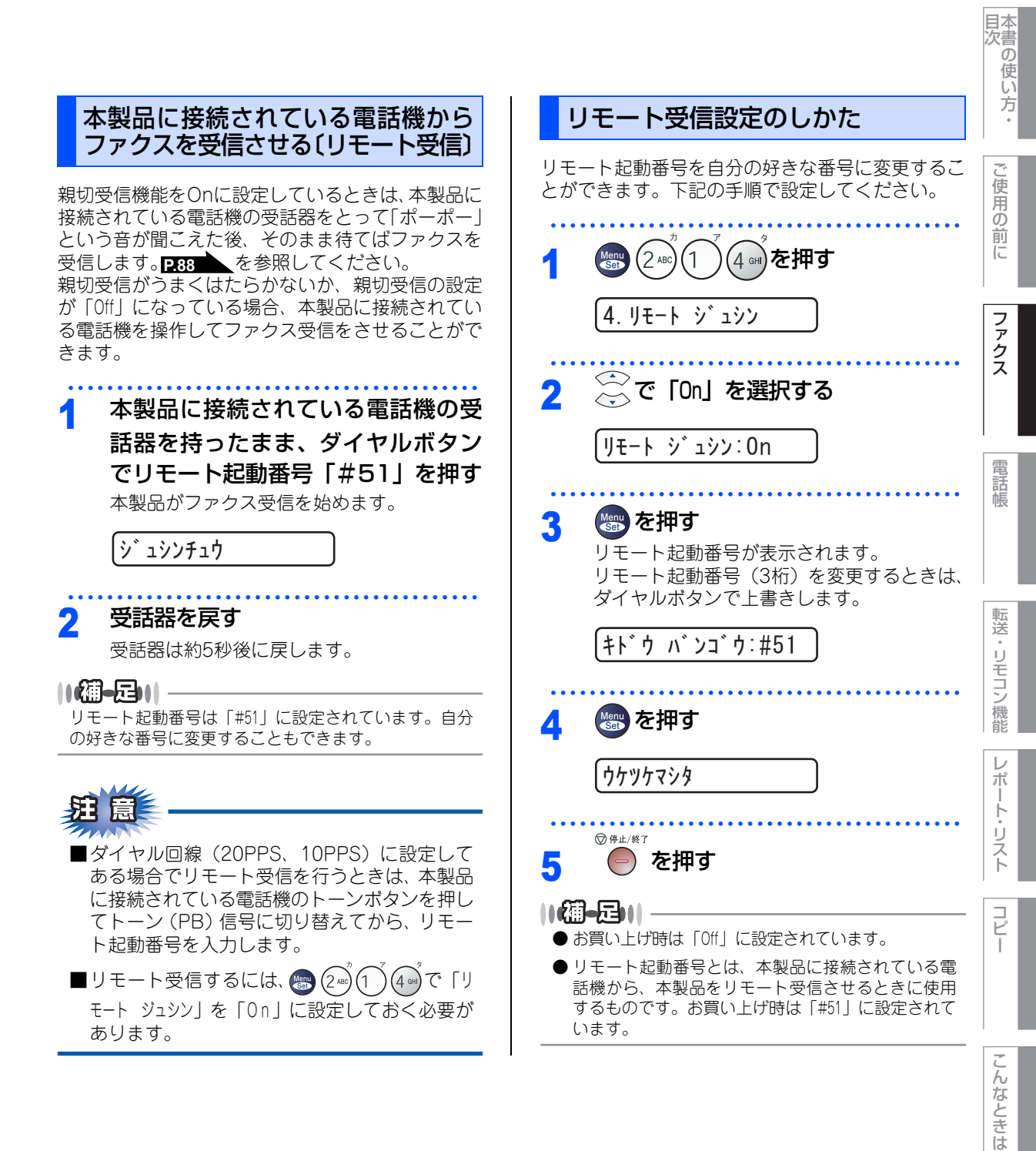

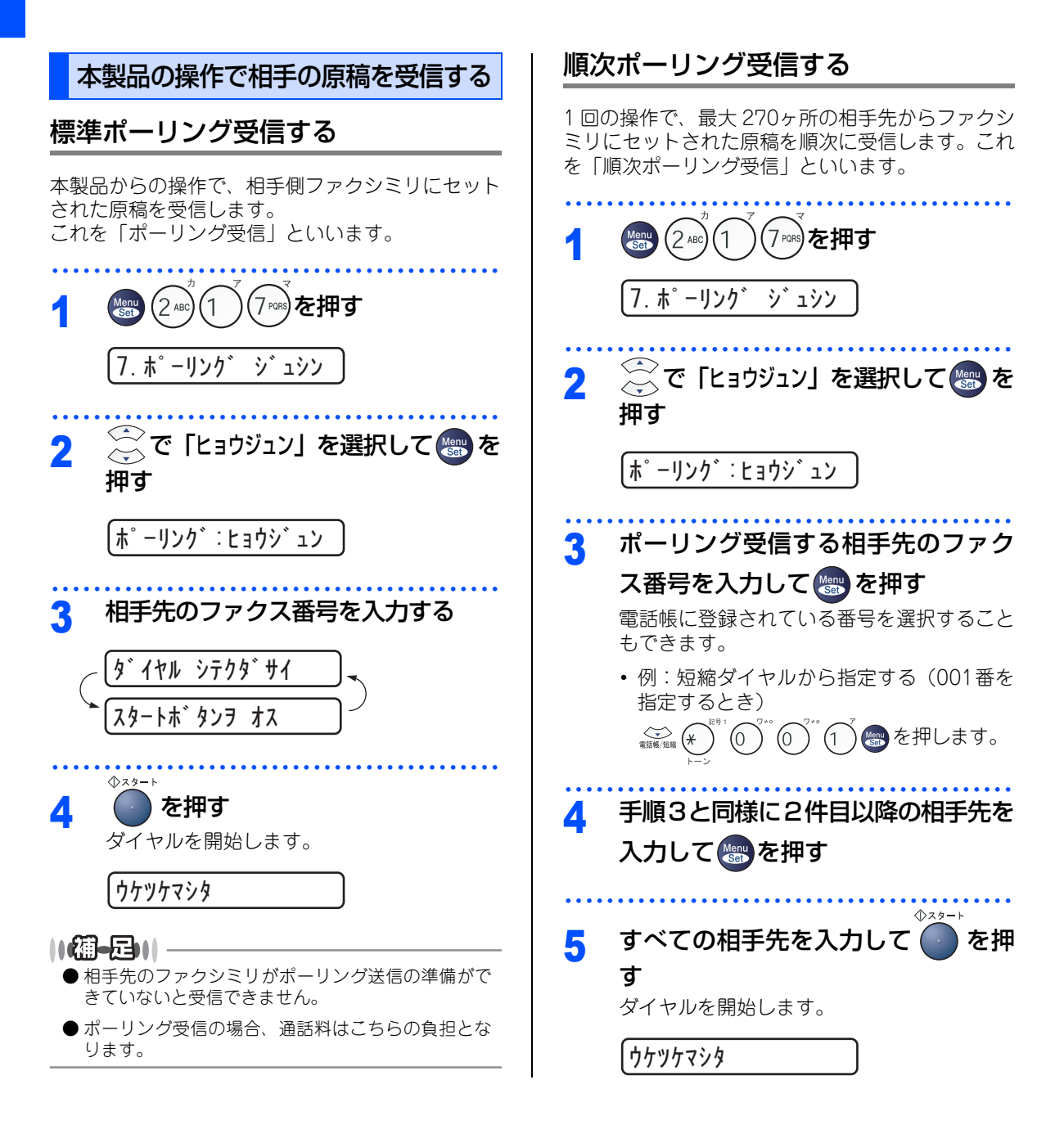

90

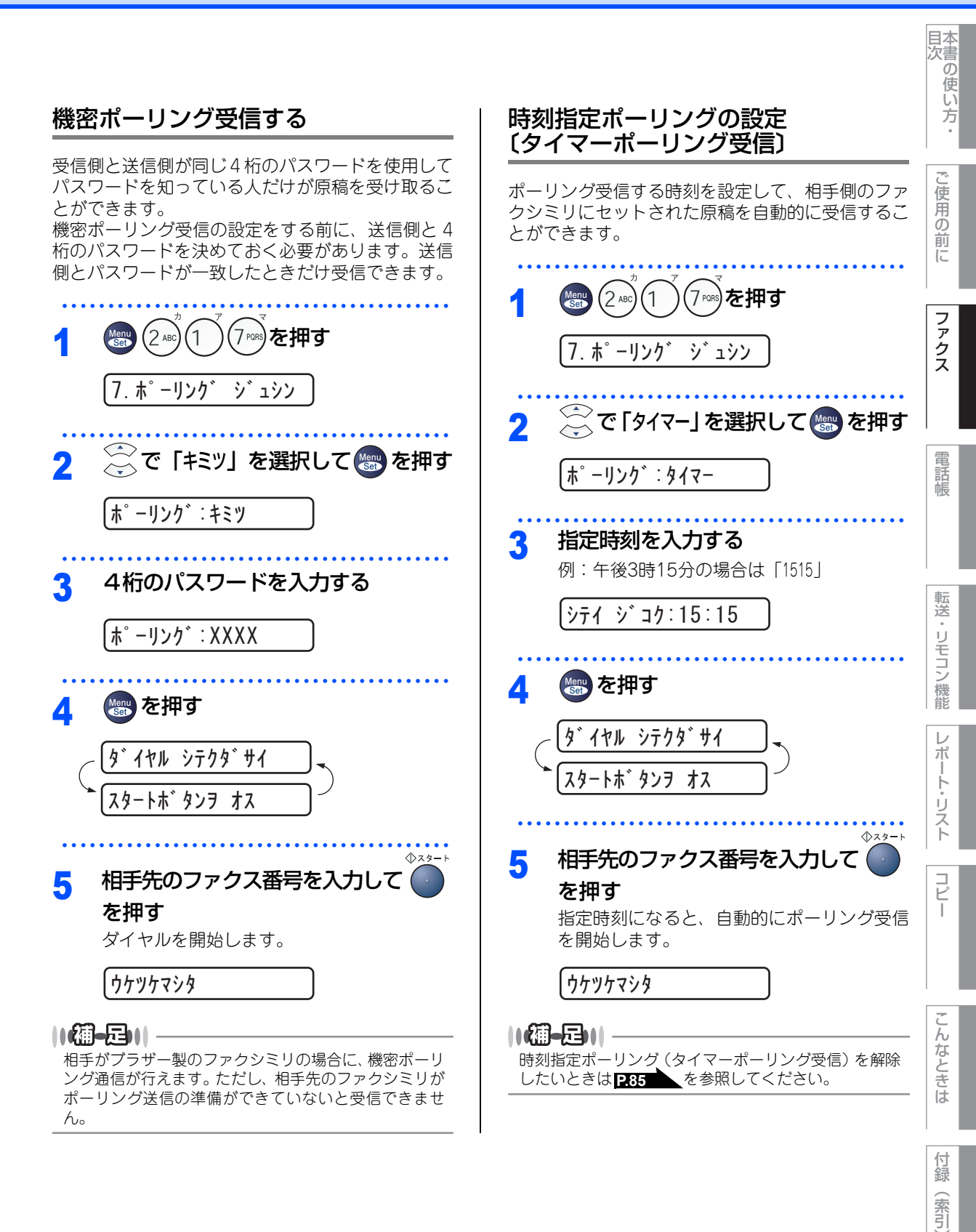

第2章 ファクス

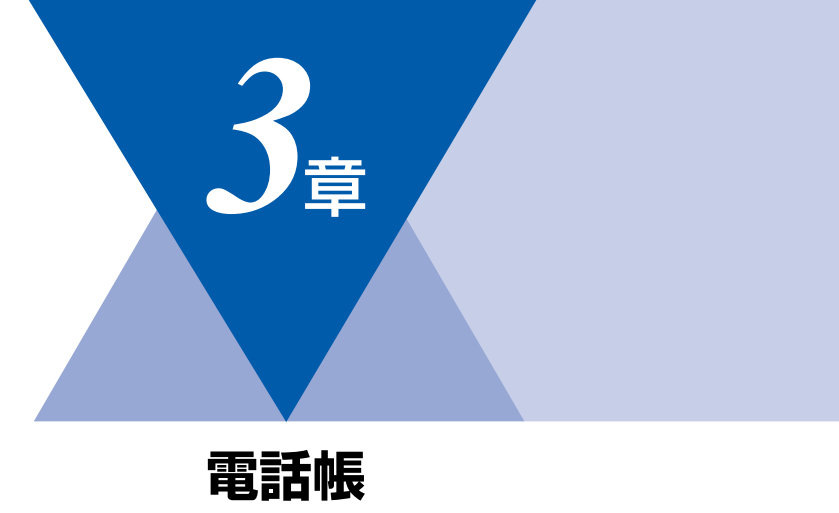

| 電話帳            |    |
|----------------|----|
| 電話帳を作成する       | 94 |
| ワンタッチダイヤルを登録する | 94 |
| ワンタッチダイヤルを変更する | 95 |
| 短縮ダイヤルを登録する    | 96 |
| 短縮ダイヤルを変更する    | 97 |
| グループダイヤルを登録する  | 98 |
| グループダイヤルを変更する  | 99 |

| ナンバー・ディスプレイ |
|-------------|
|-------------|

| ナンバー・ディスプレイの着信履歴を利用する1 | 00 |
|------------------------|----|
| 着信履歴を確認する1             | 00 |
| 着信履歴をワンタッチダイヤルまたは      |    |
| 短縮ダイヤルに登録する1           | 00 |

本書の使い方・

ご使用の前に

ファクス

電話帳

コピー

#### 《電話帳》

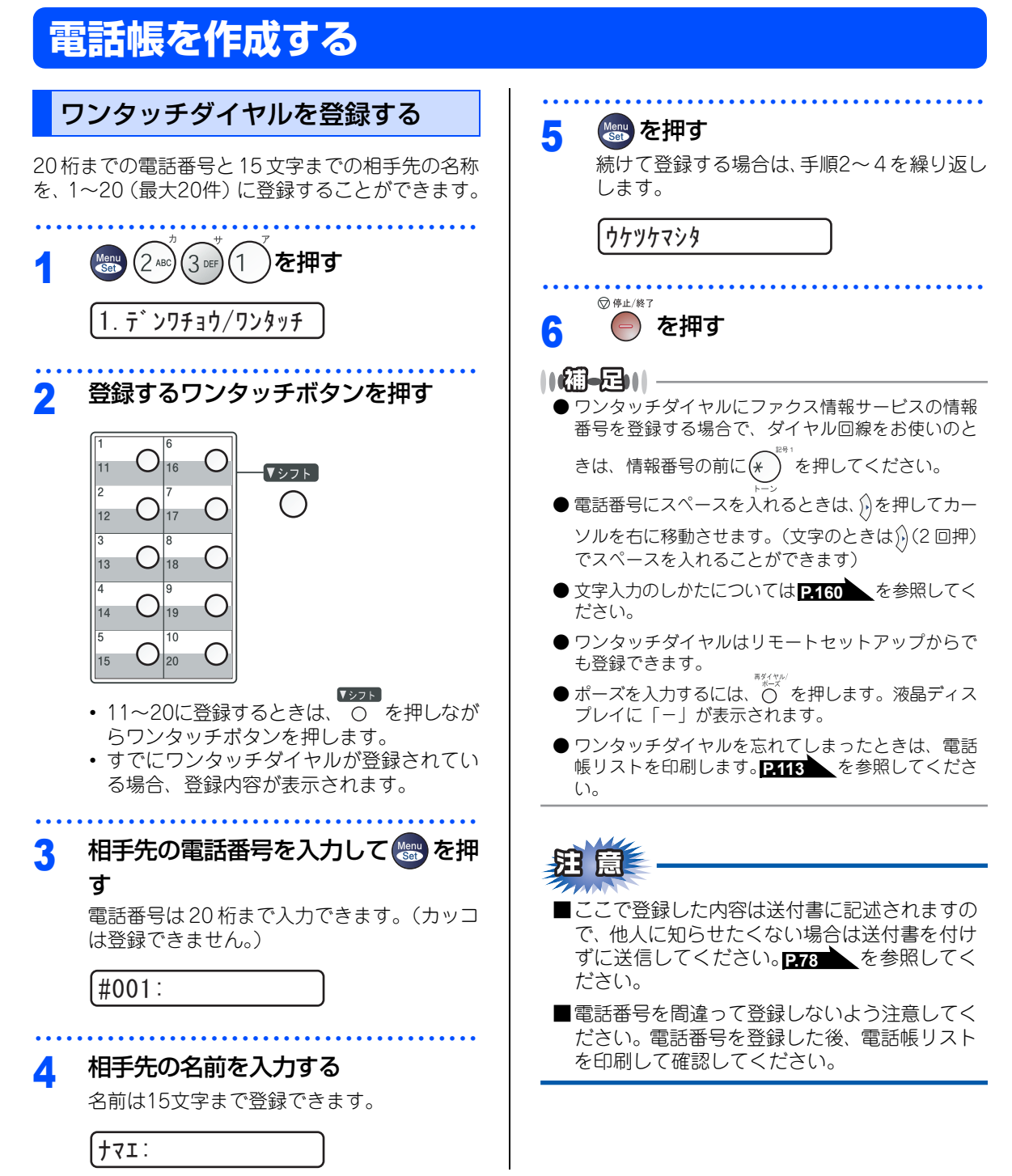

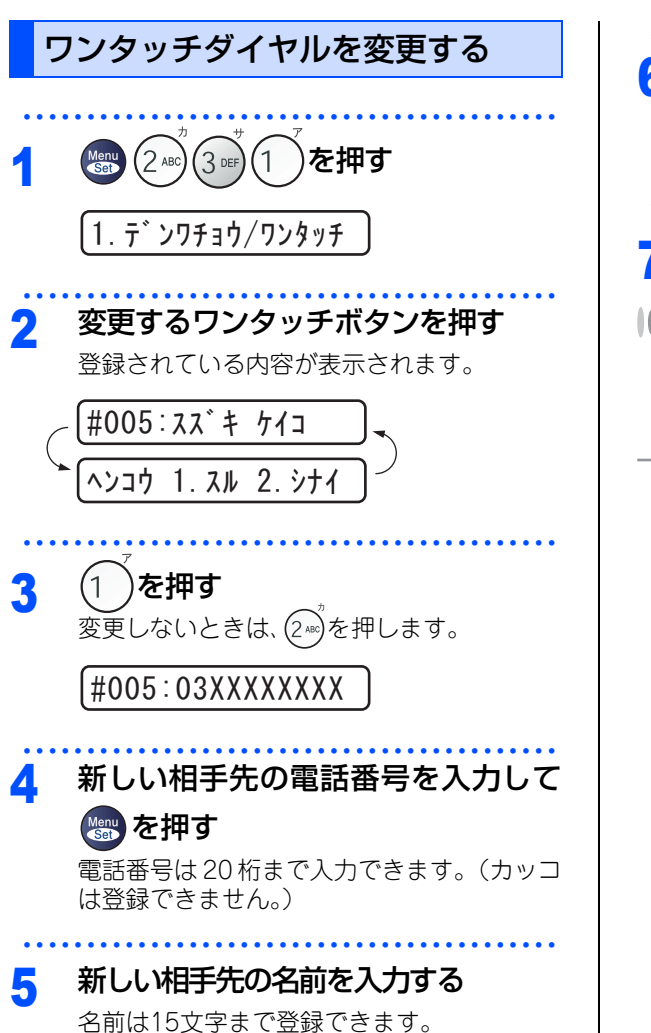

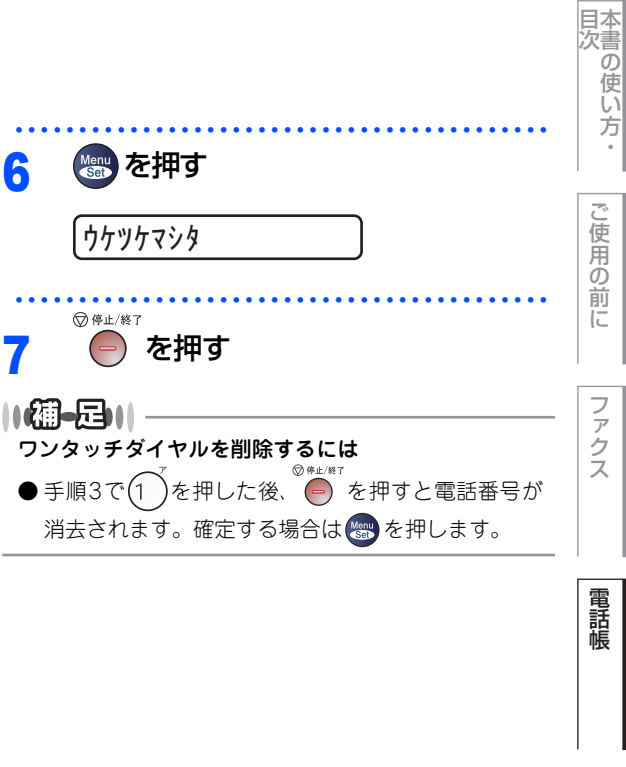

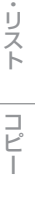

転送

・リモコン機能

レ

ポート

付録

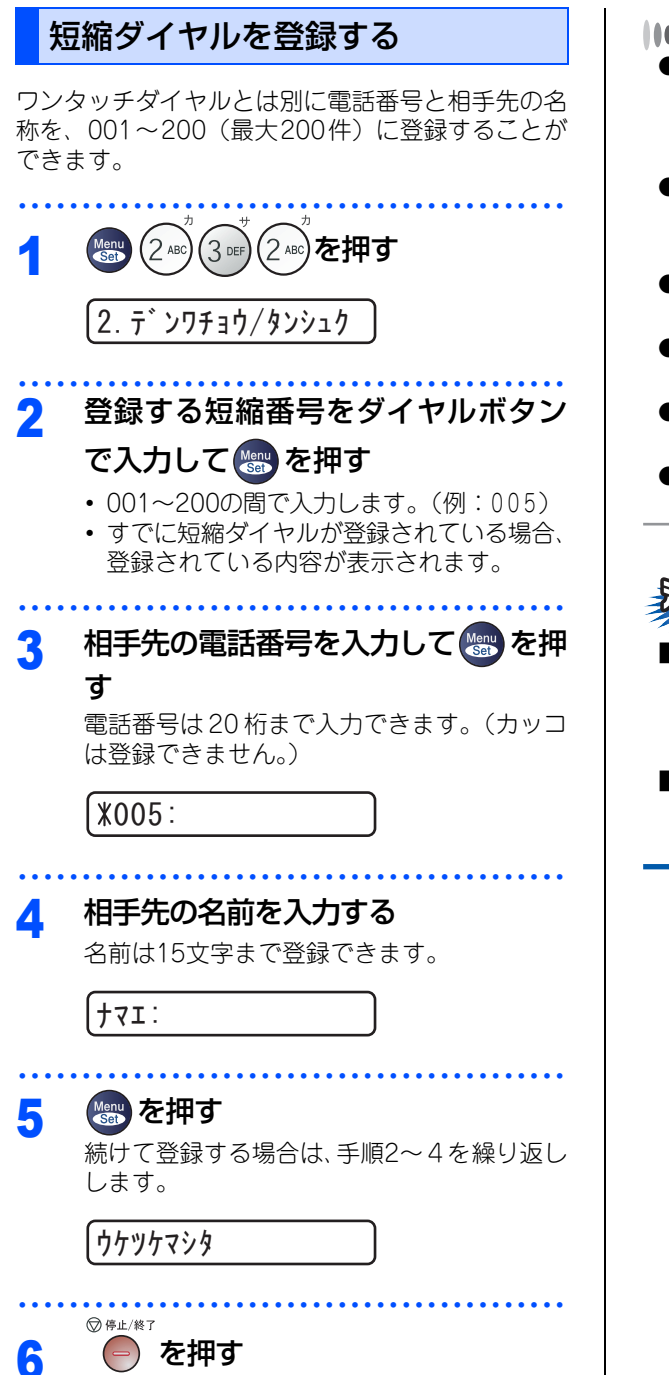

### ||個-四||-

● 短縮ダイヤルにファクス情報サービスの情報番号を 登録する場合で、ダイヤル回線をお使いのときは、情

報番号の前に(\*)を押してください。

- 電話番号にスペースを入れるときは、))を押してカー ソルを右に移動させます。(文字のときは))(2回押) でスペースを入れることができます)
- 文字入力のしかたについては P160 を参照してく ださい。
- 短縮ダイヤルはリモートセットアップからでも登録 できます。
- ●ポーズを入力するには、<sup>●</sup>べを押します。液晶ディス プレイに「-」が表示されます。
- 短縮ダイヤルを忘れてしまったときは、電話帳リストを印刷します。P113 を参照してください。

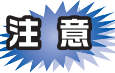

#### ■ここで登録した内容は送付書に記述されますの で、他人に知らせたくない場合は送付書を付け ずに送信してください。 P.78 を参照してく ださい。

■電話番号を間違って登録しないよう注意してく ださい。電話番号を登録した後、電話帳リスト を印刷して確認してください。

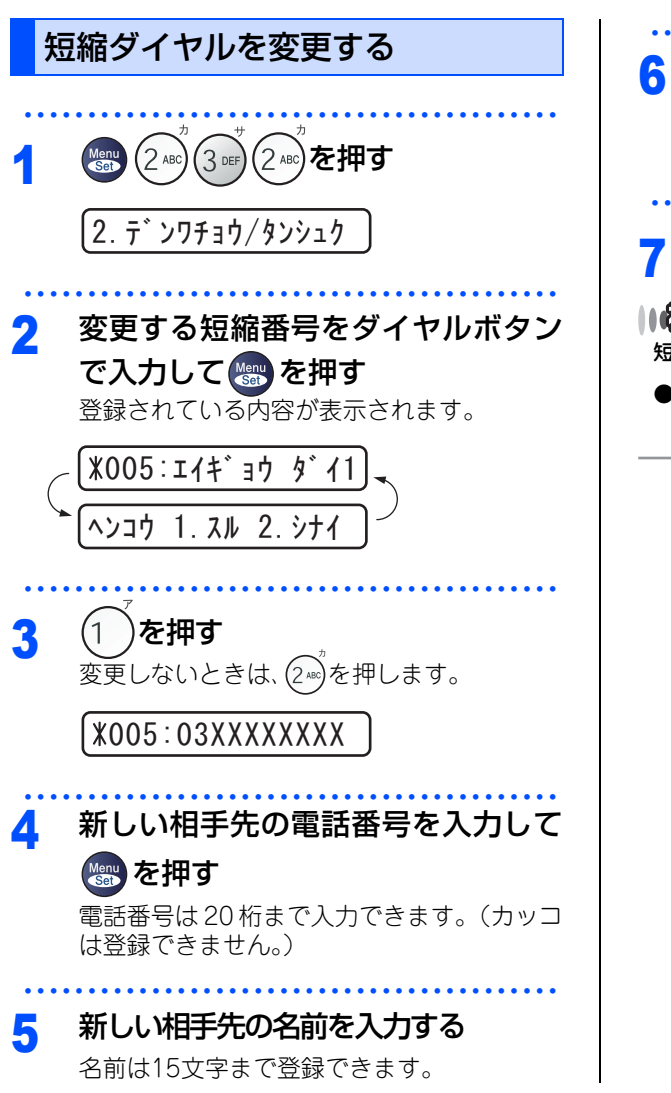

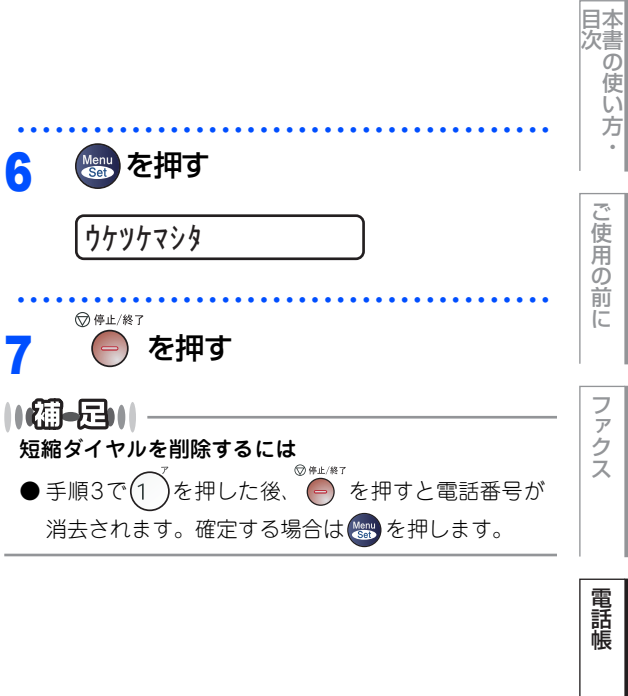

転送

リモコン機能

レポ

ト・リスト

コピー

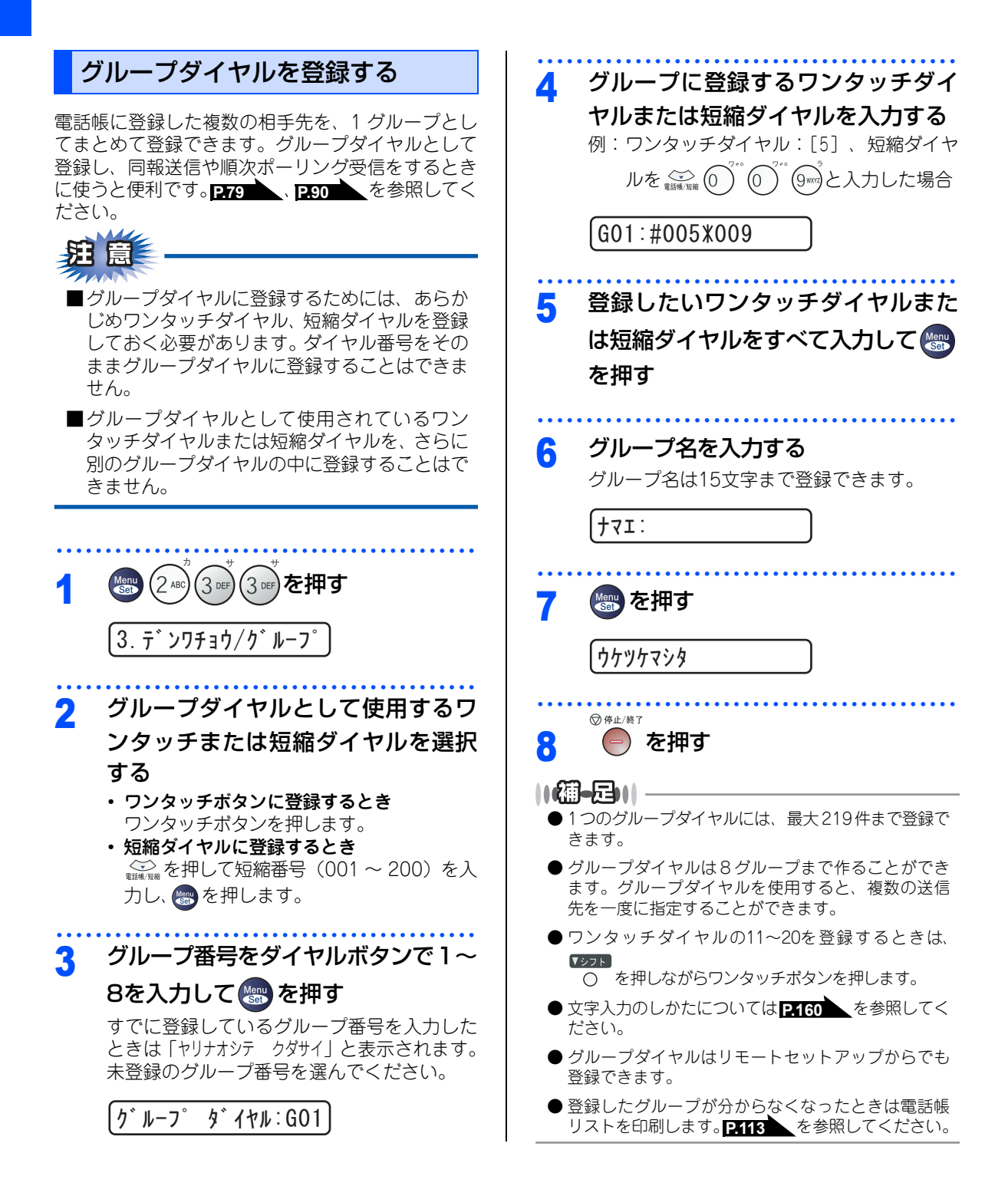

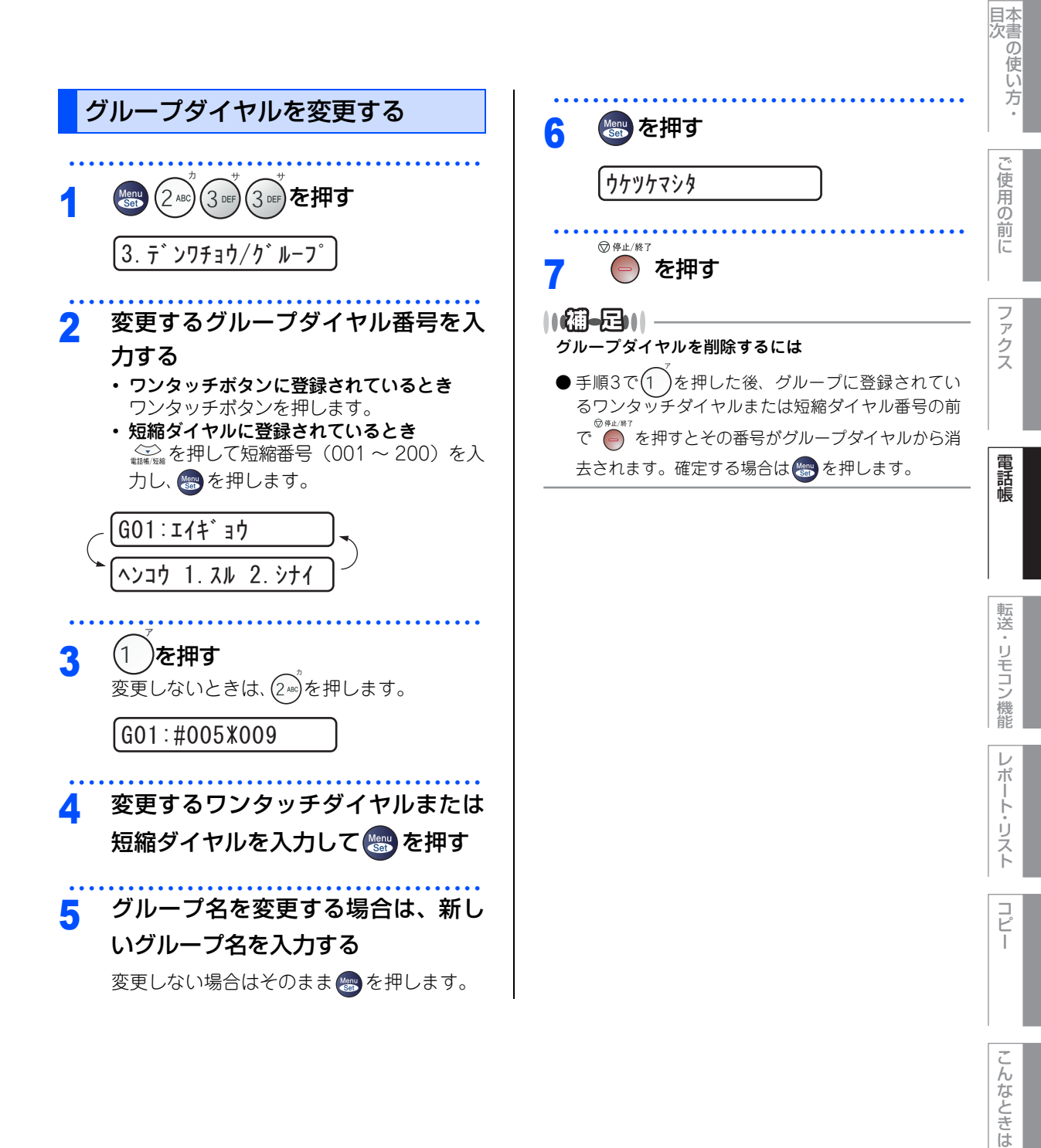

付録

#### 第3章 電話帳

《ナンバー・ディスプレイ》

## ナンバー・ディスプレイの着信履歴を利用する

ナンバー・ディスプレイの着信履歴を利用して以下の機能が利用できます。

- 着信履歴を検索する
- 電話番号をワンタッチダイヤルまたは短縮ダイヤルに登録する
- •着信履歴リストを印刷する P.114

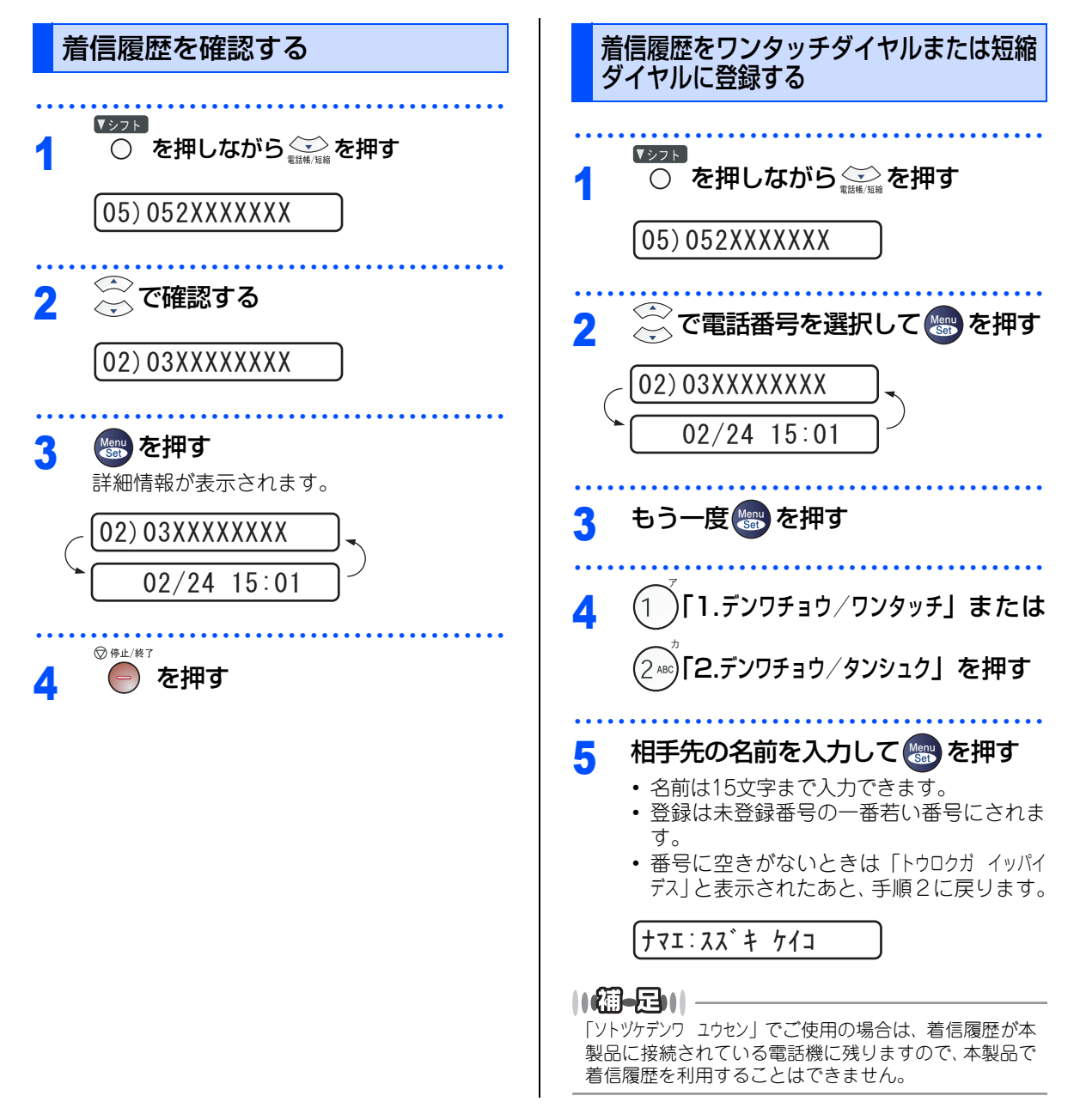

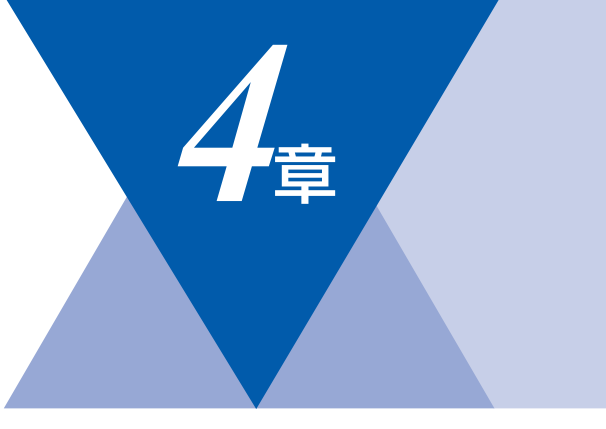

# 転送・リモコン機能

|    | 転送機能                |                                        |
|----|---------------------|----------------------------------------|
| 電  | 話呼び出し機能とファクス転送      |                                        |
|    | 電話呼び出し機能とファクス転送について | 102                                    |
|    | ファクス転送の流れ           | 102                                    |
|    | ファクス転送を設定する         | 103                                    |
|    | 電話呼び出し機能の流れ         | 104                                    |
|    | 電話呼び出し機能を設定する       | 105                                    |
| フ  | ァクスをメモリーで受信する       | 106                                    |
|    | メモリー受信を設定する         | 106                                    |
|    | メモリーに受信したファクスを印刷する… |                                        |
| フ: | マァクス転送の流れ           | 102<br>102<br>104<br>104<br>106<br>106 |

| リモコン機能 |
|--------|
|--------|

| 外出先から本製品を操作する:リモコンアクセス | 107 |
|------------------------|-----|
| 暗証番号を設定する              | 107 |
| 外出先から本製品を操作する          | 107 |
| リモコンコードで設定できる機能        |     |
| 〔コードー覧〕                | 109 |

国次

ご使用の前に

ファクス

電話帳

コピー

第4章 転送・リモコン機能

#### 《転送機能》

## 電話呼び出し機能とファクス転送

### 電話呼び出し機能とファクス転送について

ファクスがメモリーに蓄積されると、外出先の電話に知らせたり(電話呼び出し機能)、外出先のファクスへ転送(ファクス転送)することができます。

## ファクス転送の流れ

受信したファクスを、他の場所のファクシミリに転送することができます。

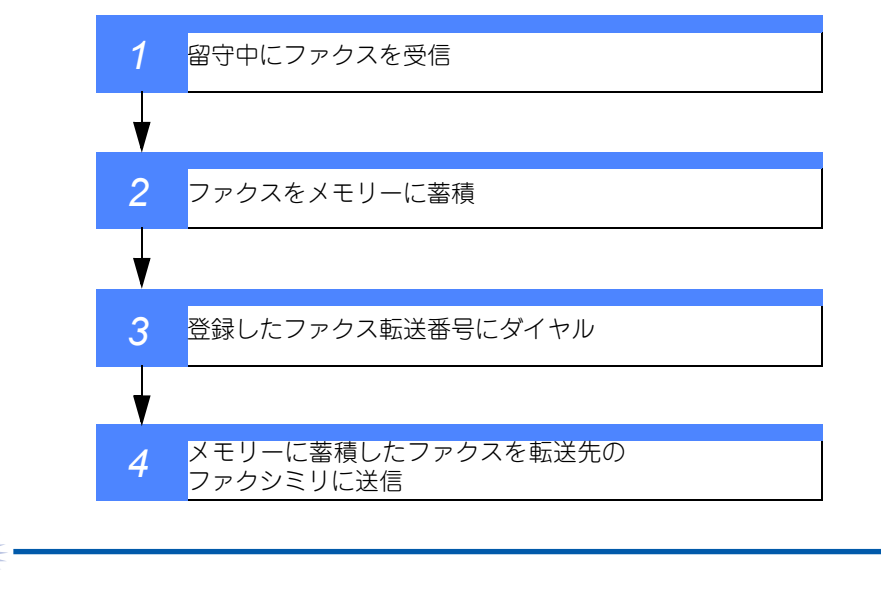

電話呼び出し機能とファクス転送を同時に使用することはできません。

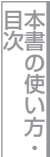

ご使用の前に

ファクス

電話帳

転送

・リモコン機能

レ

ポ

1

・リスト

コピ

こんなときは

付録

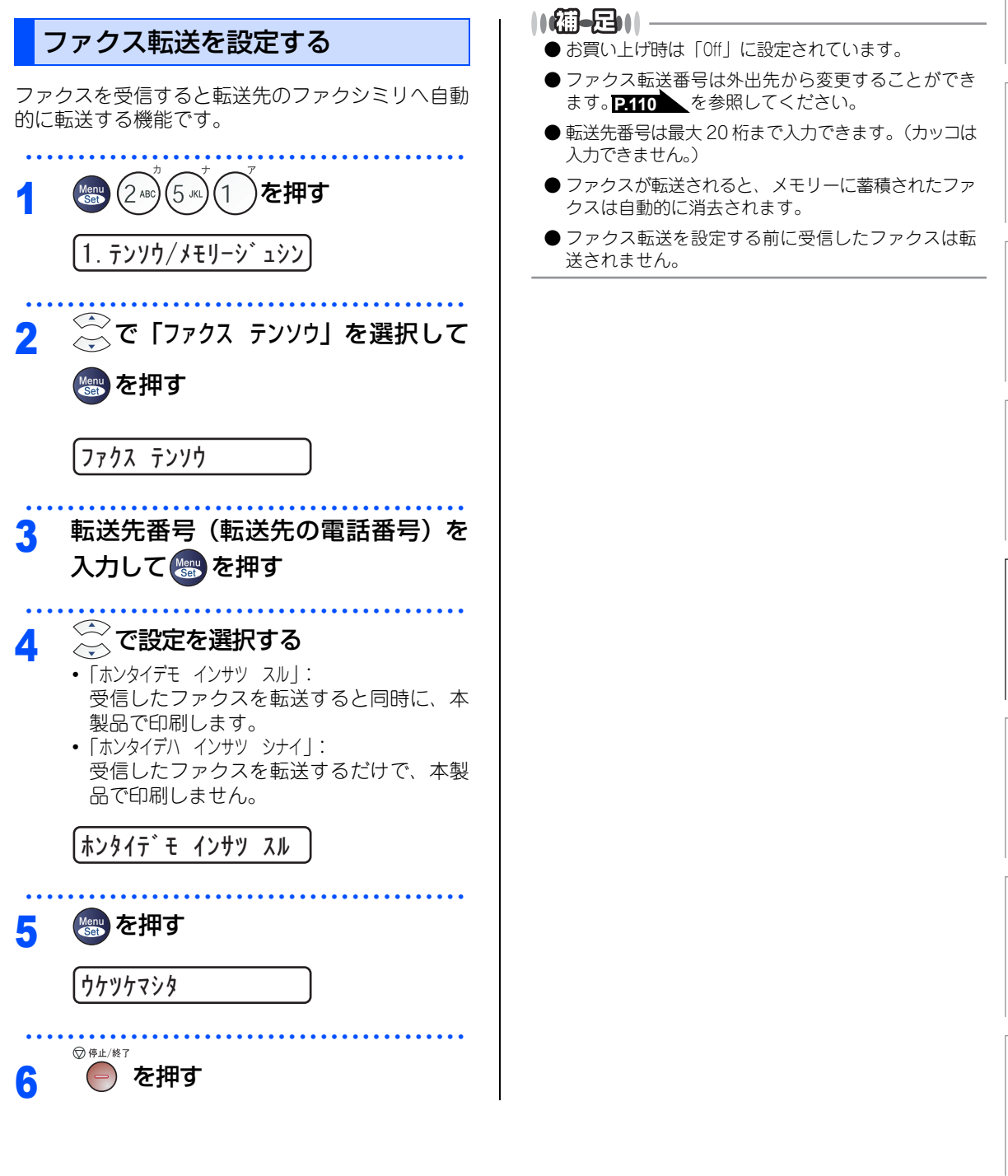

## 電話呼び出し機能の流れ

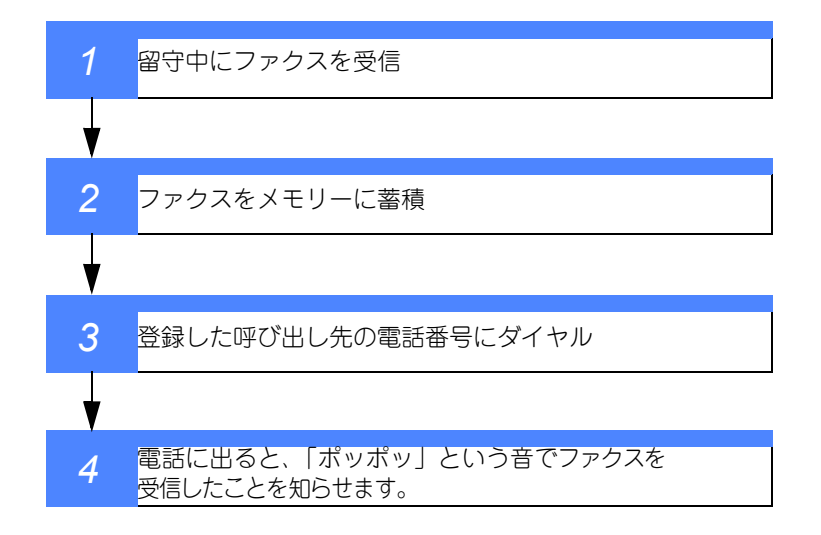

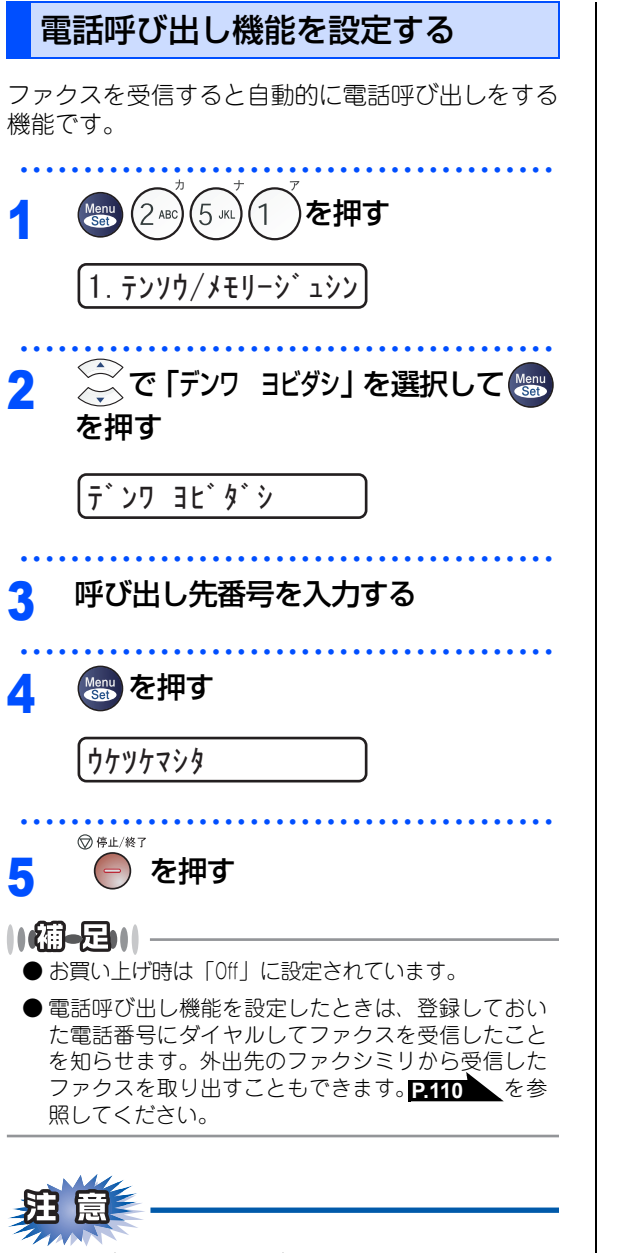

電話呼び出し機能の呼び出し先電話番号は、外出 先から変更することはできません。 国次 国次 ・

ご使用の前に

ファクス

電話帳

転送

・リモコン機能

レポート・

・リスト

コピ

L

こんなときは

付録

第4章 転送・リモコン機能

#### 《転送機能》

## ファクスをメモリーで受信する

受信したファクスを本製品のメモリーに蓄積して転送することができます。

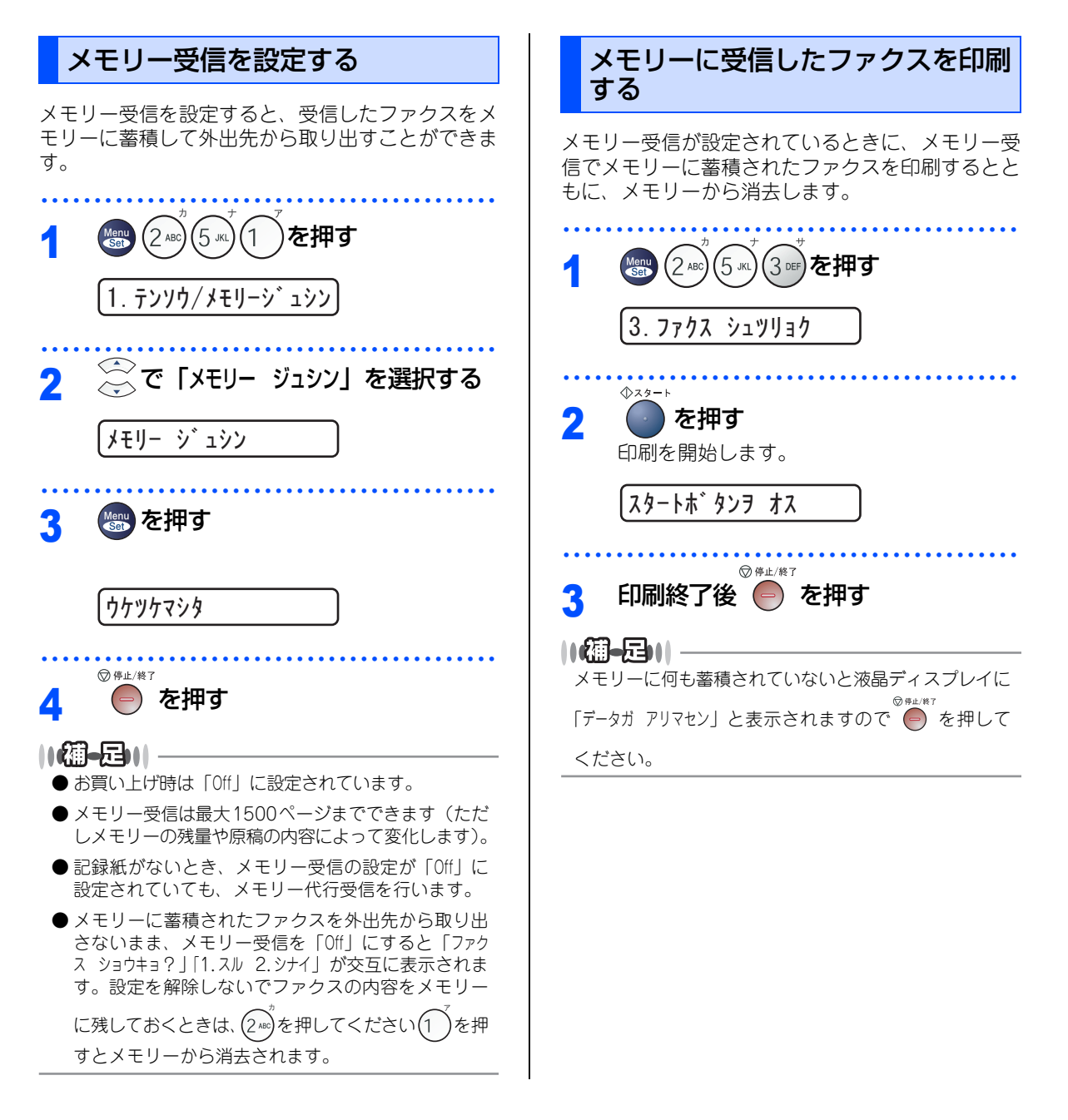

#### 《リモコン機能》

# <u>外出先から本製品を操作する:リモコンアクセス</u>

リモコンアクセスを利用する場合は、暗証番号の設定が必要です。

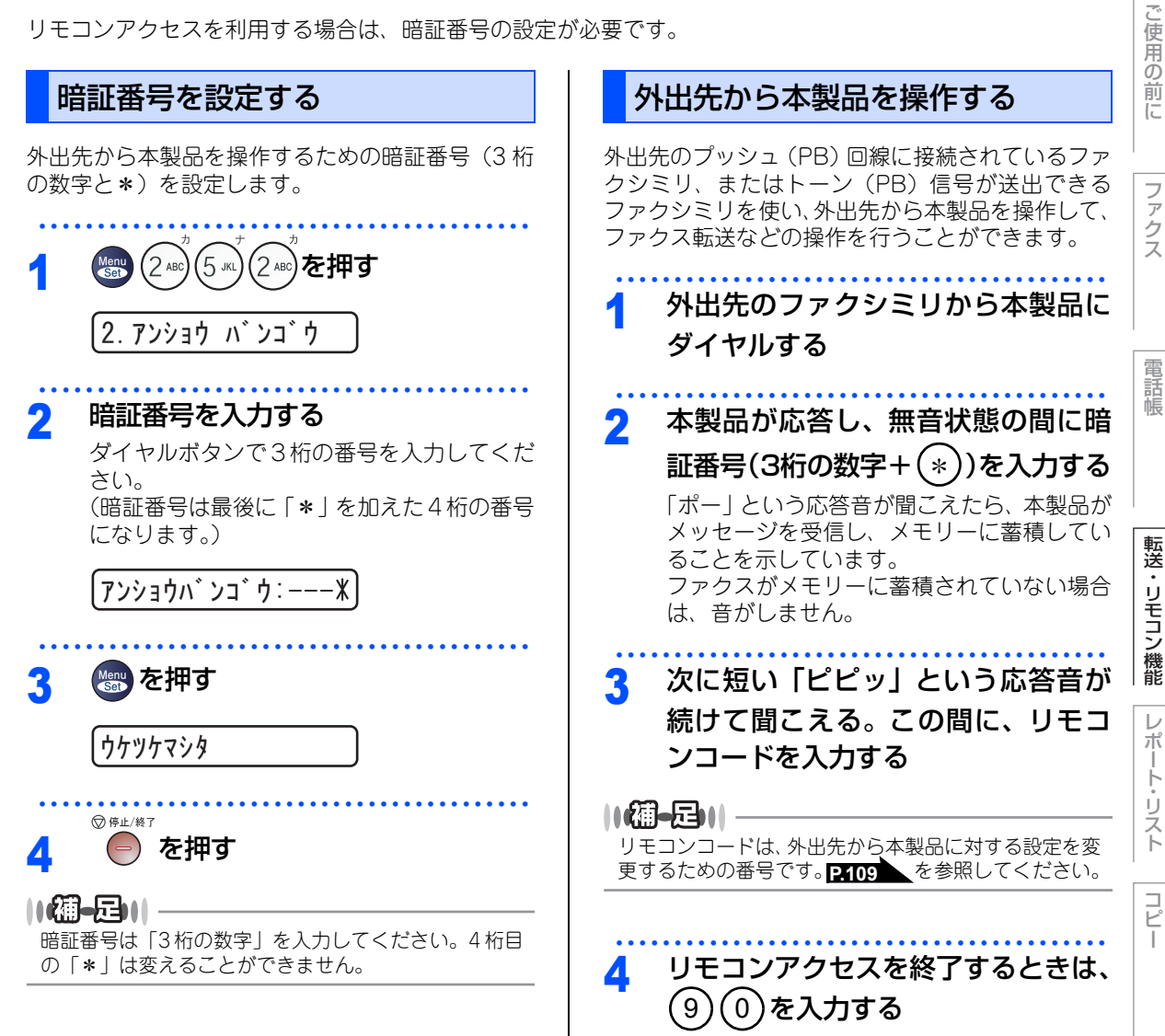

こんなときは

本書の使い方·

### ||御-曰||-

- ●トーン信号を送出できない電話機からのリモコンア クセスはできません。
- ●リモコンアクセスする電話機がダイヤル回線の場合は、ダイヤル後、電話機のトーンボタンを押してから暗証番号を入力します。
- ●暗証番号を入力するタイミングについて以下に示します。
  - ファクス専用モードのとき メモリー受信の場合、本製品が応答すると、約4秒 間無音になりますので、この間に入力してください。 また、メモリー受信が設定されていないときは、ファ クス信号(ピーヒョロヒョロ音)の間の無音状態の 間に入力してください。メモリー受信については、 P106 を参照してください。
  - 自動切替モードのとき 本製品が応答すると約4秒間無音状態になりますの で、この間に入力してください。
  - 外付留守電モードのとき
     本製品に接続されている留守番電話が応答した後、
     応答メッセージが聞こえてくる前の無音状態のとき
     に入力してください(本製品に接続されている留守
     番電話に応答メッセージを録音する際はあらかじめ
     4~5秒くらい無音状態を入れておいてください)。
  - 電話モードのとき
     呼出ベルが約35回鳴るまで待った後、約30秒無音状
     態になりますので、この間に入力してください。
- ●「ピピッ」という応答音が聞こえてこないときは、繰り返し暗証番号を入力してください。回線状態などにより、暗証番号を受けられないことがあります。
- ●1つのリモコンコードの入力が終了したら、短い「ピ ピッ」という応答音が続けて聞こえる間に、次のリ モコンコードを入力することができます。
- ●間違った操作を行ったときや正しい設定・変更ができなかったときには、短い「ピピピッ」という応答音が聞こえます。正しく設定できたときは少し長い「ピー」という応答音が1回聞こえます。
- ●「ピピッ」という音が続けて聞こえているときに、何 もコードを入力せずに30秒以上経過すると、リモコ ンアクセスが終了します。
- ●メモリー受信されたファクスメッセージをリモコン アクセスで取り出したいときは、転送の設定をファ クス転送にしないでください。
### リモコンコードで設定できる機能〔コード一覧〕

リモコンコードを入力することにより、本製品を下記のように操作することができます。

| 機能                                                                                  | コード |
|-------------------------------------------------------------------------------------|-----|
| メモリー受信を解除します。(電話呼び出し、ファクス転送の設定<br>も解除されます)                                          | 951 |
| ファクス転送に設定します。(番号未登録時は設定できません)                                                       | 952 |
| 電話呼び出しに設定します。(番号未登録時は設定できません)                                                       | 953 |
| ファクス転送番号の登録や変更をします。転送番号を登録した後、<br>田を2回入力します。転送番号を登録すると、自動的にファクス<br>転送の設定が「On」になります。 | 954 |
| メモリー受信を設定します。                                                                       | 956 |
| メモリーに蓄積したファクスメッセージを取り出します。                                                          | 962 |
| メモリーに蓄積したファクスメッセージを消去します。                                                           | 963 |
| ファクスメッセージを蓄積しているかを確認します。蓄積してい<br>るときは「ピー」という音が、蓄積していないときは「ピピピッ」<br>という音が聞こえます。      | 971 |
| 受信モードを「外付留守電モード」に変更します。                                                             | 981 |
| 受信モードを「自動切替モード」に変更します。                                                              | 982 |
| 受信モードを「ファクス専用モード」に変更します。                                                            | 983 |
| リモコンアクセスを終了します。                                                                     | 90  |

上記の機能のうち、「外出先からファクスを取り出す方法(962)」と「外出先からファクス転送番号を変更す る方法(954)」について次のページで手順を示します。

こんなときは

目次の使い方・

ご使用の前に

ファクス

電話帳

転送・リモコン機能

レポート・リスト

コピー

付録 (索引)

☞ 次ページへ続く

第4章 転送・リモコン機能

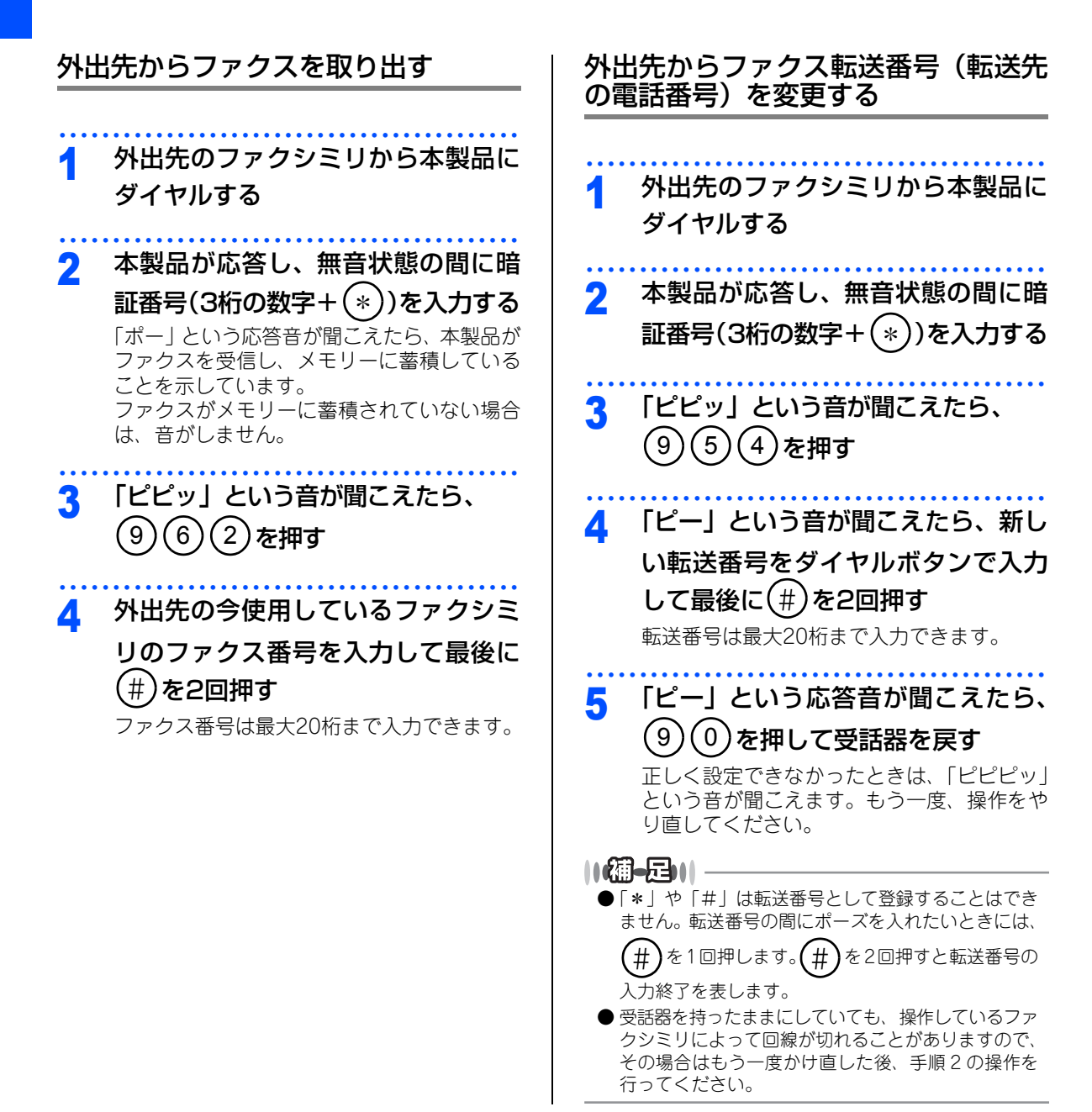

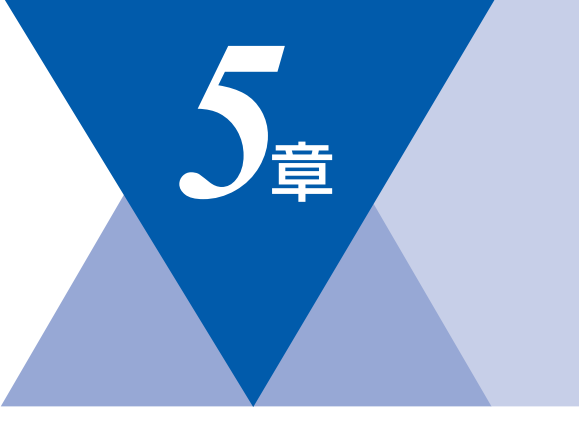

# レポート・リスト

| レポート・リストの印刷      | 112 |
|------------------|-----|
| 送信レポートを印刷する      | 113 |
| 機能案内リストを印刷する     | 113 |
| 電話帳リストを印刷する      | 113 |
| 通信管理レポートを印刷する    | 113 |
| 設定内容リストを印刷する     | 114 |
| 着信履歴リストを印刷する     | 114 |
| 送信レポートの出力設定      | 114 |
| 通信管理レポートの出力間隔を設定 |     |

ご使用の前に

**|**海舎の使い方・

## レポート・リストの印刷

本製品では、管理情報や設定内容に関するレポートおよびリストを印刷することができます。印刷できるレポートおよびリストは、以下のとおりです。

| No | レポート・リスト | 内容                                             |
|----|----------|------------------------------------------------|
| 1  | 送信レポート   | 送信後に、最後に送ったファクスの送信結果を印刷します。                    |
| 2  | 機能案内リスト  | 機能の解説を印刷します。                                   |
| З  | 電話帳リスト   | ワンタッチダイヤルや短縮ダイヤル、グループダイヤルに登<br>録されている内容を印刷します。 |
| 4  | 通信管理レポート | 送信・受信した最新の最大200通信分の結果を印刷します。                   |
| 5  | 設定内容リスト  | 各種機能に登録・設定されている内容を印刷します。                       |
| 6  | 着信履歴リスト  | 着信した履歴を印刷します。                                  |

以下のレポートについては、自動的に印刷されるため、設定は不要です。

- タイマー通信レポート
- タイマー通信が終了すると印刷されます。 ・ ポーリングレポート
- ホーリングレホート
   ポーリング送信が終了すると印刷されます。

• 同報送信レポート 同報送信が終了すると印刷されます。

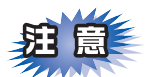

電源スイッチをOffにしたまま3~4日放置すると、通信管理レポートの内容が消去されてしまいます。ご注 意ください。

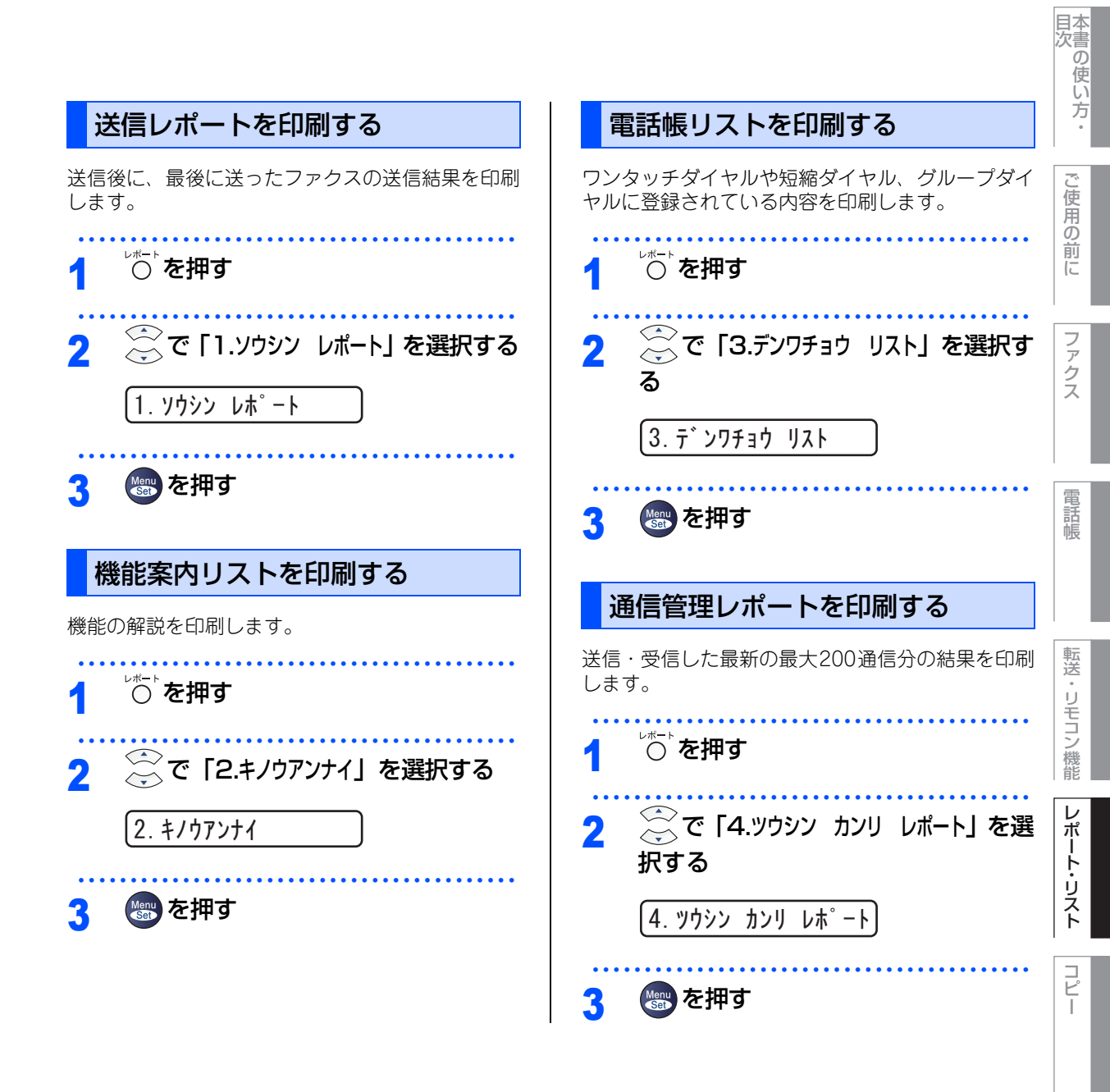

こんなときは

付録

(索引)

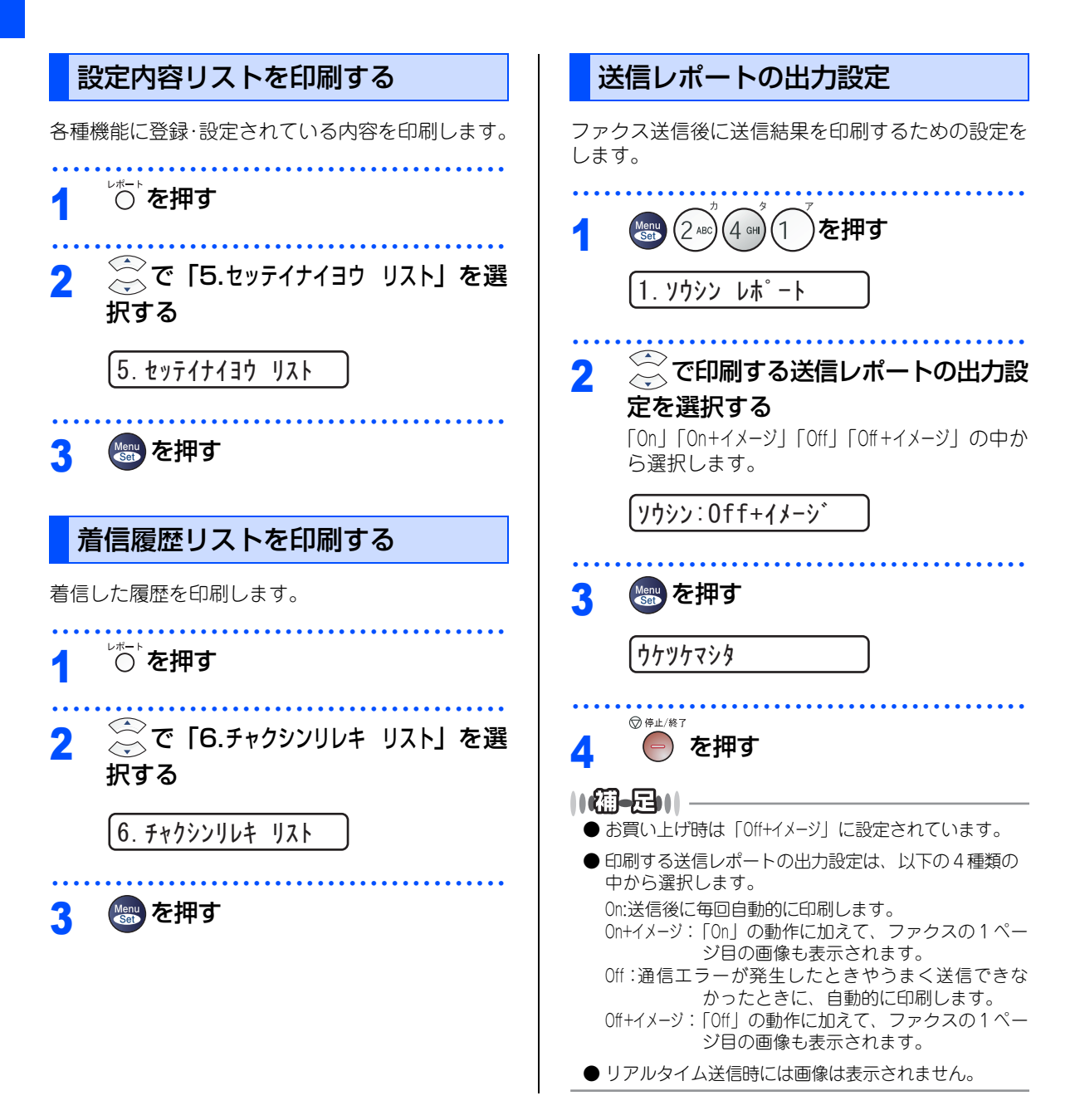

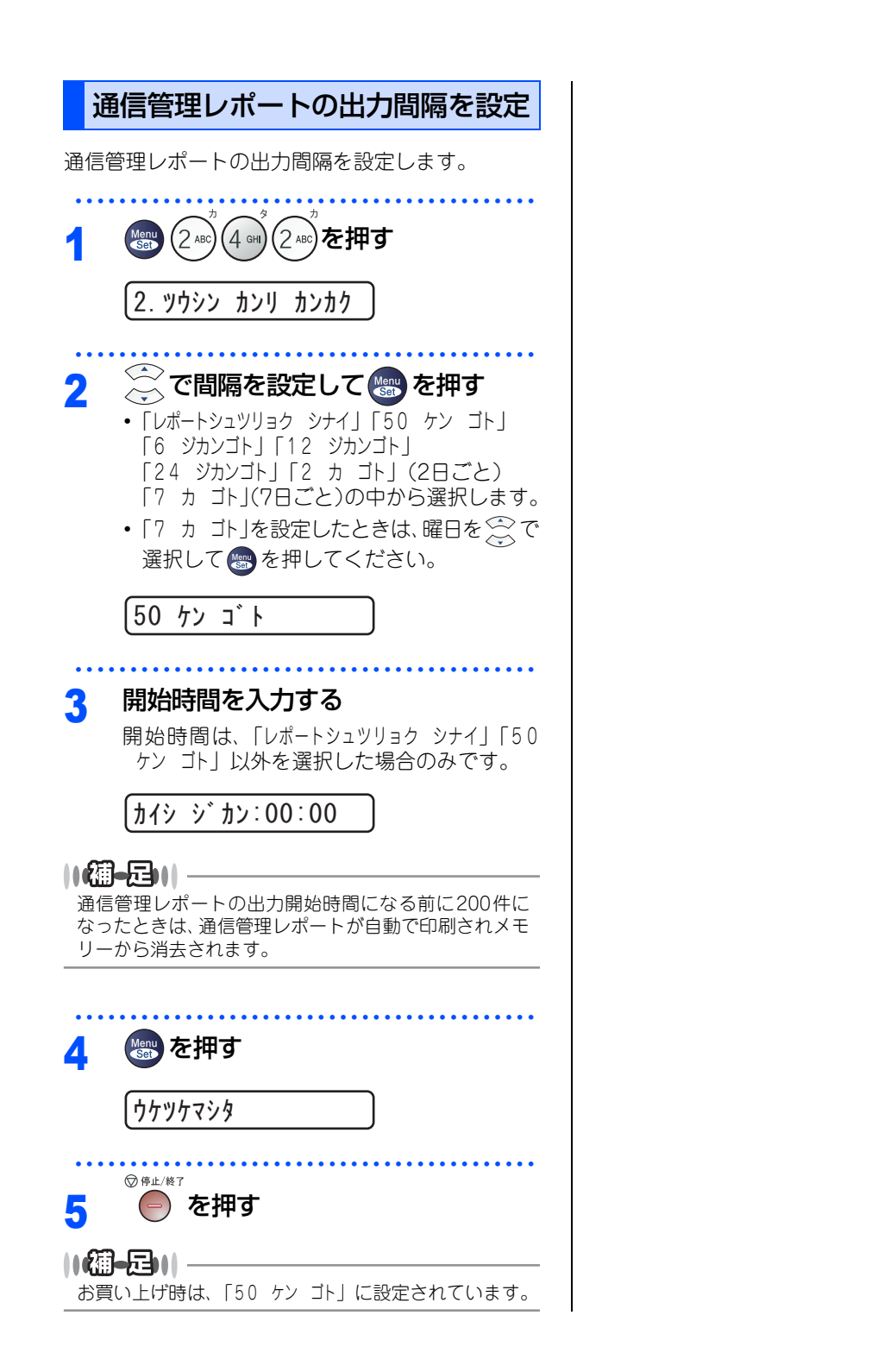

ご使用の前に

国次の使い方・

転送

L

第5章 レポート・リスト

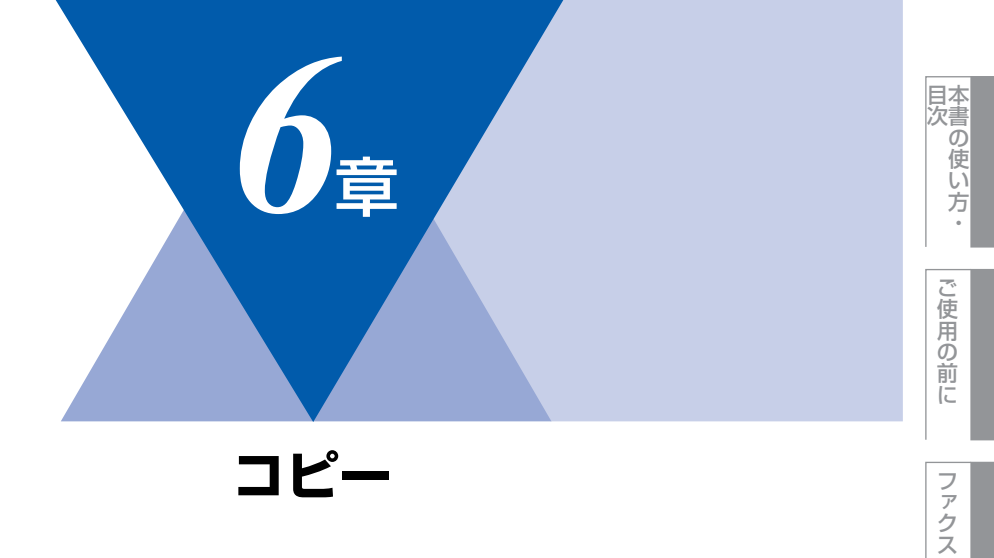

| コピ                                | ーをする |
|-----------------------------------|------|
| コピーをする<br>コピーする<br>「メモリーガ イッパイデス」 |      |

| コピー設定                 |     |
|-----------------------|-----|
| 一時的に設定する              | 120 |
| 拡大・縮小コピーをする           | 120 |
| コピーの画質を設定する           | 121 |
| コントラストを調整する           | 121 |
| ソートコピーかスタックコピーかを設定する… | 122 |
| N in 1コピー             | 123 |
| N in 1コピーのしかた         | 123 |
| 設定内容を保持する             | 124 |
| 画質の設定を変更する            | 124 |
| コントラスト設定を変更する         | 124 |

電話帳

コピー

#### 《コピーをする》

コピーをする

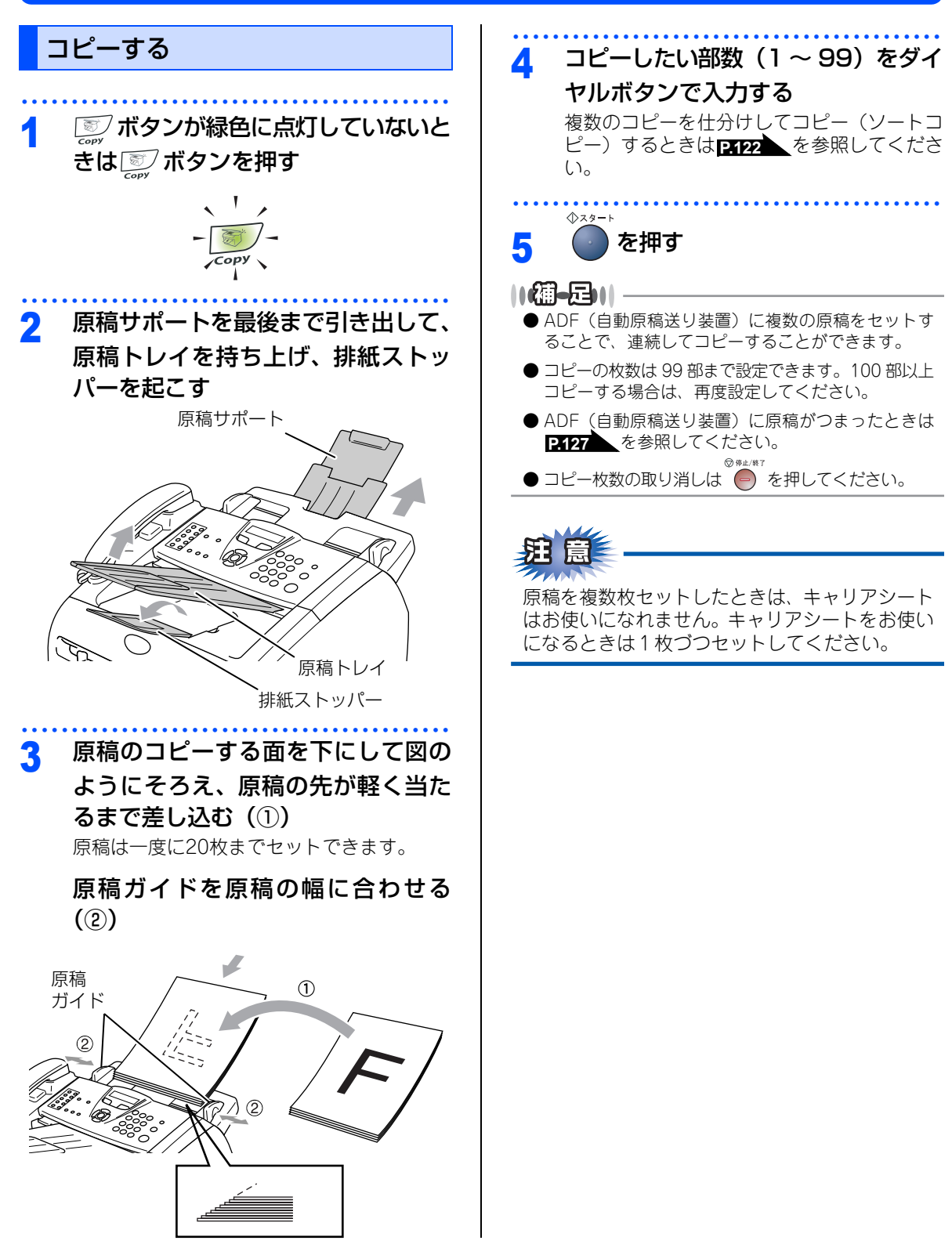

「メモリーガ イッパイデス」と表示された ときは

コピー中に本製品内部のメモリーがいっぱいになる と、液晶ディスプレイにエラーメッセージが表示さ れます。

### メモリーカ゛ イッハ゜イテ゛ス

このときは、 を押して読み込まれた原稿のみを コピーするか、 です を押してコピーをキャンセルし、 メモリーに蓄積されたファクスを出力して消去して ください。

メモリーに受信したファクスを印刷します。 **P.106** を参照してください。

### ||御-曰||-

「メモリーガ イッパイデス」のメッセージが表示されたとき、 メモリーを確保するためにまず受信したファクスを印刷 すれば、コピーすることができます。 国次 国次 の使い方・

転送

電話帳

レポート・

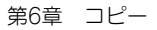

《コピー設定》

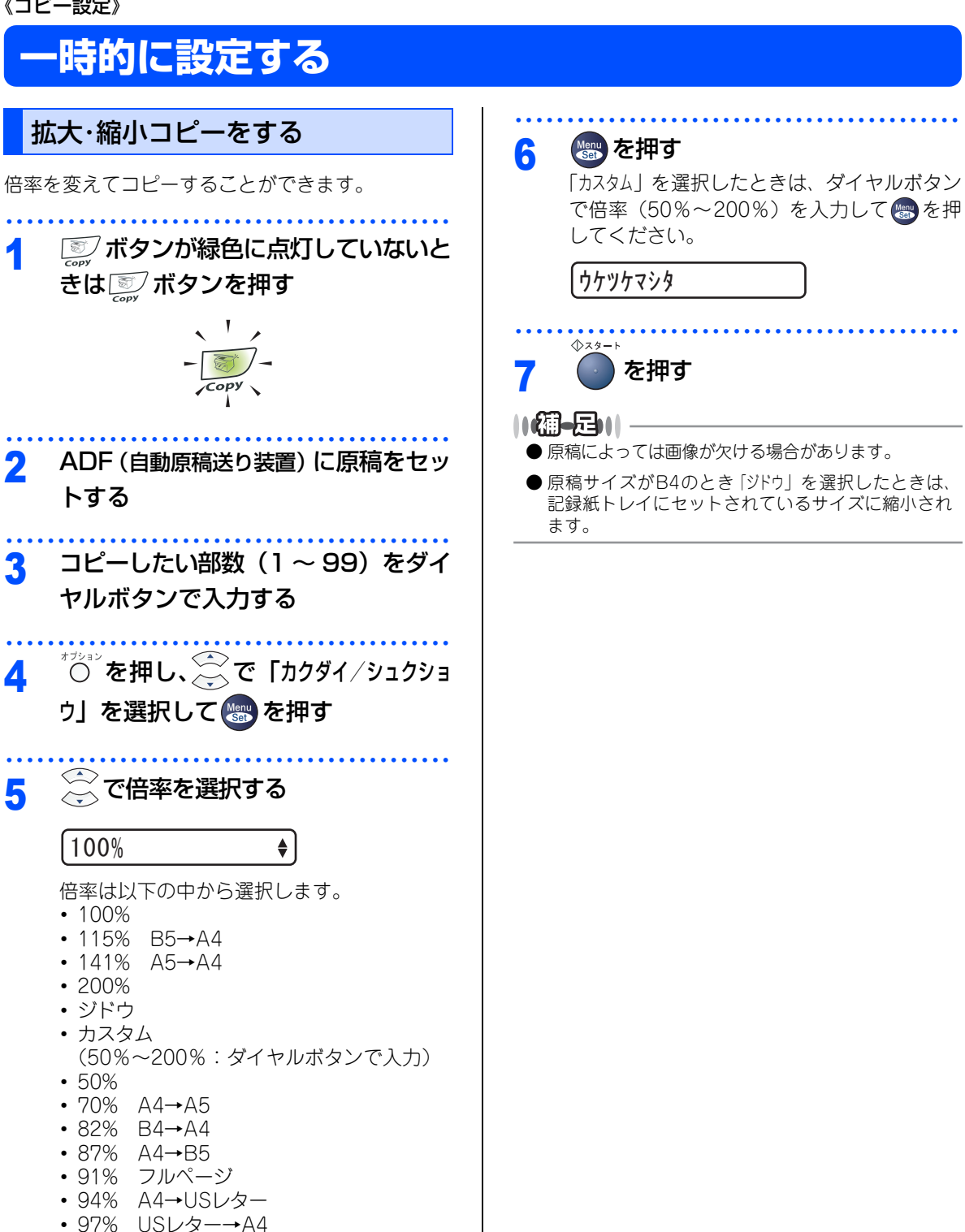

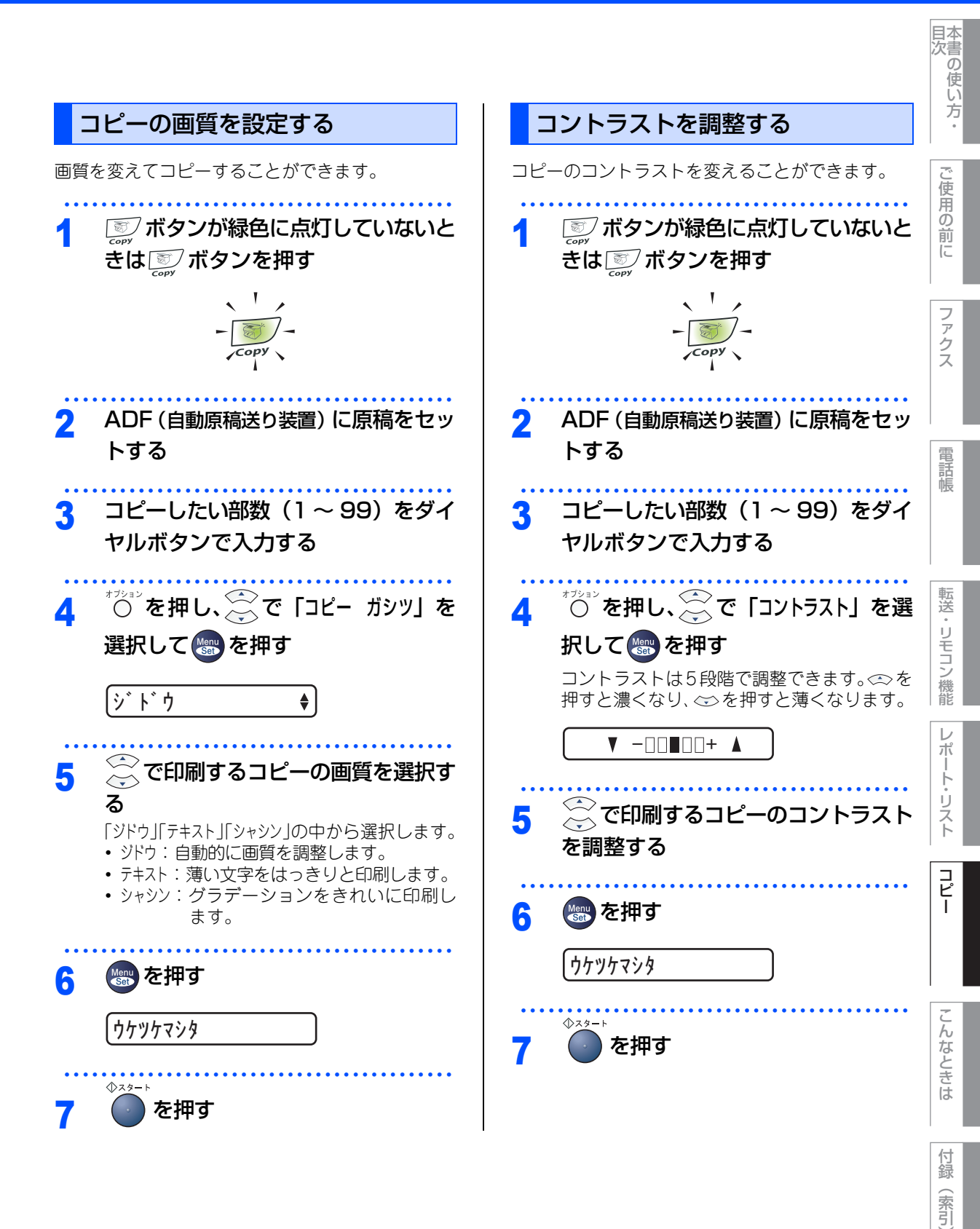

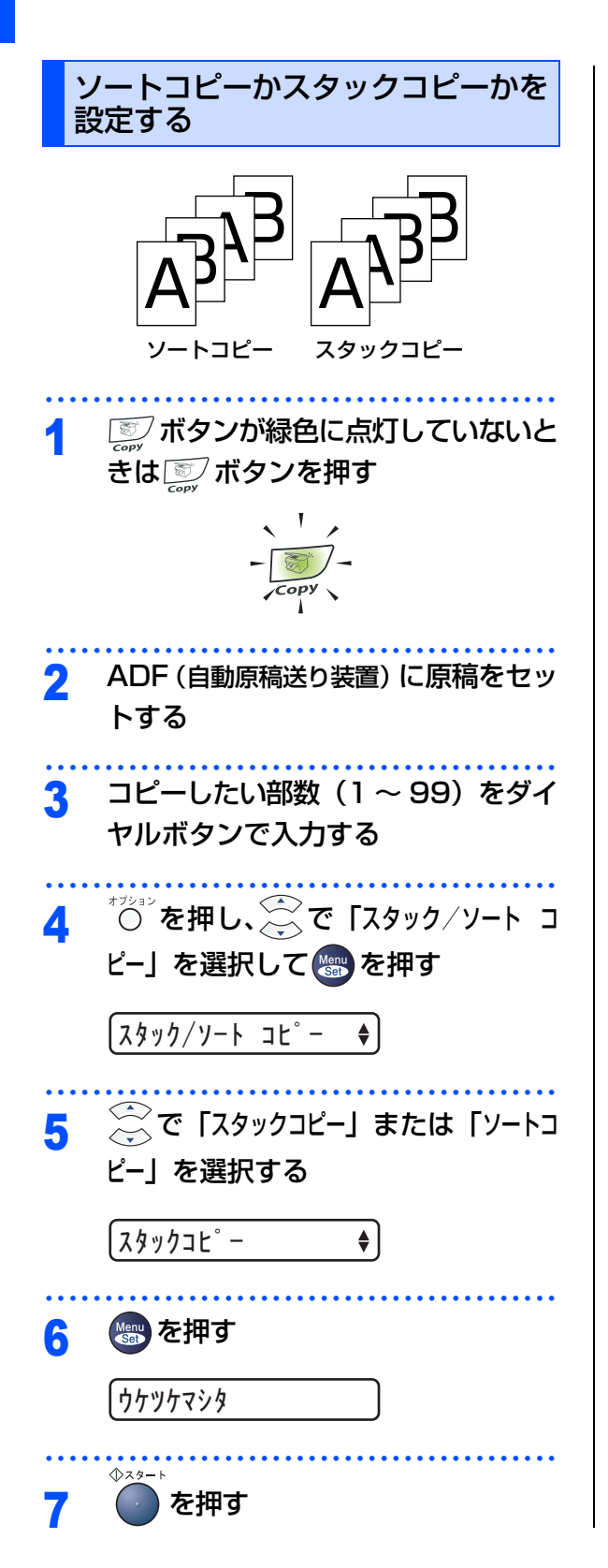

#### ||個-日||

- お買い上げ時は、「スタックコピー」に設定されています。
- コピー枚数は 99 部まで設定できます。100 部以上コ ピーする場合は、再度設定してください。

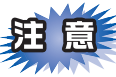

- ■原稿の読み込み中に「メモリーガ イッパイテス」と 表示されたときは**P:119** を参照してくださ い。
- ■メモリーの残量が少ないと機能しない場合があります。メモリーの残量に注意してください。

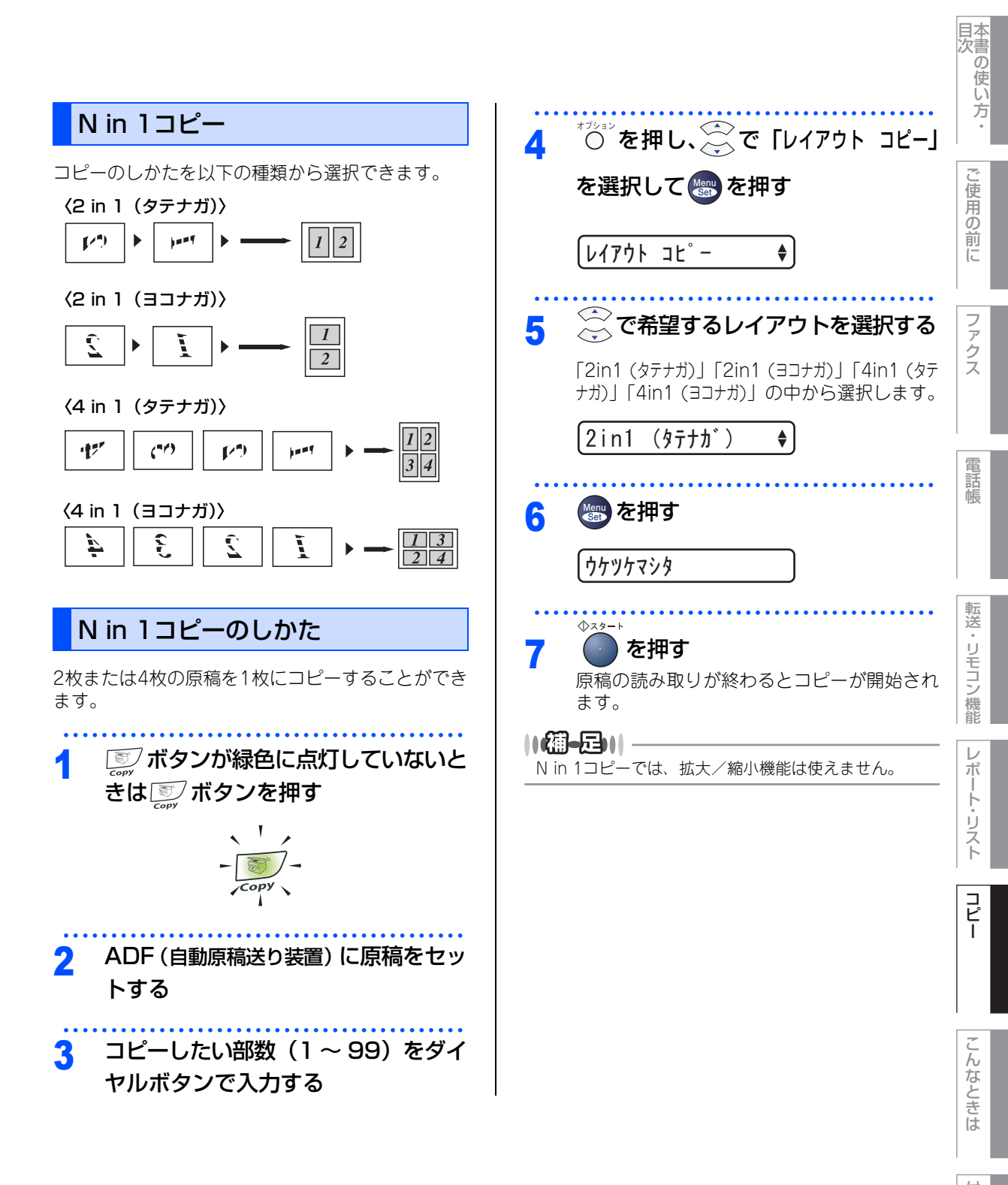

#### 《コピー設定》

## 設定内容を保持する

お買い上げ時の本製品の設定を変更することができます。変更された内容は、次にコピーをするときにも有効です。 一時的に設定内容を変更する場合は P-120 を参照してください。

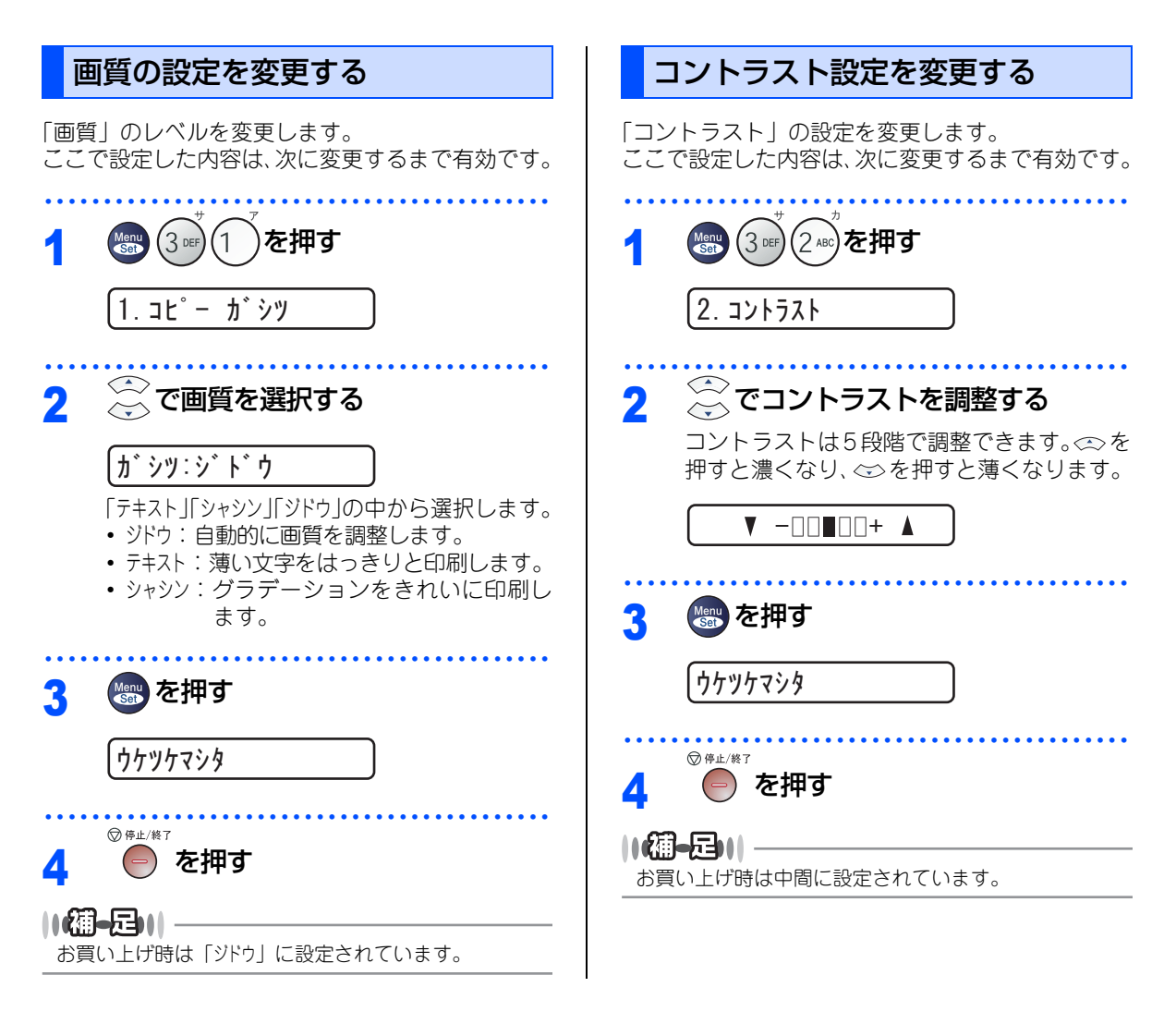

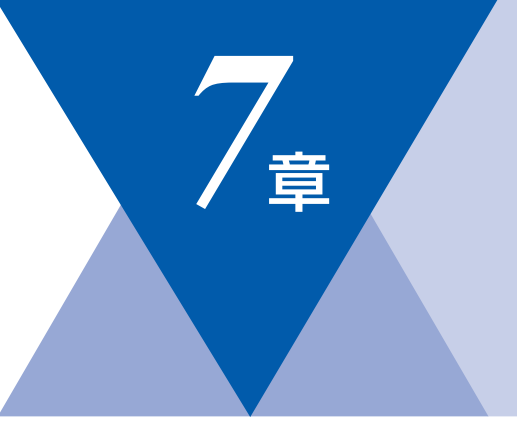

## こんなときは

| 日常のお手入れ               |                                                                    |
|-----------------------|--------------------------------------------------------------------|
| 紙づまりについて              | 126<br>127<br>127<br>127<br>128<br>130<br>131<br>131<br>132<br>132 |
| 消耗品の交換                |                                                                    |
| トナーカートリッジとドラムユニットについて | 134                                                                |

### 

| 製品情報                    |  |  |
|-------------------------|--|--|
| <ul> <li>製品情報</li></ul> |  |  |
| 設定機能の初期化                |  |  |
| 初期状態に戻す142              |  |  |
| 困ったときには                 |  |  |
| 困ったときには                 |  |  |

125

目次

ご使用の前に

ファクス

電話帳

転送・リモコン機能

レポート・リスト

コピー

こんなときは

付録

(索引)

第7章 こんなときは

#### 《日常のお手入れ》

## 紙づまりについて

### 紙づまりのときのメッセージ

紙づまりのときは、液晶ディスプレイにエラーメッセージが表示されます。長いメッセージはスクロール表示 します。

| 原稿がつまったとき<br>P:127 を参照してく<br>ださい。         | ゲンコウカ゛ | ツマッテイマス |
|-------------------------------------------|--------|---------|
| 記録紙がつまったとき<br><b>P.127</b> を参照してく<br>ださい。 | キロクシカ゛ | ツマッテイマス |
| 1000                                      |        |         |

姐園

■本製品の使用直後は、内部は非常に高温になっている部分があります。本製品のフロントカバーまたは バックカバーを開けたときは、電源をONにしたまま10分以上放置し、下図のグレーの部分の熱が冷める まで待ってください。やけどのおそれがあります。

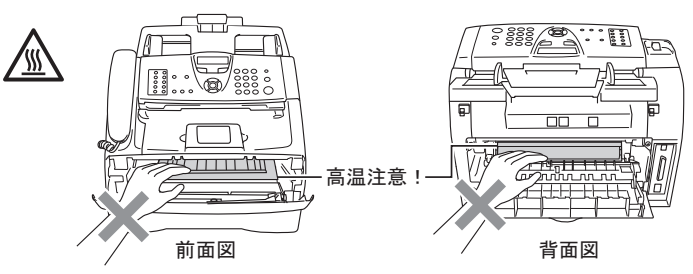

- ■つまった記録紙を引き抜くときに無理な力をかけないでください。次に印刷されるページにトナーが散乱 することがあります。
- ■本製品の内部を操作するときは、以下の図の矢印で示す電極部分には手で触れないでください。静電気で 本製品が破損することがあります。

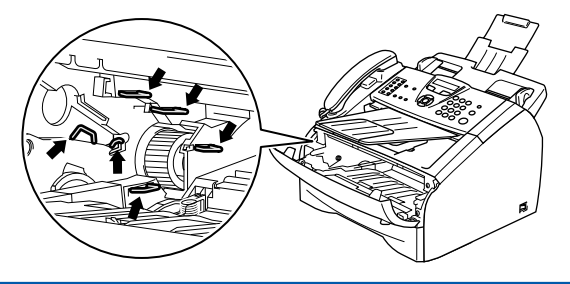

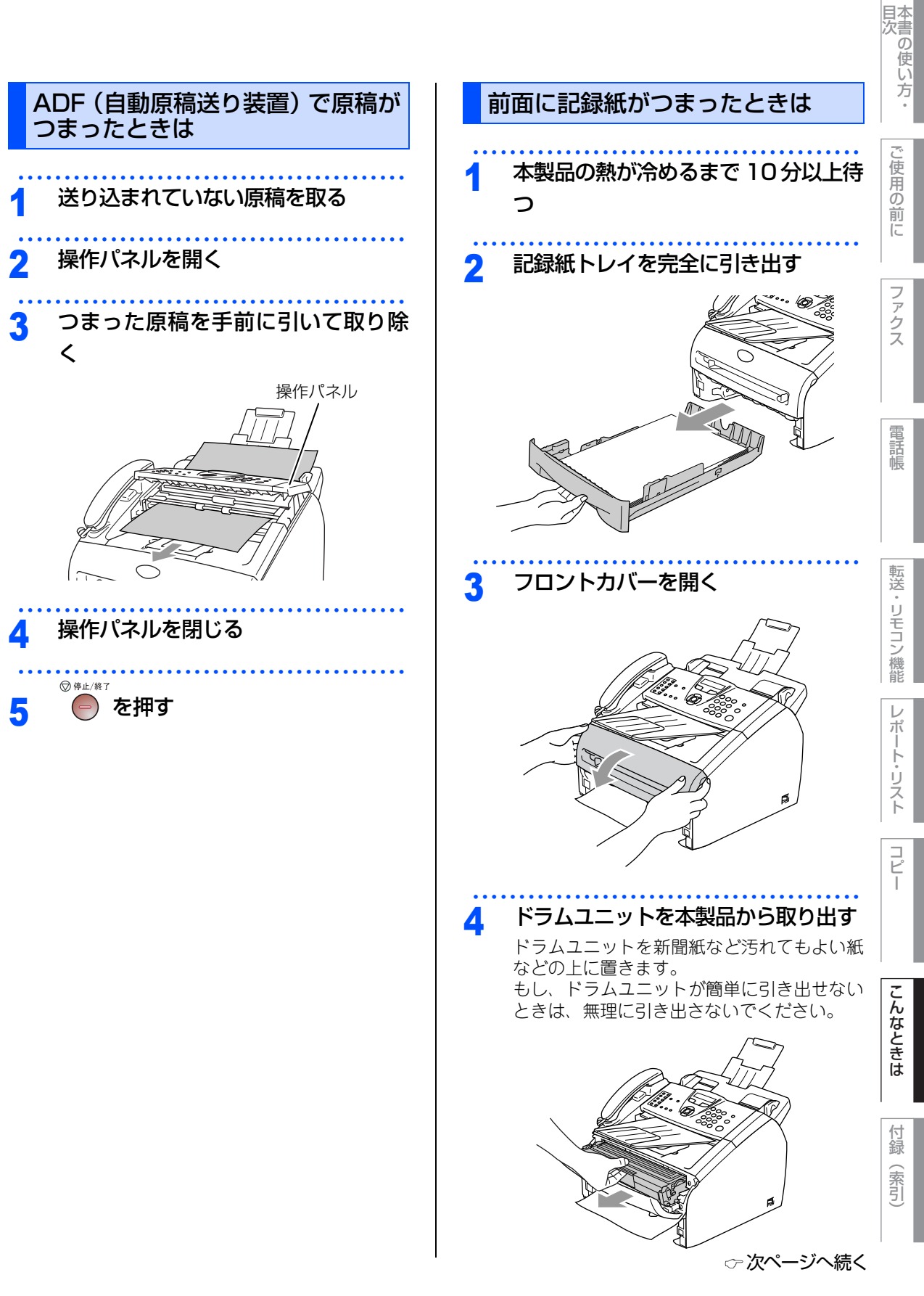

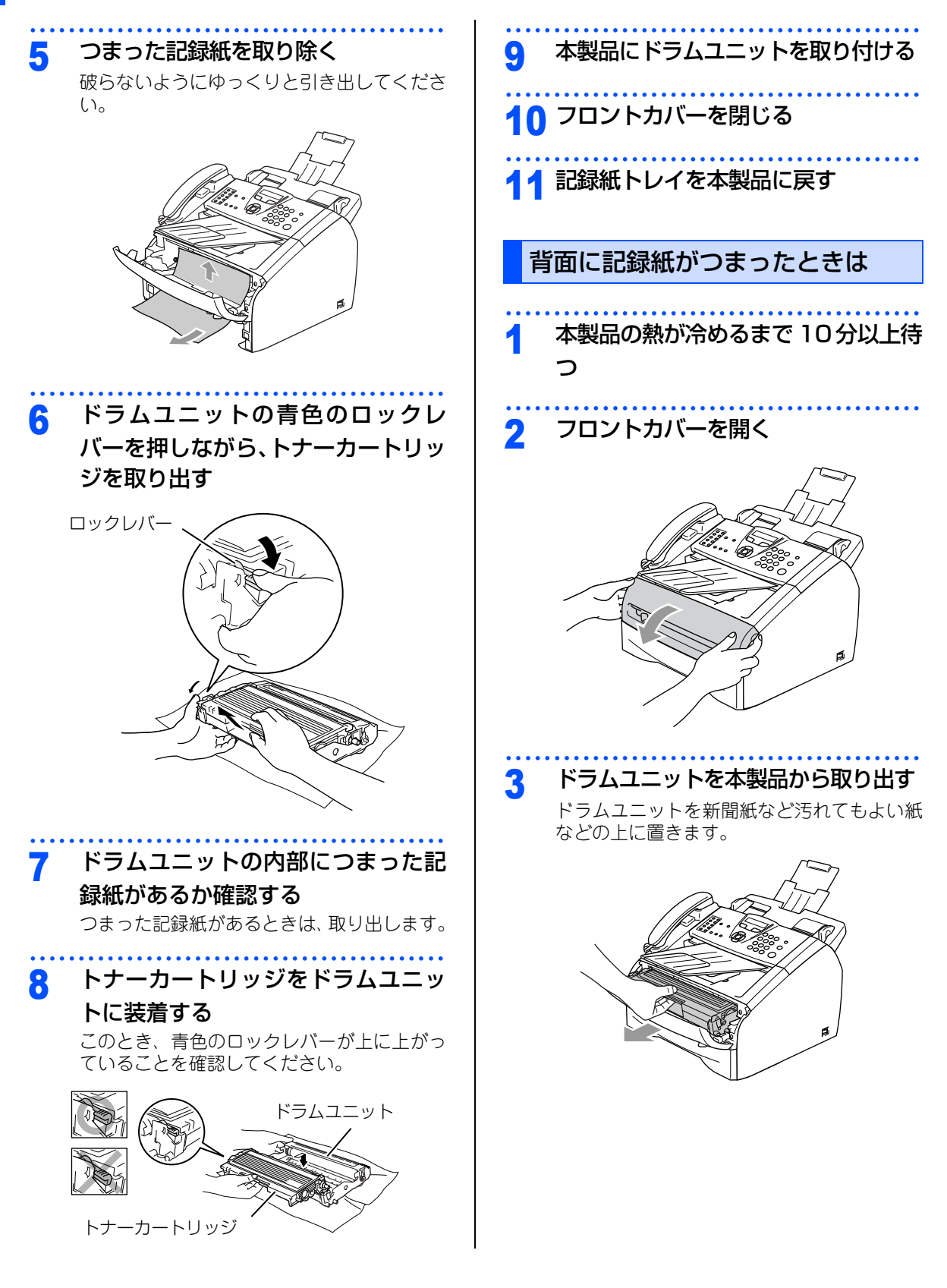

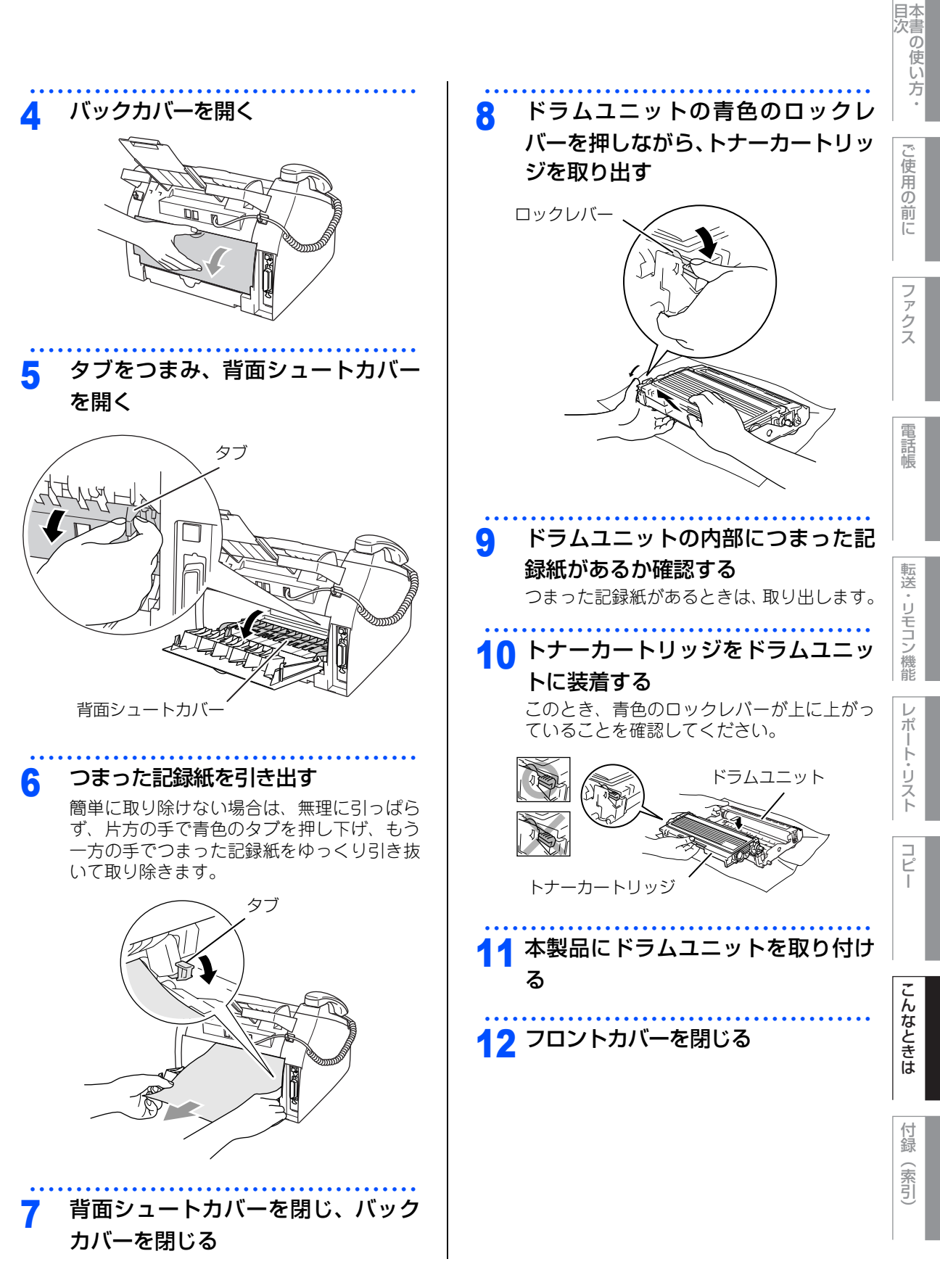

第7章 こんなときは

### 《日常のお手入れ》

## 定期メンテナンス

題意

■本製品の使用直後は、内部は非常に高温になっている部分があります。本製品のフロントカバーまたは バックカバーを開けたときは、電源をOFFにしてから10分以上放置し、下図のグレーの部分の熱が冷める まで待ってください。やけどのおそれがあります。

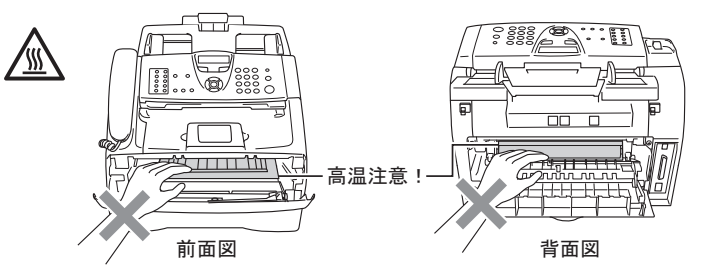

- ■つまった記録紙を引き抜くときに無理な力をかけないでください。次に印刷されるページにトナーが散乱 することがあります。
- ■本製品の内部を操作するときは、以下の図の矢印で示す電極部分には手で触れないでください。静電気で 本製品が破損することがあります。

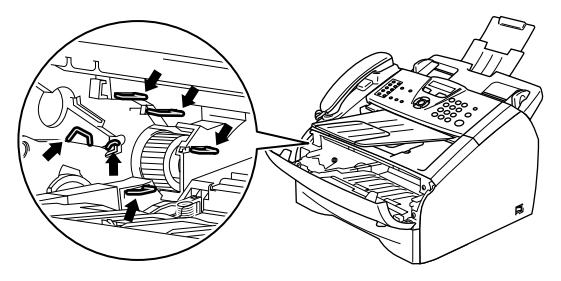

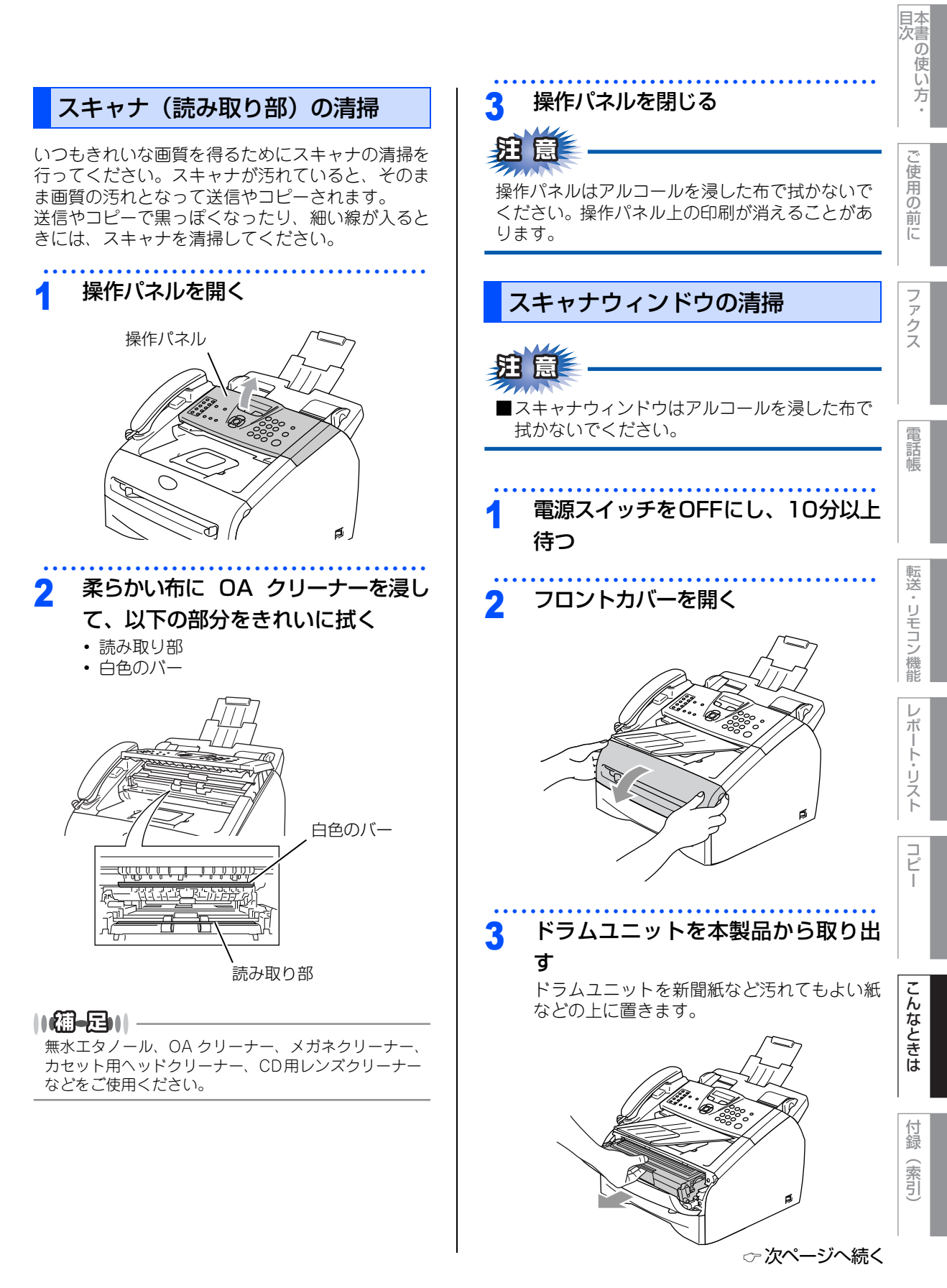

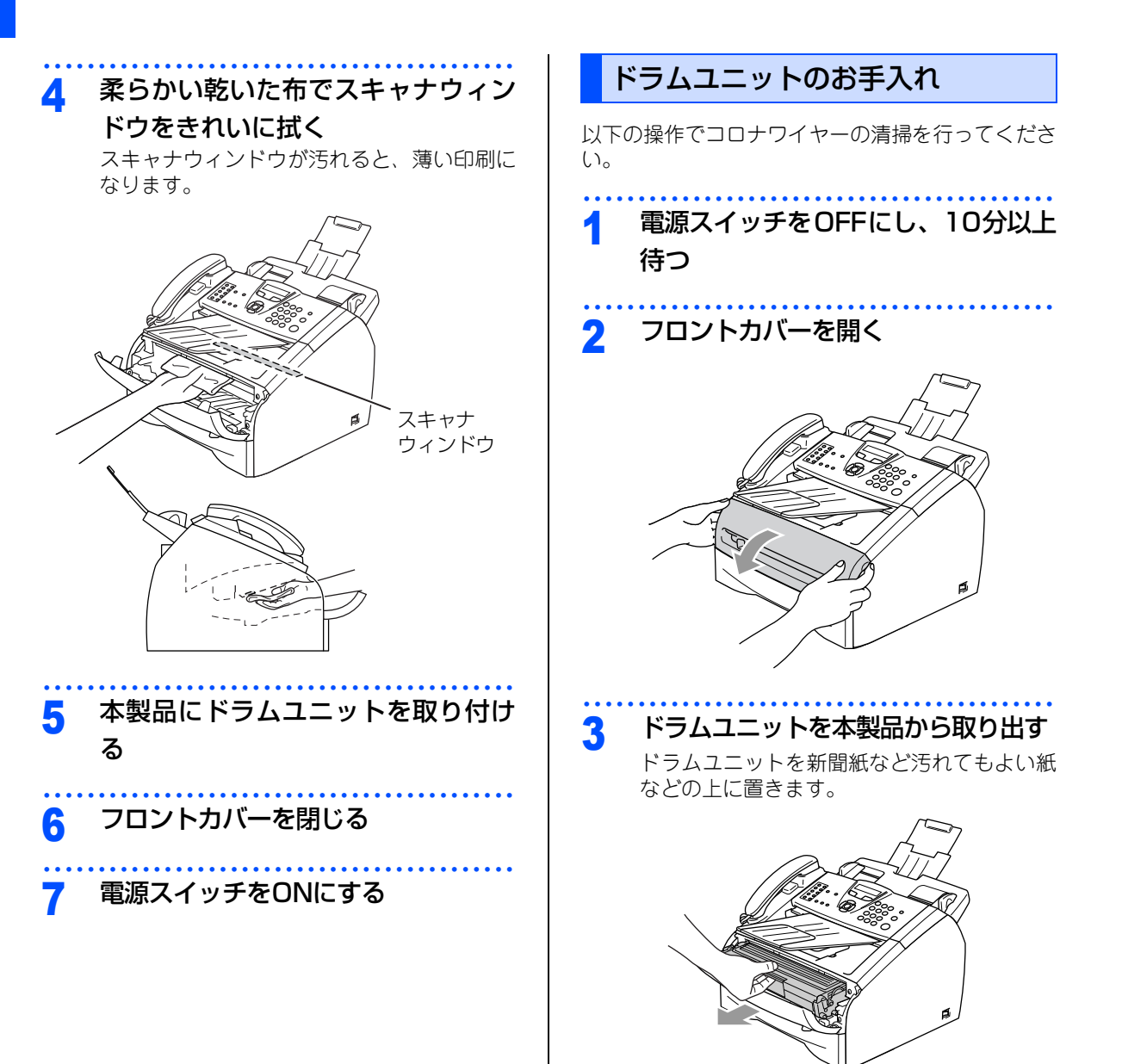

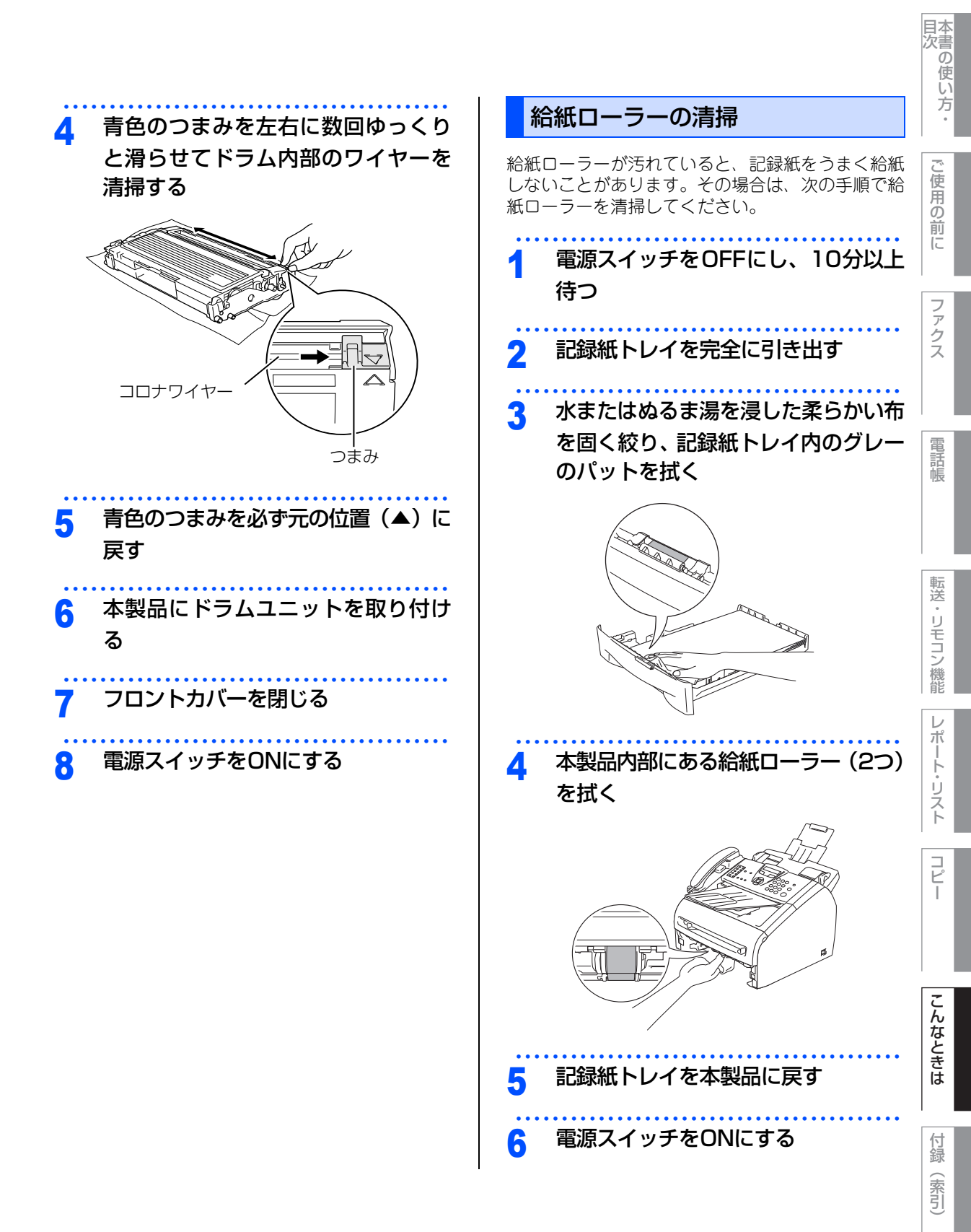

第7章 こんなときは

#### 《消耗品の交換》

## トナーカートリッジとドラムユニットについて

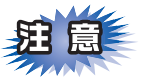

本製品では、画像を作成するドラムユニットにトナーカートリッジを取り付けて使用する仕組みになってい ます。トナーの残量がなくなったり、ドラムユニットが寿命により使用できなくなったりしたときには、必 ず分離して、使用できなくなった部品のみを廃却し交換してください。

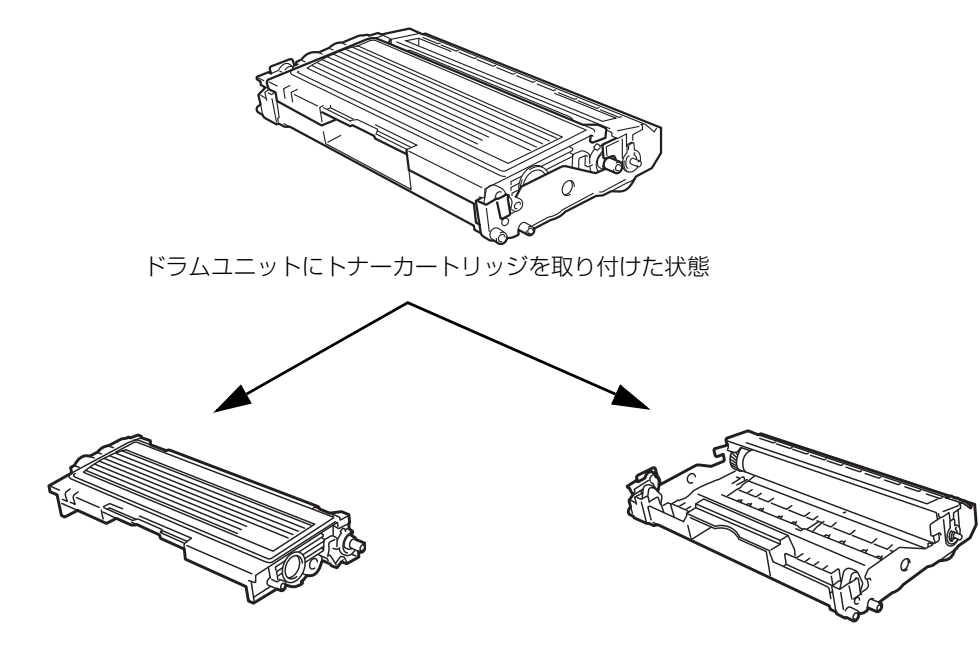

トナーカートリッジ(TN-25J) 文字を書いたり表面を色づけするための粉末(トナー)が入って います。 ドラムユニット(DR-20J) トナーを記録紙に写すユニット です。

交換のしかたについては、「トナーカートリッジ交換のしかた」<u>P-137</u>、または「ドラムユニット交換のしかた」 た」<u>P-140</u>を参照してください。

### ||個-豆||-

本製品に付属のトナーカートリッジは約1000枚<sup>※</sup>印刷できます。 トナーカートリッジ(TN-25J)は約2500枚<sup>※</sup>印刷できます。 ドラムユニット(DR-20J)は約12000枚印刷できます。 ※A5を印刷密度5%で印刷した場合

### トナーカートリッジとドラムユニットの購入方法

お近くの家電量販店で取り扱っておりますが、インターネット、電話、FAX による注文も承っております。 2.181 を参照してください。

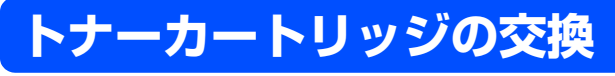

### トナーカートリッジ交換のメッセージ

本製品はトナーカートリッジの残量を検知し、残量が少なくなると液晶ディスプレイに表示して、お知らせします。 トナーが残り少なくなると、液晶ディスプレイに次のメッセージが表示されます。

#### マモナク トナー ギレデス

さらに使い続けると液晶ディスプレイに次のメッセージが表示されます。

トナーカ゛アリマセン

ー度この表示になるとトナーカートリッジを交換しないと印刷やコピーができなくなります。新しいトナー カートリッジに交換してください。

#### ||御-曰||-

●トナーが残り少なくなると文字のカスレ等が発生しやすくなります。「まもなくトナー切れです」のメッセージが表示 されてから約100ページを印刷した頃が交換の目安です。(A4サイズ/印刷密度5%の場合) トナーカートリッジを交換するタイミングに合わせて、本製品も掃除することをお勧めします。

● お近くでトナーカートリッジが手に入らないときは巻末のご注文シートをご利用ください。

### ▲注意

■本製品の使用直後は、機器の内部には非常に高温になっている部分があります。本製品のフロントカバーを開けたときは、電源を ON にしたまま 10 分以上放置し、下図のグレーの部分の熱が冷めるまで待ってください。やけどのおそれがあります。

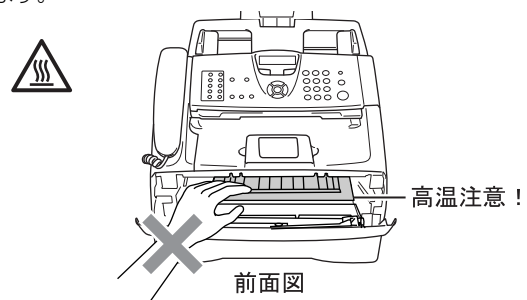

■ドラムユニットやトナーカートリッジを火の中に投げ込まないでください。また、火気のある場所に保管しない でください。トナーに引火して、火災ややけどの原因となります。

■トナーがこぼれたときは、水で湿らせ固く絞った布でふき取ってください。掃除機は使用しないでください。掃除機でトナーを吸い取ると、掃除機内で粉塵が発火し、火災や故障の原因となります。

本書の使い方・

ご使用の前に

ファ

クス

電話帳

転送

リモコン

/機能

 $\nu$ 

ポ

ト・リスト

P

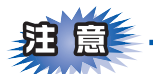

- ■トナーカートリッジは、本製品に取り付ける直前に開封してください。トナーカートリッジを開封したまま長期間放置すると、トナーの寿命が短くなります。
- ■トナーカートリッジは、印刷品質を保証するように特別に調整されたブラザー純正品(商品名:TN-25J) をご使用ください。純正品以外のトナーカートリッジやリサイクルトナーを使用した場合、本製品の保証 が無効になります。
- ■使用済みのトナーカートリッジを廃棄するときは、アルミニウムバッグに入れ、しっかりと封をして、粉 末がカートリッジからこぼれないようにしてください。販売店またはサービス実施店にお渡しいただき、 当社の回収・リサイクル活動にご協力ください。なお、お客様で処理される場合は、地域の規則に従って 廃棄してください。
- ■使用済みのトナーカートリッジにはトナーの粉が残っている場合があるので、取り扱いには注意してください。
- ■トナーが飛び散って手や衣服が汚れた場合は、すぐに拭き取るか冷たい水で洗い流してください。
- ■ドラムユニット、トナーカートリッジを本製品から取り外した場合は、あらかじめ平らな場所に新聞紙などを用意し、その上に置いてください。トナーが飛び散ることがありますので、汚れてもよい紙を用意してください。
- ■本製品の内部を操作するときは、以下の図で矢印で示す電極部分には手で触れないでください。静電気で 本製品が破損することがあります。

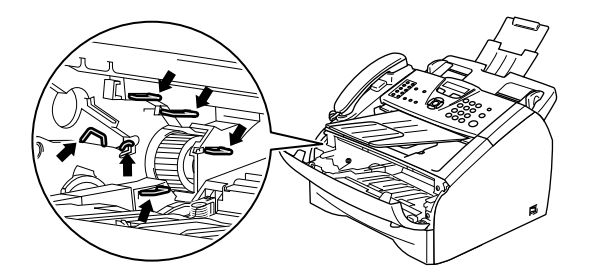

■ドラムユニットを持つときは、ドラムの部分に手が触れないようにしてください。皮脂が付着するときれいに印刷されません。

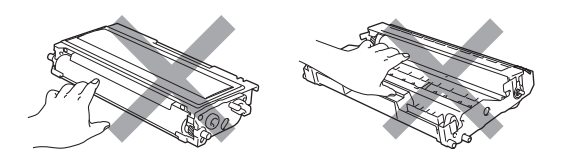

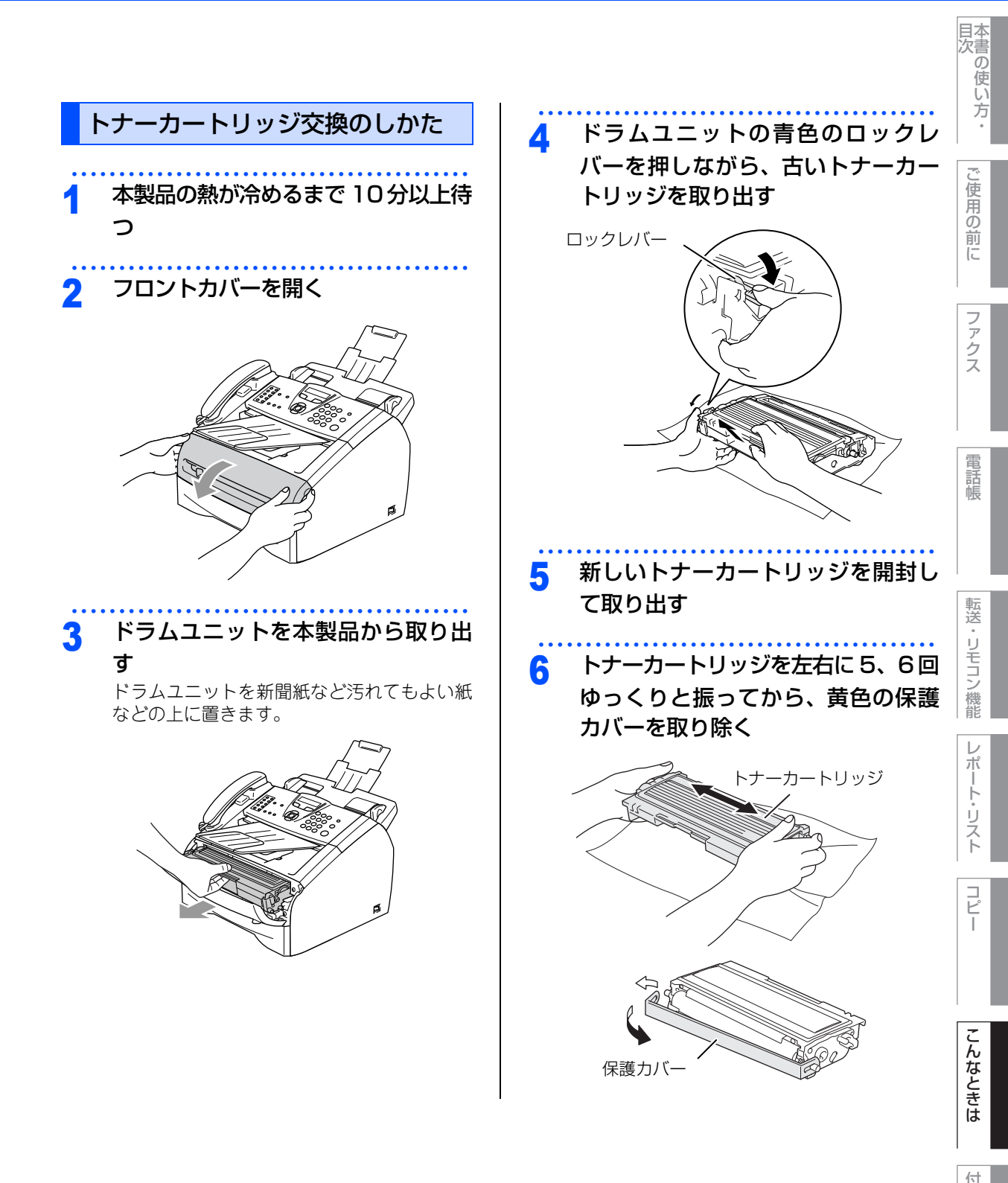

付録(索引)

☞ 次ページへ続く

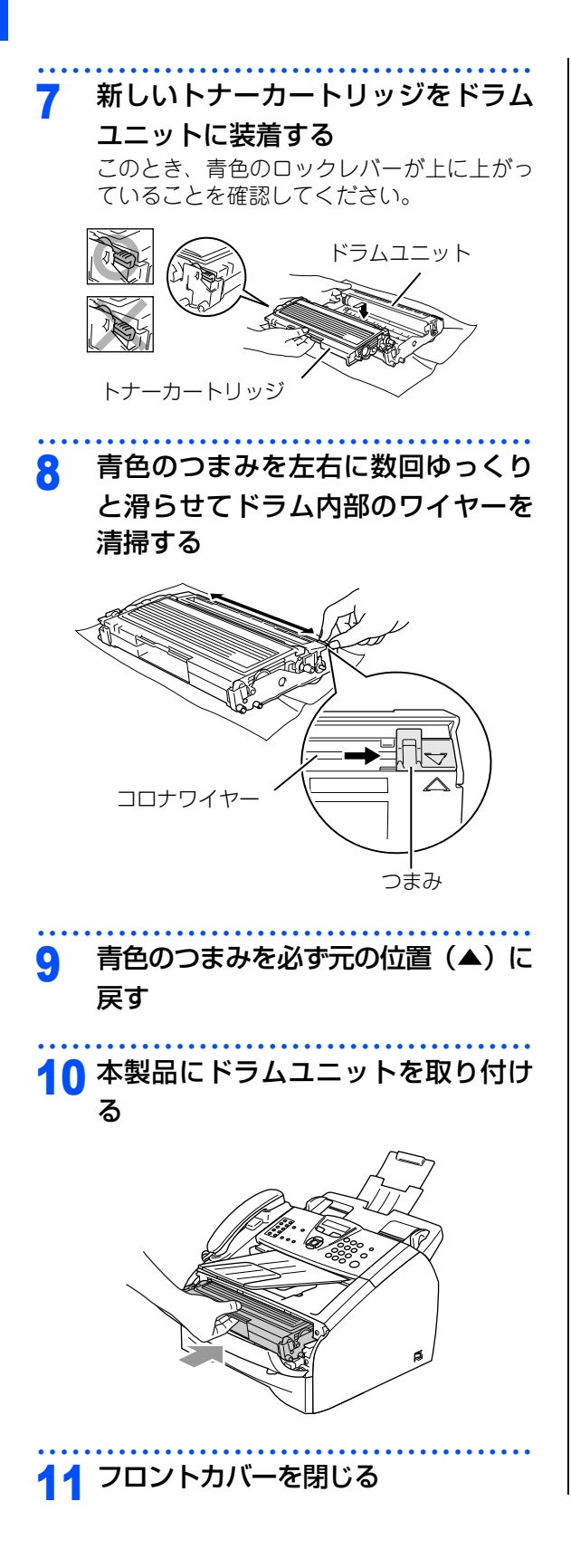

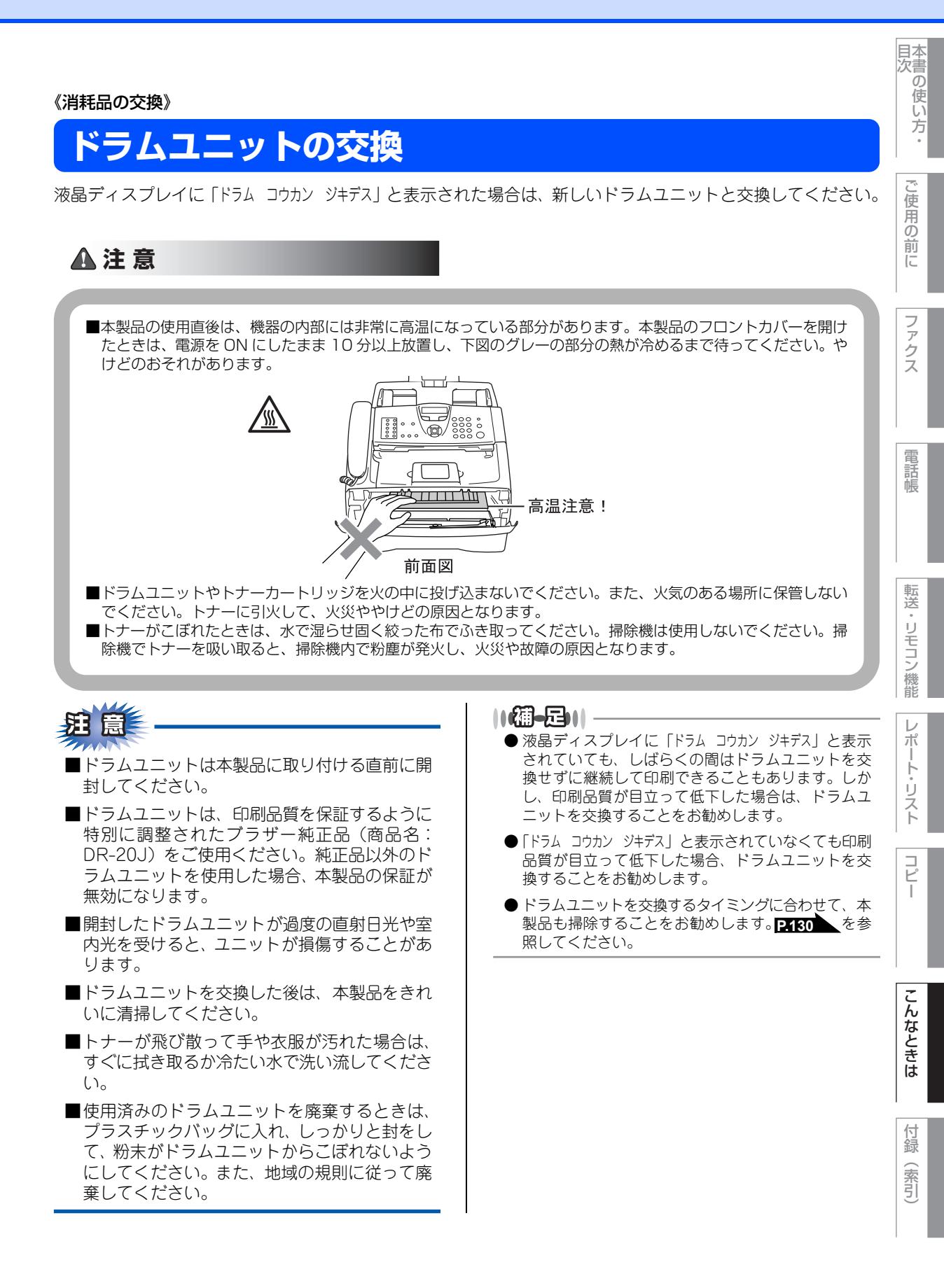

第7章 こんなときは

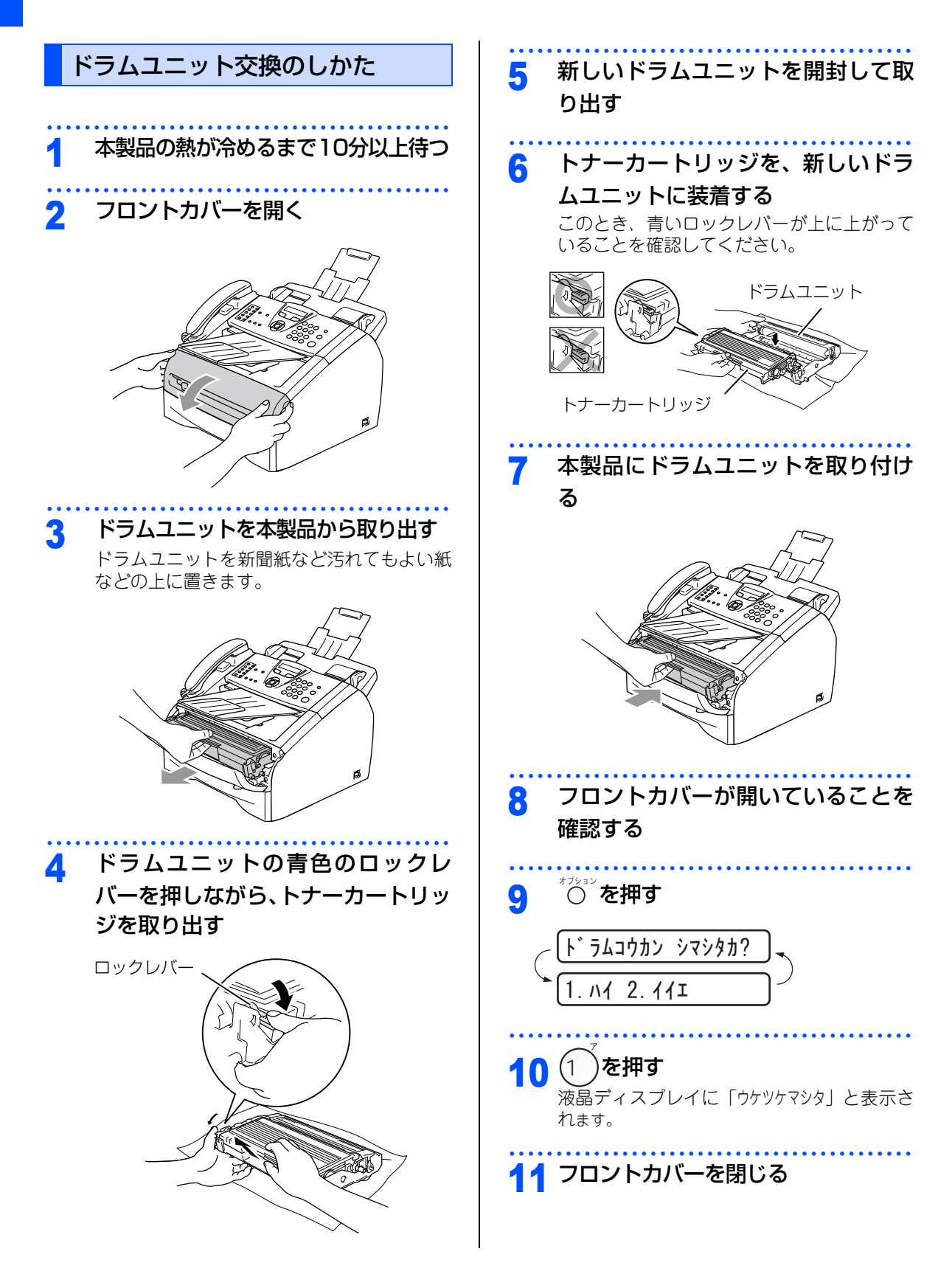

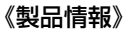

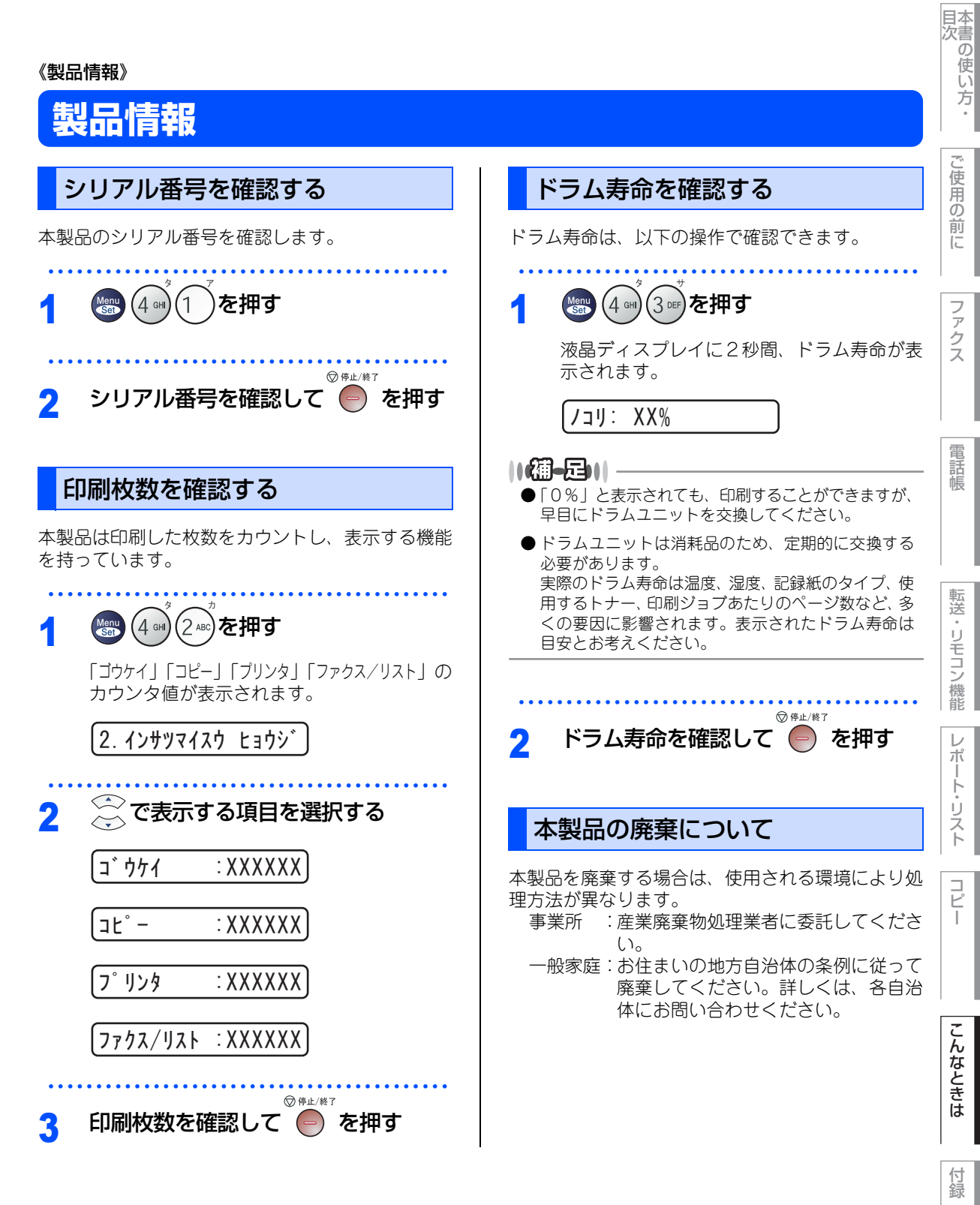

(索引)

第7章 こんなときは

#### 《設定機能の初期化》

## 初期状態に戻す

登録した内容をお買い上げ時の状態に戻したり、電話帳に登録した内容をすべて消去したりすることができます。

田園

- ■初期状態に戻してしまうと、設定・電話帳などの内容は元に戻せません。初期状態に戻す前に、電話帳に 登録されている電話番号は印刷して保存しておいてください。 P.113 を参照してください。
- セキュリティ機能の操作ロックと設定ロックが On になっていると、初期状態に戻す機能は使用できません。操作ロックと設定ロックをOffにしてください。 **P.61** を参照してください。

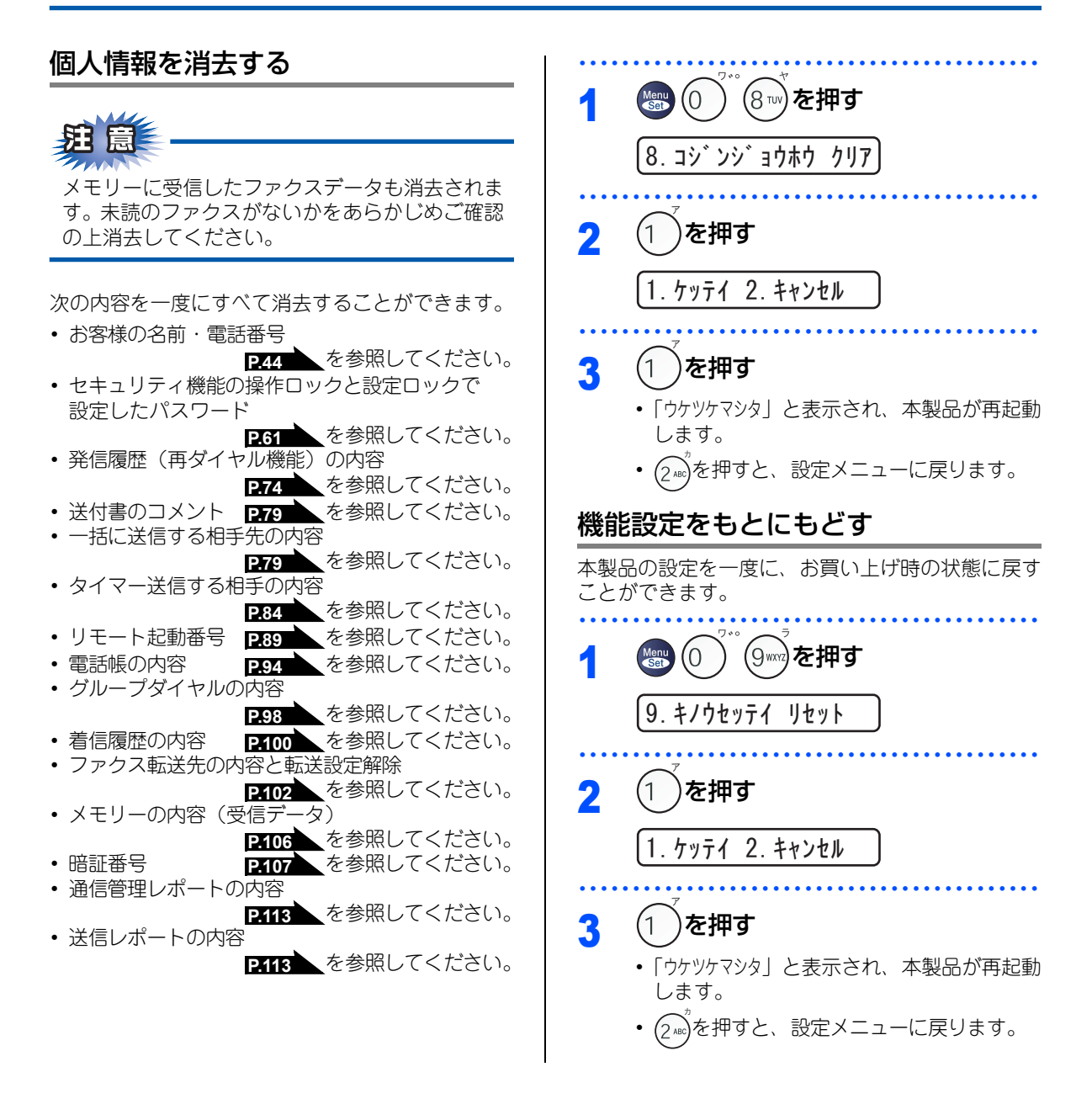

## 困ったときには

### こんなときには

本製品をご利用中に問題が発生したら、修理を依頼される前に以下の項目をチェックしていただき、対応する 処置を行ってください。

| ●液晶ディスプレイにエラーが表示される。 | P.144 |
|----------------------|-------|
| ●トラブルの原因が分からない。      | P.147 |
| ●本製品の詳しい仕様が知りたい。     | P.168 |
| ●用語が分からない。           | P.172 |
| ●消耗品を注文したい。          | P.181 |

それでも問題が解決しないときはお客様相談窓口へご連絡ください。

コピー

### エラーメッセージ

本製品や電話回線に異常が発生した場合は、エラーメッセージとともに対処方法が液晶ディスプレイに表示されます。液晶ディスプレイに表示された対処方法や、下記の処置を行ってもエラーが解決しないときは、電源 コードを抜いて電源をOFFにし、数秒後にもう一度差し込んでみてください。これによって改善される場合が あります。それでも不具合が改善しないときは、お客様相談窓口へ連絡してください。

| 液晶ディスプレイ表示                                                                                            | 原因                                                                                          | 処 置                                                                                                    |
|----------------------------------------------------------------------------------------------------|---------------------------------------------------------------------------------------------|----------------------------------------------------------------------------------------------------|
| アタラシイトナーデ゛ アリマセン<br>フロントカハ゛ー ヲ アケテ トナーヲ<br>トリタ゛シテ モウイチト゛ トリツケテクタ゛サイ                                   | トナーカートリッジが正しく装着され<br>ていない。                                                                  | トナーカートリッジを装着し直してくだ<br>さい。                                                                                       |
| インサツ デキマセン<br>トリアツカイセツメイショ<br><エラーメッセージ> ヲ ゴランクダサイ                                                    | 本製品に何らかの異常が発生した。                                                                            | 電源スイッチを Off にします。もう一<br>度、電源スイッチを On にしてくださ<br>い。それでも表示されるときは、電源<br>スイッチを数分間 Off のままにした後、<br>もう一度、On にしてみてください。 |
| カハ゛ーカ゛ アイテイマス<br>ハ゛ックカハ゛ー ヲ トシ゛テクタ゛サイ<br>マタハ ハ゛ックカハ゛ー ト<br>ハイメンシュートカハ゛ー ヲ アケテ<br>ツマッタカミヲ トリノソ゛イテクタ゛サイ | バックカバーが完全に閉じていないか、<br>本製品の背面で記録紙がつまっていま<br>す。記録紙がつまっている場合、カ<br>バーが閉じていてもこのメッセージが<br>表示されます。 | バックカバーを閉め直してください。それでもエラーメッセージが表示されるときは、つまった記録紙を取り除いてください。<br>P.128 を参照してください。                                   |
| カハ゛ーカ゛ アイテイマス<br>フロントカハ゛ー ヲ トシ゛テクタ゛サイ                                                                 | フロントカバーが完全に閉じていません。                                                                         | フロントカバーを閉め直してください。                                                                                              |
| キロクエラー カイフクチュウ<br>シハ゛ラク オマチクタ゛サイ                                                                      | ドラムユニットもしくはトナーカート<br>リッジが高温になっている。                                                          | 冷えるまで約20分お待ちください。                                                                                               |
| キロクシカ゛ ツマッテイマス<br>キロクシトレイ ヲ ヒキヌイテ ツマッタカミヲ<br>トリノソ゛イテクタ゛サイ                                             | 記録紙トレイで紙がつまっています。                                                                           | P.126 を参照してください。                                                                                                |
| キロクシカ゛ ツマッテイマス<br>ハ゛ックカハ゛ー ト ハイメンシュートカハ゛ー<br>ヲ アケテ ツマッタカミヲ<br>トリノソ゛イテクタ゛サイ                            | 本製品の背面で記録紙がつまっていま<br>す。                                                                     |                                                                                                    |
| キロクシカ゛ ツマッテイマス<br>フロントカハ゛ー ヲ アケテ ト゛ラム ヲ<br>ヒキタ゛シテ ツマッタカミヲ<br>トリノソ゛イテクタ゛サイ                             | 本製品の内部で記録紙がつまっていま<br>す。                                                                     |                                                                                                    |
| キロクシサイス゛ マチカ゛イ<br>A4サイス゛ノ キロクシヲセットシテ                                                                  | 用紙サイズが間違っています。                                                                              | A4 サイズの記録紙をセットして、「キホ                                                                                            |
| スタートホ゛タンヲ オシテクタ゛サイ                                                                                    |                                                                                             | ン セッテイ」の「キロクシ サイズ」を「A4」<br>にして ● を押してください。                                                                      |
| キロクシヲ オクレマセン                                                                                          | 記録紙トレイに用紙がなくなった、ま                                                                           | 記録紙を補給するか、記録紙を正しく                                                                                               |
| キロクシヲ イレナオシテ スタートホ゛タンヲ<br>オシテクタ゛サイ                                                                    | たは記録紙が正しくセットされていない。                                                                         | ◆ヌヌー・<br>セットして ● を押してください。                                                                                      |
|                                                                                                    |                                                                                             | それでも問題が解決しないときは、給紙                                                                                              |
|                                                                                                    |                                                                                             | ローラーが汚れている可能性がありま                                                                                               |
|                                                                                                    |                                                                                             | す。給紙ローラーを清掃してください。                                                                                              |
|                                                                                                    |                                                                                             | P.133 を参照してください。                                                                                                |
|                                                                                                    |                                                                    |                                                                                                    | 目本書の使い       |
|----------------------------------------------------------------------------------------------------|--------------------------------------------------------------------|----------------------------------------------------------------------------------------------------|--------------|
| 液晶ディスプレイ表示                                                                                                | 原因                                                                 | 処  置                                                                                                    | 方            |
| ケ゛ンコウカ゛ ツマッテイマス<br>ツマッタカミヲ トリノソ゛イテ テイシボ゛タンヲ<br>オシテクタ゛サイ                                                   | ADF(自動原稿送り装置)に原稿がつ<br>まっています。                                      | 操作パネルを開け、原稿を取り除いて<br>◎ ● を押してください。                                                                            | で使           |
| ショキカ デキマセン<br>トリアツカイセツメイショ<br><エラーメッセージ> ヲ ゴランクダサイ                                                        | 本製品に何らかの異常が発生した。                                                   | 電源スイッチをOffにします。もう一度、<br>電源スイッチをOnにしてください。そ<br>れでも表示されるときは、電源スイッチ                                              | 用の前に         |
| スキャン デキマセン<br>トリアツカイセツメイショ<br><エラーメッセージ〉 ヲ ゴランクダサイ                                                        | スキャナ(読み取り部)に何らかの異<br>常が発生した。<br>本製品に何らかの異常が発生した。                   | を数分間Offのままにした後、もう一度、<br>Onにしてみてください。<br>-                                                                     | ファク          |
| セツタ゛ン サレマシタ                                                                                               | 相手との通信が切断された。                                                      | 少し時間を置いて、もう一度、送信また<br>は受信をしてください。                                                                             | え            |
| ייליט דַק−                                                                                                | 電話回線の状況が悪くなっているか、<br>接続が誤っている可能性があります。                             | 少し時間を置いて、もう一度送信してく<br>ださい。<br>すべての通信で発生する。<br>P147 を参<br>照してください。<br>特定の相手で発生する。<br>P.66 を参照<br>してください。       | 電話帳          |
|                                                                                                    | 相手がポーリングモードに設定してい<br>なかった。                                         | 相手先のポーリング設定を確認してくだ<br>さい。                                                                                     | *-           |
| <b>データガ ノ</b> コッテイマス                                                                                      | 印刷するデータがメモリーに残ってい<br>ます。<br>パソコンと本製品のデータを転送中に<br>接続されているケーブルが外された。 | <sup>© \$***7</sup> を押して、もう一度やり直してく<br>ださい。                                                                   | 転送・リモコン機     |
| ኑዕロク サレテ イマセン                                                                                             | 短縮ダイヤルまたはワンタッチダイヤ<br>ルに登録されていない。                                   | 短縮ダイヤルまたはワンタッチダイヤル<br>を登録してくだい。<br><b>P.94</b> 、<br><b>P.96</b><br>を参照してください。                                 | 能レポー         |
| トナーカ゛ アリマセン<br>フロントカハ゛ー ヲ アケテ アタラシイトナー<br>ヲ トリツケテクタ゛サイ                                                    | トナーカートリッジが正しく装着され<br>ていない。                                         | トナーカートリッジを装着し直してくだ<br>さい。                                                                                     | ート・リス        |
|                                                                                                    |                                                                    | トノーガートリックを文換してくたさい。<br>い。 P135 を参照してください。                                                                     |              |
| F` ラムエラ-<br>F` ラム ヲ トリダシ F` ラム / アオイ<br>ツマミヲ サユウニ オウフク サセテクダサイ<br>ツマミ ヲ (▲)ニ モドシテカラ F゙ラム<br>ヲ イレナオシテ クダサイ | コロナワイヤ(ドラムユニット)が汚<br>れています。                                        | コロナワイヤーを掃除してください。<br>P132 を参照してください。                                                                          | רע"ר<br>רע"ר |
| ト゛ラム コウカン シ゛キテ゛ス                                                                                          | ドラムユニットの交換時期です。                                                    | 印刷品質が目立って低下したらドラムユニットを交換してください。<br>P.140 を<br>参照してください。                                                       | こんな          |
| <b>ハナシチュウ/オウトウナシ</b>                                                                                      | 相手先が話中か、応答がありませんで<br>した。                                           | 少し時間を置いて、もう一度送信してく<br>ださい。<br>すべての通信で発生する。<br>アイイア<br>を参<br>照してください。<br>特定の相手で発生する。<br>アム65<br>を参照<br>してください。 | ときは          |
| ヒーターカ゛ョウオンテ゛ス                                                                                             | 本製品の内部が高温になっている。                                                   | 排気口が塞がれていないか確認してくだ                                                                                            | (索]          |
| トリアツカイセツメインヨ<br>〈エラーメッセーシ゛〉 ヲ コ゛ランクタ゛サイ                                                                   | 定着ユニットが高温になっている。                                                   | さい。本衆面から200m以内に障害物か<br>あれば取り除いて、電源スイッチをOn<br>にしたまま約10分お待ちください。                                                |              |

| 液晶ディスプレイ表示                                                | 原因               | 処置                                                                                                    |
|-----------------------------------------------------------|------------------|----------------------------------------------------------------------------------------------------|
| ヒーターカ゛ テイオンテ゛ス<br>トリアツカイセツメイショ<br><エラーメッセーシ゛> ヲ コ゛ランクタ゛サイ | 定着ユニットが低温になっている。 | 電源スイッチをOnにしたまま約10分お<br>待ちください。                                                                                                    |
| マモナク トナー キ゛レ <del>テ</del> ゛ス                              | トナーの残りが少ない。      | 新しいトナーカートリッジを用意してお<br>いてください。                                                                                                    |
| メモリーカ゛ イッハ゜イ <b>テ</b> ゙ス                                  | メモリーがいっぱいです。     | メモリーに蓄積してあるデータを消去し<br>てください。<br>ファクス送信・コピー実行中のとき<br>を押してスキャンしたページを送<br>信もしくはコピーしてください。また<br>は、 を押してからもう一度、試して<br>みてください。<br>プリント中のとき<br>解像度を下げてからもう一度、試してみ<br>てください。 |

### 故障かな?と思ったら

修理を依頼される前に下記の項目および弊社サポートサイト(ブラザーソリューションセンター(http://solutions.brother.co.jp/))のQ&A をチェックしてください。それでも異常があるときは、電源コードを抜いて電源をOFFにし、数秒後にもう一度差し込んでみてください。これによって改善される場合があります。それでも不具合が改善しないときは、お客様相談窓口へご連絡ください。

|       | こんなときは                                               | ここをチェック                                                     | 対処方法                                                                                                    |
|-------|------------------------------------------------------|-------------------------------------------------------------|----------------------------------------------------------------------------------------------------|
| ナンバー  | 電話番号が表示されない。                                         | ブランチ接続(並列接続)し<br>ていませんか。                                    | ブランチ接続(並列接続)はしないでくだ<br>さい。 <b>P.21</b> を参照してください。                                                                                                    |
| ー・ディフ |                                                      | 本製品の設定が正しくされ<br>ていますか。                                      | 本製品の設定内容を確認します。<br>P.64 を参照してください。                                                                                                    |
| 、プレイ  |                                                      | NTT のナンバー・ディスプ<br>レイの契約をしていますか。                             | NTT のナンバー・ディスプレイの契約をし<br>てください。                                                                                                    |
|       | 電話を受けても本製品のベ<br>ルが鳴らない。(電話をかけ<br>た側は、呼び出し続けてい        | 電話回線が正しく接続され<br>ているか確認します。                                  | 確実に本製品に接続します。<br>≪>かんたん設置ガイドPB<br>てください。                                                                                                    |
|       | <i>ති)</i>                                           | 本製品の電源スイッチが On<br>になっていますか。                                 | 電源スイッチが On になっているときは、電<br>源コードを確認してください。                                                                                                    |
|       |                                                      | ターミナルアダプタ の設定<br>を確認してください。                                 | 何も接続していない空きアナログポートは<br>「使用しない」に設定してください。                                                                                                    |
|       |                                                      | 契約回線番号およびダイヤ<br>ルイン番号、i・ナンバー情報<br>は正しく入力されているか<br>確認してください。 | それでもうまくいかないときは、お使いに<br>なっているターミナルアダプタのメーカー<br>または最寄りの NTT におたずねください。                                                                                                    |
|       | 1~2回おきにしか本製品が<br>接続されているアナログ<br>ポートに、着信しない。          | 「着信優先」または「応答平<br>均化」を使用する設定の場<br>合、1~2回おきにしか着信<br>できません。    | 「着信優先」または「応答平均化」を解除し<br>てください。                                                                                                    |
|       | 電話をかけた側で、「あなた<br>と通信できる機器は接続さ<br>れていないか、故障していま       | 本製品を接続しているアナ<br>ログポートの設定内容を確<br>認します。                       | 本製品を接続しているアナログポートの設<br>定を「電話」にしてください。                                                                                                    |
|       | す…」とメッセージが聞こえ<br>てつながらない。(電話を受<br>けた側の呼出ベルは鳴らな<br>い) |                                                             | 契約回線番号のアナログポートに本製品を<br>接続している場合<br>• サブアドレスなし着信は「着信する」に設<br>定してください。<br>• HLC 設定は「HLC 設定しない」に設定し<br>てください。<br>• 識別着信は「識別着信しない」に設定して<br>ください。                                                 |
|       |                                                      |                                                             | ダイヤルイン番号またはi・ナンバー情報のア<br>ナログポートに本製品を接続している場合<br>•ダイヤルイン番号またはi・ナンバー情報<br>を登録してください。<br>•サブアドレスなし着信は「着信する」に設<br>定してください。<br>•HLC 設定は「HLC 設定しない」に設定し<br>てください。<br>•識別着信は「識別着信しない」に設定して<br>ください。 |

※ ターミナルアダプタとダイヤルアップルータの設定項目の名称は、お使いの機器の製造メーカー、機種に よって異なります。 目次の使い方・

ご使用の前に

ファクス

電話帳

転送

・リモコン機能

レポート・リスト

コピー

こんなときは

付録

(索引)

|             | こんなときは                                                                                                 | ここをチェック                                                                 | 対処方法                                                                                                    |
|-------------|----------------------------------------------------------------------------------------------------|-------------------------------------------------------------------------|----------------------------------------------------------------------------------------------------|
|             | 電話をかけた側で、「あなた<br>と通信できる機器は接続さ<br>れていないか、故障していま<br>す…」とメッセージが聞こえ<br>てつながらない(電話を受け<br>た側の呼出ベルは鳴らな<br>い)。 | 相手側ターミナルアダプタ<br>の設定を確認します。                                              | 相手も ISDN 回線の場合、相手側ターミナ<br>ルアダプタの設定が誤っていることもあり<br>ます。<br>この場合、アナログ回線に接続したファク<br>スと送・受信できれば本製品を接続してい<br>るターミナルアダプタの設定は正しいこと<br>になります。 |
|             |                                                                                                    | ターミナルアダプタの自己<br>診断モードでISDN回線の状<br>況を確認します。                              | 異常があった場合は NTT 故障係 (113) へ<br>ご連絡ください。                                                                                               |
| −SDN回線※     | 契約回線番号のアナログ<br>ポートに電話がかかってき<br>たのに、ダイヤルイン追加番<br>号のアナログポートに接続<br>した機器の呼出ベルも一緒<br>に鳴る。                   | ダイヤルイン番号を着信さ<br>せるアナログポートのグ<br>ローバル着信を確認します。                            | ダイヤルイン番号を着信させるアナログ<br>ポートはグローバル着信「しない」に設定<br>してください。                                                                                |
| *           | 特定の相手とファクス通信<br>できない。                                                                                  | 別のファクスから送信して、<br>うまくいくかどうか確認し<br>てください。                                 | それでもうまくいかないときは、お客様相<br>談窓口へご連絡ください。                                                                                                 |
|             | NTT のナンバー・ディスプ<br>レイの契約をしているのに<br>番号が表示されない。                                                           | 本製品を接続しているター<br>ミナルアダプタのアナログ<br>ポートから、番号情報が送出<br>される設定になっているか<br>確認します。 | ターミナルアダプタのアナログポートから<br>番号情報が送出されるように設定してくだ<br>さい。                                                                                   |
|             | ファクス送受信ができない<br>(電話はかけることも、受け<br>ることもできる)。                                                             | ターミナルアダプタの自己<br>診断モードでISDN回線の状<br>況を確認します。                              | 異常があった場合は NTT 故障係 (113) へ<br>ご連絡ください。                                                                                               |
|             | ADSLにする前と比較して自<br>分の声が響く、または相手の<br>声が聞きづらい。                                                            | ADSLのスプリッタが影響し<br>ている可能性があります。                                          | ADSLのスプリッタを交換すると改善する場<br>合があります。<br>ブラザー推奨品:NTT東日本/西日本製                                                                             |
| ADS-        | 通話中に雑音が入るまたは音<br>量が小さくなった。<br>ファクス通信でエラー発生が                                                            | 他の機器とブランチ接続(並<br>列接続)していませんか。                                           | ブランチ接続(並列接続)をしないでくだ<br>さい。 221 を参照してください。<br>ラインセパレータを使用すると、改善する                                                                    |
| L<br>環<br>培 | 多くなった。                                                                                                 |                                                                         | 場合かあります。ラインセバレータは、バ<br>ソコンショップでお買い求めになれます。                                                                                          |
|             | 特定の相手との通信ができな<br>い。                                                                                    | IPフォンを使用した通信では<br>ありませんか。<br>IP網を使用した専用線ではあ<br>りませんか。                   | ご利用されているプロバイダへファクス通<br>信が保障されていることを確認してくださ<br>い。                                                                                    |
|             | 電話がかけられない。                                                                                             | ひかり電話をご利用の場合、<br>回線種別を自動設定できない<br>場合があります。                              | 手動で回線種別を「プッシュ」に設定して<br>ください。 <b>P42</b> を参照してください。                                                                                  |
| ひか          | 特定の番号だけつながらな<br>い。                                                                                     | 一部つながらない番号があり<br>ます。                                                    | ご利用の電話会社へお問い合わせください。                                                                                                    |
| かり電話        | ナンバー・ディスプレイが動<br>作しない。                                                                                 | VoIPアダプタ側が、ナンバー・<br>ディスプレイを使用しない設<br>定になっていませんか。                        | VoIPアダプタの設定が必要です。契約内容<br>の確認や、VoIPアダプタの設定方法につい<br>ては、契約電話会社にお問い合わせください。                                                             |
|             | 非通知の相手からの着信が出<br>来ない。                                                                                  | VoIP アダプタ側が、着信拒<br>否をする設定になっていませ<br>んか。                                 |                                                                                                    |

|             |                                              |                                            |                                                                                                 | 目次の使い   |
|-------------|----------------------------------------------|--------------------------------------------|-------------------------------------------------------------------------------------------------|---------|
|             | こんなときは                                       | ここをチェック                                    | 対処方法                                                                                            | 万       |
| Р<br>В<br>Х | 着信ベルは鳴るがファクスを<br>受信しない。                      | 着信ベルの鳴動パターンが単<br>独回線の場合と違いません<br>か。        | 本製品をPBXの内線電話として使用している場合は、「特別回線対応」で「PBX」を選択してください。PEGGを転してください。                                  | ご使用の    |
|             | 原稿が送り込まれていかな<br>い。                           | 原稿の先が軽くあたるまで差<br>し込んでいますか。                 | 原稿を一度取り出し、もう一度確実に挿入<br>します。                                                                     | 前<br>(こ |
|             |                                              | 操作パネルは確実に閉まって<br>いますか。                     | 操作パネルをもう一度閉じ直します。                                                                               | 2       |
|             |                                              | 原稿が厚すぎたり、薄すぎた<br>りしていませんか。                 | 推奨する厚さの原稿を使用します。<br>PRB を参照してください。                                                              | アクス     |
|             |                                              | 原稿が折れ曲がったり、カー<br>ルしていたり、しわになって<br>いませんか。   | 複写機でコピーしてからファクスをします。                                                                            |         |
|             |                                              | 原稿が小さすぎませんか。                               |                                                                                                 | 電手      |
|             |                                              | 原稿挿入口に破れた原稿など<br>がつまっていませんか。               | カバーを開け、つまっている原稿を取り除<br>きます。 <mark>P:127</mark> を参照してください。                                       | 帳       |
|             | 原稿が斜めになってしまう。                                | 原稿ガイドを原稿に合わせて<br>いますか。                     | 確実に原稿ガイドを原稿に合わせます。                                                                              |         |
|             |                                              | 原稿挿入口に破れた原稿など<br>がつまっていませんか。               | カバーを開け、つまっている原稿を取り除<br>きます。 <b>P427</b> を参照してください。                                              | 転送。     |
| ファ          | ◆ <sup>23-+</sup><br>を押しても送信または受<br>信しない。    | 電話回線が正しく接続されて<br>いますか。                     | 電話機コードを正しく接続してください。<br><i>◆</i> ◇ かんたん設置ガイド <mark>P8</mark> ~ を参照し<br>てください。                    | リモコン機   |
| クス/「        |                                              | 原稿が正しくセットされてい<br>ないのに送信しようとしてい<br>ませんか。    | 原稿をもう一度取り出し、セットし直します。                                                                           | 能レポ     |
| ו℃–         |                                              | 本製品に接続されている電話<br>機が通話中ではありません<br>か。        | 本製品に接続されている電話の受話器を確<br>認してください。                                                                 | ート・リスト  |
|             |                                              | 回線種別は正しく設定されて<br>いますか。                     | 回線種別を確認します。 <b>P.41</b> を参照して<br>ください。                                                          |         |
|             |                                              | ターミナルアダプタは正しく<br>設定されていますか。(ISDN<br>回線の場合) | ターミナルアダプタの設定を確認します。                                                                             | ピ<br>ー  |
|             | 送信後、受信側から画像が乱<br>れていると連絡があった。ま<br>たけ送信 日盛が低い | コピーをしてみてください。                              | コピーが正常な場合<br>電話線に対する静電気などによって接続状<br>態が悪化している可能性があります。たう                                         |         |
|             | 12は这店面具が低い。                                  |                                            | 息か急化している可能性があります。もう<br>一度やり直してください。<br>コピーが正常でない場合<br>スキャナ部分を清掃します。<br>PY131<br>してください。         | こんなときは  |
|             |                                              | 画質モードは適切ですか。                               | 画質を変更して送信します。 <b>P.76</b> を参照<br>してください。                                                        | 4+      |
|             |                                              | キャッチホンが途中で入って<br>いませんか。                    | 「キャッチホンⅡ」のサービスに変更し、<br>「キャッチホンⅡ」の呼び出しベル回数を0回<br>に設定してください。「キャッチホンⅡ」の詳<br>しい内容はNTTの166番にお尋ねください。 | い録(索引)  |

|     | こんなときは                                                    | ここをチェック                                                    | 対処方法                                                                                                    |
|-----|-----------------------------------------------------------|------------------------------------------------------------|----------------------------------------------------------------------------------------------------|
|     | 送信後、受信側から画像が乱<br>れていると連絡があった。ま<br>たは送信品質が低い。              | ブランチ接続(並列接続)さ<br>れた別の電話機の受話器を上<br>げていませんか。                 | ブランチ接続(並列接続)はしないでくだ<br>さい。 <b>P.21</b> を参照してください。                                                                      |
|     | 送信後、受信側から受信した<br>ファクスに縦の縞が入ってい<br>るという連絡があった。             | 本製品のスキャナが汚れてい<br>るか、または受信側のプリン<br>タのヘッドが汚れている可能<br>性があります。 | スキャナの清掃を行って送信します。<br><b>P137</b> を参照してください。<br>それでも現象が変わらなければ、相手のファ<br>クスの状態を調べてもらいます。                                 |
|     | リモート起動できない。                                               | リモート起動の設定は「On」<br>になっていますか。                                | リモート起動番号を「On」にします。<br>PB9 を参照してください。                                                                                   |
|     |                                                           | リモート起動番号を正しくダ<br>イヤルしましたか。                                 | リモート起動番号を正しく入力してください。お買い上げ時は「#51」に設定されています。<br>アスタートを参照してください。                                                         |
|     |                                                           | メモリーがいっぱいになって<br>いませんか。                                    | メモリー内部のデータを印刷するか、メモ<br>リーの内容を消去してください。<br>P85 、P106 を参照してください。                                                         |
|     | 受信しても、記録紙が出てこ<br>ない。                                      | 記録紙は正しくセットされて<br>いますか。                                     | 記録紙を正しくセットします。<br>≪≫ かんたん設置ガイド P77 を参照し<br>てください。                                                                      |
|     |                                                           | 記録紙がつまっていません<br>か。                                         | 本製品内部を確認します。 <mark>P.126</mark> を参照し<br>てください。                                                                         |
| ファク |                                                           | 記録紙がなくなっていません<br>か。                                        | 記録紙トレイを確認します。<br>≪≫ かんたん設置ガイド P77 を参照し<br>てください。                                                                       |
| ス/コ |                                                           | フロントカバーは確実に閉<br>まっていますか。                                   | もう一度閉めなおします。                                                                                                    |
| Ľ—  | 印刷結果が圧縮され、水平の<br>縞が現れる。または、上部と<br>下部の文章が切れる。              | コピーをしてみてください。                                              | コピーが正常な場合<br>電話線に対する静電気などによって接続状<br>態が悪化している可能性があります。もう<br>一度やり直してください。<br>コピーが正常でない場合<br>スキャナ部分を清掃します。P131<br>してください。 |
|     | 垂直の縞が現れる。または、<br>受信したファクスに黒い線が<br>現れる。                    | コピーをしてみてください。<br>または、別のファクシミリか<br>ら受信してみてください。             | 正常なときは相手側のファクススキャナが<br>汚れている可能性があります。相手側のファ<br>クシミリを確認してもらってください。                                                      |
|     | 本製品が声をファクス信号音<br>として誤って検出してしま<br>う。                       | 本製品の「シンセッ ジュシン」が<br>「On」に設定されていません<br>か。                   | 本製品の「シンセッジュシン」が「On」に設定<br>されていると、音に対して敏感になります。<br>本製品は回線上の特定の音声をファクス機<br>器の呼び出しと間違って、ファクスの受信                           |
|     |                                                           |                                                            | トーンで応答することがあります。 🍎 を押<br>します。 「シンセッジュシン」を「Off」にしてこ<br>の問題が解決できないか試してください。                                              |
|     | 水平の縞が現れる。または、<br>行が抜ける。                                   | 回線状況が悪いと起こりま<br>す。                                         | 相手にファクスを再送するように依頼して<br>ください。                                                                                           |
|     | 受信したファクスでページが<br>分割されて2 ページに印刷さ<br>れたり、余分な空白のページ<br>が現れる。 | 自動縮小が「Off」のときに、<br>A4 サイズより長いファクス<br>を受信していませんか。           | 自動縮小を「On」 にしてください。 P.86<br>を参照してください。                                                                                  |

|          |                                         |                                                 |                                                                                          | 目本書の使し  |
|----------|-----------------------------------------|-------------------------------------------------|------------------------------------------------------------------------------------------|---------|
|          | こんなときは                                  | ここをチェック                                         | 対処方法                                                                                     | 一方      |
|          | ダイヤルできない。                               | 電話機コード、電源コードが<br>正しく接続されていますか。                  | 電話機コード、電源コードの接続を正しく<br>接続してください。                                                         | Ĩ       |
|          |                                         | 回線種別の設定は正しいです<br>か。                             | 回線種別の設定を確認してください。                                                                        | 使用の     |
|          | 受信時に本製品が応答しない。                          | 本製品が正しい受信モードに<br>設定されていますか。                     | 適切な受信モードに設定してください。                                                                       | 前に      |
|          |                                         | <sup>*</sup> 。<br>をおして発信音はきこえ<br>ますか。           | 電話機コード、電源コードの接続を確認し<br>てください。                                                            | ファ      |
|          |                                         | 可能であれば、本製品にダイ<br>ヤルしてみてください。                    | 本製品を呼び出しても呼び出し音がしない<br>ときは、電話会社に連絡して回線を確認し<br>てもらってください。                                 | クス      |
|          | 本製品に接続されている電話<br>機からダイヤル音が聞こえない。        | 本製品と接続されている電話<br>機と本製品の電話機コードは<br>正しく接続されていますか。 | 本製品に接続されている電話機が本製品の<br>外付電話(EXT.)端子に接続されているこ<br>とを確認してください。                              | 電話      |
|          | 特定の相手にファクスが送信<br>できない。                  | 安心通信モードの設定が「ヒョ<br>ゥジュン」になっていませんか。               | 安心通信モードの設定を「アンシン」に設定し<br>てください。                                                          | 帳       |
| 7        | 送信確認レポートで「 <sup>ケッカ</sup><br>NG」と印刷される。 | 回線状況が悪いと起こりま<br>す。                              | 電話回線で一時的なノイズや静電気が発生<br>しています。もう一度ファクスを送信して<br>みます。問題が続いている場合、電話会社<br>に連絡して電話回線を確認してもらってく | 転       |
| ノアクフ     | 相手先で受信したファクフが                           | 木制品のフェッナが汚れてい                                   | ださい。                                                                                     | 达・ リモ   |
| <u> </u> | 鮮明でない。                                  | 本設いの人生やりかりれていませんか。                              | P131 を参照してください。                                                                          | コン<br>機 |
| Ľ–       |                                         | 回員の設定か適切で9か。                                    | ファクスの送信時に選択した桝像度が適切<br>でないことがあります。ファインまたはスー<br>パーファインモードを使用してファクスを<br>再送信してください。         | レポート    |
|          | 相手先で受信したファクスに<br>縦の縞が現れる。               | 本製品のスキャナが汚れてい<br>ませんか。                          | スキャナを清掃してください。<br>P437 を参照してください。                                                        | トリスト    |
|          |                                         | 相手側のファクシミリの印字<br>ヘッドが汚れていませんか。                  | 相手側のファクシミリを確認してもらって<br>ください。コピーをとって、本製品が問題<br>の原因ではないことを確認してください。                        |         |
|          | 特定の相手からのみファクス<br>が受信できない。               | 安心通信モードの設定が「ヒョ<br>ゥジュン」 になっていませんか。              | 安心通信モードの設定を「アンシン」に設定し<br>てください。                                                          |         |
|          | IP網を使ってファクスの送受<br>信ができない。               | 安心通信モードの設定が「ヒョ<br>ウジュン」 になっていませんか。              | 安心通信モードの設定を「アンシン」に設定し<br>てください。<br>送信の場合にそれでもうまく送信できない<br>ときは、電話番号の前に「0000」(ゼロを          | こん      |
|          | 自動切替モードで呼び出し音<br>が鳴る。                   | 自動切替モードは着信がファ<br>クスでないことが分かると、<br>呼び出し音を鳴らします。  | 4つ)付けて送信してください。<br>受話器を取ってお話しください。                                                       | なときは    |
|          | ファクスを本製品に転送でき<br>ない。                    | リモート起動番号を正しく入<br>力しましたか。                        | リモート起動番号を正しく入力してくださ<br>い。お買い上げ時は「#51」に設定されて<br>います。                                      | 付録(表    |
|          |                                         |                                                 |                                                                                          | 罰       |

|          | こんなときは                                                                   | ここをチェック                                                                                       | 対処方法                                                                                                    |
|----------|--------------------------------------------------------------------------|-----------------------------------------------------------------------------------------------|----------------------------------------------------------------------------------------------------|
| ファクス/コ   | 印刷結果が濃すぎるか薄すぎ<br>る。                                                      | コントラストの調整が濃すぎ<br>るか薄すぎていませんか。                                                                 | コントラストを印刷条件に合わせて調整し<br>てください。お買上げ時は中央に設定され<br>ています。<br>2421 を参照してください。<br>原稿の先端に色が付いていると、濃い原稿<br>と判断することがあります。このときは、原<br>稿をセットする向きを変えたり、あらかじ<br>め濃度を下げるなどの対処をしてください。                                                                                                    |
|          | 色つきの文字・鉛筆などで書<br>いた薄い文字の原稿をコピー<br>したときに、印刷結果が薄い。                         | 画質設定とコントラストを調<br>整してください。                                                                     | 画質の設定を「テキスト」に設定し、コン<br>トラストのレベルを1~2上げてくだださい。<br>P-124 を参照してください。                                                                                                    |
|          | 印刷結果がかすれる。<br>ABCDEFGH<br>abcoleghilk<br>ABCD<br>abcde<br>01234          | トナー節約モードが [On] に<br>なっていませんか。                                                                 | トナー節約モードを「Off」に設定してくだ<br>さい。また、湿度、高温等の特定の環境条<br>件がこの問題の原因になる場合があります。                                                                                                    |
|          | 印刷ページの端や中央がかす<br>む。<br>印刷の質が悪い。                                          | トナーカートリッジを交換し<br>てください。                                                                       | トナーカートリッジを交換してください。<br>P-137 を参照してください。                                                                                                    |
|          | パソコンから印刷できない。<br>(右の順番に試してみてくだ<br>さい。)<br>パソコンから印刷できない。<br>(右の順番に試してみてくだ | <ol> <li>①本製品の電源スイッチが<br/>ON になっていますか。液晶<br/>ディスプレイにエラーメッ<br/>セージが表示されていません<br/>か。</li> </ol> | 電源スイッチをONにしてください。エラー<br>メッセージが出ている場合は、内容を確認<br>して、エラーを解除してください。<br>P-144<br>「エラーメッセージ」を参照してく<br>ださい。                                                                                                    |
|          |                                                                          | ②トナーカートリッジが正し<br>く取り付けられていますか。                                                                | トナーカートリッジとドラムユニットを正<br>しく取り付けてください。                                                                                                    |
| 印刷(プリント) |                                                                          | ③印刷待ちのデータがありま<br>せんか。                                                                         | 印刷に失敗した古いデータが残っていると<br>印刷できない場合があります。[プリンタ]ア<br>イコンを開き、[プリンタ]から[すべてのド<br>キュメントの取り消し]を行ってください。<br><windows vista<sup="">®&gt;<br/>[スタート]-[コントロールパネル]-[ハード<br/>ウェアとサウンド]-[プリンタ]の順にクリッ<br/>クします。<br/><windows<sup>® XP&gt;<br/>[スタート]-[コントロールパネル]-[プリンタ<br/>とその他のハードウェア]-[プリンタとFAX]<br/>の順にクリックします。<br/><windows<sup>® 2000&gt;<br/>[スタート]-[設定]-[プリンタ]の順にクリック<br/>します。</windows<sup></windows<sup></windows> |
|          |                                                                          | <ul><li>④  通常使用するプリンタ」</li><li>の設定になっていますか。</li></ul>                                         | [フリンタ]アイコンにチェックマークが付い<br>ているか確認してください。付いていない<br>場合は、アイコンを右クリックし、[通常使<br>うプリンタに設定]をクリックしてチェック<br>を付けます。                                                                                                    |
|          |                                                                          | ⑤[一時停止]の状態になって<br>いませんか。                                                                      | [プリンタ]アイコンを右クリックして、[印<br>刷の再開]がメニューにある場合は一時停止<br>の状態です。[印刷の再開]をクリックしてく<br>ださい。                                                                                                    |

|      |                                                                          |                                                                                                    |                                                                                                    | 国次の使いさ   |
|------|--------------------------------------------------------------------------|----------------------------------------------------------------------------------------------------|----------------------------------------------------------------------------------------------------|----------|
|      | こんなときは                                                                   | ここをチェック                                                                                                    | 対処方法                                                                                                    |          |
|      | パソコンから印刷できない。<br>(右の順番に試してみてくだ<br>さい。)<br>パソコンから印刷できない。<br>(右の順番に試してみてくだ | ⑥[オフライン]の状態になっ<br>ていませんか。                                                                                       | [プリンタ]アイコンを右クリックして、[プ<br>リンタをオンラインにする]がメニューにあ<br>る場合は、オフラインの状態です。[プリン<br>タをオンラインにする]をクリックしてくだ<br>さい。                                                          | ご使用の前    |
|      | さい。)                                                                     | ⑦印刷先(ポート)の設定は<br>正しいですか。                                                                                        | [プリンタ]アイコンを右クリックして、[プロパティ]をクリックします。[ポート]タブを右クリックして印刷先のポートが正しく設定されているか確認してください。                                                                                | レファ      |
|      |                                                                          | ⑧ USB ケーブルはパソコン<br>と本製品側にしっかりと接続<br>されていますか。                                                                    | 本製品側とパソコン側の両方のUSBケーブ<br>ルをさし直してください。(USBハブなどを<br>経由しては接続できません。)                                                                                               | クス       |
|      |                                                                          | ⑨以上の手順を全て確認し、<br>印刷ができない場合は、パソコ<br>にしてみてください。                                                                   | もう一度印刷を開始してください。それでも<br>コンを再起動し、本製品の電源スイッチをON                                                                                                    | 電話       |
| 印刷(  |                                                                          | <ul> <li>⑩ ①~⑨までを全て確認して</li> <li>イバをアンインストールして</li> <li>インストールすることをおす</li> <li>&lt;アンインストールの方法&gt;</li> </ul>   | もまだ印刷できない場合には、プリンタドラ<br>、 ◆ ◇ かんたん設置ガイドに従ってもう一度<br>すめします。                                                                                                    | 帳        |
| ブリント |                                                                          | [スタート]-[すべてのフロクラ<br>[アンインストール]の順に選<br>てください。                                                                    | っム (フロクラム) ]-[Brother]-[FAX-XXXX]-<br>び、画面の指示に従ってアンインストールし                                                                                                    | 転送       |
| -)   | 垂直の縞が現れる。または、<br>受信したファクスに黒い線が<br>現れる。                                   | 本製品のコロナワイヤーが汚<br>れていませんか。                                                                                       | コロナワイヤーを清掃してください。<br>P-132 を参照してください。                                                                                                    | リモコン機能   |
|      | 本製品に給紙できない。                                                              | 液晶ディスプレイに「キロクシ<br>ヲ オクレマセン」と表示されて<br>いませんか。表示されている<br>場合、記録紙トレイの記録紙<br>がなくなっているか、適切に<br>取り付けられていない可能性<br>があります。 | 記録紙がないときは、記録紙トレイに記録<br>紙を補給します。記録紙トレイの記録紙が<br>あるときは、記録紙がまっすぐなことを確<br>認します。記録紙が丸くなっている場合、<br>まっすぐにします。記録紙を取り出し、裏<br>返して、記録紙トレイに戻すとまっすぐに<br>できます。記録紙トレイの用紙の枚数を減 | レポート・リスト |
|      |                                                                          |                                                                                                    | らしてもう一度試してください。それでも<br>問題が解決しないときは、給紙ローラが汚<br>れている可能性があります。給紙ロールを<br>清掃してください。<br><b>P113</b> を参照してくだ<br>さい。                                                  | コピー      |
|      | 使用できる記録紙サイズ。                                                             | 普通紙、OHP フィルムなどを                                                                                                 | 使用できます。 <b>PR3</b> を参照してください。                                                                                                    |          |
|      | つまった紕の除去方法。                                                              | P.126 を参照してください。                                                                                                |                                                                                                    | -        |

付録 (索引)

|      | こんなときは                         | ここをチェック                       | 対処方法                                                                                                 |
|------|--------------------------------|-------------------------------|----------------------------------------------------------------------------------------------------|
|      | コピーに縦の縞が現れる。                   | 読み取り部と白色のバーが汚<br>れていませんか。     | 読み取り部と白色のバーをきれいにしてく<br>ださい。 <b>P-131</b> を参照してください。                                                  |
|      |                                | ドラムユニットのコロナワイ<br>ヤーが汚れていませんか。 | コロナワイヤーを清掃してください。<br>P132 を参照してください。                                                                 |
|      | 印刷されたページに白い線が<br>現れる。          | 本製品のスキャナウィンドウ<br>が汚れていませんか。   | きれいな柔らかい布でスキャナウィンドウ<br>を拭くと、この問題を解決できる場合があ                                                           |
|      |                                |                               | ります。<br>P131 を参照してください。それ<br>でも白い線が現れたり、印刷結果が薄く、液<br>晶ディスプレイに「ドラム コウカン ジキデス」と<br>表示される場合は、ドラムユニットを新し |
|      |                                |                               | いものに交換してください。<br>P.140 を参照してください。                                                                    |
|      | 印刷されたページが汚れてい<br>たり、垂直の線が現れる。  | ドラムユニットのコロナワイ<br>ヤーが汚れていませんか。 | 本製品の内部とドラムユニットのコロナワ<br>イヤーをきれいにします。コロナワイヤー<br>の書いつまみが元の位置にあることを確認                                    |
| 印    |                                |                               | します。<br>します。<br>このなどのかいの位置にのなどことを確認<br>します。<br>このなどでい。清掃<br>後も思い線やトナーの汚れが現れ、液晶ディ<br>コークコンにはディー       |
| 刷(プコ |                                |                               | スノレイに「トラム」リカノ シキテス」と表示<br>される場合は、ドラムユニットを新しいも<br>のに交換してください。P1400 を参照して                              |
| ワント) |                                |                               | ください。スキャナ(読み取り部)の清掃<br>を行うと解決できる場合があります。<br>P431 を参照してください。                                          |
|      | 印刷されたページの黒い文字<br>やグラフィックス領域に白い | 設定した記録紙をセットして<br>いますか。        | 設定に合った記録紙を使用してください。<br>P.56 を参照してください。表面が粗い                                                          |
|      | 部分が現れる。                        |                               | 場合や用紙が厚い場合、この問題が発生す<br>ることがあります。このような原因がない<br>のに向い点が現れ、海島ディスプレイに「ド                                   |
|      | B                              |                               | 5ム コウカン ジキデス」と表示される場合は、<br>ドラムユニットを新しいものに交換してく<br>ださい。 <b>P140</b> を参照してください。                        |
|      | 印刷されたページにトナーが<br>飛び散り汚れる。      | 本製品のスキャナウィンドウ<br>が汚れていませんか。   | スキャナウィンドウの清掃をしてください。<br>P131 を参照してください。それでもト                                                         |
|      | BB                             |                               | ナーが飛び散り、液晶ディスプレイに「ドラムコウカンジキデス」と表示される場合は、ドラムユニットを新しいものに交換してください。<br>P.140 を参照してください。                  |
|      |                                | 推奨している記録紙をセット<br>していますか。      | 仕様に合った記録紙を使用してください。<br>P.33 を参照してください。                                                               |

|      | こんなときは                                         | ここをチェック                       | 対処方法                                                                                                    | 目次の使い方      |
|------|------------------------------------------------|-------------------------------|----------------------------------------------------------------------------------------------------|-------------|
|      | 印刷されたページに規則的な<br>間隔で跡が現れる。<br>78.5mm<br>78.5mm | 感光ドラムが汚れていません<br>か。           | 数ページ印刷すると、この問題が解決され<br>ることがあります。数ページ印刷しても解<br>決されない場合は、汚れが感光ドラムに付<br>着していることがあります。以下の手順に<br>したがってドラムを清掃してください。<br>①印刷結果の黒点・白点を目安にして問題<br>の場所を探します。 | で使用の前に      |
|      | 19<br>78.5mm<br>78.5mm                         |                               |                                                                                                    | ファクス        |
|      |                                                |                               | ②ドラムユニットギアを手で回し、感光ドラム表面に汚れがついている場所を手前にもってきます。                                                                                                    | 電話帳         |
| 印刷(プ |                                                |                               |                                                                                                    | 転送・リモコン機    |
| リント  |                                                |                               | ③感光ドラムの表面についた汚れを綿棒で<br>ふき取ります。                                                                                                    | 能レ          |
| )    |                                                |                               |                                                                                                    | ポート・リスト     |
|      |                                                |                               |                                                                                                    | <b>コ</b> ピー |
|      |                                                |                               | 【ご注意】<br>・感光ドラムに傷を付けないよう注意して<br>ください。カッターやボールペンなど先<br>のとがったものは使用しないでください。                                                                          |             |
|      |                                                |                               | <ul> <li>ドラムが傷ついている場合は新しいドラムユニットに交換してください。</li> <li>P.139</li> </ul>                                                                               | こんなと        |
|      | ページ全体が黒く印刷され<br>る。                             | ドラムユニットのコロナワイ<br>ヤーが汚れていませんか。 | コロナワイヤーを清掃してください。<br>P-132 を参照してください。また、感熱<br>紙はこの問題の原因になるので使用しない                                                                                  | き<br>  は    |
|      |                                                |                               | でしてください。清掃後も印刷ページが黒<br>くなり、液晶ディスプレイに「ドラム コウカン<br>ジキデス」と表示される場合は、ドラムユ<br>ニットを新しいものに交換してください。<br>P140 を参照してください。                                     | 付録(索引)      |

第7章 こんなときは

|         | こんなときは                                                                 | ここをチェック                                  | 対処方法                                                                                                    |
|---------|------------------------------------------------------------------------|------------------------------------------|----------------------------------------------------------------------------------------------------|
|         | ページに何も印刷されない。                                                          | 液晶ディスプレイに「トナーガ<br>アリマセン」が表示されていま<br>せんか。 | トナーカートリッジを交換してください。<br>P-137 を参照してください。                                                                                                    |
|         |                                                                        | スキャナウィンドウに、裂け<br>た紙片が残っていませんか。           | スキャナウィンドウに、裂けた紙片が残っ<br>ていないことを確認してください。                                                                                                    |
|         | 印刷されたページの中心やどちらかの端に汚れが現れる。                                             | 本製品を平らなところに設置<br>していますか。                 | 本製品が平らな面に設置されていることを<br>確認してください。トナーカートリッジを<br>取り付けたままドラムユニットを取り外し<br>ます。トナーカートリッジとドラムユニッ<br>トを左右にゆっくりと振り、本製品に取り<br>付けてください。                                                                                                 |
| 印       |                                                                        | 本製品のスキャナウィンドウ<br>が汚れていませんか。              | スキャナウィンドウを柔らかいきれいな布<br>で拭き取ると、汚れたページの問題を解決<br>できることがあります。P.131 を参照して<br>ください。清掃後も汚れたページが発生し、<br>液晶ディスプレイに「ドラムコウカンジキデス」<br>と表示される場合は、ドラムユニットを新<br>しいものに交換してください。P140 を参<br>照してください。湿度、高温等の特定の環<br>境条件がこの問題の原因になることがあり<br>ます。 |
| 刷(プリント) | 背景がグレイになる。<br>ABCDEFGH<br>abcdefghijk<br>ABCD<br>abcde<br>01234        | 推奨している記録紙をセット<br>していますか。                 | 推奨している記録紙を使用してください。<br>233 を参照してください。本製品が高<br>温・高湿の場所に設置されていたことが原<br>因の場合があります。いずれも該当しない<br>ときは、新しいトナーカートリッジ、ドラ<br>ムユニットに交換してください。P.137 、<br>P.140 を参照してください。                                                               |
|         | ゴーストイメージが印刷され<br>たページに現れる。                                             | 推奨している記録紙をセット<br>していますか。                 | 推奨している記録紙を使用してください。<br>P33 を参照してください。粗い表面や<br>厚い記録紙が原因になることがあります。い<br>ずれも該当しないときは、新しいトナーカー<br>トリッジ、ドラムユニットに交換してくだ<br>さい。P.137 、P.140 を参照してくださ<br>い。                                                                         |
|         | 斜めに印刷される。<br>ABCOEFGIT<br>ABCOEFGIT<br>ABCOE<br>ABCD<br>abcde<br>01234 | 記録紙が正しくセットされて<br>いますか。                   | 記録紙が正しくセットされているか確認し<br>てください。また、記録紙ガイドがセット<br>した用紙に正しく合わされているか確認し<br>てください。                                                                                                    |
|         | カールしたり波打って印刷さ<br>れる。<br>ABCOEFGNI<br>ABCCD<br>abcde<br>01234           | 推奨している記録紙をセット<br>していますか。                 | 推奨している記録紙を使用してください。<br>233 を参照してください。高温・高湿<br>の場所に保管されていた記録紙を使用する<br>と、カールしたり波打って印刷されます。                                                                                                    |

|      |                                                                    |                                                                        |                                                                                | 目本書の使い      |
|------|--------------------------------------------------------------------|------------------------------------------------------------------------|--------------------------------------------------------------------------------|-------------|
|      | こんなときは                                                             | ここをチェック                                                                | 対処方法                                                                           | 方           |
| 印刷(プ | しわが寄ったり折れ曲がって<br>印刷される。<br>ABCDEFGH<br>ABCCDEFGH<br>ABCCD<br>Abcde | 記録紙が正しくセットされて<br>いますか。                                                 | 記録紙が正しくセットされているか確認し<br>てください。記録紙を 180 度回転させて<br>セットし直して印刷してみてください。             | ご使用の前に      |
| リント) | 印字面に触れると汚れる。                                                       | 記録紙の設定より厚い紙を<br>セットしていませんか。<br>記録紙の設定より薄い紙を                            | 記録紙の設定をし直してください。<br>P56 を参照してください。<br>記録紙の設定をし直してください。                         | ファク         |
|      | る。                                                                 | セットしていませんか。                                                            | P.56 を参照してください。                                                                | ス           |
|      | Windows <sup>®</sup>                                               | ·                                                                      |                                                                                |             |
|      | 「LPT1:への書き込みエ<br>ラー」か「BRMFC:への書<br>き込みエラー」というエラー<br>メッセージが表示される。   | 本製品の電源スイッチは On<br>になっていますか。                                            | 電源スイッチがOnになっているときは、電<br>源コードを確認してください。                                         | 電話帳         |
|      | BRMFC:<br>BRUSB:<br>USBXXX:への書き込みエ<br>ラーが表示される。                    | 液晶ディスプレイに「トナーガ<br>アリマセン」が表示されていま<br>せんか。                               | トナーカートリッジを交換してください。                                                            | =-          |
|      | Macintosh <sup>®</sup>                                             |                                                                        |                                                                                | 転送          |
|      | 本製品がセレクタに表示され<br>ない。                                               | 本製品の電源スイッチは On<br>になっていますか。                                            | 電源スイッチがOnになっているときは、電<br>源コードを確認してください。                                         | ・リモコン       |
|      |                                                                    | USB インターフェースが正<br>しく接続されていますか。                                         | USBインターフェースを正しく接続してく<br>ださい。                                                   | 機能          |
| ソ    |                                                                    | プリンタドライバが正しくイ<br>ンストールされていますか。                                         | 適切なプリンタドライバーをインストール<br>してください。 �� かんたん設置ガイド<br>P45 を参照してください。                  | レポート・       |
| フト   | 使用しているアプリケーショ<br>ンから印刷できない。                                        | 供給されているMacintosh <sup>®</sup><br>のプリンタドライバがシステ<br>ムフォルダに正しくインス         | 適切なプリンタドライバーをインストール<br>してください。また、セレクタを選択して<br>ください。                            | リスト         |
|      |                                                                    | トールされているか、セレク<br>タで選択されているかを確認<br>してください。                              |                                                                                | <b>П</b> Ц– |
|      | Windows <sup>®</sup> またはMacintos                                   | h®                                                                     |                                                                                |             |
|      | 「MFC 接続エラー」か「MFC<br>はビジー状態です。」という<br>エラーメッセージが表示され<br>る。           | プリンタケーブルをパソコン<br>に直接接続していますか。                                          | プリンタケーブルは他の周辺機器(Zip ドラ<br>イブ、外付 CD-ROM ドライブ、スイッチ<br>ボックス等)を経由して接続しないでくだ<br>さい。 | こんな         |
|      |                                                                    | エラーメッセージを表示して<br>いませんか。                                                | 原因となりそうな領域をチェックしてくだ<br>さい。(win.ini ファイルのLoad=、Run =<br>コマンド行とスタートアップグループなど)    | なときは        |
|      |                                                                    | パラレルポートに接続して使<br>用する他のデバイスドライバ<br>がパソコン起動時に自動で実<br>行する状態になっていません<br>か。 | パソコンの製造元に、パソコンのBIOS のパ<br>レルポート設定が、双方向通信機器に対応<br>しているか確認してください。                | 付録(索引)      |

|     | こんなときは                                                            | ここをチェック                                   | 対処方法                                                                                              |
|-----|-------------------------------------------------------------------|-------------------------------------------|---------------------------------------------------------------------------------------------------|
|     | 最初の数ページは正常に印刷<br>するが、その後のページで文<br>字が乱れる。                          | プリンタケーブルが正しく接<br>続されていますか。                | プリンタの入力バッファがいっぱいになっ<br>ているという信号をパソコンが認識してい<br>ません。<br>プリンタケーブルが正しく接続されている<br>ことを確認してください。         |
| ソフト | 文書のすべてのページが印刷<br>されない。または、「メモリーガ<br>イッパイデス」というエラー<br>メッセージが表示される。 | 解像度の設定が高くありませ<br>んか。                      | プリンタの解像度を下げてください。文書<br>を簡単にしてもう一度印刷します。アプリ<br>ケーションソフトウェアでグラフィックス<br>の品質を下げるかフォントサイズの数を減<br>らします。 |
|     | アプリケーションソフトウェ<br>アから印刷できない。                                       | プリンタドライバが正しくイ<br>ンストールされていますか。            | 適切なプリンタドライバーをインストール<br>してください。 �� かんたん設置ガイド<br>P:15 を参照してください。                                    |
|     |                                                                   | アプリケーションソフトウェ<br>アで適切なドライバーを選択<br>していますか。 | アプリケーションソフトウェアで選択して<br>いることを確認してください。                                                             |
| 7   | 電源が入らない。                                                          | 電源コードは確実に差し込ま<br>れていますか。                  | 電源コードを確実に差し込みます。                                                                                  |
| その他 | 本製品に接続している電話機<br>から電話をかけたとき、間<br>違った相手にかかったり、正<br>しくダイヤルされない。     | お使いの電話環境が影響して<br>いる可能性があります。              | 受話器を上げて発信音(ツー音)を確認し<br>てから、ダイヤルしてください。                                                            |

### 動作がおかしいときは(修理を依頼される前に)

本製品に次のような不具合が発生したときは、外部からの大きなノイズによって誤作動しているおそれがあります。

- ディスプレイが正しく表示できない
- ボタンが操作できない
- 設定内容リストなどが正しく印刷できない
- コピーなど、印刷できない状態が頻繁に起きる
- その他、正しく動作できない

このようなときは、電源コードを抜いて電源をOFFにし、数秒後にもう一度差し込んでみてください。これによって、改善される場合があります。

上記の操作をしても、不具合が改善されないときはお客様相談窓口へご連絡ください。

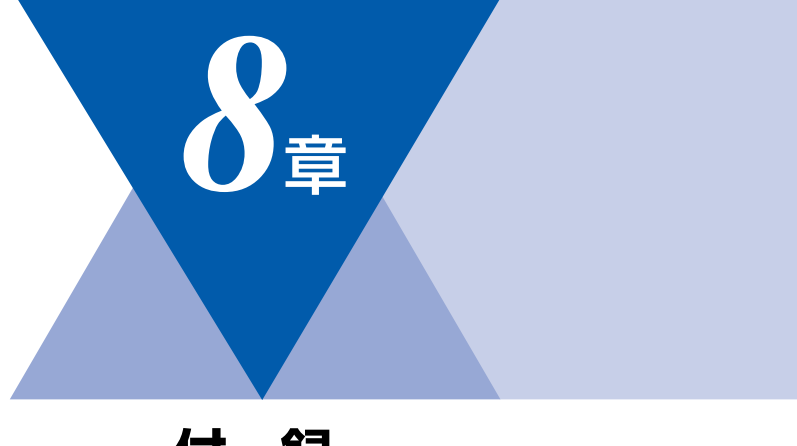

| 文字入力をする                          |     |
|----------------------------------|-----|
| バックアップ用バッテリのリサイクルについて.           |     |
| バックアップ用バッテリの取り外し方                | 161 |
| 機能一覧                             | 162 |
| 本製品の仕様                           | 168 |
| ファクシミリ                           | 168 |
| プリンタ                             | 169 |
| 電源と使用環境                          | 169 |
| 消耗品                              |     |
| 主な仕様                             | 170 |
| パソコン環境〔Windows <sup>®</sup> 〕    | 170 |
| パソコン環境 (Macintosh <sup>®</sup> ) | 171 |
| 用語集                              | 172 |
| 索 引                              | 175 |
| ご注文シート                           |     |
| アフターサービスのご案内                     | 裏表紙 |
| 商標について                           | 裏表紙 |

レポート・リスト

コピー

転送・リモコン機能

本書の使い方・

ご使用の前に

ファクス

電話帳

こんなときは

# 文字入力をする

電話帳(ワンタッチダイヤル・短縮ダイヤル・グループダイヤル)の相手先名称の登録や、発信元データの登録などで文字を入力するときに利用します。

### 入力できる文字

ボタンを押す回数に応じて入力できる文字が変わり ます。

| ボタン               | 入力できる文字                  |
|-------------------|--------------------------|
| 1                 | アイウエオァィゥェォー              |
| Давс              | カキクケコABC2                |
| 3 DEF             | サシスセソDEF3                |
| (4 GHI)           | タチツテトッ GH I 4            |
| 5 JKL             | ナニヌネノJKL5                |
| 6 1110            | ハヒフヘホMN06                |
| 7 PORS            | VELAXEPQRS7              |
| (8 TUV)           | ΑVUT ΕבΦΕΣΦ              |
| (9wxy2)           | ラリルレロWXYZ9               |
|                   | ワヲン <sup>*</sup> °-0     |
|                   | (スペース) !"#\$%&'() *+, /€ |
| # <sup>1292</sup> | :;<=>?@[]^_              |

### 文字の入れ方(変更のしかた)

電話番号や文字は以下の操作で入力します。

| したいこと                                      | 操作のしかた                                                                                        |
|--------------------------------------------|-----------------------------------------------------------------------------------------------|
| 文字を入れる                                     | <ol> <li>(0)<sup>7</sup>~(9wz)<sup>7</sup>を押す</li> </ol>                                      |
| 電話番号に「ポー<br>ズ」を入れる<br>※ポーズ(約3.5<br>秒の待ち時間) | <ul> <li>※☆ を押す     <li>※入力したポーズは電話帳やダイヤ     ル入力時は「一」(ハイフン)で     表示されます。     </li> </li></ul> |
| 文字を削除する                                    | <sup>© 例は #7</sup><br>を押すとカーソルの位置から<br>最後までの文字をすべて削除する                                        |

| 文字を変更する              | ⑦を押してカーソルを戻し、文字を     入力する(上書きされます)                                       |
|----------------------|--------------------------------------------------------------------------|
| スペース (空白)<br>を入れる    | <ul> <li>              を押してカーソルを右に移動させる          </li> </ul>             |
|                      | (文字のときは)(2回押) でスペー<br>スを入れることができます)                                      |
| 記号を入力する              | 入力したい記号ボタン( $_{\mu=\nu}^{\mu=1}$ また<br>は $_{\mu=\nu}^{\mu=1}$ )を押して記号を選ぶ |
| 同じボタンで続け<br>て文字を入力する | かを押してカーソルを1文字分移動     させて入力する                                             |
| 入力した内容を確<br>定させる     | 愛を押す                                                                     |

# 入力例

発信元登録や電話帳登録で「スズキ ケイコ」と入 力するときは下記のように操作します。

| 操作のしかた                      | ディスプレイ表示 |
|-----------------------------|----------|
| 3┉を3回押す                     | ス        |
| ∲を1回押す                      | ス_       |
| 3⊪ずを3回押す                    | スス       |
| <ol> <li>を4回押す</li> </ol>   | スス゛      |
| (2***)を2回押す                 | スス゛キ     |
| ∲を2回押す                      | スス゛キ _   |
| (2 <sup>xbc</sup> )を4回押す    | スス゛キ ケ   |
| (1) を2回押す                   | スス゛キ ケイ  |
| 。<br>2 <sup>xbc</sup> を5回押す | スス゛キ ケイコ |

# バックアップ用バッテリのリサイクルについて

- 本製品にはニッケル水素電池が組み込まれています。本製品を廃棄するときは、組み込まれているバッテリを取り外してください。
- ニッケル水素電池はリサイクル可能な貴重な資源です。貴重な資源を守るために廃棄される前に取り外して リサイクルにご協力ください。

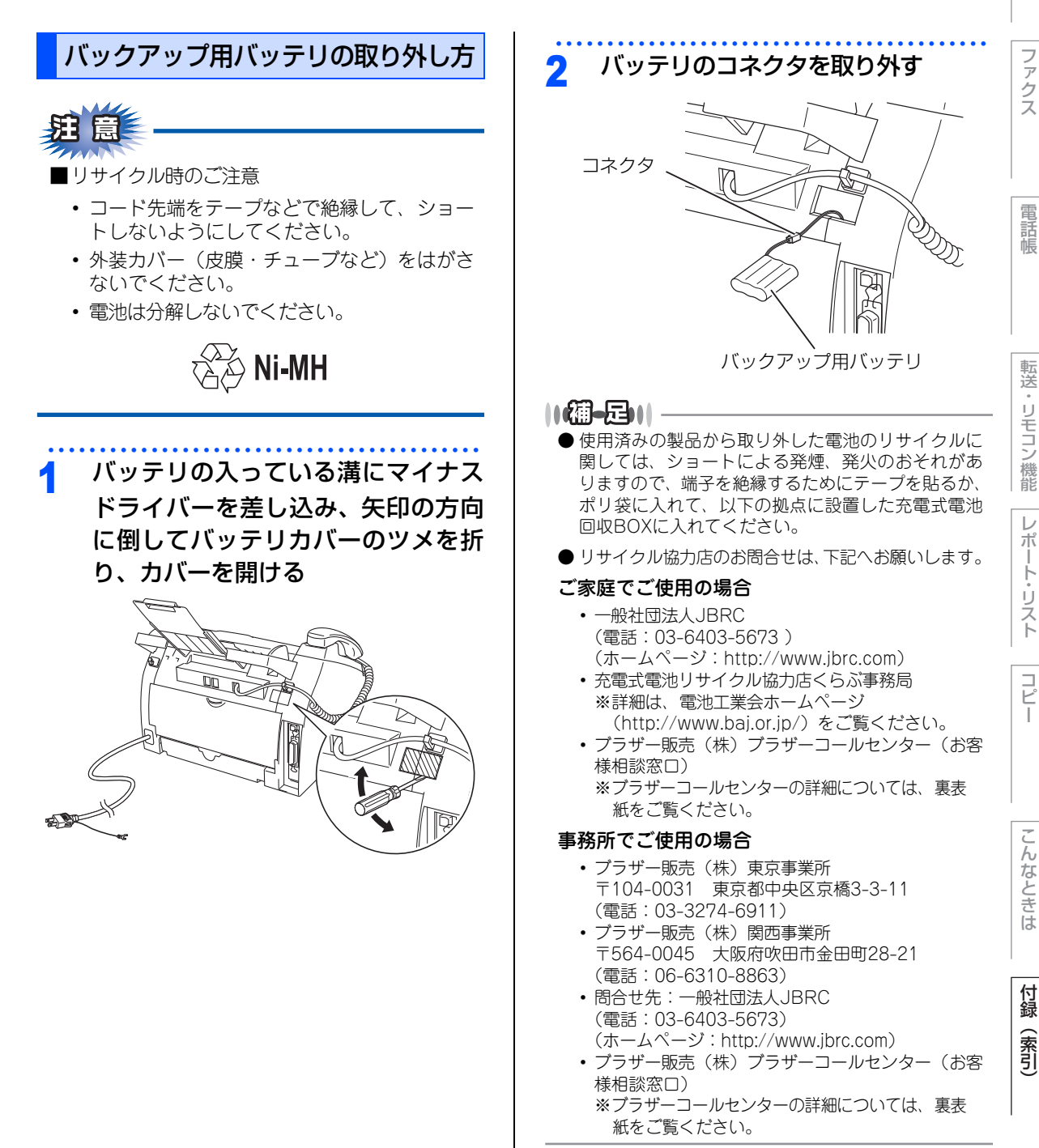

本書の使い方·

ご使用の前に

# 機能一覧

## 初期設定機能

| メイン<br>メニュー     | サブ<br>メニュー               | メニュー<br>選択 | 選択項目                                                                            | 内容                                         | 参照<br>ページ   |
|-----------------|--------------------------|------------|---------------------------------------------------------------------------------|--------------------------------------------|-------------|
| 0. ショキ セッ<br>テイ | 1. ジュシン モー<br>ド          | _          | <u>FAX=ファクス</u><br><u>センヨウ</u><br>F/T=ジドウキ<br>リカエ<br>ルス=ソトヅケ<br>ルスデン<br>TEL=デンワ | 受信モードを設定します。                               | P.49        |
|                 | 2. トケイ セット               | -          | -                                                                               | 現在の日付・時刻を設定します。                            | P.43        |
|                 | 3. ハッシンモト<br>トウロク        | -          | ファクス<br>デンワ<br>ナマエ                                                              | ファクスに印刷される発信元の<br>名前、ファクス番号を設定しま<br>す。     | <u>P.44</u> |
|                 | 4. カイセン<br>シュベツ セッテ<br>イ | _          | <u>ブッシュ カイセン</u><br>ダイヤル<br>10PPS<br>ダイヤル<br>20PPS<br>ジドウ セッテイ                  | お使いの電話回線に合わせて回<br>線種別を設定します。               | P.42        |
|                 | 5. ダイヤルトー<br>ン セッテイ      | -          | ケンチ スル<br><u>ケンチ シナイ</u>                                                        | ダイヤルトーン検知を設定しま<br>す。                       | P.66        |
|                 | 6. トクベツカイ<br>セン タイオウ     | _          | <u>イッパン</u><br>ISDN<br>PBX                                                      | 回線種別を設定します。                                | P.66        |
|                 | 7. ナンバー<br>ディスプレイ        | _          | On<br><u>Off</u><br>ソトヅケデンワ<br>ユウセン                                             | NTT のナンバー・ディスプレイ<br>サービスを利用するときに設定<br>します。 | P.64        |
|                 | 8. コジンジョウ<br>ホウ クリア      | 1. ケッテイ    | 1. ハイ<br>2. イイエ                                                                 | 電話帳や着信履歴、メモリーな<br>どをすべて消去します。              | P.142       |
|                 |                          | 2. キャンセル   | _                                                                               | 設定メニューに戻ります。                               |             |
|                 | 9. キノウセッテ<br>イ リセット      | 1. ケッテイ    | 1. ハイ<br>2. イイエ                                                                 | 本製品の設定をお買い上げ時の<br>状態に戻します。                 | P.142       |
|                 |                          | 2. キャンセル   |                                                                                 | 設定メニューに戻ります。                               |             |

|                 |                                       |            |                        |                                                                                                 |           | 目次の使い  |
|-----------------|---------------------------------------|------------|------------------------|-------------------------------------------------------------------------------------------------|-----------|--------|
| メイン<br>メニュー     | サブ<br>メニュー                            | メニュー<br>選択 | 選択項目                   | 内容                                                                                              | 参照<br>ページ | 方・     |
| 0. ショキ セッ<br>テイ | 0. ヒョウジ<br>ゲンゴ<br>(Local<br>Language) | _          | <u>ニホンゴ</u><br>English | 液晶ディスプレイに表示される<br>言語を設定します。<br>This setting allows you to<br>change LCD Language to<br>English. | P.31      | ご使用の前に |

\* 下線付きの選択項目は、初期設定(お買い上げ時の設定)を示します。

# 基本設定機能

| ン<br>1-     | サブ<br>メニュー      | メニュー<br>選択               | 選択項目                                                            | 内容                                                          | 参照<br>ページ | 電話帳      |
|-------------|-----------------|--------------------------|-----------------------------------------------------------------|-------------------------------------------------------------|-----------|----------|
| キホン セッ<br>( | 1. モード<br>タイマー  | -                        | 0 ビョウ<br><u>30 ビョウ</u><br>1 プン<br>2 フン<br>5 フン<br>Off           | ファクスモードに戻る時間を設<br>定します。<br>「Off」を選択すると、最後に使っ<br>たモードを保持します。 | P.40      | 転送。      |
|             | 2. キロクシ<br>タイプ  | -                        | <u>フツウシ</u><br>フツウシ(アツメ)<br>アツガミ<br>チョウアツガミ<br>OHPフィルム<br>サイセイシ | 記録紙トレイにセットする記録<br>紙のタイプを設定します。                              | P.56      | リモコン機能レポ |
|             | 3. キロクシ サ<br>イズ | _                        | <u>A4</u><br>B5<br>A5<br>A6<br>USレター                            | 記録紙トレイにセットする記録<br>紙のサイズを設定します。                              | P.56      | ート・リストコ  |
|             | 4. オンリョウ        | 1. チャクシン<br>オンリョウ        | 0 f f<br>ショウ<br><u>チュウ</u><br>ダイ                                | 着信音量を設定します。                                                 | P.57      |          |
|             |                 | 2. ボタンカク<br>ニン オンリョ<br>ウ | 0 f f<br>ショウ<br><u>チュウ</u><br>ダイ                                | 操作パネルのボタンを押したと<br>きの音量を設定します。                               | P.57      | こんなとき    |
|             |                 | 3. スピーカー<br>オンリョウ        | 0 f f<br>ショウ<br><u>チュウ</u><br>ダイ                                | スピーカーの音量を設定しま<br>す。                                         | P.58      | は付録の     |
|             |                 | 4. ジュワ オ<br>ンリョウ         | <u>ショウ</u><br>ダイ                                                | 受話音量を設定します。                                                 | P.58      | (索引)     |

ファクス

| メイン<br>メニュー     | サブ<br>メニュー         | メニュー<br>選択               | 選択項目                                     | 内容                                                                            | 参照<br>ページ |
|-----------------|--------------------|--------------------------|------------------------------------------|-------------------------------------------------------------------------------|-----------|
| 1. キホン セッ<br>テイ | 5. ショウエネ<br>モード    | 1. トナー<br>セツヤク モー<br>ド   | On<br><u>Off</u>                         | トナーの使用量をセーブします。<br>「On」に設定すると、印字結果<br>が薄くなります。                                | P.59      |
|                 |                    | 2. スリーブ<br>モード           | 00<br>:<br><u>05</u><br>:<br>99<br>(0ff) | スリープ状態になるまでの時間<br>を0~99分の間で設定します。<br>消費電力を節約することができ<br>ます。                    | P.59      |
|                 | 6. ガメンノ コ<br>ントラスト | _                        | ウスク<br><u>コク</u>                         | 液晶ディスプレイのコントラス<br>トを調整します。                                                    | P.60      |
|                 | 7. セキュリティ          | 1. セキュリ<br>ティソウサロッ<br>ク  | _                                        | パスワードにより、コピーや<br>ファクスなどの機能を制限しま<br>す。受信したファクスやプリン<br>トは、印刷せずにメモリーに蓄<br>積されます。 | P.61      |
|                 |                    | 2. セキュリ<br>ティセッテイ<br>ロック | _                                        | パスワードにより、本製品の一<br>部の設定を変更できないように<br>ロックします。                                   | P.62      |

# ファクス機能

| メイン<br>メニュー | サブ<br>メニュー       | メニュー<br>選択          | 選択項目                          | 内容                                                                                   | 参照<br>ページ |
|-------------|------------------|---------------------|-------------------------------|--------------------------------------------------------------------------------------|-----------|
| 2. ファクス     | 1. ジュシン セッ<br>テイ | 1. ヨビダシ カ<br>イスウ    | 0<br>:<br><u>4</u><br>:<br>10 | 「ファクス専用モード」と「自動<br>切替モード」のとき、着信して<br>から自動受信するまでの呼出回<br>数を0~ 10 回の間で設定しま<br>す。        | P.50      |
|             |                  | 2. サイ ヨビ<br>ダシ カイスウ | <u>08</u><br>15<br>20         | 「自動切替モード」のとき、本製<br>品が着信後に鳴る呼出音の回数<br>を設定します。                                         | P.50      |
|             |                  | 3. シンセツ<br>ジュシン     | On<br><u>Off</u>              | ファクスを自動受信する前に本<br>製品と接続されている電話を<br>とってしまった場合でも、本製品<br>の を押さずに、ファクスを受<br>信する機能を設定します。 | P.88      |
|             |                  | 4. リモート<br>ジュシン     | On (#51)<br><u>Off</u>        | 本製品と接続されている電話機<br>からファクスを受信させるとき<br>に設定します。                                          | P.89      |

|             |                   |                     |                                                       |                                                  |           | 目次の使い       |
|-------------|-------------------|---------------------|-------------------------------------------------------|--------------------------------------------------|-----------|-------------|
| メイン<br>メニュー | サブ<br>メニュー        | メニュー<br>選択          | 選択項目                                                  | 内容                                               | 参照<br>ページ | 方           |
| 2. ファクス     | 1. ジュシン セッ<br>テイ  | 5. ジドウ シュ<br>クショウ   | <u>On</u><br>Off                                      | A4サイズより長い原稿が送ら<br>れてきたときに自動的に縮小す<br>る/しないを設定します。 | P.86      | ご使用の前       |
|             |                   | 6. インサツ<br>ノウド      | ▼ -00∎00+ ▲                                           | 受信したファクスを印刷する濃<br>度を設定します。                       | P.86      | 12          |
|             |                   | 7. ポーリング<br>ジュシン    | <u>ヒョウジュン</u><br>キミツ<br>タイマー                          | ポーリング受信を設定します。                                   | P.90      | ファクス        |
|             | 2. ソウシン セッ<br>テイ  | 1. ゲンコウ<br>ノウド      | <u>ジドウ</u><br>ウスク<br>コク                               | 原稿に合わせて濃度を設定しま<br>す。                             | P.77      | Ē           |
|             |                   | 2. ファクス<br>ガシツ      | <u>ヒョウジュン</u><br>ファイン<br>スーパーファイン<br>シャシン             | 送信時の画質の設定をします。<br>ここで設定した内容は次に変更<br>するまで有効です。    | P.76      | <b>単話</b> 帳 |
|             |                   | 3. タイマー<br>ソウシン     | シテイ ジコク=<br>00:00                                     | タイマー送信を行うときの送信<br>時刻を設定します。                      | P.84      | 転送          |
|             |                   | 4. トリマトメ<br>ソウシン    | On<br><u>Off</u>                                      | 同一の相手に一括してタイマー<br>送信を行うときに設定します。                 | P.84      | ・リモコン       |
|             |                   | 5. リアルタイ<br>ム ソウシン  | コンカイノミ:<br>On<br>コンカイノミ:<br>Of f<br>On<br><u>Of f</u> | メモリーを使わずに原稿を読み<br>取りながら送信するときに設定<br>します。         | P.80      | >機能 レポート・リフ |
|             |                   | 6. ポーリング<br>ソウシン    | ヒョウジュン<br>キミツ                                         | ポーリング送信を設定します。                                   | P.81      | \<br>\<br>\ |
|             |                   | 7. ソウフショ            | コンカイノミ:<br>On<br>コンカイノミ:<br>Off<br>On<br>Off          | 送付書を付加する/しないを設<br>定します。                          | P.78      | רע"ר        |
|             |                   |                     | プリント サンプ<br>ル                                         |                                                  |           | こんなと        |
|             |                   | 8 . ソウフショ<br>コメント   | -                                                     | 送付書のコメントを作成しま<br>す。                              | P.79      | しきは         |
|             |                   | 9. カイガイソ<br>ウシン モード | On<br><u>Off</u>                                      | 海外にファクスを送るときに設<br>定します。                          | P.83      | 付録          |
|             | 3. デンワチョウ<br>トウロク | 1. デンワチョ<br>ウ/ワンタッチ | -                                                     | ワンタッチボタン1~20にファ<br>クス番号や相手の名前を登録し<br>ます。         | P.94      | (索<br>引)    |

| メイン<br>メニュー | サブ<br>メニュー           | メニュー<br>選択              | 選択項目                                                                                         | 内容                                              | 参照<br>ページ    |
|-------------|----------------------|-------------------------|----------------------------------------------------------------------------------------------|-------------------------------------------------|--------------|
| 2. ファクス     | 3. デンワチョウ<br>トウロク    | 2. デンワチョ<br>ウ/タンシュク     | _                                                                                            | 3 桁の短縮番号(001 ~ 200)<br>にファクス番号や相手の名前を<br>登録します。 | P.96         |
|             |                      | 3. デンワチョ<br>ウ∕グループ      | -                                                                                            | 複数の相手をグループ(1 ~ 8)<br>として登録します。                  | P.98         |
|             | 4. レポート セ<br>ッテイ     | 1. ソウシン<br>レポート         | On<br>On+イメージ<br>Off<br><u>Off+イメージ</u>                                                      | ファクス送信後に送信結果を印<br>刷するかどうかの設定をします。               | <u>P.114</u> |
|             |                      | 2. ツウシン<br>カンリ カンカ<br>ク | レポートシュツ<br>リョク シナイ<br><u>50 ケン ゴト</u><br>6 ジカンゴト<br>12 ジカンゴト<br>24 ジカンゴト<br>2 カ ゴト<br>7 カ ゴト | 通信管理レポートを印刷する間<br>隔を設定します。                      | P.115        |
|             | 5. オウヨウ キ<br>ノウ      | 1. テンソウ/メ<br>モリージュシン    | <u>Off</u><br>ファクス テン<br>ソウ<br>デンワ ヨビダシ<br>メモリー ジュシ<br>ン                                     | ファクスを転送したり、メモ<br>リー受信を設定します。                    | P.106        |
|             |                      | 2. アンショウ<br>バンゴウ        | アンショウバンゴ<br>ウ:ーーー*                                                                           | 外出先から本製品を操作すると<br>きの暗証番号を設定します。                 | P.107        |
|             |                      | 3. ファクス<br>シュツリョク       | _                                                                                            | メモリー受信でメモリーに蓄積<br>されたファクスを印刷するとき<br>に使用します。     | P.106        |
|             | 6. ダイヤルセイ<br>ゲン キノウ  | 1. チョクセツ<br>ニュウリョク      | オン<br>2ド<br>ニュウリョク<br><u>オフ</u>                                                              |                                                 | P.75         |
|             |                      | 2. ワンタッチ<br>ダイヤル        | オン<br>2ド<br>ニュウリョク<br><u>オフ</u>                                                              |                                                 | P.75         |
|             |                      | 3. タンシュク<br>ダイヤル        | オン<br>2ド<br>ニュウリョク<br><u>オフ</u>                                                              |                                                 | P.75         |
|             | 7. ツウシン マ<br>チ カクニン  | _                       | -                                                                                            | メモリー送信の設定を確認した<br>り、解除できます。                     | P.85         |
|             | 0. アンシン ツ<br>ウシン モード | _                       | <u>コウソク</u><br>ヒョウジュン<br>アンシン                                                                | ファクスをより確実に送信した<br>いときに設定します。                    | P.66         |

| メイン<br>メニュー | サブ<br>メニュー | メニュー<br>選択 | 選択項目                       | 内容            | 参照<br>ページ | ご<br>使<br>用<br>の |
|-------------|------------|------------|----------------------------|---------------|-----------|------------------|
| 3. ⊐ピ−      | 1. コピー ガシツ | _          | テキスト<br>シャシン<br><u>ジドウ</u> | 画質を調整します。     | P.124     | 前に               |
|             | 2. コントラスト  | _          | ▼ -00∎00+ ▲                | コントラストを調整します。 | P.124     | ファクァ             |

# 製品情報

| メイン<br>メニュー         サブ<br>メニュー         メニュー<br>選択         選択項目         内容         参照<br>ページ           4. セイヒン ジ<br><sup>3ウホウ</sup> 1. シリアル No.         -         -         シリアル No. を表示します。         CMM           2. インサツマイス<br>ウ ヒョウジ         -         -         -         シリアル No. を表示します。         CMM           3. ドラム ジュ         -         -         -         ドラム寿命までの残り%が表示         CMM |                      |                                                                       |                                                                                                    |                                                                                                    |                                                                                                    |
|----------------------------------------------------------------------------------------------------|----------------------|-----------------------------------------------------------------------|----------------------------------------------------------------------------------------------------|----------------------------------------------------------------------------------------------------|----------------------------------------------------------------------------------------------------|
| 4. セイヒン ジ       1. シリアル No.       -       -       シリアル No. を表示します。       C141         2. インサツマイス<br>ウ ヒョウジ       -       -       ・       お買い上げ時から今までに印刷<br>したそれぞれの枚数を表示します。       C141         3. ドラム ジュ       -       -       ・       ドラム寿命までの残り%か表示       C141                                                                                                    | サブ<br>メニュー           | メニュー<br>選択                                                            | 選択項目                                                                                                    | 内容                                                                                                    | 参照<br>ページ                                                                                                    |
| 2. インサッマイス<br>ウ ヒョウジ       -       ゴウケイ<br>コピー<br>ブリンタ<br>ファクス/リスト       お買い上げ時から今までに印刷<br>したそれぞれの枚数を表示しま<br>す。       E141         3. ドラム ジュ       -       -       ドラム寿命までの残り%が表示                                                                                                    | 1. シリアル No.          | _                                                                     | -                                                                                                    | シリアル No. を表示します。                                                                                                    | <u>P.141</u>                                                                                                    |
| 3. ドラム ジュ ー - ドラム寿命までの残り%が表示                                                                                                    | 2. インサツマイス<br>ウ ヒョウジ | _                                                                     | <u>ゴウケイ</u><br>コピー<br>プリンタ<br>ファクス/リスト                                                                                        | お買い上げ時から今までに印刷<br>したそれぞれの枚数を表示しま<br>す。                                                                                                    | P141                                                                                                    |
| ミョウ されます。 は低い                                                                                                    | 3. אדע אב<br>195     | _                                                                     | -                                                                                                    | ドラム寿命までの残り % が表示<br>されます。                                                                                                    | P.141                                                                                                    |
|                                                                                                    |                      | サブ<br>メニュー<br>1. シリアル No.<br>2. インサツマイス<br>ウ ヒョウジ<br>3. ドラム ジュ<br>ミョウ | サブ<br>メニュー       メニュー<br>選択         1. シリアル No.       -         2. インサツマイス<br>ウ ヒョウジ       -         3. ドラム ジュ<br>ミョウ       - | サブ<br>メニュー         メニュー<br>選択         選択項目           1. シリアル No.         -         -           2. インサツマイス<br>ウ ヒョウジ         -         -           3. ドラム ジュ<br>ミョウ         -         - | サブ<br>メニュー         メニュー<br>選択         選択項目         内 容           1. シリアル No.         -         -         シリアル No. を表示します。           2. インサツマイス<br>ウ ヒョウジ         -         -         お買い上げ時から今までに印刷<br>したそれぞれの枚数を表示しま<br>す。           3. ドラム ジュ<br>ミョウ         -         -         ドラム寿命までの残り%が表示 |

目次の使い方・

# 本製品の仕様

## ファクシミリ

| 互换性        | ITU-T グループ3 (Super G3)                                                                |
|------------|---------------------------------------------------------------------------------------|
| 圧縮方式       | MH/MR/MMR/JBIG* <sup>1</sup>                                                          |
| 通信速度       | 33600bps(自動フォールバック付き)                                                                 |
| 原稿サイズ幅     | 最大:257mm<br>最小:147.3mm                                                                |
| 原稿サイズ長さ    | 最大:364mm<br>最小:100mm                                                                  |
| 有効読み取り幅    | 252mm                                                                                 |
| 記録紙トレイ枚数   | 約 250 枚(80g/m <sup>2</sup> )                                                          |
| 記録紙サイズ     | A4(幅 210mmx 長さ 297mm)                                                                 |
| 電送時間       | 2秒台 * <sup>2</sup>                                                                    |
| グレースケール    | 64 階調                                                                                 |
| 液晶ディスプレイ表示 | 16 桁×1 行                                                                              |
| 読み取り方式     | CISによる平面走査                                                                            |
| 代行受信枚数     | 最大 1500 枚 *3                                                                          |
| 走査線密度      | 主走査:8 ドット /mm<br>副走査:3.85 本 /mm (標準)<br>7.7 本 /mm (ファイン / 写真)<br>15.4 本 /mm (S. ファイン) |
| ポーリングタイプ   | 標準/機密/タイマー(タイマー:受信のみ)                                                                 |
| 適用回線       | 一般電話回線                                                                                |

\*1: JBIG は A4 サイズまでの紙のみサポートしています。 \*2: A4 判 700 字程度の原稿を標準的画質(8 ドット× 3.85 本 /mm)、高速モードで送ったときの速さです。こ れは画像情報のみの電送時間です。通信の制御時間は含まれていません。なお、実際の電送時間は原稿の内容お よび回線状況によって異なります。 \*3: A4 判 700 字程度の原稿を標準的画質(8 ドット× 3.38 本 /mm)で蓄積した場合(JBIG 圧縮時)

# プリンタ

| 対応パソコン   | IBM PC/AT 互換機<br>Apple 社製 Macintosh <sup>®</sup> の USB ポート搭載機                                                                                                    | ご使用の立 |
|----------|----------------------------------------------------------------------------------------------------|-------|
| 対応 OS    | Windows <sup>®</sup> 98/98SE/Me/2000/XP/XP Professional x64 Edition Windows NT <sup>®</sup> 4.0 WS Windows Vista <sup>®</sup> Mac $OS^{\$}$ 9.1 ~ 9.2/OS X 10.2.4 以降 | 同にファ  |
| インターフェース | IEEE1284 準拠パラレルインターフェース<br>Full-Speed USB2.0 インターフェース                                                                                                    | クス    |
| 印刷方式     | 半導体レーザー+乾式電子写真方式                                                                                                    |       |
| 印刷解像度    | 600 × 600 dpi                                                                                                    |       |
| 印刷速度     | 20枚/分                                                                                                    | 電話帳   |

### 電源と使用環境

| 使用環境           | 温度:10 ~ 32.5 ℃<br>湿度:20 ~ 80%(結露なきこと)   | 転送<br>・<br>リ |
|----------------|-----------------------------------------|--------------|
| 電源             | AC100V ± 10V 50/60Hz                    | モコ           |
| 消費電力※          | 待機時:80W以下<br>ピーク時:840W以下<br>スリープ時:10W以下 | ノ機能レポ        |
| 稼働音            | 待機時:30dB以下 動作時:53dB以下                   |              |
| メモリー容量         | 32MB                                    | IJ.          |
| 外形寸法           | 374(横幅)×374(奥行き)×262(高さ)mm              | ス            |
| 質量(トナー/ドラムを除く) | 約 7.35kg                                |              |

※:電源スイッチがOFFでも電源プラグがコンセントに接続されているときは、1W以下の電力が消費されま す。消費電力を 0W にするためには、電源スイッチで本製品の電源を切り、電源プラグをコンセントから 抜いてください。

# 消耗品

| トナーカートリッジ<br>(TN-25J) | 製品付属:約 1500 枚(A4 を印刷密度 5% で印刷した場合 <sup>※</sup> )<br>約 2500 枚(A4 を印刷密度 5% で印刷した場合 <sup>※</sup> ) | ときは |
|-----------------------|-------------------------------------------------------------------------------------------------|-----|
| ドラムユニット<br>(DR-20J)   | 約 12000 枚※                                                                                      | 付   |

※:印刷面積比や印刷ジョブなどによって実際の印刷枚数と異なります。

外観・仕様などは、改良のため予告なく変更することがあります。あらかじめご了承ください。

目次の使い方・

# 主な仕様

### パソコン環境 (Windows<sup>®</sup>)

本製品とパソコンを接続してお使いいただくには、以下のパソコン環境が必要になります。また当社サポートサイト(http://solutions.brother.co.jp)で最新のドライバ対応状況についてご確認ください。

### OS/CPU/メモリー

- Windows<sup>®</sup> 98/98SE/Me 32ビット(x86)プロセッサ 32MB(推奨128MB)以上のシステムメモリ
   Windows<sup>®</sup> 2000 Professional
- 32ビット (x86) プロセッサ 64MB (推奨256MB) 以上のシステムメモリ
- Windows<sup>®</sup> XP Home 32ビット(x86)プロセッサ 128MB(推奨256MB)以上のシステムメモリ
- Windows<sup>®</sup> XP Professional 32ビット(x86)プロセッサ 128MB(推奨256MB)以上のシステムメモリ
- Windows<sup>®</sup> XP Professional x64 Edition 64ビット(x64)プロセッサ 256MB(推奨512MB)以上のシステムメモリ
- Windows NT<sup>®</sup> 4.0 (SP6以降) 32ビット (x86)プロセッサ 128MB (推奨256MB) 以上のシステムメモリ
- Windows Vista<sup>®</sup> 32ビット(x86)または64ビット(x64)プロセッサ
   512MB(推奨1GB)以上のシステムメモリ

# ディスク容量

300MB以上の空き容量

### CD-ROMドライブ

2倍速以上必須

### インターフェース

Full-Speed USB 2.0 (USB1.1対応のPCでもご使用いただけます。) パラレル

### ||御-旦||-

- USBケーブル、パラレルケーブルは市販のものをお使いください。
- USBケーブル、パラレルケーブルは長さが2.0m以下のものをお使いください。
- メモリーの容量に余裕があると、動作が安定します。
- Windows<sup>®</sup> 2000 Professional/XP, Windows NT<sup>®</sup> 4.0 を使用してる場合は、アドミニストレータ(Administrator) 権限でログインする必要があります。

### パソコン環境 (Macintosh<sup>®</sup>)

本製品とMacintosh<sup>®</sup>を接続してお使いいただくには、以下のパソコン環境が必要になります。また当社サポートサイト(http://solutions.brother.co.jp)で最新のドライバ対応状況についてご確認ください。

### OS/メモリー

Mac OS<sup>®</sup> 9.1~9.2/32MB(推奨64MB)以上 Mac OS<sup>®</sup> X 10.2.4~10.4.3/128MB(推奨256MB以上) Mac OS<sup>®</sup> X 10.4.4以降/512MB(推奨1GB以上)

### CPU

Mac OS<sup>®</sup> X 10.2.4~10.4.3、Power PC G4/G5、Power PC G3 350MHz Mac OS<sup>®</sup> X 10.4.4以降、Power PC G4/G5、Intel<sup>®</sup> Core™ Processor

## ディスク容量

280MBの空き容量

### CD-ROMドライブ

2倍速以上必須

### インターフェース

USB

• OS対応表

お使いいただいているMac OS®のバージョンによって本製品で使用できる機能が異なります。

|               | Mac OS®   | Mac OS <sup>®</sup> X |
|---------------|-----------|-----------------------|
|               | 9.1 ~ 9.2 | 10.2.4 以降             |
| プリンタ          | 0         | 0                     |
| PC-FAX ソフトウェア | 0         | 0                     |
| リモートセットアップ    | ×         | 0                     |
|               |           |                       |

### ||御-足|||

● USBケーブルは市販のものをお使いください。

- USBケーブルは長さが2.0m以下のものをお使いください。
- メモリーの容量に余裕があると、動作が安定します。
- Mac OS<sup>®</sup> 9.0.4までをお使いの場合は、Mac OS<sup>®</sup> 9.1以降へのアップグレードが必要となります。
- Mac OS<sup>®</sup> X 10.2.3までをお使いの場合は、Mac OS<sup>®</sup> X 10.2.4以降へのアップグレードが必要となります。

目次の使い方・

ご使用の前に

電話帳

コピ

# 用語集

#### あ\_\_\_\_\_

● アイコン 画面上で、ファイル、フォルダ、またはプログラ ムなどを示す絵文字です。

- アプリケーションソフトウェア ワープロや表計算など、ユーザーが直接触って操 作するソフトウェアです。
- インターフェース パソコンと周辺装置のように、機能や条件の違う ものの間で、データをやりとりするためのハード ウェアまたはソフトウェアです。
- ウィザード Windows<sup>®</sup> 98/Me/2000/XP、Windows NT<sup>®</sup> などで、インストール作業を半自動化してくれる 機能です。
- ●液晶ディスプレイ 本製品の液晶表示パネルです。
- オプション機能

標準仕様に対し、お客様の希望に応じて変更でき る機能です。

#### か

#### ● 回線種別

電話に使われているダイヤリングの方法です。発 生したパルスを数えて検出するダイヤル式と、周 波数を検出して判別するプッシュ式があります。

#### ● 機密ポーリング

受信側のファクス操作で暗証番号を入れること によって、送信側のファクスにセットしてある原 稿を暗証番号が合っているときにだけ自動的に 送信させる機能です。

#### ● キャリアシート

新聞・雑誌の小さい切り抜きや、メモ書き、破れ た原稿、反っている原稿などの状態の悪い原稿を はさんで、ファクス送信やコピーするときに使い ます。

#### 公衆回線

一般のアナログ電話回線です。

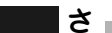

#### ● 親切受信

ファクスを着信したときに間違えて受話器を 取ってしまったときでも自動的に本製品がファ クス受信を行う機能です。

● スタックコピー 複数枚の原稿を複数部コピーする場合に、1枚目 を希望枚数分、2枚目を希望枚数分のようにコ ピーしていくことです。

#### ● スプリッタ

ADSL という通信サービスを利用するときに必要な機器のひとつ。音声信号とデータ信号を分けたり重ねたりする機能を備えています。

#### ● セキュリティ印刷

パソコンから文書の印刷を指示するとき、パス ワードを設定して本製品のメモリーにデータを 保存します。印刷するときは、本製品の操作パネ ルからパスワードを入力することで印刷ができ ます。機密文書などを印刷するときに活用できま す。

#### ● セキュリティ操作ロック

ユーザーごとにパスワードを割り当て、コピー / スキャナ / ファクス送受信 / プリンタの利用を制限できる機能です。

#### ● ソートコピー

複数枚の原稿を複数部コピーする場合に、原稿1 部すべてコピーした後、再度1ページ目からコ ピーし、希望部数分コピーしていくことです。

### た

### ● タイマー送信

指定した時刻に送信する機能のことです。 深夜や 早朝など、電話料金が割引される時間帯を利用し て通信すると経済的です。

#### ● タスクバー

画面の上にあるプログラムの起動やフォルダの 表示のためのボタンを配置してある場所のこと です。

#### ● 手差しスロット

本製品で記録紙トレイにセットできない種類や サイズの記録紙を設定できるスロットです。セッ トできる記録紙について詳しくは「記録紙につい て」のページを参照してください。

#### ● 定着ユニット

紙に転写されたトナーを熱で定着するところで す。本製品のディスプレイでは「ヒーター」と表示 されます。

#### ● デバイス

ハードディスクやプリンタのような、パソコンで 使用されるハードウェアのことです。

#### ●デュアルアクセス 1つの機能の動作中に別の機能を並行して処理で

「この機能の動作中に別の機能を並行して処理で きることです。

#### ● 電話呼び出し機能

ファクスメッセージがメモリーに貯えられると、 外出先の電話に知らせる機能です。

#### ● CSV 形式

る通信サービスです。

● メモリー代行受信

5

● リアルタイム送信

をすることです。

● リモートセットアップ

リモコンアクセス

操作を行う機能です。

● ログオン(ログイン)

操作です。

数字

機能です。

機能です。

送ります。

A to Z

• 2 in 1

• 4 in 1

ADF

ADSL

行うことができる機能です。

る機能です。

● リダイヤル

● リモート受信

る機能です。

す。

Comma Separated Value の略。レコード中の 各フィールドを、コンマ(,)を区切りとして列 挙したデータ形式です。

Microsoft Excel などの表計算ソフトウェアで は、CSV 形式でのデータ出力、データ入力機能 が用意されています。

● 同報送信

同じ原稿を複数の送信先を設定して一度に送信 させる機能です。

● トナー 炭素を主成分とした粉末。これを紙に転写し、定 着させることでコピーおよび印刷が行われます。

● トナーセーブ 使用するトナーを節約して印刷する機能です。

- ドライバ 本製品に付属されているソフトウェア。パソコン と周辺機器の橋渡しを行います。プリンタドライ バや PC-FAX 機能などを持っています。
- 取りまとめ送信 メモリーに貯えられているタイマー送信用の データを、同一の相手ごとにまとめてタイマーで 指定された時間に送信する機能です。

\_\_\_\_な\_\_\_\_\_

● ナンバー・ディスプレイサービス 「ナンバー・ディスプレイサービス」はかけてき た相手の電話番号が受話器を取る前に、電話機等 のディスプレイに表示されるサービスです。 ご利用になるには別途電話会社へのお申し込み が必要です。

#### は

- パラレルプリンタケーブル 複数の信号線をまとめてあるケーブルで同時に 数ビットまとめてデータを送ることができます。 パソコンと本製品を接続します。
- ファクス転送 ファクスメッセージがメモリーに貯えられると、 外出先のファクスに転送させる機能です。
- プリンタドライバ

アプリケーションソフトウェアのコマンドをプ リンタで使用されるコマンドに変換するソフト ウェアです。

### ●ポーリング通信

受信側のファクス操作で送信側のファクスに セットしてある原稿を自動的に送信させる機能 です。

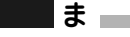

▶メモリー送信

ファクス原稿を初めに読み取り、それをメモリー に貯えてから送信する機能です。

付録

( 索引

#### DPI

Dot Per Inch の略で、1 インチ (2.54cm) 幅に印 字できるドット数を表す単位で、解像度を示しま す。

#### ● ECM 通信

Error Correction Mode の略。通信中雑音などに より送信データが影響を受けても、自動的に影響 を受けた部分だけ送り直し、画像の乱れのない通 信を行います。

送信側・受信側ともに ECM 機能を持っていない と ECM 通信は行われません。

#### ● IP フォン

インターネットを利用した通信方法で、多くのプ ロバイダで行っている格安な電話サービスの総 称です。一般電話回線と違い、インターネットの 混み具合によって雑音が入ったり、通話が途切れ るなどの問題が発生する場合があります。このよ うな場合、ファクスでは通信エラーが発生します ので、送受信できません。

#### ISDN

NTTが行っている総合デジタル通信網サービス です。「INS ネット 64」では、デジタル回線で電 話とファクスを同時に使用することができます ので、アナログ回線2本と同様な使い方ができま す。

#### ● MFC/DCP ドライバ

本製品に付属されているソフトウェア。プリンタ ドライバなどを持っています。

#### • 0S

Operating System(オペレーティングシステム) の略で、パソコンの基本ソフトウェア群です。

#### ● PC/AT 互換機

IBM 社が開発したパーソナルコンピュータ(IBM. PC/AT)の互換パソコンに付いた名称です。日 本では DOS/V パソコンとも言われます。

#### • PC-FAX

パソコンのアプリケーションで作成した印刷 データをファクスとして送信する機能です。あら かじめ、PC-FAXのアドレス帳に相手先を登録し ておくことで、ファクスの宛先を簡単に指定する ことができます。また、送付書を添付して送信す ることもできます。

#### ● USB ケーブル

Universal Serial Bus (ユニパーサルシリアルバス)の略。ハブを介して最大 127 台までの機器 をツリー状に接続できるケーブルです。機器の接 続を自動的に認識するプラグアンドプレイ機能 や、パソコンの電源を入れたままコネクタの接続 ができるホットプラグ機能を持っています。

#### ● Vcards(vcf 形式)

電子メールで個人情報をやり取りするための規 格。電子メールの添付ファイルの機能を拡張し て、氏名、電話番号、住所、会社名などをやり取 りできます。この規格に対応するアプリケーショ ン間では、受信時に情報が自動的に更新されま す。

#### Windows<sup>®</sup> 98/98SE/Me/2000/XP

Microsoft 社が開発した OS で、それぞれ 98 年、 00 年 (= Millennium edition)、98SE は 99 年、 XP は 01 年に発売されました。

#### Windows NT<sup>®</sup>

Microsoft 社が開発したネットワーク OS です。

#### Windows Vista<sup>®</sup>

Microsoft 社が開発した OS で、07 年に発売さ れました。

# 索引

### ■ 索引の使いかた

ユーザーズガイド(HTML版)では単語を入力して検索する機能があります。詳しい使い方は「ユーザーズガイド(HTML版)の表示画面と操作」
P23
を参照してください。

| 数字                                    | <b>*</b>                              |    |
|---------------------------------------|---------------------------------------|----|
| 2 in 1                                | <br>機能案内リスト11                         | 3  |
| 4 in 1                                | 基本設定機能                                | 3  |
|                                       | 基本設定を変更する5                            | 6  |
| Δ                                     | 機密ポーリング受信する                           | 1  |
|                                       | 機密ポーリング受信の設定                          | 1  |
| ADF (日勤原稿达り装直) を (つし) 110             | 機密ポーリング送信をする8                         | 2  |
| 」に一 9 る                               | 記録紙調整ガイド3                             | 7  |
| ADSL (ダイノー) 泉境に按続する                   | 記録紙の規格3                               | 3  |
|                                       | 記録紙のサイズを選ぶ5                           | 6  |
| I                                     | 記録紙のタイプを選ぶ5                           | 6  |
| ISDN 回線に接続する52                        |                                       |    |
|                                       | <                                     |    |
| Ν                                     | グループダイヤルを登録する 9                       | 8  |
| N in 1 7 P 123                        |                                       | 0  |
|                                       | 1-                                    |    |
| +                                     |                                       |    |
| Ø                                     |                                       | '7 |
| 暗証番号の設定                               | 原稿の読み取り範囲3                            | 8  |
| 安心通信モードを設定する                          |                                       |    |
|                                       | こ                                     |    |
| い                                     | 公衆回線に接続する5                            | 1  |
| 印刷可能範囲                                | 故障かな?と思ったら14                          | 7  |
| 印刷結果が濃すぎるか薄すぎる                        | 個人情報を消去する14                           | 2  |
|                                       | コピー機能16                               | 7  |
| 4                                     | コピーの画質を設定する12                         | 1  |
|                                       | 困ったときには14                             | 3  |
| 波路テイスノレイ                              | コロナワイヤー13                             | 2  |
| 液晶テイスノレ1のコノトフストを調整9つ0U<br>流見ディスプレイの特徴 | コントラストの調整(コピー)12                      | .1 |
| 液面ナイ ヘノレイ の特徴                         |                                       |    |
| 液晶テイスノレイの衣小言語を切り省んる                   | さ                                     |    |
| エノーメッピーク                              | ー ー ー ー ー ー ー ー ー ー ー ー ー ー ー ー ー ー ー | N  |
| -11                                   | モダイマル                                 | 0  |
| お                                     |                                       | 0  |
| オンフックボタン28                            |                                       |    |
|                                       |                                       |    |
| か                                     | 時刻指定ホーリングの設定                          | 1  |
| 海外送信 83                               | 目動切替モード                               | 6  |
| 外出先からファクスを取り出す 110                    | 目動的に縮小する                              | 0  |
| 外出先から本製品を操作する 107                     |                                       | ŏ  |
| 回線種別                                  |                                       | 0  |
| 拡大・縮小コピー                              | 「又'にて一ト                               | 9  |
| 各部の名称                                 | 」 丁判 ( ノ / ) へ ( 文 に y るの)            | 2  |
| 画質の設定変更124                            | 又□日里で改たりる                             | 0  |
| 画質ボタン                                 | □辰八小 フィンスロッ○                          | 4  |
| 画質を設定する(一時的に変更する)                     | 初期状能に存す 11                            | 2  |
| 紙づまりについて126                           | 初期設定機能 16                             | 2  |
|                                       | 初期設定変更 12                             | 4  |
|                                       | 初期設定変更(コントラスト) 12                     | 4  |
|                                       |                                       | '  |

目次の使い方・

ご使用の前に

ファクス

電話帳

転送・リモコン機能

レポート・リスト

コピー

こんなときは

付録

(索引)

### 第8章 付 録

| 初期設定変更(画質) |  |
|------------|--|
| 親切受信で受信する  |  |

|     | व  |
|-----|----|
| ヨート |    |
| ってき | +크 |

| 7              |     |
|----------------|-----|
| スーパーファインモード    | 76  |
| スキャナウィンドウの清掃   | 131 |
| スキャナ(読み取り部)の清掃 | 131 |
| スタートボタン        | 29  |
| スタックコピー        | 122 |
| スピーカー音量を調節する   | 58  |
| スリープモード        | 59  |
|                |     |

## せ

| 設定内容リスト     |  |
|-------------|--|
| セットできる記録紙枚数 |  |

# そ

| 操作パネル              | 28  |
|--------------------|-----|
| 送信待ちファクス解除         |     |
| 送信レポート             | 113 |
| 送信レポートの出力設定        | 114 |
| 送付書                | 78  |
| 送付書のオリジナルコメントを登録する | 79  |
| 送付書を付けて送信する        | 78  |
| ソートコピー             | 122 |
| 外付電話機からファクスを受信させる  |     |
| 外付留守電モード           | 47  |

# た

| タイマー送信                                                               |     |
|----------------------------------------------------------------------|-----|
| タイマー通信レポート                                                           | 112 |
| タイマーポーリング受信                                                          | 91  |
| ダイヤルトーン検出の設定をする                                                      |     |
| ダイヤルのしかた                                                             | 72  |
| ダイヤルボタン                                                              |     |
| 短縮ダイヤルを登録する                                                          |     |
| 短縮ダイヤルを変更する                                                          | 97  |
| ダイヤルトーン検出の設定をする<br>ダイヤルのしかた<br>ダイヤルボタン<br>短縮ダイヤルを登録する<br>短縮ダイヤルを変更する |     |

### ち

| 着信音量を調節する |  |
|-----------|--|
| 着信履歴リスト   |  |
| 着信履歴を検索する |  |

### С

| 通信管理レポート  |       | <br>1 | 1 | 3 |
|-----------|-------|-------|---|---|
| 通信管理レポートの | の出力間隔 | <br>1 | 1 | 5 |

# τ

| •                  |    |
|--------------------|----|
| 停止/終了ボタン           | 29 |
| 手差しスロット            |    |
| デジタルテレビに接続する場合     | 54 |
| 電気の節約モードに入る時間を設定する | 59 |

| 電話帳から送信する<br>電話帳 / 短縮ボタン |     |
|--------------------------|-----|
| 電話帳リスト<br>電話モード          |     |
| 電話呼び出し機能                 |     |
| 電話呼び出し機能の設定電話呼び出し機能の流れ   | 105 |

# ح

| 動作がおかしいときは   |         |
|--------------|---------|
| (修理を依頼される前に) | 158     |
| 同報送信         | 79      |
| 同報送信レポート     | 112     |
| 特別回線対応を設定する  |         |
| 時計セット        | 43      |
| トナーカートリッジ    | 134,135 |
| トナーを節約する     | 59      |
| ドラムユニット      | 134     |
| ドラムユニットの交換   | 139     |
| 取りまとめ送信      |         |

## な

| 内線電話として接続する          | 55    |
|----------------------|-------|
| ナビゲーションキー            | 29,32 |
| ナンバー・ディスプレイサービスを利用する | 64    |
| ナンバー・ディスプレイの設定をする    | 64    |

# は

| バックアップ用バッテリの取り外し | ノ方161 |
|------------------|-------|
| バックアップ用バッテリの     |       |
| リサイクルについて        |       |
| 発信元登録            |       |

### ひ

| 標準ポーリング受信する  | 90 |
|--------------|----|
| 標準ポーリング送信をする | 81 |
| 標準モード        | 76 |

## ふ

| ファインモード            | 76 |
|--------------------|----|
| ファクス機能             |    |
| ファクス専用モード          |    |
| ファクス送信でセットできる原稿サイズ |    |
| ファクス送信を途中で止める      | 71 |
| ファクス転送の設定          |    |
| ファクス転送の流れ          |    |
| ファクスを手動で送信する       | 71 |
| プッシュ回線             |    |
|                    |    |

## ほ

| ポーリング受信の設定  | 90 |
|-------------|----|
| ポーリングレポート11 | 12 |

| ボタン確認音量&ブザー音量 | 57  |
|---------------|-----|
| ボタン確認音量を変える   | 57  |
| 本製品の仕様        | 168 |

# め

| メニューボタン(ナビゲーションキー) |     |
|--------------------|-----|
| 「メモリーガ イッパイデス」と    |     |
| 表示されたときは           | 119 |
| メモリー受信を設定する        |     |
| メモリーに入ったファクスを出力する  | 106 |
| メモリー代行受信           | 87  |

# ŧ

| モード選択        |  |
|--------------|--|
| モードタイマーを設定する |  |
| 文字入力         |  |

# 

| 用語集       | <br>172 |
|-----------|---------|
| 呼出回数を設定する | <br>50  |

## IJ

| リアルタイム送信     | 80 |
|--------------|----|
| リサイクル協力店     |    |
| リモート受信       | 89 |
| リモート受信設定のしかた | 89 |
| リモコンアクセス     |    |
| リモコンコード      |    |

# わ

| ワンタッチダイヤルを登録する |  |
|----------------|--|
| ワンタッチダイヤルを変更する |  |
| ワンタッチボタン       |  |

第8章 付 録

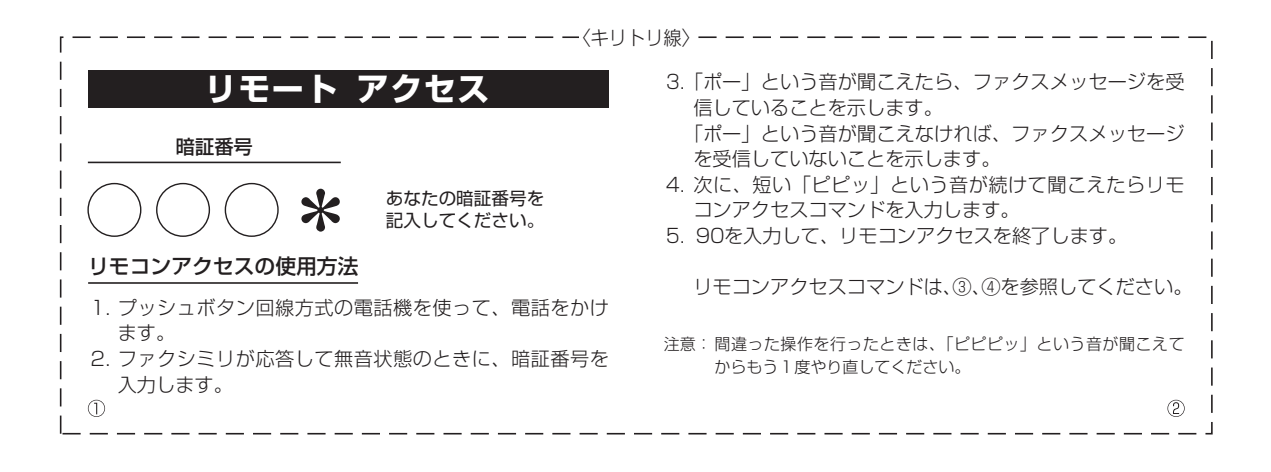

| 操作内容           | ボタン操作        |
|----------------|--------------|
| メモリー受信を解除(※1)  | 951          |
| ファクス転送に設定(※2)  | 952          |
| 電話呼び出しに設定(※2)  | 953          |
| ファクス転送番号の登録・変更 | 954+転送番号+##  |
| メモリー受信を設定      | 956          |
| ファクスの取り出し      | 962+ダイヤル入力+# |
| ファクス消去         | 963          |
| 受信状況のチェック(※3)  | 971          |

| 操作                                                                                                    | 乍内容   | ボタン操作 |
|----------------------------------------------------------------------------------------------------|-------|-------|
|                                                                                                    | 外付留守電 | 981   |
| し 交信モートの<br>亦 雨                                                                                                    | 自動切替  | 982   |
|                                                                                                    | ファクス  | 983   |
| 終了                                                                                                    |       | 90    |
| <ul> <li>※1 電話呼び出しや、ファクス転送の設定も解除されます。</li> <li>※2 呼び出し番号・転送番号が登録されていないときは、<br/>呼び出し、転送機能をONにすることはできません。</li> <li>※3 「ポー」という音が聞こえたら、ファクスメッセージを<br/>受信しています。「ピピピッ」という音が聞こえたら、<br/>ファクスメッセージを受信していません。</li> </ul> |       |       |
|                                                                                                    |       | (4)   |

---------------- - - <キリトリ線〉----------------

### 180
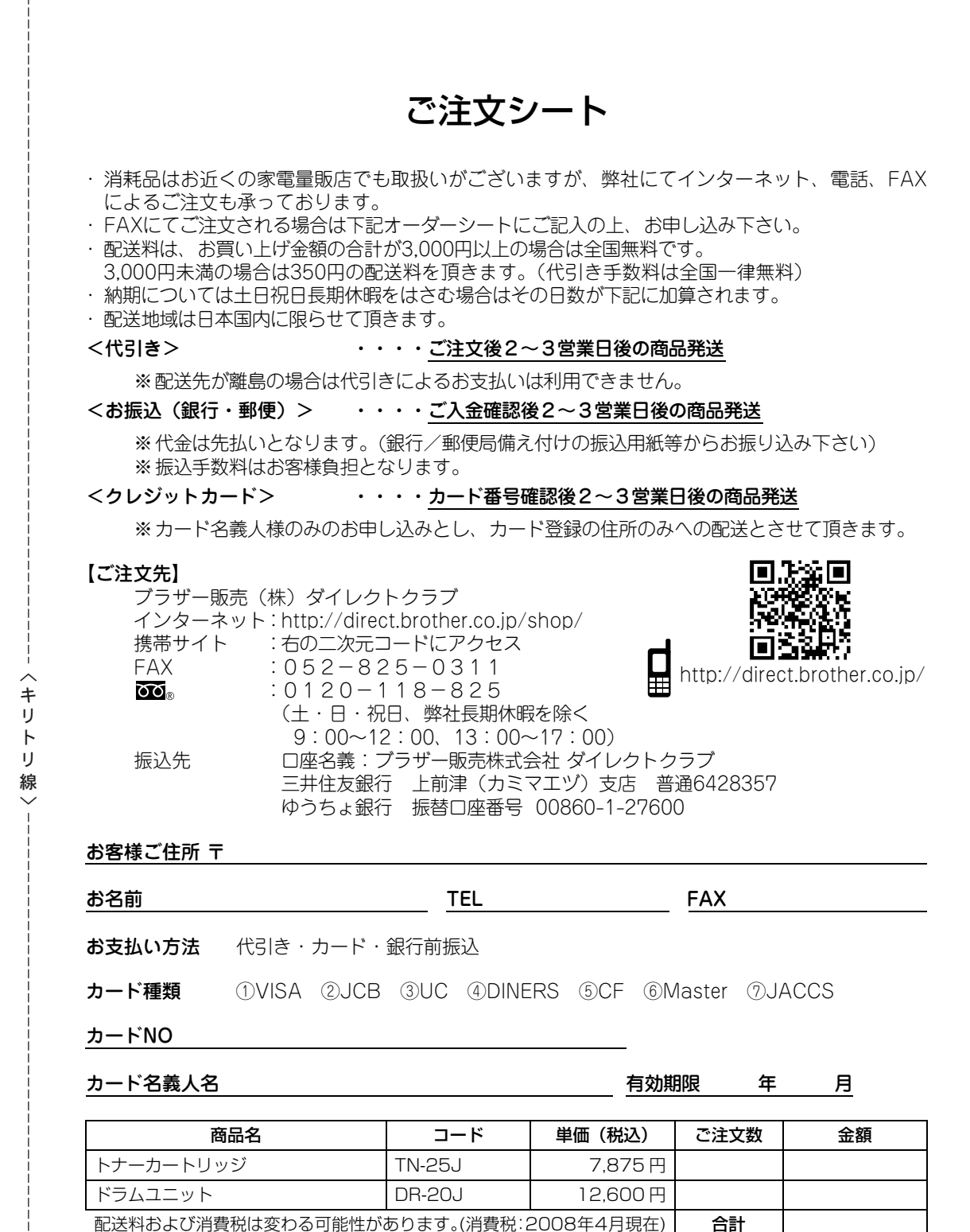

●トナーカートリッジとドラムユニットは用途が異なる消耗品で、分離可能な一体型となっています。消耗品 交換時は、交換メッセージに従い、必要な商品をご購入ください。

●ブラザーサービスパック・年間保守サービスをご購入されるお客様は、 製品同梱の別紙「サービスパックのご案内」をご覧下さい。

## アフターサービスのご案内

この度は本製品をお買い上げいただきまして誠にありがとうございます。ご愛用いただきます製品が、安心し てご使用いただけますよう下記窓口を設置しております。ご不明な点、もしくはお問い合わせなどございましたら下記までご連絡ください。その際、ディスプレイにどのような表示が出ているかなどをおたずねいたしますので、あらかじめご確認いただけますと助かります。

●【お客様相談窓口(ブラザーコールセンター)】 消耗品ご注文窓口 ご質問と障害に関するご相談 ブラザー販売(株)ダイレクトクラブ TEL: 00 0120-143-410 〒467-8577 名古屋市瑞穂区苗代町15-1 電話番号はおかけ間違いのないようご注意ください。 TEL: 00 0120-118-825 受付時間:月~金 9:00~20:00 (土・日・祝日、弊社長期休暇を除く  $\pm$ 9:00~17:00 9:00~12:00 13:00~17:00) 日曜日およびブラザーコールセンターの休日は休みと FAX:052-825-0311 させていただきます。 ホームページ:http://direct.brother.co.jp/shop/ ブラザーコールセンターは、ブラザー販売株式会社が 運営しています。 純正消耗品については、お買い上げの販売店にてお買い お客様相談窓口の情報は下記のサポートサイトにてご 求めください。 確認ください。 • 万一、販売店よりお買い求めできない場合は、弊社ダイ サポートサイト (ブラザーソリューションセンター): レクトクラブにて対応させていただきます。 http://solutions.brother.co.jp/ オンラインユーザー登録: https://myportal.brother.co.jp/ T 467-8561 愛知県名古屋市瑞穂区苗代町15-1

※ユーザーズガイドに乱丁、落丁があったときは、「お客様相談窓口」にご連絡ください。

ブラザー工業株式会社

## 商標について

Windows®98の正式名称は、Microsoft®Windows®98 operating system です。

Windows®98SEの正式名称は、Microsoft®Windows®98 Second Edition operating system です。

Windows®2000 Professionalの正式名称は、Microsoft®Windows®2000 Professional operating system です。

(本文中ではWindows<sup>®</sup>2000と表記しています。) Windows<sup>®</sup>Meの正式名称は、Microsoft<sup>®</sup>Windows<sup>®</sup>Millennium Edition operating system です。

Windows NT®Workstation 4.0の正式名称は、Microsoft®Windows NT®Workstation operating system Version 4.0 です。 (本文中ではWindows NT 4.0と表記しています。)

Windows®XPの正式名称は、Microsoft®Windows®XP Professional operating system およびMicrosoft®Windows®XP Home Edition operating system です。

Windows®XP Professional x64 の正式名称は、Microsoft®Windows®XP Professional x64 Edition operating systemです。 Windows Vista®の正式名称は、Microsoft Windows Vista®operating systemです。 本文中では、OS名称を略記しています。

Microsoft、Windows およびWindows NT は、米国Microsoft Corporation の米国およびその他の国における登録商標です。 Apple、Macintosh、Mac、Mac OSは、Apple Inc.の登録商標です。 Pentiumは、Intel Corporationの登録商標です。

本書に記載されているその他の会社名および製品名は、各社の商標または登録商標です。

トナーカートリッジ・ドラムユニットは当社指定品をご使用ください。当社指定以外の品物をご使用いただくと、故障 の原因となる可能性があります。純正品のトナーカートリッジ・ドラムユニットをご使用いただいた場合のみ機能・品 質を保証いたします。

本製品は日本国内のみでのご使用となりますので、海外でのご使用はお止めください。海外で使用されている電源が本製 品に適切ではない恐れがあります。海外で本製品をご使用になりトラブルが発生した場合、当社は一切の責任を負いかね ます。また、保証の対象とはなりませんのでご注意ください。

These machines are made for use in Japan only. We can not recommend using them overseas because the power requirements of your fax machine may not be compatible with the power available in foreign countries. Using Japan models overseas is at your own risk and will void your warranty.

●お買い上げの際、販売店でお渡しする保証書は大切に保存してください。 ●本製品の補修用性能部品の最低保有期間は製造打切後5年です。

©2008 Brother Industries, Ltd.